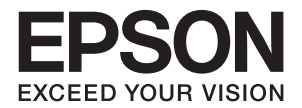

## LP-S230

ユーザーズガイド

普通紙やはがきなどの特殊紙への印刷手順、ソフトウェアの 機能・操作方法、本機のメンテナンス方法など、本機を使用 していく上で必要となる情報を詳しく説明しています。 目的に応じて必要な箇所をお読みください。

> NPD4761-00 © 2012 Seiko Epson Corporation. All rights reserved. 2012 年 7 月発行

## 目次

| はじめに | <del>د</del>                         | .7  |
|------|--------------------------------------|-----|
| 商標お。 | よび免責事項                               | . 8 |
| ライセン | ンスについて                               | .9  |
| マニュス | アル体系                                 | 0   |
| 本書の  | 吏い方                                  | 11  |
|      | 本書の表記                                | 11  |
| 製品に  | 関する諸注意と適合規格                          | 12  |
|      | 本製品の不具合に起因する付随的損害                    | 12  |
|      | 本製品の使用限定                             | 12  |
|      | 本製品を日本国外へ持ち出す場合の注意                   | 12  |
|      | 著作権                                  | 12  |
|      | 純正品推奨                                | 12  |
|      | プリンターの廃棄                             | 12  |
|      | 複製が禁止されている印刷物                        | 13  |
|      | 電波障害自主規制                             | 13  |
|      | 電源高調波                                | 13  |
|      |                                      | 13  |
|      | エコマーク物質エミッションに関する試験方法                | 13  |
|      | 本製品の使用時におけるセキュリティーに関するご注意            | 14  |
|      | 電波に ( ) る ご 注息                       | 15  |
| 本機の王 | 王な符長                                 | 6   |
| 1    | 仕様1                                  | 7   |
| 2    | プリンターの基本操作2                          | 21  |
|      | 各部の名称                                | 22  |
|      | 前面                                   | 22  |
|      | 背面                                   | 22  |
|      | 床/F/ハイル                              | 23  |
|      | 电源を入せる<br>Panel Settings ページを印刷・確認する |     |
|      | 4 uner occurrings 、 シビロジョー 確認 ダン     | 25  |
|      | 設定管理ツール (Windows のみ)                 | 25  |
|      | 節電モード                                | 26  |
|      | 節電モードを解除する2                          | 26  |
| 3    | プリンター管理ソフトウェア2                       | 27  |
|      | プリンタードライバー                           | 28  |
|      |                                      | -   |

| EpsonNet Config.                             |     |
|----------------------------------------------|-----|
| 管理者パスワードを作成する                                |     |
| 設定管理ツール (Windows のみ)                         |     |
| ステータスモニター (Windows のみ)                       | 31  |
| ランチャー (Windows のみ)                           |     |
| プリンターの接続とソフトウェアのインストール                       |     |
| ネットワークのセットアップの概要                             |     |
| プリンターを接続する                                   |     |
| プリンターをコンピューターまたはネットワークに接続する                  |     |
| IP アドレスを設定する                                 |     |
| TCP/IP プロトコルと IP アドレス                        |     |
| プリンターの IP アドレスを自動で設定する                       |     |
| プリンターの IP アドレスの動的設定方法                        | 41  |
| IP アドレスを割り当てる(IPv4 モードの場合)                   |     |
| IP 設定を検証する                                   |     |
| System Settings ページを印刷・確認する                  | 45  |
| プリンタードライバーをインストールする(Windows)                 |     |
| プリンタードライバーをインストールする前に<br>(ネットワーク接続セットアップの場合) | 46  |
| (キシーン・ション)<br>FPSON ソフトウェアディスクを挿入する          | 48  |
| USB 接続セットアップ                                 |     |
| ネットワーク接続セットアップ                               |     |
| ワイヤレス設定を行う(LP-S230DW のみ)                     |     |
| 共有印刷を設定する                                    |     |
| プリンタードライバーをインストールする(Mac OS X)                |     |
| Mac OS X でワイヤレス設定を行う                         |     |
| ワイヤレス設定を行う(LP-S230DW のみ)                     |     |
| ドライバーおよびソフトウェアをインストールする                      |     |
| 印刷の基本操作                                      |     |
| 用紙について                                       | 96  |
| 用紙の使用ガイドライン                                  |     |
| 使用できない用紙                                     |     |
| 用紙の保管ガイドライン                                  |     |
| 対応用紙                                         | 99  |
| 使用できる用紙                                      |     |
| 田紙をヤットする                                     | 102 |
| 容量                                           |     |
| <br>用紙の寸法                                    |     |
| 用紙トレイに用紙をセットする                               |     |
| 用紙トレイ(PSI)に用紙をセットする                          |     |
| 排出延長トレイの使い方                                  |     |
|                                              |     |

| 用紙のサイズと種類を設定する                    |     |
|-----------------------------------|-----|
| 用紙サイズを設定する                        |     |
| 用紙種類を設定する                         |     |
| 印刷する                              |     |
| コンピューターから印刷する                     |     |
| 印刷ジョブを中止する                        |     |
| 両面印刷                              |     |
| 印刷オプションを選択する                      |     |
| ユーザー定義用紙に印刷する                     |     |
| 印刷ジョブの状態を確認する                     |     |
| レポートページを印刷する                      |     |
| プリンター設定                           |     |
| Web Services on Devices(WSD)で印刷する |     |
| 印刷サービスの役割を追加する                    |     |
| プリンターのセットアップ                      |     |
|                                   |     |
| 操作パネルの使い方                         |     |
| 操作パネルのメニューについて                    |     |
| レポ ート / リスト                       |     |
| メーター                              |     |
| カンリシャ セッテイ                        |     |
| ヨウシトレイ セッテイ                       |     |
| パ <sup>゜</sup> ネル ケ゛ンコ゛           |     |
| パネル操作制限機能                         |     |
| パネル操作制限を有効にする                     |     |
| パネル操作制限を無効にする                     |     |
| 節電モードへの移行時間を設定する                  |     |
| 工場設定にリセットする                       |     |
|                                   | 156 |
| 操作パネル                             |     |
| 設定管理ツール(Windows のみ)               |     |
|                                   |     |
| 困ったときには                           |     |
| 紙づまりの処理                           | 158 |
| 紙づまりを防ぐために                        | 158 |
| 紙づまりの位置を特定する                      |     |
| プリンター前面の紙づまり                      |     |
| プリンター背面の紙づまり                      |     |
| 排出トレイ付近の紙づまり                      |     |
| 用紙トレイ付近の紙づまり                      |     |
| プリンターに関する基本的な問題                   |     |
| 表示に関する問題                          |     |
| 印刷に関する問題                          |     |
|                                   |     |

|                                                                       | 172 |
|-----------------------------------------------------------------------|-----|
| 印刷がうすい                                                                | 173 |
| トナー汚れまたは印刷はがれがある/うら面にしみがでる                                            | 174 |
| まばらな点/画像のぼやけがある                                                       | 174 |
| 何も印刷されない                                                              | 175 |
| 筋がでる                                                                  | 175 |
| 斑紋がある                                                                 | 175 |
| ゴースト(残像)がある                                                           | 176 |
| ぼんやりしている                                                              | 176 |
| 微細な黒点がある                                                              | 177 |
| 斜線が入る                                                                 | 177 |
| 紙が折れている/しわがある                                                         | 178 |
| 上部の余白が間違っている                                                          | 178 |
| 紙に突出/凹凸がある                                                            | 179 |
| その他の問題                                                                | 180 |
| パネルメッセージについて                                                          | 181 |
| エプソンサービスコールセンターへのご相談                                                  |     |
| 情報を確認する                                                               |     |
| 液晶パネルのメッセージ                                                           |     |
| ステータスモニターからのアラート                                                      |     |
| カスタムモード                                                               |     |
| 操作パネル                                                                 |     |
| 設定管理ツール(Windows のみ)                                                   | 186 |
|                                                                       |     |
| 口告答用                                                                  | 107 |
| 日常管理                                                                  |     |
| 日常管理<br>消耗品の管理                                                        |     |
| 日常管理<br>消耗品の管理<br>消耗品の交換時期                                            |     |
| 日常管理<br>消耗品の管理<br>消耗品の交換時期<br>保管上のご注意                                 |     |
| 日常管理<br>消耗品の管理<br>消耗品の交換時期<br>保管上のご注意<br>使用済み消耗品の処分                   |     |
| 日常管理<br>消耗品の管理<br>消耗品の交換時期<br>保管上のご注意<br>使用済み消耗品の処分<br>トナーカートリッジを交換する |     |
| 日常管理<br>消耗品の管理<br>消耗品の交換時期                                            |     |
| 日常管理<br>消耗品の管理<br>消耗品の交換時期                                            |     |
| 日常管理<br>消耗品の交換時期                                                      |     |
| 日常管理<br>消耗品の交換時期                                                      |     |
| 日常管理<br>消耗品の交換時期                                                      |     |
| 日常管理<br>消耗品の管理<br>消耗品の交換時期<br>保管上のご注意<br>使用済み消耗品の処分<br>トナーカートリッジを交換する |     |
| 日常管理<br>消耗品の管理<br>消耗品の交換時期                                            |     |
| 日常管理<br>消耗品の管理<br>消耗品の交換時期                                            |     |
| 日常管理                                                                  |     |
| 日常管理                                                                  |     |
| 日常管理<br>消耗品の交換時期                                                      |     |
| <ul> <li>日常管理</li> <li>消耗品の交換時期</li></ul>                             |     |
| <ul> <li>日常管理</li></ul>                                               |     |

|    | トナーや用紙を節約する        |     |
|----|--------------------|-----|
|    | ページ数を確認する          |     |
|    | プリンターを移動するときは      |     |
| 9  | サービス・サポートのご案内      |     |
|    | 各種サービス・サポートについて    |     |
|    | 保守サービスのご案内         |     |
|    | 保証書について            |     |
|    | 補修用性能部品および消耗品の保有期間 |     |
|    | 保守サービスの受付窓口        |     |
|    | 保守サービスの種類          |     |
|    | エプソンサービスパック        |     |
|    | お問い合わせ先            | 209 |
| 索引 |                    |     |

#### 目次 | 6

## はじめに

EPSON LP-S230 シリーズをお買い上げいただきまことにありがとうございます。 本書では、初めて本機を使用するユーザーを対象に、本機の操作方法および使用上の注意事項を説明します。 本機を最大限に活用するため、本書をお読みください。 本書は、コンピューターおよび基本的なネットワーク運用・構成についての知識がある方を対象としています。

本書は、読み終わったあとも必ず保管してください。

EPSON LP-S230 シリーズ ユーザーズガイド

© 2012 Seiko Epson Corporation. All rights reserved. 2012 年 7 月 管理番号: NPD4761-00 (ME6015J9-1 初版)

## 商標および免責事項

EPSON、EXCEED YOUR VISION はセイコーエプソン株式会社の登録商標です。

Apple<sup>®</sup>、Bonjour<sup>®</sup>、ColorSync<sup>®</sup>、Macintosh<sup>®</sup>、Mac OS<sup>®</sup> は、米国およびその他の国における Apple Inc. の 商標です。

Microsoft<sup>®</sup>、Windows Vista<sup>®</sup>、Windows<sup>®</sup>、Windows Server<sup>®</sup> は、米国およびその他の国における Microsoft Corporation の商標です。

RSA、BSAFE は、EMC Corporation の米国およびその他の国における登録商標または商標です。 その他の製品名、会社名は各社の登録商標または商標です。

Microsoft Corporation のガイドラインに従って画面写真を使用しています。

この取扱説明書の中で<br />
<u>へ</u>と表記されている事項は、安全にご利用いただくための注意事項です。必ず操作を行う前にお読み<br />
いただき、指示をお守りください。

コンピューターウィルスや不正侵入などによって発生した障害については、当社はその責任を負いかねますので、あらかじめ ご了承ください。

#### ご注意

- 本書の内容の一部または全部を無断転載することを禁止します。
- •本書の内容は将来予告なしに変更することがあります。
- •本書の内容にご不明な点や誤り、記載漏れなど、お気付きの点がありましたら弊社までご連絡ください。
- ・ 運用した結果の影響については前項に関わらず責任を負いかねますのでご了承ください。
- 本製品が、本書の記載に従わずに取り扱われたり、不適当に使用されたり、弊社および弊社指定以外の、第三者によって 修理や変更されたことなどに起因して生じた障害等の責任は負いかねますのでご了承ください。

## ライセンスについて

#### RSA BSAFE について

本機は、EMC Corporation の RSA BSAFE 暗号化ソフトウェアを搭載しています。

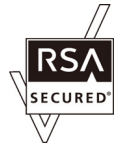

DES 暗号について This product includes software developed by Eric Young. (eay@mincom.oz.au)

#### AES 暗号について

Copyright© 2003, Dr BrianGladman, Worcester, UK. All rights reserved. This product uses published AES software provided by Dr Brian Gladmanunder BSD licensing terms.

TIFF (libtiff) について LibTIFFCopyright© 1988-1997 SamLeffler Copyright© 1991-1997 Silicon Graphics, Inc.

JPEG コードについて 本機のソフトウエアには、the Independent JPEG Group で作成されたコードの一部を利用しています。

| 安全にご利用いただくために            | 本機を安全に使用するために、本機を使用する前に理解しておく必要のあ<br>る情報について説明しています。                                |
|--------------------------|-------------------------------------------------------------------------------------|
| セットアップガイド                | 本機の設置手順やワイヤレスの設定方法を説明しています。(ワイヤレス通<br>信は LP-S230DW のみ対応)                            |
| ユーザーズガイド(本書)             | 本機の設置が終わってから印刷するまでの準備、印刷機能の設定方法、操<br>作パネルのメニュー項目、トラブルの対処方法、および日常の管理につい<br>て説明しています。 |
|                          | このマニュアルは、EPSON ソフトウェアディスク内に収録されています。                                                |
| EpsonNet Config ヘルプ(HTML | EpsonNet Config の操作方法、設定項目について説明しています。                                              |
| ファイル)                    | このヘルプは、EPSON ソフトウェアディスク内に収録されています。                                                  |
| PS プリンタードライバーインストール      | PS プリンタードライバーのインストール方法を説明しています。                                                     |
| ガイド                      | このマニュアルは、EPSON ソフトウェアディスク内に収録されています。                                                |

## 本書の使い方

ここには次の項目を記載します:

・「本書の表記」(11ページ)

#### ■本書の表記

1 本文中の「コンピューター」は、パーソナルコンピューターやワークステーションの総称です。

2 本文中では、説明する内容によって、次のマークを使用しています。

注記:

• 注意すべき事項を記述しています。必ずお読みください。

補足:

• 補足事項を記述しています。

参照:

本書内の参照先です。

3 本文中では、用紙の向きを次のように表しています。
 △、□、□、よこ置き:プリンター正面からみて、用紙を横長にセットした状態です。

□、□、たて置き:プリンター正面からみて、用紙を縦長にセットした状態です。

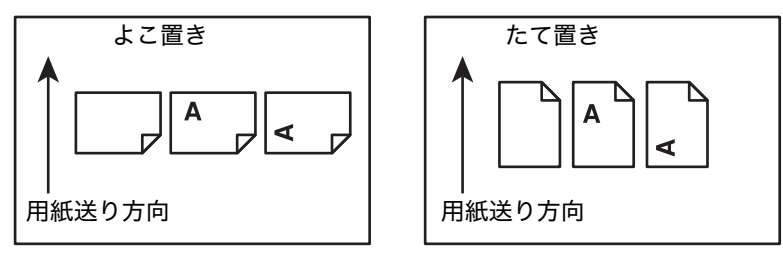

4 特別に断りがない限り、本書のスクリーンショットとイラストは LP-S230DW のものを使用しています。お 使いのモデルによっては、スクリーンショットやイラストの中の項目が使用できない場合があります。

5 モデルによって使用できない機能があります。

## 製品に関する諸注意と適合規格

本製品のご使用にあたっての諸注意や法律上のご注意、適合規格などについて説明します。

#### ■本製品の不具合に起因する付随的損害

万一、本製品(添付のソフトウェア等も含みます)の不具合によって所期の結果が得られなかったとしても、その ことから生じた付随的な損害(本製品を使用するために要した諸費用、および本製品を使用することにより得られ たであろう利益の損失等)は、補償致しかねます。

#### ■本製品の使用限定

本製品を航空機・列車・船舶・自動車などの運行に直接関わる装置・防災防犯装置・各種安全装置など機能・精度 などにおいて高い信頼性・安全性が必要とされる用途に使用される場合は、これらのシステム全体の信頼性および 安全維持のためにフェールセーフ設計や冗長設計の措置を講じるなど、システム全体の安全設計にご配慮いただい た上で当社製品をご使用いただくようお願いいたします。本製品は、航空宇宙機器、幹線通信機器、原子力制御機 器、医療機器など、極めて高い信頼性・安全性が必要とされる用途への使用を意図しておりませんので、これらの 用途には本製品の適合性をお客様において十分ご確認の上、ご判断ください。

#### ■本製品を日本国外へ持ち出す場合の注意

本製品(ソフトウェアを含む)は日本国内仕様のため、本製品の修理・保守サービスおよび技術サポートなどの対応は、日本国外ではお受けできませんのでご了承ください。また、日本国外ではその国の法律または規制により、 本製品を使用できないことがあります。このような国では、本製品を運用した結果罰せられることがありますが、 当社といたしましては一切責任を負いかねますのでご了承ください。

#### ■著作権

写真・書籍・地図・図面・絵画・版画・音楽・映画・プログラムなどの著作権物は、個人(家庭内その他これに準 ずる限られた範囲内)で使用するために複製する以外は著作権者の承認が必要です。

#### ■純正品推奨

本機は純正トナーカートリッジ使用時に最高の印刷品質が得られるように設計されております。純正品以外のもの をご使用になると、本機の故障の原因となったり、印刷品質が低下するなど、本機の性能が発揮できない場合があ ります。純正品以外のものをご使用したことにより発生した不具合については保証いたしませんのでご了承くださ い。

#### ■プリンターの廃棄

ー般家庭でお使いの場合は、必ず法令や地域の条例、自治体の指示に従って廃棄してください。事業所など業務で お使いの場合は、産業廃棄物処理業者に廃棄物処理を委託するなど、法令に従って廃棄してください。

#### ■複製が禁止されている印刷物

紙幣、有価証券などをプリンターで印刷すると、その印刷物の使用如何に係わらず、法律に違反し、罰せられま す。

(関連法律)

刑法第148条、第149条、第162条

通貨及証券模造取締法第1条、第2条など

以下の行為は、法律により禁止されています。

- 紙幣、貨幣、政府発行の有価証券、国債証券、地方証券を複製すること(見本印があっても不可)
- 日本国外で流通する紙幣、貨幣、証券類を複製すること
- 政府の模造許可を得ずに未使用郵便切手、郵便はがきなどを複製すること
- 政府発行の印紙、法令などで規定されている証紙類を複製すること

次のものは、複製するにあたり注意が必要です。

- 民間発行の有価証券(株券、手形、小切手など)、定期券、回数券など
- ・パスポート、免許証、車検証、身分証明書、通行券、食券、切符など

#### ■電波障害自主規制

この装置は、クラス B 情報技術装置です。この装置は、家庭環境で使用することを目的としていますが、この装置がラジオやテレビジョン受信機に近接して使用されると、受信障害を引き起こすことがあります。マニュアルに 従って正しい取り扱いをしてください。

#### ■電源高調波

この装置は、高調波電流規格 JIS C 61000-3-2 に適合しています。

#### ■オゾン

ページプリンターの印刷原理上、印刷処理中には微量のオゾンが発生します(排気風にオゾン臭を感じることがあ ります)。印刷中に本機が発生するオゾンは微量であり、通常の作業環境における安全許容値(1.5mg/h)を上回 ることはありません。ただし、オゾン濃度はプリンターの設置環境によって変わるため、次のような条件での使用 は避けてください。

- 製品の環境条件外での使用
- 狭い部屋での複数ページプリンターの使用
- 換気が悪い場所での使用
- 上記条件下での長時間連続稼働
- 長時間印刷時や大量印刷時には、換気をするようにしてください。

#### ■エコマーク物質エミッションに関する試験方法

#### 試験方法

RAL-UZ122 : 2006

粉塵、オゾン、スチレン、ベンゼンおよび TVOC の放散については、エコマーク No.122「プリンター Version2」の物質エミッションの放散速度に関する認定基準を満たしています。(トナーは本製品用に推奨してお ります消耗品を使用し、印刷を行った場合について、試験方法:RALUZ122:2006 の付録 2 に基づき試験を実 施しました。)

## ■本製品の使用時におけるセキュリティーに関するご注意

本製品を使用する前に、必ずお読みください。

本製品などの無線 LAN 製品では、LAN ケーブルを使用する代わりに、電波を利用してコンピューターなどと無 線アクセスポイント間で情報のやり取りを行うため、電波の届く範囲であれば自由に LAN 接続が可能であるとい う利点があります。その反面、電波はある範囲内であれば障害物(壁など)を越えてすべての場所に届くため、セ キュリティーに関する設定を行っていない場合、以下のような問題が発生する可能性があります。

#### 通信内容を盗み見られる

悪意ある第三者が、電波を故意に傍受し、

- ID やパスワードまたはクレジットカード番号などの個人情報
- メールの内容

などの通信内容を盗み見られる可能性があります。

#### 不正に侵入される

悪意ある第三者が、無断で個人や会社内のネットワークへアクセスし、

- 個人情報や機密情報を取り出す(情報漏洩)
- 特定の人物になりすまして通信し、不正な情報を流す(なりすまし)
- 傍受した通信内容を書き換えて発信する(改ざん)
- コンピューターウィルスなどを流しデータやシステムを破壊する(破壊)

などの行為をされてしまう可能性があります。

本来、無線 LAN カードや無線アクセスポイントは、これらの問題に対応するためのセキュリティーの仕組みを 持っていますので、無線 LAN 製品のセキュリティーに関する設定を行って製品を使用することで、その問題が発 生する可能性は少なくなります。

セキュリティーの設定を行わないで使用した場合の問題を十分理解した上で、お客様自身の判断と責任においてセ キュリティーに関する設定を行い、製品を使用することをお奨めします。

\*セキュリティー対策を施さず、あるいは、無線 LAN の仕様上やむを得ない事情によりセキュリティーの問題が 発生してしまった場合は、弊社は、これによって生じた損害に対する責任を負いかねます。

#### ■電波に関するご注意

#### 機器認定

本製品には電波法に基づく小電力データ通信システムとして認証を受けている無線設備が内蔵されています。

- 設備名 : RTL8188CE
- •認証番号 : 201GZ10215071 201WW10215072

#### 周波数

本製品は、2.4GHz 帯の 2.400GHz から 2.4835 GHz まで使用できますが、他の無線機器と同じ周波数を使っていることがあります。他の無線機器との電波干渉を防止するため、以下の事項に注意してご使用ください。

<本製品の使用上の注意>

本製品の使用周波数は、2.4GHz帯です。この周波数では、電子レンジなどの産業・科学・医療用機器の他、他の同種無線局、工場の製造ラインなどで使用される免許を要する移動体識別用構内無線局、アマチュア無線局、免許を要しない特定の小電力無線局(以下、「他の無線局」と略す)が運用されています。

1. 本機を使用する前に、近くで「他の無線局」が運用されていないことを確認してください。

2. 万が一、本機と「他の無線局」との間に有害な電波干渉が発生した場合には、速やかに本機の使用場所を変えるか、使用周波数を変更するかまたは本機の運用を停止(無線の発射を停止)してください。

3. 不明な点、その他お困りのことが起きたときは、エプソンインフォメーションセンターまでお問い合わせください。

参考:

上記注意事項が記載されているステッカーが同梱されています。本製品の目立つところに貼り付けてください。

本製品は Wi-Fi Alliance の承認を受けた無線機器です。他メーカーの Wi-Fi 承認済み無線機器とも通信が可能で す。Wi-Fi 対応製品の詳細は Wi-Fi Alliance のホームページ (http://www.wi-fi.org) をご参照ください。

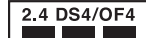

この無線機器は 2.4GHz 帯を使用します。変調方法として DS-SS、OFDM 変調方式を採用して おり、与干渉距離は 40 m です。全帯域を使用し周波数変更が可能です。

## 本機の主な特長

ここでは、本機の主な特長とその参照先について説明します。

#### 両面印刷

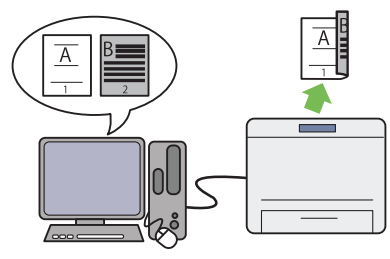

両面印刷は、2 ページ以上の文書を用紙の両面に印刷する機能です。使用する用紙を節約することができます。 詳細については「両面印刷」(117 ページ)を参照してください。

#### 用紙トレイ (PSI)

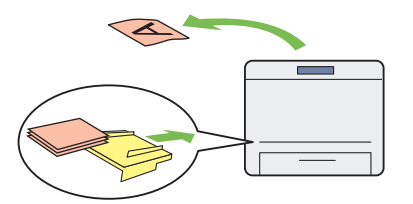

用紙トレイ(PSI)にセットされた用紙は、用紙トレイに セットされた用紙よりも優先されます。用紙トレイ (PSI)を使用すれば、用紙トレイにセットした通常の用 紙とは異なる種類、サイズの用紙を優先的に使用するこ とができます。

詳細については「用紙トレイ(PSI)に用紙をセットする」(109 ページ)を参照してください。

まとめて1枚印刷

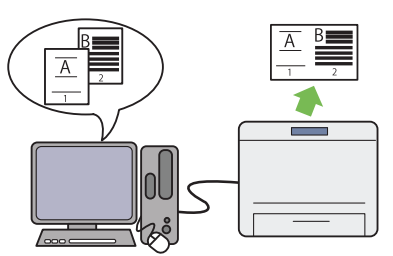

まとめて1枚を使用すれば、1枚の用紙に複数のページ を印刷できます。使用する用紙を節約することができま す。

詳細についてはプリンタードライバーのヘルプを参照し てください。

#### ワイヤレス印刷(LP-S230DW のみ)

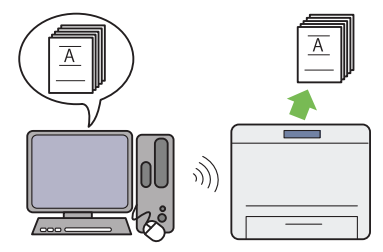

プリンターのワイヤレス LAN 機能を使用すればプリン ターの設置場所を選ばず、コンピューターとの配線なし で印刷ができます。

詳細については「ワイヤレス設定を行う(LP-S230DW のみ)」(50 ページ)または「Mac OS X でワイヤレス設 定を行う」(84 ページ)を参照してください。

## 仕様

本章では、本機の主な仕様を記載しています。製品仕様は将来予告なしに変更することがありますのでご注意くだ さい。

| 項目                     | 内容                                                                                                    |  |
|------------------------|----------------------------------------------------------------------------------------------------|--|
| 商品コード                  | Epson LP-S230DN                                                                                                    |  |
|                        | Epson LP-S230DW                                                                                                    |  |
| 形式                     | デスクトップ式ページプリンター                                                                                                    |  |
| プリント方式                 | LED +乾式二成分電子写真方式                                                                                                    |  |
| 定着方式                   | ヒートローラー(オイルレス)                                                                                                    |  |
| ウォームアップ・タイム            | 26 秒以下(電源投入時、室温 22°C)                                                                                                    |  |
| 連続プリント速度 <sup>*1</sup> | A4】: 普通紙を用紙トレイから給紙した場合                                                                                                    |  |
|                        | 片面 <sup>*2</sup> :30ページ/分                                                                                                    |  |
|                        | <mark>注記:</mark><br>*1 用紙種類、サイズやプリント条件によって、プリント速度が低下する場合があります。<br>*2 A4↓↓原稿連続プリント時。                                                                                           |  |
| ファースト・プリント             | 7 秒以下(プリンタードライバー、A4 🖵/用紙トレイから給紙した場合)                                                                                                    |  |
|                        | <ul> <li>注記:</li> <li>プリンターが待機状態のときにプリント開始コマンドを受信してから1ページ<br/>目の出力が完了するまでの時間。ファーストプリント出力時間は、プリンター<br/>の低電力モードやスリープモードが解除された直後やプリンターの電源オン直<br/>後に受信したジョブには当てはまりません。</li> </ul> |  |
| 解像度                    | 標準:600 × 600 dpi                                                                                                    |  |
|                        | 高画質:1200 × 1200 dpi*<br>* 高画質モードでは、画質調整のために印刷速度が低下することがあります。印刷速度は、<br>文書によっても低下する場合があります。                                                                                     |  |
| 階調                     | 256 階調                                                                                                    |  |

| 項目       |                                                                                                    |  |  |  |
|----------|----------------------------------------------------------------------------------------------------|--|--|--|
| 用紙サイズ    | 用紙トレイ:                                                                                                    |  |  |  |
|          | A4、B5、A5、8.5 × 11"(レター)、7.25 × 10.5"、8.5 × 13"、8.5 × 14"<br>(リーガル)、5.5 × 8.5"、封筒 #10、封筒モナーク、封筒 DL、封筒 C5、封筒洋<br>形 2 号、封筒洋形 3 号、封筒洋形 4 号、封筒洋形 6 号、封筒長形 3 号、封筒長形<br>4 号、封筒洋長形 3 号、封筒角形 3 号、はがき、往復はがき、ユーザー定義サイ<br>ズ (幅: 76.2 ~ 215.9 mm、長さ: 127 ~ 355.6 mm) |  |  |  |
|          | 用紙トレイ(PSI):                                                                                                    |  |  |  |
|          | A4、B5、A5、8.5 × 11"(レター)、7.25 × 10.5"、8.5 × 13"、8.5 × 14"<br>(リーガル)、5.5 × 8.5"、封筒 #10、封筒 DL、封筒 C5、封筒洋形 4 号、封筒<br>長形 3 号、封筒洋長形 3 号、封筒角形 3 号、ユーザー定義サイズ(幅:76.2 ~<br>215.9 mm、長さ:210 ~ 355.6 mm)                                                             |  |  |  |
|          | 画像欠け幅:先端/後端/両端 4.1mm                                                                                                    |  |  |  |
| 用紙種類     | 用紙トレイ:                                                                                                    |  |  |  |
|          | 普通紙(60 ~ 105 g/m <sup>2</sup> )、厚紙(106 ~ 163 g/m <sup>2</sup> )、ラベル紙、封筒、再生<br>紙、郵便はがき                                                                                                    |  |  |  |
|          | 用紙トレイ(PSI):                                                                                                    |  |  |  |
|          | 普通紙(60 ~ 105 g/m <sup>2</sup> )、厚紙(106 ~ 163 g/m <sup>2</sup> )、ラベル紙、封筒、再生<br>紙                                                                                                    |  |  |  |
|          | 注記:                                                                                                    |  |  |  |
|          | • 用紙厚:64 g/m <sup>2</sup>                                                                                                    |  |  |  |
|          | <ul> <li>         ・ 推奨紙をご使用ください。用紙の種類によっては、正しく印刷できない場合が<br/>あります。インクジェット専用紙はご使用にならないようお願いします。詳細<br/>については「使用できない用紙」(97 ページ)を参照してください。     </li> </ul>                                                                                                   |  |  |  |
|          | <ul> <li>使用環境が乾燥地、寒冷地、高温多湿の場合、用紙によってはプリント不良、<br/>紙詰まり、紙しわなどの品質低下が発生する場合がありますのでご注意ください。</li> </ul>                                                                                                    |  |  |  |
|          | <ul> <li>使用済みの用紙のうら面や事前印刷用紙への印刷では、プリント不良などの<br/>質低下が発生する場合がありますのでご注意ください。</li> </ul>                                                                                                    |  |  |  |
|          | • 封筒は糊付けの無いものをご使用ください。                                                                                                    |  |  |  |
|          | 使用される用紙の種類や環境条件により印刷品質に差異が生じる場合がありますので、事前に印刷品質の確認を推奨します。                                                                                                    |  |  |  |
| 用紙重量     | $60 \sim 163 \text{ g/m}^2$                                                                                                    |  |  |  |
| 給紙容量<br> | 標準:<br>用紙トレイ:250 枚<br>用紙トレイ(PSI):10 枚                                                                                                    |  |  |  |
|          | 注記:                                                                                                    |  |  |  |
|          | <ul> <li>64 g/m<sup>2</sup>の用紙をセットした場合の枚数です。</li> </ul>                                                                                                    |  |  |  |
| 出力トレイ容量  | 標準:約125枚(フェイスダウン)                                                                                                    |  |  |  |
|          | 注記:                                                                                                    |  |  |  |
|          | • 64 g/m <sup>2</sup> の用紙をセットした場合の枚数です。                                                                                                    |  |  |  |
| 両面機能     | 標準                                                                                                    |  |  |  |
| CPU      | 4305/300MHz                                                                                                    |  |  |  |
| メモリー容量   | 標準:128MB(オンボード)                                                                                                    |  |  |  |
|          | オプション:—                                                                                                    |  |  |  |
|          | 注記:                                                                                                    |  |  |  |
|          | <ul> <li>出力データの種類や内容によっては、記載されるメモリー容量でも出力画像を<br/>保証できない場合があります。</li> </ul>                                                                                                    |  |  |  |
| ハードディスク  | -                                                                                                    |  |  |  |

| 項目                                | 内容                                                                                                    |  |  |
|-----------------------------------|----------------------------------------------------------------------------------------------------|--|--|
| 対応 OS <sup>*1</sup>               | Windows <sup>®</sup> XP、Windows <sup>®</sup> XP x64 Edition、Windows Vista <sup>®</sup> 、Windows<br>Vista <sup>®</sup> x64 Edition、Windows Server <sup>®</sup> 2003、Windows Server <sup>®</sup> 2003<br>x64 Edition、Windows Server <sup>®</sup> 2008、Windows Server <sup>®</sup> 2008 x64<br>Edition、Windows Server <sup>®</sup> 2008 R2 x64 Edition、Windows <sup>®</sup> 7、<br>Windows <sup>®</sup> 7 x64 Edition、Mac OS <sup>®*2</sup> |  |  |
|                                   | <ul> <li>注記:</li> <li>*1 最新のサポート OS 情報、またはプリンタードライバーの制限事項の詳細はエプソンの<br/>ホームページで確認してください。<br/>http://www.epson.jp/support/</li> <li>*2 Mac OS<sup>®</sup> X 10.5.8 ~ 10.7.x に対応</li> </ul>                                                                                                    |  |  |
| インターフェイス                          | 標準:USB 1.1/2.0 (Hi-Speed)、Ethernet (10Base-T、100Base-TX)、<br>IEEE802.11b/g (LP-S230DW のみ)                                                                                                    |  |  |
| 電源                                | 100V ± 10%、10.5A、50/60Hz 共用                                                                                                    |  |  |
| 動作音                               | 稼働時:7.37 B                                                                                                    |  |  |
|                                   | 待機時:4.3 B                                                                                                    |  |  |
|                                   | 注記:                                                                                                    |  |  |
|                                   | • ISO7779 に基づいた測定                                                                                                    |  |  |
|                                   | 単位 B:音響パワーレベル (LwAd)                                                                                                    |  |  |
| 消費電力                              | スリープモード時:3.8W 以下                                                                                                    |  |  |
|                                   | 平均:                                                                                                    |  |  |
|                                   | 待機時:50W                                                                                                    |  |  |
|                                   | 連続印刷時:450W                                                                                                    |  |  |
|                                   | 注記:                                                                                                    |  |  |
| <ul> <li>低電力モード時:平均 8W</li> </ul> |                                                                                                    |  |  |
| 大きさ                               | 幅 385 × 奥行 355.6 <sup>*</sup> × 高さ 225mm                                                                                                    |  |  |
|                                   | <mark>注記:</mark><br>* 用紙トレイを挿し込んだ状態                                                                                                    |  |  |
| 質量                                | 6.8 kg(消耗品を含む)                                                                                                    |  |  |
| 使用環境                              | 温度:10~32°C、湿度:10~85%(結露による障害は除く)                                                                                                    |  |  |
|                                   | 非使用時:温度:-20 ~ 40°C、湿度:5 ~ 85%(結露による障害は除く)                                                                                                    |  |  |
|                                   | 注記:                                                                                                    |  |  |
|                                   | <ul> <li>使用直前のプリンター内部の環境(温度、湿度など)が設置環境になじむまで、使用される用紙の品質によってはプリント品質の低下を招く場合があります。</li> </ul>                                                                                                    |  |  |

## プリンターの基本操作

本章には下記の項目を記載します:

- ・「各部の名称」(22ページ)
- 「電源を入れる」(24ページ)
- ・「Panel Settings ページを印刷・確認する」(25 ページ)
- 「節電モード」(26ページ)

## 各部の名称

ここでは、LP-S230 シリーズの概要を示します。

- ここには次の項目を記載します:
  - ・「前面」(22 ページ)
  - ・「背面」(22ページ)
  - 「操作パネル」(23ページ)

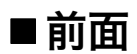

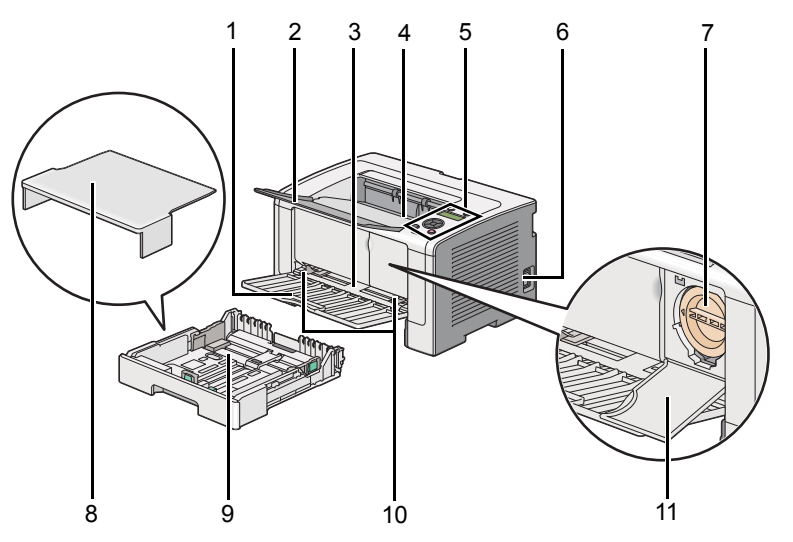

| 1  | フロントカバー    | 2  | 排出延長トレイ       |
|----|------------|----|---------------|
| 3  | 用紙トレイ(PSI) | 4  | 排出トレイ         |
| 5  | 操作パネル      | 6  | 電源スイッチ        |
| 7  | トナーカートリッジ  | 8  | 用紙トレイカバー      |
| 9  | 用紙トレイ      | 10 | 用紙ガイド(サイドガイド) |
| 11 | トナーカバー     |    |               |

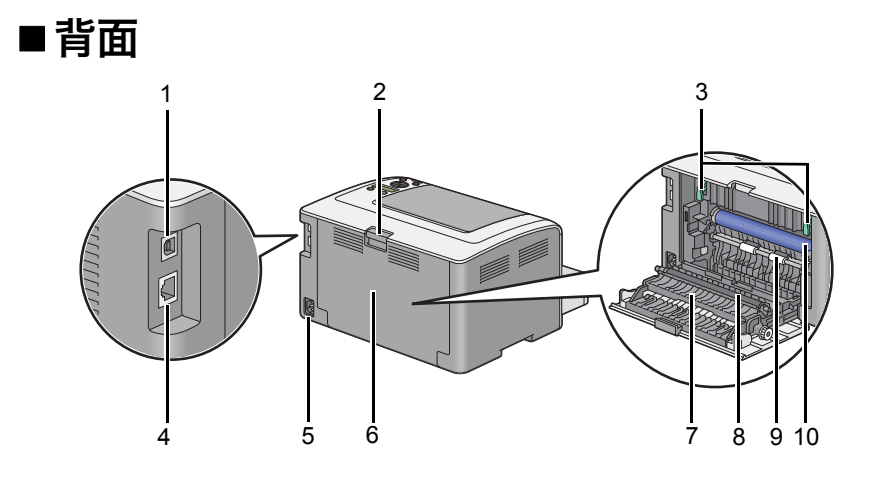

| 1 | USB コネクター   | 2  | 背面カバーのハンドル  |
|---|-------------|----|-------------|
| 3 | レバー         | 4  | ネットワークコネクター |
| 5 | 電源コネクター     | 6  | 背面カバー       |
| 7 | 用紙送りガイド     | 8  | 転写ロール       |
| 9 | 用紙位置合わせローラー | 10 | 感光体ドラム      |

#### ■操作パネル

操作パネルには2行の液晶パネル(LCD ディスプレイ)、ボタン、ランプ(LED)があります。

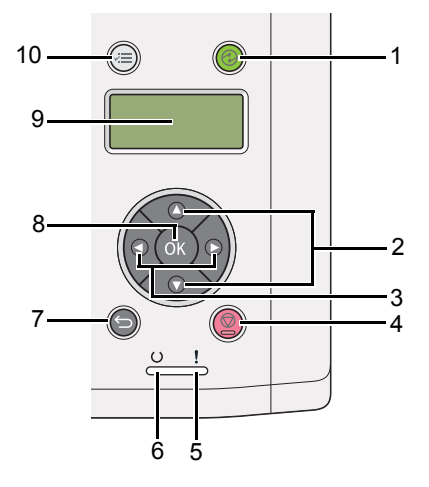

- 1 ②(節電)ボタン/ランプ
  - スリープモードで点灯します。スリープモードを解除する場合にこのボタンを押します。
- 2 ▲ ▼ボタン
  - メニューモードのメニューまたは項目をスクロールします。数字またはパスワードの入力に使用します。
- **3 ◀**▶ボタン
  - メニューモードでサブメニューまたは設定値を選択します。
- **4 ◎(プリント中止)**ボタン
  - 現在の印刷ジョブを中止します。
- **5**!(エラー) ランプ
  - エラー発生時に点灯します。
- **6** U(**プリント**可) ランプ
  - プリンターがプリント可能状態のときに点灯します。
- 7 🕤 (戻る) ボタン
  - メニューモードのトップメニューから、プリントモードに切り替えます。
  - メニューモードのサブメニューから、ひとつ上のメニュー階層に戻ります。
- 8 ボタン
  - 選択したメニューまたは項目が表示され、メニューモードで選択した値を確定します。
- 9 液晶パネル
  - 各種設定、指示、エラーメッセージを表示します。
- **10** /≡(メニュー) ボタン
  - トップメニューに移動します。

## 電源を入れる

#### 注記:

- 延長コードやタップは使用しないでください。
- プリンターを無停電電源装置 (UPS) システムに接続しないでください。
- 1 電源コードをプリンター背面の電源コネクターに接続します。(「背面」(22ページ)を参照してください。)

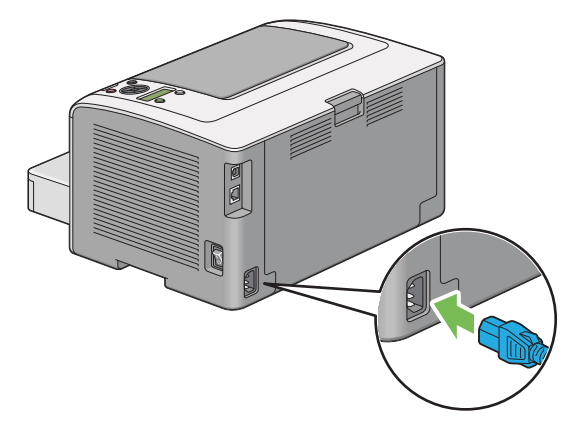

- 2 コードを電源に接続します。
- 3 プリンターの電源を入れます。

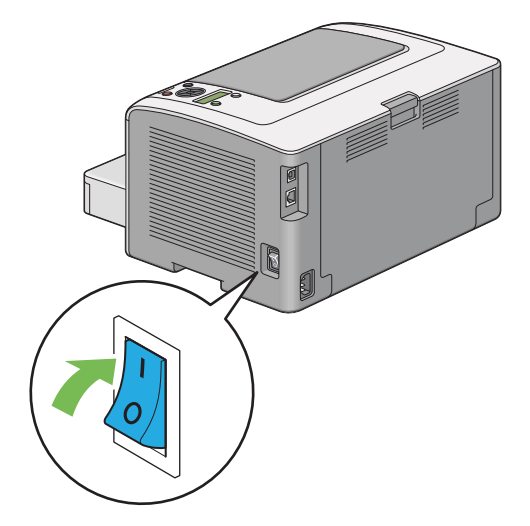

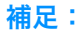

• 初めて本機の電源を入れたときは、液晶パネルに表示される指示に従ってプリンターの初期設定を行ってください。

## Panel Settings ページを印刷・確認する

Panel Settings ページには、現在の操作パネルメニューの設定が表示されます。 ここには次の項目を記載します:

- 「操作パネル」(25ページ)
- ・「設定管理ツール (Windows のみ)」(25 ページ)

## ■操作パネル

#### 補足:

- レポート / リストは、英語で印刷されます。
- 1 √=(メニュー)ボタンを押します。
- 2 レポート / リストを選択し、 () ボタンを押します。
- パネルセッテイリストを選択し、○・ボタンを押します。
   Panel Settings ページが印刷されます。

## ■設定管理ツール(Windows のみ)

ここでは、Microsoft<sup>®</sup> Windows<sup>®</sup> 7 を例に説明します。

#### 補足:

- レポート / リストは、英語で印刷されます。
- **1** [スタート] → [すべてのプログラム] → [EPSON] → ご使用のプリンター → [設定管理ツール] をクリッ クします。

補足:

 複数のプリンタードライバーがコンピューターにインストールされている場合は、プリンター選択ウィンドウが表示 されます。この場合、[プリンター名]に一覧表示されているプリンターから任意の名称をクリックしてください。
 設定管理ツールが表示されます。

- 2 [設定 / レポート] タブをクリックします。
- ページ左側の一覧から [レポート / リスト] を選択します。
   [レポート / リスト] ページが表示されます。
- 【パネル設定リスト】ボタンをクリックします。
   Panel Settings ページが印刷されます。

## 節電モード

本機は、待機しているときの電力の消費を抑える、節電モードが搭載されています。節電モードには、低電力モードとスリープモードの2種類があります。低電力モードでは、液晶パネルの表示が消えます。スリープモードでは、⑦(節電)ランプを除くすべての操作パネル上のランプが消灯し、液晶パネルの表示が消えます。本機がスリープモードのときは、低電力モードのときよりも消費電力が少なくなります。

工場出荷時は、最後のジョブが完了してから1分後に低電力モードに移行し、さらに本機を使用しない状態が6 分経過すると、スリープモードに移行する設定になっています。工場出荷時の設定値は次の範囲で変更可能です。 低電力モード:1~45分

スリープモード:6~11分

参照:

・「節電モードへの移行時間を設定する」(154ページ)

#### ■節電モードを解除する

節電モードは、コンピューターから印刷ジョブを受信すると、自動的に解除されます。手動で節電モードを解除す る場合は、操作パネルで②(節電)ボタンを押してください。本機が低電力モードもしくはスリープモードから待 機状態に戻るには、約25秒かかります。

補足:

• 低電力モード時に背面カバーを開け閉めすると、本機は待機状態に戻ります。

本機がスリープモードのときは、②(節電)ボタンを除くすべての操作パネル上のボタンは無効化されます。操作パネルのボタンを使用するには、③(節電)ボタンを押して節電モードを解除してください。

参照:

・「節電モードへの移行時間を設定する」(154ページ)

## プリンター管理ソフトウェア

プリンターに付属の EPSON ソフトウェアディスクを使用して、ご使用の OS に対応したソフトウェアをインス トールしてください。

本章には下記の項目を記載します:

- 「プリンタードライバー」(28ページ)
- ・「EpsonNet Config」(29ページ)
- ・「設定管理ツール(Windows のみ)」(30 ページ)
- •「ステータスモニター (Windows のみ)」(31 ページ)
- •「ランチャー (Windows のみ)」(32 ページ)

## プリンタードライバー

プリンターのすべての機能を利用するため、EPSON ソフトウェアディスクからプリンタードライバーをインストールしてください。

プリンタードライバーをインストールすれば、コンピューターとプリンターの通信が可能となりプリンターの機能 が利用できるようになります。

#### 参照:

• 「プリンタードライバーをインストールする (Windows)」(46 ページ)

• 「プリンタードライバーをインストールする (Mac OS X)」(83 ページ)

## **EpsonNet Config**

ここでは、EpsonNet Config について説明します。

EpsonNet Config とは、ウェブブラウザーからアクセスすることができるハイパーテキスト転送プロトコル (HTTP) ベースの、ウェブページサービスです。

EpsonNet Config からは、プリンターの状態の確認、設定オプションの変更が簡単にできます。ネットワーク上 のユーザーは誰でも EpsonNet Config を使用してプリンターにアクセスすることができます。管理者モードで は、コンピューターから離れずにプリンター構成の変更、プリンター設定の管理ができます。

#### 補足:

- 管理者からパスワードを付与されていないユーザーでも、ユーザーモードでプリンターの設定を閲覧することができます。
   現在の構成、設定への変更を保存、適用することはできません。
- EpsonNet Configのメニュー項目について詳しくは、EPSON ソフトウェアディスクに付属の EpsonNet Config ヘルプを 参照してください。

#### ■管理者パスワードを作成する

- 1 ウェブブラウザーを起動します。
- 2 アドレスバーにプリンターの IP アドレスを入力し、Enter キーを押します。
- **3** [**プロパティ**] タブをクリックします。
- 4 左のナビゲーションパネルで [セキュリティー] までスクロールし、 [機械管理者の設定] を選択します。
- 5 [機械管理者モード]の[有効]を選択します。
- 6 [機械管理者 ID]フィールドに管理者の名前を入力します。

#### 補足:

• デフォルトの ID およびパスワードは、両方とも空白(空値)です。

- 7 [機械管理者のパスワード]および [パスワードの確認]フィールドには、管理者パスワードを入力します。
- 8 [機械管理者 ID の認証失敗によるアクセス拒否]フィールドに、許可するログイン試行回数を入力します。

9 [新しい設定を適用]をクリックします。 新しいパスワードがセットされました。管理者名とパスワードを持つユーザーは、ログインしてプリンターの構成、設定を変更できます。

## 設定管理ツール (Windows のみ)

設定管理ツールでは、システム設定の確認、設定ができます。設定管理ツールを使用してシステム設定の診断を行うこともできます。

設定管理ツールは、[設定 / レポート]、[メンテナンス]、[診断]の各タブで構成されています。

設定管理ツールはプリンタードライバーと一緒にインストールされます。

補足:

• 操作制限機能をプリンターで有効に設定している場合、設定管理ツールの設定をはじめて変更する際に [パスワード] ダイ アログボックスが表示されます。この場合、指定済みのパスワードを入力して [OK] をクリックし、設定を適用します。

## ステータスモニター (Windows のみ)

ステータスモニターでプリンターの状態を確認することができます。画面右下のタスクバーでステータスモニター プリンターアイコンをダブルクリックしてください。[プリンター選択]ウィンドウが表示され、プリンター名、 プリンター接続ポート、プリンターの状態、モデル名が表示されます。[ステータス]欄でプリンターの現在の状態を確認できます。

[設定]ボタン:[設定]ウィンドウを表示し、ステータスモニター設定を変更することができます。

[プリンター選択] ウィンドウの一覧から任意のプリンター名をクリックしてください。[プリンターの状態] ウィンドウが表示されます。

紙づまり、トナー残量低下など、警告またはエラーが発生している場合、[**プリンターの状態**]ウィンドウに通知 されます。

工場出荷時の設定では、エラーが発生すると自動的に [プリンターの状態] ウィンドウが立ち上がります。[プリンターの状態] ウィンドウの起動条件は [ステータスウィンドウのプロパティ] で指定できます。

[プリンターの状態] ウィンドウのポップアップ設定を変更するには:

- 1 画面右下のタスクバーでステータスモニタープリンターアイコンを右クリックします。
- 【ステータスウィンドウのプロパティ】を選択します。
   【ステータスウィンドウのプロパティ】ウィンドウが表示されます。
- 3 ポップアップの起動条件を選択してから、[OK] をクリックします。

[プリンターの状態]ウィンドウではプリンターのトナー残量やジョブ情報を確認することもできます。 ステータスモニターはプリンタードライバーと一緒にインストールされます。

## ランチャー (Windows のみ)

[**ランチャー Btype**] ウィンドウから、[**ステータスウィンドウ**]、[設定管理ツール] を開くことができます。 ランチャーを使用するには、プリンタードライバーをインストールする際に、ランチャーを一緒にインストールす るよう選択してください。 ここでは、Microsoft<sup>®</sup> Windows<sup>®</sup> 7 を例に説明します。 ランチャーを起動するには:

**1** [スタート] → [すべてのプログラム] → [EPSON] → ご使用のプリンター → [ランチャー] をクリックします。

[**ランチャー Btype**] ウィンドウが表示されます。

| ■ ランチャーBtype: EPSON L   | P-S230DN/DW | × )   |
|-------------------------|-------------|-------|
|                         |             | EPSON |
| <u>ᠴ᠆ティリティ</u> \        |             |       |
| 25-9201/5 <sup>10</sup> | 設定管理ツール     |       |
|                         |             | 設定    |

2 [ランチャー Btype] ウィンドウには、[ステータスウィンドウ]、[設定管理ツール] の2つのボタンがあります。

終了する際はウィンドウ右上の X をクリックしてください。

詳細については、各アプリケーションの [ヘルプ] ボタン/アイコンをクリックしてください。

| ステータスウィンドウ | クリックすると[ <b>プリンターの状態</b> ]ウィンドウが開きます。          |
|------------|------------------------------------------------|
|            | <b>参照:</b><br>・「ステータスモニター(Windows のみ)」(31 ページ) |
| 設定管理ツール    | クリックすると設定管理ツールが起動します。                          |
|            | <b>参照:</b><br>・「設定管理ツール(Windows のみ)」(30 ページ)   |

## プリンターの接続とソフトウェアのインストー ル

本章には下記の項目を記載します:

- ・「ネットワークのセットアップの概要」(34ページ)
- ・「プリンターを接続する」(35ページ)
- ・「IP アドレスを設定する」(38 ページ)
- ・「プリンタードライバーをインストールする (Windows)」(46 ページ)
- ・「プリンタードライバーをインストールする (Mac OS X)」(83 ページ)

## ネットワークのセットアップの概要

ネットワークをセットアップするには:

- 1 推奨ハードウェア、ケーブルを使用してプリンターをネットワークに接続します。
- 2 プリンターとコンピューターの電源を入れます。
- 3 System Settings ページを印刷し、ネットワーク設定参照用に保管しておきます。
- 4 EPSON ソフトウェアディスクからコンピューターにドライバーソフトウェアをインストールします。ご使用の OS へのドライバーインストールに関する詳細は、本章の該当部分を参照してください。
- 5 ネットワーク上でプリンターを識別するために必要となるプリンターの IP アドレスを設定します。
  - Microsoft<sup>®</sup> Windows<sup>®</sup> OS: プリンターを TCP/IP ネットワークに接続する場合、EPSON ソフトウェア ディスクからインストーラーを実行すれば、プリンターのインターネットプロトコル(IP) アドレスが自 動的に設定されます。プリンターの IP アドレスは操作パネルで手動設定することも可能です。
  - Mac OS<sup>®</sup> X: プリンターの IP アドレスを操作パネルで手動設定してください。 ワイヤレス接続を使用する 場合(LP-S230DWのみ)も、操作パネルでワイヤレス設定を行ってください。
- 6 System Settings ページを印刷して新しい設定を確認します。

補足:

- ・ レポート / リストは、英語で印刷されます。
- 参照:
- 「System Settings ページを印刷する」(127 ページ)

以下の要件を満たしている接続ケーブルを必ず使用してください。

| 接続タイプ               | 接続仕様                     |
|---------------------|--------------------------|
| イーサネット              | 10 Base-T/100 Base-TX 対応 |
| USB                 | USB2.0 対応                |
| ワイヤレス(LP-S230DW のみ) | IEEE 802.11b/802.11g     |

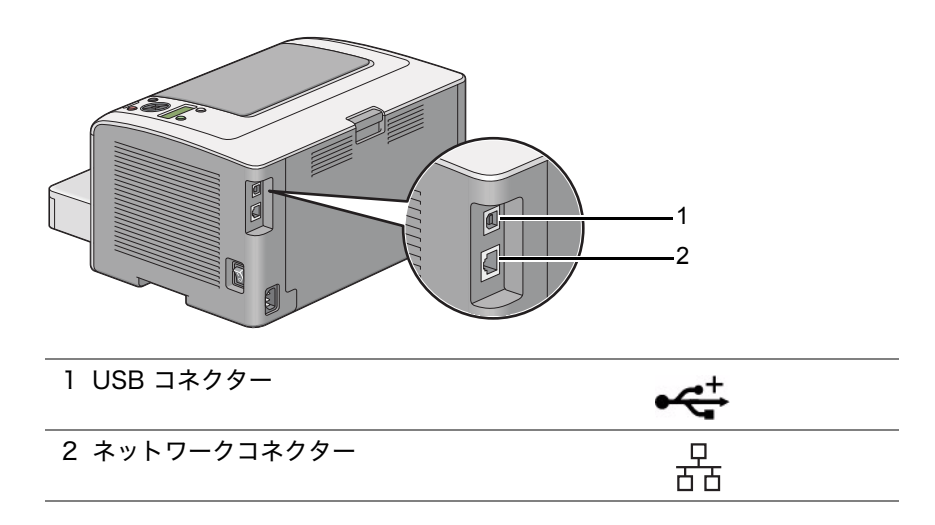

## ■プリンターをコンピューターまたはネットワークに接続する

プリンターを USB、イーサネットまたはワイヤレス(LP-S230DW のみ)で接続します。ハードウェアおよび配 線に関する設定は接続方法によって異なります。また、イーサネットケーブルおよびハードウェアは別売りとなり ます。USB ケーブルは LP-S230DN では別売りとなります。

接続タイプごとに利用可能な機能は以下の表に記載しています。

| 接続タイプ               | 利用可能な機能                                          |
|---------------------|--------------------------------------------------|
| USB                 | USB 接続の場合は以下のことが可能です。                            |
|                     | ・コンピューターから印刷する。                                  |
|                     | <ul> <li>ステータスモニターを使用してプリンターの状態を確認する。</li> </ul> |
| イーサネット              | イーサネット接続の場合は以下のことが可能です。                          |
|                     | ・ネットワーク上のコンピューターから印刷する。                          |
|                     | <ul> <li>ステータスモニターを使用してプリンターの状態を確認する。</li> </ul> |
| ワイヤレス(LP-S230DW のみ) | ワイヤレス接続の場合は以下のことが可能です。                           |
|                     | • ネットワーク上のコンピューターから印刷する。                         |
|                     | <ul> <li>ステータスモニターを使用してプリンターの状態を確認する。</li> </ul> |
# USB 接続

ご使用のプリンターをコンピューターではなくネットワークに接続する場合は、このセクションはスキップして 「ネットワーク接続」(37 ページ)に進んでください。

プリンターをコンピューターに接続するには:

USB ケーブルの小さいほうのコネクターをプリンター背面の USB コネクターに、もう一方のコネクターをコンピューターの USB コネクターに接続します。

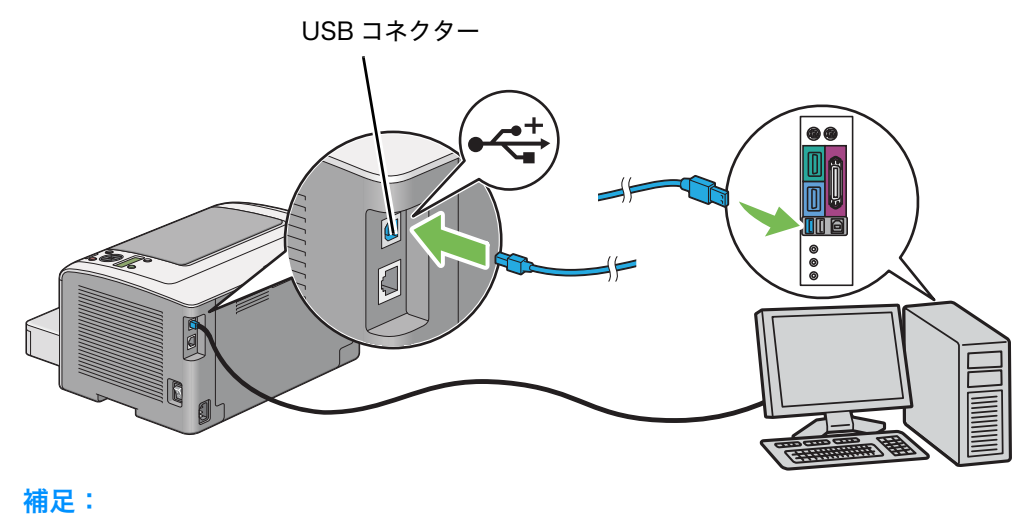

• プリンターの USB ケーブルをキーボードの USB コネクターに接続しないでください。

## ネットワーク接続

プリンターをネットワークに接続するには:

- プリンターの電源を切り、配線を抜いておいてください。
   また、コンピューターやそのほかの接続デバイスの電源が切れていることを確認してください。
- 2 同梱されているフェライトコアにイーサネットケーブルを下図のように巻きつけ、フェライトコアを閉じます。

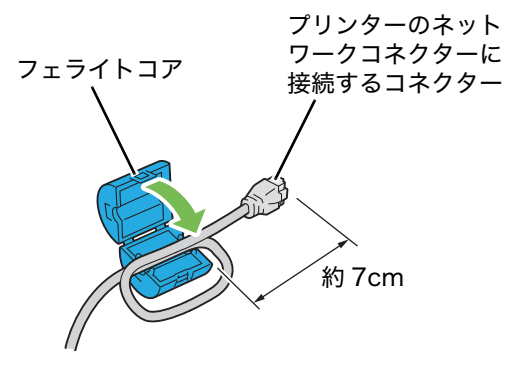

### 注記:

- 断線のおそれがありますので、きつく巻かないでください。
- 3 イーサネットケーブルの片方をプリンター背面のネットワークコネクターに接続し、もう片方を LAN ポート またはハブに接続します。

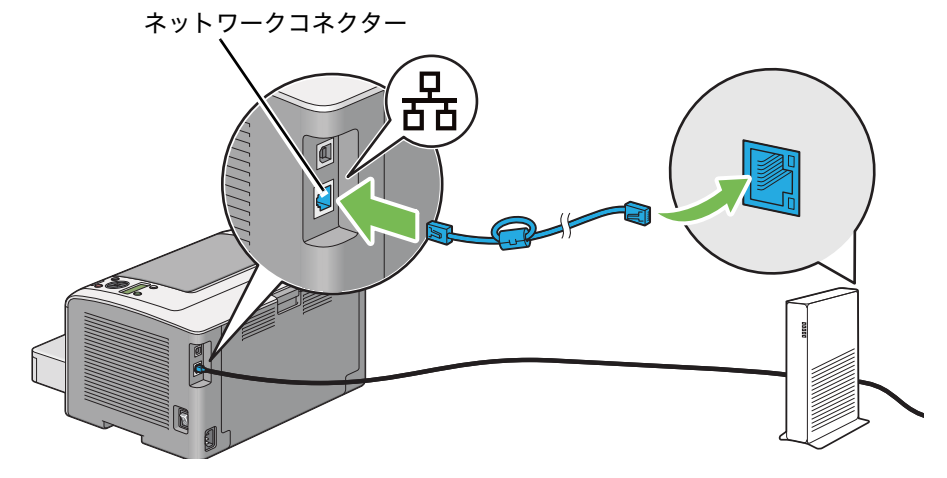

#### 補足:

• LP-S230DW モデルでワイヤレスネットワーク機能を使用する場合は、イーサネットケーブルは接続しないでださい。

#### 参照:

- ・「ワイヤレス設定を行う(LP-S230DW のみ)」(50 ページ)
- ・「ワイヤレス設定を行う(LP-S230DW のみ)」(85ページ)

# IP アドレスを設定する

### ここには下記の項目を記載します:

- •「TCP/IP プロトコルと IP アドレス」(39 ページ)
- ・「プリンターの IP アドレスを自動で設定する」(40 ページ)
- •「プリンターの IP アドレスの動的設定方法」(41 ページ)
- ・「IP アドレスを割り当てる(IPv4 モードの場合)」(42 ページ)
- •「IP 設定を検証する」(44 ページ)
- ・「System Settings ページを印刷・確認する」(45 ページ)

# ■TCP/IP プロトコルと IP アドレス

コンピューターを大規模なネットワークに接続する場合は、ネットワーク管理者に問い合わせて IP アドレスおよび、その他のシステム設定情報を取得してください。

自宅などで小規模なローカルエリアネットワークを作成する場合、またはイーサネットを使用してプリンターを直接コンピューターに接続する場合は、プリンターの IP アドレスの自動設定手順に従ってください。

コンピューターとプリンターは、イーサネット上のネットワーク通信では主に TCP/IP プロトコルを使用します。 TCP/IP プロトコルを使用する場合は、プリンターおよびコンピューターそれぞれに一意の IP アドレスが必要で す。アドレスは同じではいけませんが、最後の 1 桁のみを変更するなど、類似したものとすることが重要です。 例えば、プリンターのアドレスを 192.168.1.2 として、コンピューターのアドレスを 192.168.1.3 とします。 別のデバイスには 192.168.1.4 というアドレスを設定することができます。

多くのネットワークでは動的ホスト構成プロトコル(DHCP)サーバーが使用されています。DHCP サーバーは、 DHCP を使用するよう設定されているネットワーク上の各コンピューターおよびプリンターに対して自動的に IP アドレスを付与するものです。DHCP サーバーは、ほとんどのケーブルおよびデジタル加入者回線(DSL)ルー ターに組み込まれています。ケーブルまたは DSL ルーターを使用する場合は、ご使用のルーターの説明書で IP ア ドレス付与の方法について確認してください。

# ■プリンターの IP アドレスを自動で設定する

DHCP サーバーを使用せずにプリンターを小規模 TCP/IP ネットワークに接続する場合は、EPSON ソフトウェ アディスクのインストーラーを使用してプリンターの IP アドレスの検出、または割り当てをしてください。詳細 については、EPSON ソフトウェアディスクをコンピューターの CD/DVD ドライブに挿入し、インストーラー起 動後に指示に従ってください。

#### 補足:

- 自動インストーラーを使用する場合は、プリンターを TCP/IP ネットワークに接続しておく必要があります。
- Mac OS X の場合は、自動インストーラーをお使いになれません。手動で IP アドレスを設定してください。

#### 参照:

・「プリンターの IP アドレスの動的設定方法」(41 ページ)

# ■プリンターの IP アドレスの動的設定方法

プリンター IP アドレスの動的設定には下記の2つのプロトコルが利用可能です。

- DHCP
- DHCP/AutoIP(工場出荷時の設定で有効)

両方のプロトコルのオン/オフには操作パネルを、DHCP プロトコルのオン/オフには EpsonNet Config を使用してください。

補足:

## 操作パネル

DHCP または AutolP プロトコルをオン/オフするには:

- 1 操作パネルで == (メニュー) ボタンを押します。
- 2 カンリシャ セッティを選択し、の ボタンを押します。
- 3 ネットワーク セッテイを選択し、() ボタンを押します。
- 4 TCP/IP を選択し、 ox ボタンを押します。
- 5 IPv4 を選択し、() ボタンを押します。
- 6 IP アドレス シュトク *討*材を選択し、()w ボタンを押します。
- 7 DHCP/AutolP または DHCP を選択し、 (m)ボタンを押します。

# **EpsonNet Config**

DHCP プロトコルをオン/オフするには:

- 1 ウェブブラウザーを起動します。
- 2 アドレスバーにプリンターの IP アドレスを入力し、Enter キーを押します。 ブラウザーに EpsonNet Config が表示されます。
- **3** [**プロパティ**] タブをクリックします。
- 4 左側ナビゲーションパネルの [プロトコル設定] フォルダーから [TCP/IP] を選択します。
- 5 [IP アドレス取得方法]フィールドで [DHCP/AutoIP] オプションを選択します。
- **6** [新しい設定を適用] ボタンをクリックします。

# ■IP アドレスを割り当てる(IPv4 モードの場合)

補足:

- IPv6 モードで手動で IP アドレスを割り当てる場合は、EpsonNet Config を使用します。EpsonNet Config を表示するには、リンクローカルアドレスを使用してください。リンクローカルアドレスを確認するには「System Settings ページを印刷・確認する」(45 ページ)を参照してください。
- IP アドレスの割り当ては高度な機能ですので、システム管理者が作業を行うことをお勧めします。
- アドレスクラスによって、割り当てられる IP アドレスの範囲は異なることがあります。例えば、クラス A の場合は、 0.0.0.0 から 127.255.255.255 の範囲の IP アドレスが割り当てられます。IP アドレスの割り当てについては、システ ム管理者に問い合わせてください。

IP アドレスは操作パネルまたは設定管理ツールから割り当てることができます。

### 操作パネル

- プリンターの電源を入れます。
   液晶パネルにプリント デ キマスが表示されていることを確認してください。
- 2 操作パネルで = (メニュー)ボタンを押します。
- 3 カンリシャ セッテイを選択し、 🗰 ボタンを押します。
- 4 ネットワーク セッティを選択し、(ox)ボタンを押します。
- 5 TCP/IP を選択し、 ox ボタンを押します。
- 6 IPv4 を選択し、(ox)ボタンを押します。
- 7 IP アドレス シュトク ホウホウを選択し、() ボタンを押します。
- 8 *パ 礼*を選択し、(ox)ボタンを押します。
- 9 ↔(戻る)ボタンを押し、IP ァドレス シュトク ホウホウが選択されていることを確認します。
- **10** IP アドレスを選択し、(ox)ボタンを押します。
- **11** ▲または▼ボタンを使用して IP アドレスの値を入力します。
- **12** ▶ボタンを押します。
- 13 11から12の手順を繰り返して IP アドレスをすべて入力し、(の)ボタンを押します。
- 14 ら(戻る) ボタンを押し、IP アドレスが選択されていることを確認します。
- 15 サブネットマスクを選択し、(ox)ボタンを押します。
- 16 ▲または▼ボタンを使用してサブネットマスクの値を入力します。
- **17** ▶ボタンを押します。
- **18** 16 から 17 の手順を繰り返してサブネットマスクを設定し、(ox)ボタンを押します。
- **19 ↔(戻る)** ボタンを押し、**サブネットマス**クが選択されていることを確認します。
- 20 ゲートウェイアドレスを選択し、(の)ボタンを押します。
- 21 ▲または▼ボタンを使用してゲートウェイアドレスの値を入力します。
- **22** ▶ボタンを押します。
- **23** 21 から 22 の手順を繰り返してゲートウェイアドレスを設定し、(ox)ボタンを押します。
- 24 プリンターの電源を入れ直します。

#### 参照:

「操作パネル」(23ページ)

## 設定管理ツール(Windows のみ)

ここでは、Windows 7 を例に説明します。

#### 補足:

- ・ ネットワーク印刷に IPv6 を使用する場合は、設定管理ツールで IP アドレスを設定することはできません。
- **1** [**スタート**] → [**すべてのプログラム**] → [EPSON] → ご使用のプリンター → [設定管理ツール] をクリッ クします。

#### 補足:

 複数のプリンタードライバーがコンピューターにインストールされている場合は、プリンターを選択するウィンドウ が表示されます。この場合、[プリンター名]に一覧表示されているプリンターから任意の名称をクリックしてください。

設定管理ツールが表示されます。

- **2** [**メンテナンス**] タブをクリックします。
- ページ左側の一覧から [TCP/IP 設定] を選択します。
   [TCP/IP 設定] ページが表示されます。
- 4 [IP アドレス取得方法]から [パネル]を選択し、[IP アドレス]、[サブネットマスク]、[ゲートウェイアドレス] に値を入力します。
- 5 [新しい設定を適用して本体を再起動]ボタンをクリックして設定を有効にします。

IP アドレスがプリンターに割り当てられます。設定を検証するため、ネットワークに接続されたコンピューター でウェブブラウザーを立ち上げ、ブラウザーのアドレスバーに IP アドレスを入力してください。IP アドレスが正 しく設定されていれば、EpsonNet Config がブラウザーに表示されます。

インストーラーでプリンタードライバーをインストールする際に、プリンターに IP アドレスを割り当てることも できます。ネットワークインストール機能を使用し、操作パネルのメニューで IP アドレス シュトク 於かが DHCP または DHCP/AutoIP に設定されている場合、IP アドレスに、0.0.0.0 からの任意の IP アドレスを、プリンターを選 択するウィンドウで設定することができます。

# ■IP 設定を検証する

ここでは、Windows 7 を例に説明します。

#### 補足:

- レポート / リストは、英語で印刷されます。
- 1 System Settings ページを印刷します。
- 2 System Settings ページの [IPv4] の見出しで IP アドレス、サブネットマスク、ゲートウェイアドレスが 正しいことを確認します。

ネットワーク上でプリンターがアクティブになっているかを確認するには、コンピューターで ping コマンドを実 行してください。

- 1 [スタート]をクリックして [プログラムとファイルの検索]を選択します。
- [cmd] と入力して Enter キーを押します。
   黒いウィンドウが表示されます。
- 3 「ping xx.xx.xx.xx」(xx.xx.xx はプリンターの IP アドレス)と入力し、Enter キーを押します。
- 4 IP アドレスから反応があると、プリンターがネットワーク上でアクティブになっていることを示します。

#### 参照:

•「System Settings ページを印刷・確認する」(45 ページ)

# ■System Settings ページを印刷・確認する

System Settings ページを印刷し、プリンターの IP アドレスを確認してください。

- ここには下記の項目を記載します:
  - 「操作パネル」(45ページ)
  - •「設定管理ツール(Windows のみ)」(45 ページ)

# 操作パネル

### 補足:

- レポート / リストは、英語で印刷されます。
- 1 /= (メニュー)ボタンを押します。
- 2 レポート / リストを選択し、 () ボタンを押します。
- ジステム セッテイ リストを選択し、 ox ボタンを押します。
   System Settings ページが印刷されます。
- 4 System Settings ページの「Wired Network」(LP-S230DN の場合)または「Wired Network」/「Wireless Network」(LP-S230DW の場合)に記載されている IP アドレスを確認してください。IP アドレスが「0.0.0.0」の場合、自動で IP アドレスが解決されるまで数分待機し、再度 System Settings ページを印刷してください。

IP アドレスが自動で解決されない場合は「IP アドレスを割り当てる(IPv4 モードの場合)」(42 ページ)を 参照してください。

# 設定管理ツール (Windows のみ)

ここでは、Windows 7 を例に説明します。

#### 補足:

- レポート / リストは、英語で印刷されます。
- **1** [スタート] → [すべてのプログラム] → [EPSON] → ご使用のプリンター → [設定管理ツール] をクリックします。

補足:

複数のプリンタードライバーがコンピューターにインストールされている場合は、プリンターを選択するウィンドウが表示されます。この場合、[プリンター名]に一覧表示されているプリンターから任意の名称をクリックしてください。

設定管理ツールが表示されます。

- 2 [設定 / レポート] タブをクリックします。
- ページ左側の一覧から [レポート / リスト] を選択します。
   [レポート / リスト] ページが表示されます。
- 4 [システム設定リスト] ボタンをクリックします。
   System Settings ページが印刷されます。
   IP アドレスが [0.0.0.0] (工場出荷時の設定) または [169.254.xx.xx] の場合、IP アドレスが割り当てられていません。

参照:

<sup>・「</sup>IP アドレスを割り当てる(IPv4 モードの場合)」(42 ページ)

# プリンタードライバーをインストールする (Windows)

本機では、エプソンプリンタードライバー、PS プリンタードライバーの2種類のプリンタードライバーをご使用 いただけます。本章では、エプソンプリンタードライバーについて説明します。 そのほかのプリンタードライバーについての詳細は、下記を参照してください。 PS プリンタードライバー: PS プリンタードライバーインストールガイド

#### ここには次の項目を記載します:

- ・「プリンタードライバーをインストールする前に(ネットワーク接続セットアップの場合)」(46ページ)
- ・「EPSON ソフトウェアディスクを挿入する」(48ページ)
- ・「USB 接続セットアップ」(48ページ)
- ・「ネットワーク接続セットアップ」(49ページ)
- ・「ワイヤレス設定を行う(LP-S230DW のみ)」(50 ページ)
- •「共有印刷を設定する」(75ページ)

# プリンタードライバーをインストールする前に(ネットワーク接続 セットアップの場合)

コンピューターにプリンタードライバーをインストールする前に、System Settings ページを印刷してプリン ターの IP アドレスを確認してください。

ここには下記の項目を記載します:

- 「操作パネル」(46 ページ)
- ・「設定管理ツール (Windows のみ)」(47 ページ)
- ・「プリンタードライバーをインストールする前にファイアウォールを無効にする」(47ページ)

### 操作パネル

補足:

- レポート / リストは、英語で印刷されます。
- 1 / ∈ (メニュー)ボタンを押します。
- 2 レポート / リストを選択し、 () ボタンを押します。
- ジステム セッテイ リストを選択し、 ow ボタンを押します。
   System Settings ページが印刷されます。
- 4 System Settings ページの「Wired Network」(LP-S230DN の場合)または「Wired Network」/「Wireless Network」(LP-S230DW の場合)に記載されている IP アドレスを確認してください。 IP アドレスが「0.0.0.0」の場合、自動で IP アドレスが解決されるまで数分待機し、再度 System Settings ページを印刷してください。

IP アドレスが自動で解決されない場合は「IP アドレスを割り当てる(IPv4 モードの場合)」(42 ページ)を 参照してください。

## 設定管理ツール(Windowsのみ)

ここでは、Windows 7 を例に説明します。

#### 補足:

- レポート / リストは、英語で印刷されます。
- **1** [**スタート**] → [**すべてのプログラム**] → [**EPSON**] → ご使用のプリンター → [設定管理ツール] をクリッ クします。

補足:

 複数のプリンタードライバーがコンピューターにインストールされている場合は、プリンターを選択するウィンドウ が表示されます。この場合、[プリンター名]に一覧表示されているプリンターから任意の名称をクリックしてください。

設定管理ツールが表示されます。

- 2 [設定 / レポート] タブをクリックします。
- 3 ページ左側の一覧から [TCP/IP 設定] を選択します。

[TCP/IP 設定] ページが表示されます。

IP アドレスが [0.0.0.0](工場出荷時の設定)または [169.254.xx.xx] になっている場合、IP アドレスが割 り当てられていません。プリンターへの IP アドレス割り当ては「IP アドレスを割り当てる(IPv4 モードの場 合)」(42 ページ)を参照してください。

## プリンタードライバーをインストールする前にファイアウォールを無効にする

次の OS のいずれかをご使用の場合、プリンタードライバーをインストールする前にファイアウォールを無効にす る必要があります。

- Windows 7
- Windows Vista<sup>®</sup>
- Windows Server<sup>®</sup> 2008 R2
- Windows Server 2008
- Windows XP

ここでは、Windows 7 を例に説明します。

**1** [スタート] → [ヘルプとサポート] をクリックします。

#### 補足:

- Windows Vista、Windows Server 2008、Windows Server 2008 R2、Windows 7 では、[オンライン ヘルプ]
   を使用している場合は、[Windows ヘルプとサポート] ウィンドウで [オフライン ヘルプ] に切り替えてください。
- 2 [ヘルプの検索] ボックスに「ファイアウォール」と入力して Enter キーを押します。

一覧で[**Windows ファイアウォールを有効または無効にする**]をクリックし、画面に表示される指示に 従ってください。

プリンターソフトウェアのインストールが完了したら、ファイアウォールを有効にしてください。

# ■EPSON ソフトウェアディスクを挿入する

1 EPSON ソフトウェアディスクをコンピューターの CD/DVD ドライブに挿入します。[自動再生] ウィンドウ が表示されたら、[EPSETUP.EXE の実行] をクリックして [Epson Install Navi] を起動します。

#### 補足:

 CD が自動的に起動されない場合や[自動再生]ウィンドウが表示されない場合は、[スタート] → [プログラムとファイルの検索]を選択し、「D:¥EPSETUP.EXE」(D はお使いのコンピューターの CD/DVD ドライブのドライブ 文字)と入力して Enter キーを押してください。

# ■USB 接続セットアップ

ここでは、Windows 7 を例に説明します。

- 1 コンピューターとプリンターを USB ケーブルで接続します。
- 2 プリンターの電源を入れます。
- [簡単インストール]をクリックします。
   [ソフトウェア使用許諾契約書]が表示されます。
- 4 [ソフトウェア使用許諾契約書]の内容に同意する場合は [同意する] をクリックし、[次へ] をクリックし ます。
   [「MyEPSON」アシスタント]が起動します。
- **5** [**OK**] をクリックします。
- 6 インストール完了画面で [OK] をクリックします。 [「MyEPSON」アシスタント]のインストールが完了したら、[かんたんインストールナビ]が起動します。 手順 5 で [キャンセル]をクリックした場合は、[「MyEPSON」アシスタント]をインストールしないで、 [かんたんインストールナビ]が起動します。
- 7 [ドライバーおよびソフトウェアのインストール] をクリックします。
- 8 [USB 接続用インストール]を選択して [次へ] をクリックします。
- 9 [完了]をクリックしてウィザードを終了します。

#### ●USB 印刷

パーソナルプリンターとは、USB ケーブルを使用してコンピューターまたはプリントサーバーに接続されたプリ ンターです。ご使用のプリンターをコンピューターではなくネットワークに接続する場合は、「ネットワーク接続 セットアップ」(49 ページ)に進んでください。

## ■ネットワーク接続セットアップ

ここでは、Windows 7 を例に説明します。

- [簡単インストール]をクリックします。
   [ソフトウェア使用許諾契約書]が表示されます。
- [ソフトウェア使用許諾契約書]の内容に同意する場合は[同意する]をクリックし、[次へ]をクリックし ます。
   [「MvEPSON」アシスタント]が起動します。
- **3** [**OK**] をクリックします。
- インストール完了画面で[OK]をクリックします。
   [「MyEPSON」アシスタント]のインストールが完了したら、[かんたんインストールナビ]が起動します。
   手順3で[キャンセル]をクリックした場合は、[「MyEPSON」アシスタント]をインストールしないで、 [かんたんインストールナビ]が起動します。
- 5 [ドライバーおよびソフトウェアのインストール]をクリックします。
- 6 [ネットワーク接続用インストール]を選択して [次へ] をクリックします。
- 7 プリンターの一覧から、インストールするプリンターを選択して [次へ] をクリックします。目的のプリンターが一覧に表示されていない場合は、[最新の情報に更新] をクリックして一覧を更新するか、[プリンターの追加] をクリックして手動でプリンターを一覧に追加してください。ここで、IP アドレスおよびポート名を指定できます。

このプリンターがサーバーコンピューター上にインストールされている場合は、**[サーバーにプリンターを作 成します**] チェックボックスを選択してください。

補足:

- AutolP を使用している場合はインストーラーには [0.0.0.0] と表示されます。続行するには有効な IP アドレスを入 力しなければなりません。
- 8 プリンター設定を行い、[次へ]をクリックします。
  - a プリンター名を入力します。
  - b ネットワーク上のその他のユーザーに、このプリンターへのアクセスを許可する場合は、[このプリン ターをネットワーク上のほかのコンピューターと共有する]を選択してユーザーが識別できる共有名を入 力します。
  - c プリンターを印刷に通常使うプリンターとして設定する場合は、[通常使用するプリンターとして設定] チェックボックスを選択します。
- 9 インストールするソフトウェアとファイルを選択し、[インストール]をクリックします。ソフトウェアとファイルをインストールするフォルダーを指定することができます。フォルダーを変更する場合は[参照]をクリックしてください。
- 10 [完了] をクリックしてウィザードを終了します。

# ■ワイヤレス設定を行う(LP-S230DW のみ)

[Epson Install Navi] を使用して、ワイヤレスネットワークを設定できます。

#### 注記:

- ワイヤレスネットワーク設定の際に WPS 以外の通信規格を使用する場合は、あらかじめ、システム管理者に SSID とワイヤレス通信の暗号設定の情報を確認しておいてください。
- ワイヤレスネットワーク設定を行う前に、プリンターからイーサネットケーブルが抜かれていることを確認してください。
   ワイヤレスネットワークの仕様は次のとおりです。

| 項目                          | 仕様                                                                                              |
|-----------------------------|-------------------------------------------------------------------------------------------------|
| 接続形態                        | ワイヤレス                                                                                           |
| 接続規格                        | IEEE 802.11b/g 対応                                                                               |
| 帯域幅                         | 2.4 GHz                                                                                         |
| データ転送速度                     | IEEE 802.11b モード:11、5.5、2、1Mbps                                                                 |
|                             | IEEE 802.11g モード:54、48、36、24、18、12、9、6Mbps                                                      |
| セキュリティー                     | 64(40 ビットキー)/ 128(104 ビットキー)WEP、WPA-PSK(TKIP、<br>AES)、WPA2-PSK(AES)(IEEE802.1x 認証機能 WPA 1x 非対応) |
| 認証                          | Wi-Fi、WPA2.0(パーソナル)                                                                             |
| WPS (Wi-Fi Protected Setup) | PBC (Push Button Configuration)、PIN (Personal Identification Number)                            |

ワイヤレスネットワークを構成する方法は下記から選択できます。

| <br>USB 接続による <b>ウィザード</b> セットアップ |                       |  |
|-----------------------------------|-----------------------|--|
| 詳細設定セットアップ                        | Ethernet ケーブル         |  |
|                                   | WPS-PIN <sup>*1</sup> |  |
|                                   | WPS-PBC*2             |  |
|                                   | 操作パネル                 |  |
|                                   | Epson NetConfig       |  |
|                                   |                       |  |

- \*1 WPS-PIN (Wi-Fi<sup>®</sup> Protected Setup-Personal Identification Number)は、プリンターおよびコンピューター に割り当てられた PIN を入力してワイヤレス設定に必要なデバイスを認証、登録する方法です。この設定(アクセ スポイントから実行)は、ご使用のワイヤレスルーターのアクセスポイントが WPS に対応している場合にのみ利 用できます。
- \*2 WPS-PBC (Wi-Fi Protected Setup-Push Button Configuration) は、ワイヤレスルーターからアクセスポイントのボタンを押し、操作パネル上で WPS-PBC 設定を実行することによってワイヤレス設定に必要なデバイスを認証、登録する方法です。この設定は、アクセスポイントが WPS に対応している場合にのみ利用できます。

#### ここには下記の項目を記載します:

- ・「ウィザードセットアップを使用してワイヤレス設定を構成する」(51ページ)
- ・「詳細セットアップを使用してワイヤレス設定を構成する」(57ページ)
- 「コンピューターに新規ワイヤレスネットワーク環境をセットアップする(コンピューターにワイヤレス接続 をセットアップする必要がある場合)」(67ページ)

## ウィザードセットアップを使用してワイヤレス設定を構成する

ここでは、Windows 7 を例に説明します。

- 1 コンピューターの CD/DVD ドライブに EPSON ソフトウェアディスクを挿入します。[自動再生] ウィンドウ が表示されたら、[EPSETUP.EXE の実行] をクリックして [Epson Install Navi] を起動します。
- 2 [簡単インストール] をクリックします。
   [ソフトウェア使用許諾契約書] が表示されます。
- [ソフトウェア使用許諾契約書]の内容に同意する場合は[同意する]をクリックし、[次へ]をクリックし ます。
   [「MyEpson」アシスタント]が起動します。

- **4** [**OK**] をクリックします。
- 5 インストール完了画面で [OK] をクリックします。 [「MyEPSON」アシスタント]のインストールが完了したら、[かんたんインストールナビ]が起動します。 手順4で[キャンセル]をクリックした場合は、[「MyEPSON」アシスタント]をインストールしないで、 [かんたんインストールナビ]が起動します。

| Macromedia Flash Player 8                              |                                    |
|--------------------------------------------------------|------------------------------------|
| かんたんインストールナビ                                           | EPSON                              |
| はじめに                                                   | 表示言語:<br>日本語 ▼                     |
| かんたんセットアップ                                             | 詳細設定                               |
| 1→2→3<br>セットアップを開始する                                   | <ul> <li></li></ul>                |
|                                                        | 詳細情報                               |
| はじめてプリンターの設定をする場合はこのボタンを押してくださ<br>い。                   | • <u>ユーザーズガイド</u>                  |
| ムービーでかんたんなプリンターのセットアップ方法をご案内しま<br>す。<br>設定手順は以下の通りです。  | <ul> <li>トラブルシューティングガイド</li> </ul> |
| ・プリンターデバイスの設定<br>・ <u>ドライバーおよびソフトウェアのインスト<i>ール</i></u> | • 製品機能                             |
|                                                        |                                    |
|                                                        |                                    |
|                                                        | <b>※</b> 終了                        |

- 6 [セットアップを開始する] をクリックします。
- 7 [プリンターを接続する]をクリックします。 接続タイプの選択画面が表示されます。
- 8 [**ワイヤレス接続**]を選択し、[次へ]をクリックします。 設定方法の選択画面が表示されます。

9 [ウィザード] が選択されていることを確認してから [次へ] をクリックします。

| Macromedia Flash Player 8          |                   |  |  |
|------------------------------------|-------------------|--|--|
| かんたんインストールナビ                       | EPSON             |  |  |
| 1 2 3 4 5 ドライバーおよびやフトウェアのインストール。   |                   |  |  |
|                                    |                   |  |  |
| ウィザード                              | ⊙ ウィザード           |  |  |
| USBケーブルを使用してワイヤレス設定を<br>行うことができます。 | ○ 詳細設定            |  |  |
| ワイヤレス設定が完了したらUSBケーブル<br>を抜いてください。  | 日本 C Ethernetケーブル |  |  |
|                                    | 🖄 🛛 WPS-PIN       |  |  |
|                                    | 🕅 O WPS-PBC       |  |  |
|                                    | ● 操作パネル           |  |  |
|                                    | Epson NetConfig   |  |  |
| 全 戻る                               | 🔷 次へ              |  |  |
|                                    |                   |  |  |

- **10** 画面に表示される指示に従って USB ケーブルを接続し、[**プリンター設定ツール**] 画面が表示されるまで設定を行います。
- 11 次のいずれかを選択します。
  - [以下の検出されたアクセスポイントから選択してください。] ラジオボタンをクリックし、SSID を選択します。
  - ・ [SSID の直接入力] ラジオボタンをクリックし、SSID を [SSID] ボックスに入力します。

補足:

- アドホックモードでの接続時には、SSIDの直接入力が必要です。
- アクセスポイントは電波の強度順に5つまで表示されます。電波の強度の弱いアクセスポイントは表示されないことがあります。
- **12** [次へ] をクリックします。

13 手順 11 で、検出された SSID を選択した場合は、[パスフレーズ] を入力します。

| 11 プリンター設定ツール                                         |                                                    |                                                                                 |
|-------------------------------------------------------|----------------------------------------------------|---------------------------------------------------------------------------------|
|                                                       |                                                    | EPSON                                                                           |
| プリンターの設定                                              |                                                    |                                                                                 |
| パスフレーズの入力<br>ssin( <u>D</u> ):<br>パスフレーズ( <u>P</u> ): | <ul> <li>◆◆◆◆◆◆◆◆◆◆</li> <li>文字を表示する(S)</li> </ul> | パスフレーズ<br>パスフレーズとは、無線LANにおいてデータを暗号<br>化する(守る)ための「鍵」です。8~63文字のフレ<br>ーズを入力してください。 |
|                                                       |                                                    | < 戻る(B) 次へ(N) > キャンセル(C)                                                        |

補足:

• 入力した文字を表示するには、[文字を表示する]チェックボックスを選択してください。

上記の画面は、手順 11 で選択した SSID にパスワードが設定されている場合のみ、表示されます。
 手順 11 で、手動で SSID を入力した場合は、[ネットワークタイプ] を選択し、セキュリティー設定を行います。

| 911.b. a=34-12                                                                                                    |                           | EPSON                                                                                                    |
|----------------------------------------------------------------------------------------------------|---------------------------|----------------------------------------------------------------------------------------------------|
| (リンス・ロッシスを) 無線LAN(の設定<br>SSID(D): <ul> <li>ネットワークタイプ</li> <li>Infrastructure(D)</li> <li>Ad Hoc(H)</li> <li>セキュリティー</li> <li>プロトコルKB):</li> <li>説定し</li> <li>インデックス(公:</li> <li>自動</li> <li>WEPキー(M):</li> <li>文字を</li> </ul> | 説明<br>説明<br>べ)<br>表示する(S) | 無線LANの設定<br>ウレターのSSIDと無線LAN酸定は、正常に<br>機能するようにマットワークの悪境LAN酸定<br>であるたち、空いのフレター<br>であるたち、マルクレークのSSI<br>を変更してフリンターの新してSSIDと一致させ<br>るまで、フリンターと通信できなくなります。 |

**14** [次へ] をクリックします。

[IP アドレスの設定] 画面が表示されます。

- **15** ネットワーク環境に応じて [IP 動作モード] を選択します。 [IPv4] を選択した場合は、下記の設定を行います。
  - a [種類]を選択します。
  - **b** [種類] で [パネル] を選択した場合は、下記の項目を入力します。
    - プリンターの [IP アドレス]
    - [サブネットマスク]
    - [ゲートウェイアドレス]

[デュアルスタック]を選択した場合は、下記の設定を行います。

- a **[IPv4 の設定**]の設定を行います。
- b [IPv6 の設定] で [手動で設定] チェックボックスを選択した場合は、下記の項目を入力します。
  - プリンターの [IP アドレス]
  - [ゲートウェイアドレス]

| 『プリンター設定ツール             |          |      |                                                       |
|-------------------------|----------|------|-------------------------------------------------------|
|                         |          |      | EPSON                                                 |
| プリンターの設定                |          |      |                                                       |
| IPアドレスの設定               |          |      |                                                       |
| IP動作モード                 | デュアルスタック | ▼ 説明 |                                                       |
| - IPv4の設定<br>種類(I):     | DHCP     | ▼ 説明 | IPアトレスの設定                                             |
| 1Pアドレス(①:               | 0.0.0.0  |      | IPv4を使用する場合、サーバー、ルーター、                                |
| サブネットマスク( <u>S</u> ):   | 0.0.0.0  |      | その他の機器がネットプージェの機器に自動的にIPアドレスを割り当てるなら、DHCPを<br>離しアイザギン |
| ゲートウェイアドレス( <u>G</u> ): | 0.0.0.0  |      | 違いしいたでい。<br>IPv6を使用する場合 IPTドレフを手動で                    |
| - IPv6の設定               |          |      | 割り当てるなら、チェックボックスを選択して既<br>花のIPアドレスを入力してください。          |
| ■ 手動で設定(山)              |          | 記明   | nos i pre o socieció                                  |
| IPアドレス( <u>P</u> ):     |          |      |                                                       |
| ゲートウェイアドレス( <u>A</u> ): |          |      |                                                       |
|                         |          |      |                                                       |
|                         |          |      |                                                       |
|                         |          |      | < 戻る(B) 次へ(N)> キャンセル(C)                               |

**16** [次へ] をクリックします。

[設定を確認] 画面が表示されます。

| 11 プリンター設定ツール |                                                            |
|---------------|------------------------------------------------------------|
|               | EPSON                                                      |
| プリンターの設定      |                                                            |
| 設定を確認         |                                                            |
|               | 設定を確認<br>設定を確認してください。<br>操作バネルの言語を変更する場合は、言語<br>を選択してください。 |
| <             |                                                            |
|               | < 戻る(B) 適用 キャンセル(C)                                        |

17 ワイヤレス設定を確認して、[適用] をクリックします。 確認画面が表示されます。

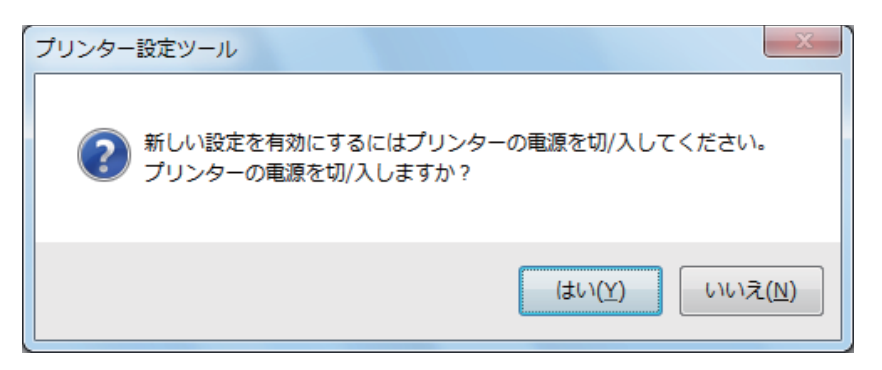

- **18** [はい] をクリックします。
- **19** プリンターが再起動し、ワイヤレスネットワークが確立するまで数分待ちます。[設定が変更されました] 画面が表示されます。

| 112 プリンター設定ツール                                      |       |
|-----------------------------------------------------|-------|
|                                                     | EPSON |
| プリンターの設定                                            |       |
| 設定が変更されました                                          |       |
| ユーティリティによるプリンターへの設定情報の送信が完了しました。                    |       |
| ブリンターの電源を切/入して数分待ってから国家定内容をプリント】をクリックして設定を確認してください。 |       |
| 設定内容をガント                                            |       |
| じなへ]をクリックし、設置ナビの指示に従って引き続きプリンターの設定をしてください。          |       |
|                                                     |       |
|                                                     |       |
|                                                     | ())>  |

- 20 [設定内容をプリント] をクリックします。
- 21 System Settings ページで「Link Quality」に「Good」、「Acceptable」または「Low」と表示されている ことを確認します。

補足:

- 「Link Quality」が「No Reception」の場合、ワイヤレス設定が正しく構成されているか確認してください。ワイヤレス設定を再設定するには、[設定が変更されました]画面で[次へ]をクリックし、その後[戻る]をクリックします。
- 22 [次へ] をクリックします。
- 23 [セットアップを確認する] 画面が表示されるまで指示に従います。

24 液晶パネルにエラーが表示されていないことを確認し、[インストールの開始] をクリックします。 エラーが発生した場合は、[トラブルシューティングガイド] をクリックして指示に従ってください。

| Macromedia Flash Player 8                                  |                                                             |
|------------------------------------------------------------|-------------------------------------------------------------|
| かんたんインストールナビ                                               | EPSON                                                       |
| 1 2 3 4 5 ドライバーおよびソフトウェアの                                  | ロインストール                                                     |
| これでプリンターのハードウェアの準備は完了です。<br>右下のインストールの開始は尽少を押してソフトウェアのインスト | 1 <u>相包テープを外す</u>                                           |
| ール手順に進んでください。                                              | <ol> <li>2 トナーカートリッジをセットする</li> <li>3 プリンターを接続する</li> </ol> |
|                                                            | 4 <u>用紙をセットする</u>                                           |
| 操作ドペネルにエラーが表示される場合は以下のリンクをクリックし<br>てください。                  | 5 セットアップを確認する                                               |
|                                                            |                                                             |
|                                                            |                                                             |
|                                                            | ]                                                           |
| ▲ 戻る                                                       | 前へ インストールの開始                                                |

25 インストールするプリンターが [プリンターを選択] 画面に表示されているかどうかを確認して、[次へ] を クリックします。

補足:

- インストールするプリンターが [プリンターを選択] 画面に表示されていない場合は、次のいずれかの手順を行って ください。
  - [最新の情報に更新]をクリックして情報を更新する。
  - [プリンターの追加]をクリックしてプリンターの詳細を手入力する。
- 26 [プリンター情報の入力]画面で必要な項目を選択し、[次へ]をクリックします。
- 27 インストールするソフトウェアを選択し、[インストール]をクリックします。
- **28** [完了] をクリックしてこのツールを終了します。 ワイヤレス接続の設定はこれで完了です。

### 詳細セットアップを使用してワイヤレス設定を構成する

詳細セットアップを行うために、[**ワイヤレス設定**] 画面を表示します。 ここでは、Windows 7 を例に説明します。

### ●[ワイヤレス設定] 画面を表示する

- 1 コンピューターの CD/DVD ドライブに EPSON ソフトウェアディスクを挿入します。[自動再生] ウィンドウ が表示されたら、[EPSETUP.EXE の実行] をクリックして [Epson Install Navi] を起動します。
- 2 [簡単インストール]をクリックします。
   [ソフトウェア使用許諾契約書]が表示されます。
- 3 [ソフトウェア使用許諾契約書]の内容に同意する場合は[同意する]をクリックし、[次へ]をクリックし ます。

[「MyEpson」アシスタント] が起動します。

- **4** [**OK**] をクリックします。
- 5 インストール完了画面で [OK] をクリックします。

[「MyEPSON」アシスタント]のインストールが完了したら、[かんたんインストールナビ]が起動します。 手順4で[キャンセル]をクリックした場合は、[「MyEPSON」アシスタント]をインストールしないで、 [かんたんインストールナビ]が起動します。

| Macromedia Flash Player 8                                                |                         |
|--------------------------------------------------------------------------|-------------------------|
| かんたんインストールナビ                                                             | EPSON                   |
| はじめに                                                                     | 表示言語:<br>日本語    ▼       |
| かんたんセットアップ                                                               | 一詳細設定                   |
| 1→2→3                                                                    | <ul> <li></li></ul>     |
|                                                                          | 詳細情報                    |
| はじめてプリンターの設定をする場合はこのボタンを押してください。<br>い。<br>ムービーでかんたんなプリンターのセットアップ方法をご案内しま | • <u>ユーザーズガイド</u>       |
| す。 設定手順は以下の通りです。                                                         | ・ <u>トラブルシューティングガイド</u> |
| ・フリンダーナハイスの設定<br>・ <u>ドライバーおよびソフトウェアのインストール</u>                          | • <u>製品機能</u>           |
|                                                                          |                         |
|                                                                          |                         |
|                                                                          | <b>業</b> 終了             |

- 6 [セットアップを開始する] をクリックします。
- 7 [プリンターを接続する]をクリックします。 接続タイプの選択画面が表示されます。
- 8 [ワイヤレス接続]を選択し、[次へ]をクリックします。 設定方法の選択画面が表示されます。

### 9 [詳細設定]を選択します。

| Macromedia Flash Player 8                      |                                    |  |
|------------------------------------------------|------------------------------------|--|
| かんたんインストールナビ                                   | EPSON                              |  |
| 1 2 3 4 5 ドライバーおよびソフトウェアのインストール                |                                    |  |
| <b>ワイヤレス設定</b><br>ワイヤレス設定を行う方法を選択して「次へをグリックしてく | ださい。                               |  |
| Ethernetケーブル                                   | ○ ウィザード                            |  |
| Ethernetケーブルを使用してワイヤレス設<br>定を行うことができます。        | <ul> <li>● 詳細設定</li> </ul>         |  |
| ワイヤレス設定が完了したらEthernetケー<br>ブルを抜いてください。         | 器 <ul> <li>Ethernetケーブル</li> </ul> |  |
|                                                | (A) OWPS-PIN                       |  |
|                                                | WPS-PBC                            |  |
|                                                | ◎ ↓ 保作パネル                          |  |
|                                                | Epson NetConfig                    |  |
| <b>全</b> 戻る                                    | → 次∧                               |  |

## ●次の項目から接続方法を選択します

- •「Ethernet ケーブル」(59 ページ)
- •「WPS-PIN」(63ページ)
- ・「WPS-PBC」(64ページ)
- 「操作パネル」(65ページ)
- ・「Epson NetConfig」(66ページ)

### ●Ethernet ケーブル

- 1 [Ethernet ケーブル]を選択し、[次へ]をクリックします。
- 指示に従い、[次へ] をクリックします。
   [プリンター設定ツール] 画面が表示されます。
- 3 設定するプリンターを [プリンターを選択] 画面で選択してから、[次へ] をクリックします。

### 補足:

- ・ 設定するプリンターが [プリンターを選択] 画面に表示されていない場合は、次のいずれかの手順を行ってください。
  - [最新の情報に更新]をクリックして情報を更新する。
  - [IP アドレスを入力]をクリックしてプリンターの詳細を手入力する。
- 4 SSID を入力します。

| 🗱 プリンター設定ツール                     |              |    |                                                                                                    |
|----------------------------------|--------------|----|----------------------------------------------------------------------------------------------------|
|                                  |              |    | EPSON                                                                                                    |
| プリンターの設定                         |              |    |                                                                                                    |
| 無線LANの設定<br>ssid( <u>D</u> ):    | -            | 説明 |                                                                                                    |
| ネットワークタイプ                        |              | 説明 | 無線LANの設定                                                                                                    |
| セキュリティー<br>プロトコル( <u>R</u> ):    | 殿定  な()      | 説明 | ゲリンターのSSIDと無5%LAN6家には、正希に<br>機能するよりにネットワークの無線LAN6家定と<br>一致させる必要があります。一度このプリンタ<br>ーでSSIDを変更すると、コンピューターのSSID<br>を変更してプリンターの新しいSSIDと一致させ |
| インデックス( <u>※</u> ):<br>パスワード(P): | 1            |    | るまで、プリンターと)動信できなくなります。                                                                                                    |
|                                  | □ 文字を表示する(S) |    |                                                                                                    |
|                                  |              |    | < 戻る(B) 次へ(N) > 「キャンセル(C)」                                                                                                    |

- **5** [**ネットワークタイプ**] を選択します。
- 6 セキュリティー設定を行い、[次へ] をクリックします。 [IP アドレスの設定] 画面が表示されます。

- ネットワーク環境に応じて [IP 動作モード] を選択します。
   [IPv4] を選択した場合は、下記の設定を行います。
  - a [種類]を選択します。
  - **b** [種類] で [パネル] を選択した場合は、下記の項目を入力します。
    - プリンターの [IP アドレス]
    - [サブネットマスク]
    - [ゲートウェイアドレス]

[デュアルスタック]を選択した場合、下記の設定を行います。

- a **[IPv4 の設定**]の設定を行います。
- b [IPv6 の設定] で [手動で設定] チェックボックスを選択した場合は、下記の項目を入力します。
  - プリンターの [IP アドレス]
  - [ゲートウェイアドレス]

| ノリノラー設定ノール              |          |      |                                                                      |
|-------------------------|----------|------|----------------------------------------------------------------------|
|                         |          |      | EPSON                                                                |
| プリンターの設定                |          |      |                                                                      |
| IPアドレスの設定               |          |      |                                                                      |
| IP動作モード                 | デュアルスタック | ▼ 説明 | ····································                                 |
| - IPv4の設定<br>種類(II):    | DHCP     | ▼ 説明 | IPアトレスの設定                                                            |
| IPアドレス(I):              | 0.0.0.0  |      | IPv4を使用する場合、サーバー、ルーター、                                               |
| サブネットマスク( <u>S</u> ):   | 0.0.0.0  |      | その他の機器がネットワーク上の機器に目<br>動的にIPアドレスを割り当てるなら、DHCPを                       |
| ゲートウェイアドレス( <u>G</u> ): | 0.0.0.0  |      | )進んでいたさい。<br>10.054(市田才を提合、10.72ドレスを手動で                              |
| - IPv6の設定<br>           |          | 説明   | までの空気用身の場合、エアトレスを手動に<br>書的当てるなら、チェックボックスを選択して既<br>存のIPアドレスを入力してください。 |
| IPアドレス(P):              | /        |      |                                                                      |
|                         |          |      |                                                                      |

[次へ] をクリックします。
 [設定を確認] が表示されます。

| 11 プリンター設定ツール  |                      |
|----------------|----------------------|
|                | EPSON                |
| プリンターの設定       |                      |
| 設定を確認          |                      |
|                | <ul> <li></li></ul>  |
| パネルに使用する言語・日本語 |                      |
|                | < 戻る(B) 適用 「キャンセル(C) |

9 ワイヤレス設定を確認して [適用] をクリックします。 確認画面が表示されます。

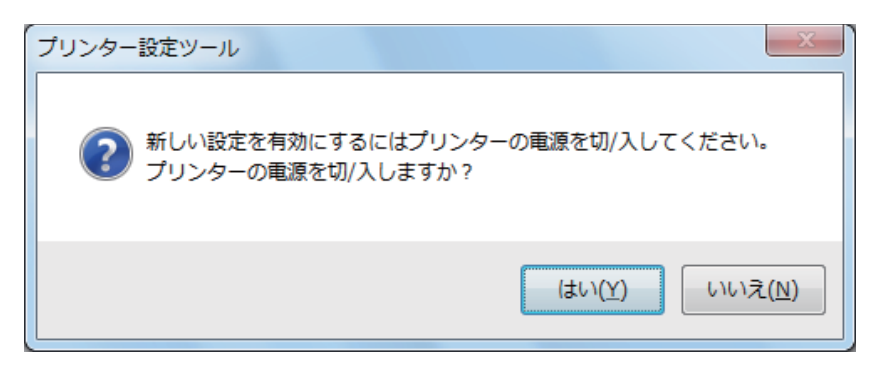

- 10 [はい] をクリックします。
- 11 プリンターが再起動し、ワイヤレスネットワークが確立するまで数分待ちます。[設定が変更されました] 画 面が表示されます。

| 111 プリンター設定ツール                                |         |
|-----------------------------------------------|---------|
|                                               | EPSON   |
| プリンターの設定                                      |         |
| 設定が変更されました                                    |         |
| ユーティリティによるプリンターへの設定情報の送信が完了しました。              |         |
| ブリンターの電源を切/入して数分待ってからプリンター設定レポートで設定を確認してください。 |         |
| じたへ]をクリックし、設置ナビの指示に従って引き続きプリンターの設定をしてください。    |         |
|                                               |         |
|                                               |         |
|                                               | 次へ(N) > |

- 12 [次へ] をクリックします。
- 13 [セットアップを確認する] 画面が表示されるまで指示に従います。
- 操作パネルを使って System Settings ページを印刷します。
   System Settings ページを印刷する」(127 ページ)を参照してください。
- **15** System Settings ページで「Link Quality」に「Good」、「Acceptable」または「Low」と表示されている ことを確認します。

#### 補足:

• 「Link Quality」が「No Reception」の場合、ワイヤレス設定が正しく構成されているか確認してください。ワイヤレス設定を再設定するには、[戻る]をクリックします。

16 液晶パネルにエラーが表示されていないことを確認し、[インストールの開始]をクリックします。 エラーが発生した場合は、[トラブルシューティングガイド]をクリックして指示に従ってください。

| 🕢 Macromedia Flash Player 8                                  |                                                             |
|--------------------------------------------------------------|-------------------------------------------------------------|
| かんたんインストールナビ                                                 | EPSON                                                       |
| ▲ 1 2 3 4 5 ドライバーおよびソフトウェアの                                  | カインストール                                                     |
| これでプリンターのハードウェアの準備は完了です。<br>右下のIインストールの開始iボタンを押してソフトウェアのインスト | 1 <u>相包テープを外す</u>                                           |
| ール手順に進んでください。                                                | <ol> <li>2 トナーカートリッジをセットする</li> <li>3 プリンターを接続する</li> </ol> |
|                                                              | 4<br><u>用紙をセットする</u>                                        |
| 操作バネルにエフーか表示される場合は以下のリンクをクリックしてください。<br>トラブルシューティングガイド       | 5 セットアップを確認する                                               |
|                                                              |                                                             |
|                                                              |                                                             |
|                                                              |                                                             |
|                                                              | 前へ インストールの開始                                                |

**17** インストールするプリンターが [プリンターを選択] 画面に表示されているかどうかを確認して、[次へ] を クリックします。

補足:

- インストールするプリンターが [プリンターを選択] 画面に表示されていない場合は、次のいずれかの手順を行って ください。
  - [最新の情報に更新]をクリックして情報を更新する。
  - [プリンターの追加]をクリックしてプリンターの詳細を手入力する。
- 18 [プリンター情報の入力]画面で必要な項目を選択し、[次へ]をクリックします。
- **19** インストールするソフトウェアを選択し、[インストール]をクリックします。
- **20** [完了] をクリックしてこのツールを終了します。 ワイヤレス接続の設定はこれで完了です。

## **•**WPS-PIN

#### 補足:

- WPS-PIN(Wi-Fi Protected Setup-Personal Identification Number)は、プリンターおよびコンピューターに割り当てられた PIN を入力してワイヤレス設定に必要なデバイスを認証、登録する方法です。この設定(アクセスポイントから実行)は、ご使用のワイヤレスルーターのアクセスポイントが WPS に対応している場合にのみ利用できます。
- WPS-PIN を始める前に、ワイヤレスアクセスポイントのウェブページで PIN を入力する必要があります。詳細については アクセスポイントの説明書を参照してください。
- 1 [WPS-PIN] を選択し、[次へ] をクリックします。
- 2 [セットアップを確認する] 画面が表示されるまで指示に従います。
- 3 液晶パネルにエラーが表示されていないことを確認し、[インストールの開始]をクリックします。 エラーが発生した場合は、[トラブルシューティングガイド]をクリックして指示に従ってください。

| Macromedia Flash Player 8                        |                                     |
|--------------------------------------------------|-------------------------------------|
| かんたんインストールナビ                                     | EPSON                               |
|                                                  | ロインストール                             |
| これでプリンターのハードウェアの準備は完了です。                         | 1 相包テープを外す                          |
| 石 トのパンストールの前始示ダンを押してシントンエアのインスト<br>ール手順に進んでください。 | 2 <u>トナーカートリッジをセットする</u>            |
|                                                  | 3 <u>プリンターを接続する</u>                 |
| 操作パネルにエラーが表示される場合は以下のリンクをクリックしてください。             | 4 <u>用版 22/ 93</u><br>5 セットアップを確認する |
| ト <u>ラブルシューティングガイド</u>                           |                                     |
|                                                  |                                     |
|                                                  |                                     |
|                                                  |                                     |
|                                                  | 前へ インストールの開始                        |

4 インストールするプリンターが [プリンターを選択] 画面に表示されているかどうかを確認して、[次へ] を クリックします。

補足:

- インストールするプリンターが [プリンターを選択] 画面に表示されていない場合は、次のいずれかの手順を行って ください。
  - [最新の情報に更新]をクリックして情報を更新する。
  - [プリンターの追加]をクリックしてプリンターの詳細を手入力する。
- 5 [プリンター情報の入力] 画面で必要な項目を選択し、[次へ] をクリックします。
- 6 インストールするソフトウェアを選択し、[インストール]をクリックします。
- 7 [完了]をクリックしてこのツールを終了します。

ワイヤレス接続の設定はこれで完了です。

WPS-PIN の操作を完了し、プリンターを再起動したら、ワイヤレス LAN 接続は完了です。

## **•**WPS-PBC

#### 補足:

- WPS-PBC (Wi-Fi Protected Setup-Push Button Configuration)は、ワイヤレスルーターからアクセスポイントのボ タンを押し、操作パネル上で WPS-PBC 設定を実行することによってワイヤレス設定に必要なデバイスを認証、登録する 方法です。この設定は、アクセスポイントが WPS に対応している場合にのみ利用できます。
- 1 [WPS-PBC] を選択し、[次へ] をクリックします。
- 2 [セットアップを確認する]画面が表示されるまで指示に従います。
- 3 液晶パネルにエラーが表示されていないことを確認し、[インストールの開始]をクリックします。 エラーが発生した場合は、[トラブルシューティングガイド]をクリックして指示に従ってください。

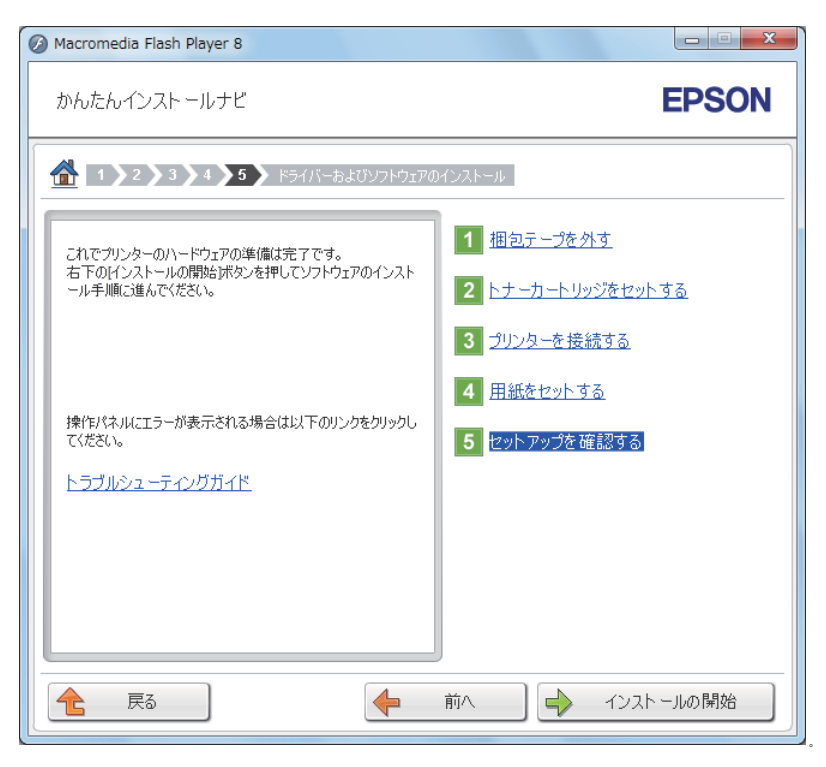

4 インストールするプリンターが [プリンターを選択] 画面に表示されているかどうかを確認して、[次へ] を クリックします。

補足:

- インストールするプリンターが [プリンターを選択] 画面に表示されていない場合は、次のいずれかの手順を行って ください。
  - [**最新の情報に更新**]をクリックして情報を更新する。
  - [プリンターの追加]をクリックしてプリンターの詳細を手入力する。
- 5 [プリンター情報の入力]画面で必要な項目を選択し、[次へ]をクリックします。
- **6** インストールするソフトウェアを選択し、[インストール]をクリックします。
- 7 [完了] をクリックしてこのツールを終了します。 ワイヤレス接続の設定はこれで完了です。

#### 補足:

 ワイヤレス LAN アクセスポイントでの WPS-PBC の操作については、ワイヤレス LAN アクセスポイントに付属の取扱説明 書を参照してください。

WPS-PBC の操作を完了し、プリンターを再起動したら、ワイヤレス LAN 接続は完了です。

### ●操作パネル

- 1 [操作パネル]を選択し、[次へ]をクリックします。
- 2 [セットアップを確認する] 画面が表示されるまで指示に従います。
- 3 液晶パネルにエラーが表示されていないことを確認し、[インストールの開始]をクリックします。 エラーが発生した場合は、[トラブルシューティングガイド]をクリックして指示に従ってください。

| Macromedia Flash Player 8                                  |                                                             |
|------------------------------------------------------------|-------------------------------------------------------------|
| かんたんインストールナビ                                               | EPSON                                                       |
| 1)2)3)4)5) ドライバーおよびソフトウェアの                                 | ロインストール                                                     |
| これでプリンターのハードウェアの準備は完了です。<br>右下のインストールの開始ボタンを押してソフトウェアのインスト | 1 <u>相包テープを外す</u>                                           |
| ール手順にご進んでください。                                             | <ol> <li>2 トナーカートリッジをセットする</li> <li>3 プリンターを接続する</li> </ol> |
|                                                            | 4 <u>用紙をセットする</u>                                           |
| 操作パネルにエラーが表示される場合は以下のリンクをクリックし<br>てください。                   | 5 セットアップを確認する                                               |
|                                                            |                                                             |
|                                                            |                                                             |
|                                                            | J                                                           |
| € 戻る                                                       | 前へ インストールの開始                                                |

4 インストールするプリンターが [プリンターを選択] 画面に表示されているかどうかを確認して、[次へ] を クリックします。

補足:

- インストールするプリンターが [プリンターを選択] 画面に表示されていない場合は、次のいずれかの手順を行って ください。
  - [最新の情報に更新]をクリックして情報を更新する。
  - [プリンターの追加]をクリックしてプリンターの詳細を手入力する。
- 5 [プリンター情報の入力]画面で必要な項目を選択し、[次へ]をクリックします。
- 6 インストールするソフトウェアを選択し、[インストール]をクリックします。
- 7 [完了]をクリックしてこのツールを終了します。 ワイヤレス接続の設定はこれで完了です。

## Epson NetConfig

- 1 [Epson NetConfig] を選択し、[次へ] をクリックします。
- 2 [セットアップを確認する] 画面が表示されるまで指示に従います。
- 3 液晶パネルにエラーが表示されていないことを確認し、[インストールの開始]をクリックします。 エラーが発生した場合は、[トラブルシューティングガイド]をクリックして指示に従ってください。

| Macromedia Flash Player 8                                  |                                                             |
|------------------------------------------------------------|-------------------------------------------------------------|
| かんたんインストールナビ                                               | EPSON                                                       |
|                                                            | ロインストール                                                     |
| これでプリンターのハードウェアの準備は完了です。<br>右下のインストールの開始ボタンを押してソフトウェアのインスト | 1 <u>相包テープを外す</u>                                           |
| ール手順に过進んでください。                                             | <ol> <li>2 トナーカートリッジをセットする</li> <li>3 プリンターを接続する</li> </ol> |
|                                                            | <ul> <li>4 田紙をセットする</li> </ul>                              |
| 操作パネルにエラーが表示される場合は以下のリンクをクリックし<br>てください。                   | 5 セットアップを確認する                                               |
| <u>F77/02-77/001K</u>                                      |                                                             |
|                                                            |                                                             |
|                                                            |                                                             |
| <b>全</b> 戻る                                                | 前へ インストールの開始                                                |

4 インストールするプリンターが [プリンターを選択] 画面に表示されているかどうかを確認して、[次へ] を クリックします。

補足:

- インストールするプリンターが [プリンターを選択] 画面に表示されていない場合は、次のいずれかの手順を行って ください。
  - [最新の情報に更新]をクリックして情報を更新する。
  - [プリンターの追加]をクリックしてプリンターの詳細を手入力する。
- 5 [プリンター情報の入力]画面で必要な項目を選択し、[次へ]をクリックします。
- 6 インストールするソフトウェアを選択し、[インストール]をクリックします。
- 7 [完了]をクリックしてこのツールを終了します。 ワイヤレス接続の設定はこれで完了です。

EpsonNet Config の操作を完了し、プリンターを再起動したら、ワイヤレス LAN 接続は完了です。

# コンピューターに新規ワイヤレスネットワーク環境をセットアップする(コン ピューターにワイヤレス接続をセットアップする必要がある場合)

### ●DHCP ネットワークの場合:

1 コンピューターのワイヤレス接続設定を行います。

補足:

コンピューターにインストール可能なワイヤレスアプリケーションを使用してワイヤレスネットワーク設定を変更することも可能です。

Windows XP および Windows Server 2003 の場合:

- a [コントロール パネル]から [ネットワーク接続]を選択します。
- **b** [**ワイヤレス ネットワーク接続**]を右クリックして [**プロパティ**] を選択します。
- c [ワイヤレス ネットワーク] タブを選択します。
- d [Windows でワイヤレス ネットワークの設定を構成する] のチェックボックスが選択されていることを 確認します。

補足:

1 -

- 「詳細設定」ダイアログボックス(手順f)および [ワイヤレス ネットワークのプロパティ]ダイアログボックス(手順h)のワイヤレス設定を控えておいてください。あとでこれらの設定が必要になる場合があります。
- e [詳細設定] ボタンをクリックします。
- f [コンピュータ相互 (ad hoc)のネットワークのみ]を選択して[詳細設定]ダイアログボックスを閉 じます。
- g [追加] ボタンをクリックして [ワイヤレス ネットワークのプロパティ] を表示します。

```
[ネットワーク認証]: [オープン システム]
```

[データの暗号化]: [無効]

| ワイヤレス ネットワークのプロパティ                    | ſ                           | ?        |  |  |
|---------------------------------------|-----------------------------|----------|--|--|
| アソシエーション 認証 接続                        |                             |          |  |  |
| ネットワーク名 (SSID)( <u>N</u> ):           |                             |          |  |  |
| □このネットワークがブロードキャン<br>つイヤレス ネットワーク キー  | ストしていない場合でも接続する( <u>N</u> ) |          |  |  |
| このネットワークでは、欠のためのキ・                    | ーが必要:                       |          |  |  |
| ネットワーク認証( <u>A</u> ):                 | オーブン システム                   | ~        |  |  |
| データの暗号化( <u>D</u> ):                  | 無効                          | ~        |  |  |
| ネットワーク キー( <u>K</u> ):                |                             |          |  |  |
| ネットワークキーの<br>確認入力 (2):                |                             |          |  |  |
| キーのインデックス (詳細)(公): 1                  | A V                         |          |  |  |
| ▼キーは自動的に提供される(円)                      |                             |          |  |  |
| ↓ これはコンピュータ相互 (ad hoc)<br>ントを使用しない(C) | のネットワークで、 ワイヤレス アクセス        | ポイ<br>ポイ |  |  |
|                                       | OK #1                       | っしせル     |  |  |

[上へ] ボタンをクリックして、新しく追加した SSID を一覧の最上部に移動します。

j [OK] をクリックして [ワイヤレス ネットワーク接続のプロパティ] ダイアログボックスを閉じます。

Windows Vista の場合:

- a [コントロール パネル]を表示します。
- **b** [ネットワークとインターネット] を選択します。
- **c** [ネットワークと共有センター] を選択します。
- d [ネットワークに接続] を選択します。
- e 利用可能なネットワークの一覧に表示されているネットワーク項目から [xxxxxxxx](xxxxxxxx は使用 するワイヤレスデバイスの SSID を示します。)を選択して、[接続] をクリックします。

f 接続に問題がないことを確認してからダイアログボックスの [閉じる] をクリックします。

Windows Server 2008 の場合:

- a [コントロール パネル]を表示します。
- **b** [ネットワークとインターネット] を選択します。
- **c** [ネットワークと共有センター]を選択します。
- d [**ネットワークに接続**]を選択します。
- e 利用可能なネットワークの一覧に表示されているネットワーク項目から [xxxxxxxx](xxxxxxxx は使用 するワイヤレスデバイスの SSID を示します。)を選択して、[接続] をクリックします。
- f 接続に問題がないことを確認してからダイアログボックスの [閉じる] をクリックします。

Windows Server 2008 R2 および Windows 7 の場合:

- a [コントロール パネル] を表示します。
- **b** [ネットワークとインターネット] を選択します。
- **c** [ネットワークと共有センター] を選択します。
- d [ネットワークに接続]を選択します。
- e 利用可能なネットワークの一覧に表示されているネットワーク項目から [xxxxxxxx](xxxxxxxx は使用 するワイヤレスデバイスの SSID を示します。)を選択して、[接続] をクリックします。
- 2 AutolP によって割り当てられたプリンターの IP アドレスを確認します。
  - a 操作パネルで (■ (メニュー) ボタンを押します。
  - **b** カンリシャ セッテイを選択し、 🐼 ボタンを押します。
  - c ネットワーク セッテイを選択し、∞ボタンを押します。
  - d TCP/IP を選択し、 
    ∞ ボタンを押します。
  - e IPv4 を選択し、 ® ボタンを押します。
  - f IP アドレスを選択し、◎ボタンを押します。 (規定の IP アドレス範囲:169.254.xxx.yyy)

 3 コンピューターの IP アドレスが DHCP から割り当てられたものであることを確認します。

| ネ | ットワーク接続の詳細                      | X                                 | J |
|---|---------------------------------|-----------------------------------|---|
|   | ネットワーク接続の詳細( <u>D</u> ):        |                                   |   |
|   | プロパティ                           | 值                                 |   |
|   | 接続固有 DNS サフィックス<br>説明           | Reduct PELF MILLION TO Facily 120 |   |
|   | 物理アドレス                          |                                   |   |
|   | DHOP 有効 <br>  自動構成 IPv4 アドレス    | (40)                              |   |
|   | IPv4 サブネット マスク                  | 24.24.13                          |   |
|   | IPv4 デフォルト ゲートウェイ               |                                   |   |
|   | IPV4 DNS サーバー<br>IPv4 WINS サーバー |                                   |   |
|   | NetBIOS over TCP/IP 右           | (#(.)                             |   |
|   | •                               | •                                 |   |
|   |                                 |                                   |   |
|   |                                 |                                   |   |
|   |                                 | 開じる(0)                            |   |
|   |                                 |                                   |   |
|   |                                 |                                   | 1 |

- 4 ウェブブラウザーを起動します。
- 5 アドレスバーにプリンターの IP アドレスを入力し、Enter キーを押します。 EpsonNet Config が表示されます。

| EpsonNet<br>Config |     | EPSON LP-S230DW EPSON     |                                                                                            |                                                                                                    |
|--------------------|-----|---------------------------|--------------------------------------------------------------------------------------------|----------------------------------------------------------------------------------------------------|
| 状態                 | ೮⊒ಶ | <u>プロパティ</u>              | <u> </u>                                                                                   |                                                                                                    |
|                    |     | <u>2日乃于4</u><br>般<br>Copy | シムニE<br>名称EPSON<br>Pアドレス:<br>PFドレス:<br>WA15<br>製品名称EPSON<br>場所:<br>連絡先:<br>状態:フリント<br>最新の灯 | ALP-S230DW-BAC9E6<br>92.168.9.198<br>112-S230DW<br>-で含ます<br>中国に更新<br>IPORATION 2012, All rights reserved. |
|                    |     |                           | EF                                                                                         | PSON                                                                                                    |

- 6 EpsonNet Config でプリンターのワイヤレスネットワーク設定を行います。
- 7 プリンターを再起動します。
- 8 コンピューターのワイヤレスネットワーク設定を復元します。

補足:

 コンピューターの OS にワイヤレス設定ソフトウェアが含まれている場合は、それを使用してワイヤレスネットワーク 設定を変更してください。下記の指示を参照してください。 Windows XP および Windows Server 2003 の場合:

- a [コントロール パネル]から [ネットワーク接続]を選択します。
- b [ワイヤレス ネットワーク接続]を右クリックして [プロパティ]を選択します。
- c [ワイヤレス ネットワーク] タブを選択します。
- d [Windows でワイヤレス ネットワークの設定を構成する] のチェックボックスが選択されていることを 確認します。
- e [詳細設定]をクリックします。
- f プリンターはアドホックモードまたはインフラモードのいずれかに設定できます。
- アドホックモードの場合:
   [コンピュータ相互 (ad hoc)のネットワークのみ]を選択してダイアログボックスを閉じます。
- インフラモードの場合:
   [アクセス ポイント (インフラストラクチャ)のネットワークのみ]を選択してダイアログボックスを閉じます。
- g [追加]をクリックして [ワイヤレス ネットワークのプロパティ]を表示します。
- h プリンターに送信する設定を入力して [OK] をクリックします。
- i [上へ]をクリックして、設定を一覧の最上部に移動します。

j [OK] をクリックして [**ワイヤレス ネットワーク接続のプロパティ**] ダイアログボックスを閉じます。 Windows Vista の場合:

- a [コントロール パネル]を表示します。
- **b** [ネットワークとインターネット] を選択します。
- **c** [ネットワークと共有センター]を選択します。
- d [ネットワークに接続] を選択します。
- e ネットワークを選択して [接続] をクリックします。

f 接続に問題がないことを確認してからダイアログボックスの [閉じる] をクリックします。

Windows Server 2008 の場合:

- a [コントロール パネル]を表示します。
- **b** [ネットワークとインターネット] を選択します。
- **c** [ネットワークと共有センター]を選択します。
- d [ネットワークに接続] を選択します。
- e ネットワークを選択して [接続] をクリックします。
- f 接続に問題がないことを確認してからダイアログボックスの[閉じる]をクリックします。

Windows Server 2008 R2 および Windows 7 の場合:

- a [コントロール パネル] を表示します。
- **b** [ネットワークとインターネット] を選択します。
- **c** [ネットワークと共有センター]を選択します。
- d [ネットワークに接続]を選択します。
- e ネットワークを選択して [接続] をクリックします。

### ●固定 IP ネットワークの場合:

1 コンピューターのワイヤレス接続設定を行います。

補足:

コンピューターの OS にワイヤレス設定ソフトウェアが含まれている場合は、それを使用してワイヤレス設定を変更してください。下記の指示を参照してください。

Windows XP および Windows Server 2003 の場合:

- a [コントロール パネル]から [ネットワーク接続]を選択します。
- **b** [ワイヤレス ネットワーク接続] を右クリックして [プロパティ] を選択します。
- c [ワイヤレス ネットワーク] タブを選択します。
- d [Windows でワイヤレス ネットワークの設定を構成する] のチェックボックスが選択されていることを 確認します。

補足:

- 手順f、手順hでは、あとで復元できるよう必ず現在のワイヤレスコンピューター設定をメモしておいてください。
- e [詳細設定] ボタンをクリックします。
- f [コンピュータ相互 (ad hoc)のネットワークのみ]を選択して [詳細設定] ダイアログボックスを閉 じます。
- g [追加] ボタンをクリックして [ワイヤレス ネットワークのプロパティ] を表示します。
- h [アソシエーション] タブで次の情報を入力して [OK] をクリックします。

[**ネットワーク名 (SSID)**]: 「**xxxxxxxx」**(xxxxxxx は使用するワイヤレスデバイスの SSID を示しま す。)

[ネットワーク認証]: [オープン システム]

[データの暗号化]: [無効]

| ワイヤレス ネットワークのプロパティ                         |                      | ? 🔀  |
|--------------------------------------------|----------------------|------|
| アソシエーション 認証 接続                             |                      |      |
| ネットワーク名 (SSID)( <u>N</u> ):                |                      |      |
|                                            | ストしていない場合でも接続する(№)   |      |
| このネットワークでは、欠のためのキー                         | -が必要:                |      |
| ネットワーク認証( <u>A</u> ):                      | オーブン システム            | ~    |
| データの暗号化(D):                                | 無効                   | *    |
| ネットワーク キー( <u>K</u> ):                     |                      |      |
| ネットワーク キーの<br>確認入力 ( <u>0</u> ):           |                      |      |
| キーのインデックス (詳細) 😒: 🛭 1                      | A                    |      |
| ▼キーは自動的に提供される(出                            | )                    |      |
| ↓<br>「 ごれはコンピュータ相互 (ad hoc)<br>ントを使用しない(C) | のネットワークで、 ワイヤレス アクセン | ス ポイ |
|                                            | OK *                 | キンセル |

i [上へ] ボタンをクリックして、新しく追加した SSID を一覧の最上部に移動します。

j [OK] をクリックして [**ワイヤレス ネットワーク接続のプロパティ**] ダイアログボックスを閉じます。 Windows Vista の場合:

- a [コントロール パネル] を表示します。
- **b** [ネットワークとインターネット] を選択します。
- **c** [ネットワークと共有センター]を選択します。
- d [ネットワークに接続]を選択します。
- 利用可能なネットワークの一覧に表示されているネットワーク項目から [xxxxxxxx] (xxxxxxxx は使用 するワイヤレスデバイスの SSID を示します。)を選択して、[接続] をクリックします。
- f 接続に問題がないことを確認してからダイアログボックスの [閉じる] をクリックします。
Windows Server 2008 の場合:

- a [コントロール パネル] を表示します。
- **b** [ネットワークとインターネット] を選択します。
- **c** [ネットワークと共有センター] を選択します。
- d [ネットワークに接続]を選択します。
- 利用可能なネットワークの一覧に表示されているネットワーク項目から [xxxxxxxx] (xxxxxxxx は使用 するワイヤレスデバイスの SSID を示します。)を選択して、[接続] をクリックします。

f 接続に問題がないことを確認してからダイアログボックスの [閉じる] をクリックします。

Windows Server 2008 R2 および Windows 7 の場合:

- a [コントロール パネル]を表示します。
- **b** [ネットワークとインターネット] を選択します。
- **c** [ネットワークと共有センター]を選択します。
- d [ネットワークに接続]を選択します。
- 利用可能なネットワークの一覧に表示されているネットワーク項目から [xxxxxxxx] (xxxxxxxx は使用 するワイヤレスデバイスの SSID を示します。)を選択して、[接続] をクリックします。
- 2 コンピューターの IP アドレスを確認します。

| ネットワーク接続の詳細                        | X                                                                                                    |
|------------------------------------|----------------------------------------------------------------------------------------------------|
| ネットワーク接続の詳細(D):                    |                                                                                                    |
| プロパティ                              | 値 🔺                                                                                                    |
| 接続固有 DNS サフィックス                    | No. of a series of the second second se |
| 前日<br>物理アドレス                       | 8-7-7-6-6-6                                                                                                    |
| DHCP 有効                            | はい                                                                                                    |
| 自動(構成)、IPV4 アトレス<br>IPv4 サブネット マスク | 24.24.13                                                                                                    |
| IPv4 デフォルト ゲートウェイ                  |                                                                                                    |
| IPv4 WINS サーバー                     |                                                                                                    |
| NetBIOS over TCP/IP 右              | (31.)                                                                                                    |
|                                    |                                                                                                    |
|                                    |                                                                                                    |
|                                    | 閉じる(C)                                                                                                    |
|                                    |                                                                                                    |
|                                    |                                                                                                    |

- プリンターの IP アドレスを設定します。
   「IP アドレスを割り当てる(IPv4 モードの場合)」(42 ページ)を参照してください。
- 4 ウェブブラウザーを起動します。

5 アドレスバーにプリンターの IP アドレスを入力し、Enter キーを押します。 EpsonNet Config が表示されます。

| EpsonNet<br>Config |     | SON LP-S230                | w           | EPSON                                                 |
|--------------------|-----|----------------------------|-------------|-------------------------------------------------------|
| 状態                 | ⊻∍ਟ | <u> プロパティ</u>              | <u> </u>    |                                                       |
|                    |     | <u>プロパティ</u><br>一般<br>Copy | <u>サポート</u> | 11-P-5230DW-BAC9E6<br>22.168.9.198<br>11-P-5230DW<br> |
|                    |     |                            | EF          | PSON                                                  |

- 6 EpsonNet Config でプリンターのワイヤレスネットワーク設定を変更します。
- 7 プリンターを再起動します。
- 8 コンピューターのワイヤレスネットワーク設定を復元します。

補足:

 コンピューターの OS にワイヤレス設定ソフトウェアが含まれている場合は、それを使用してワイヤレスネットワーク 設定を変更してください。OS に搭載されているツールでワイヤレスネットワーク設定を変更することも可能です。下 記の指示を参照してください。

Windows XP および Windows Server 2003 の場合:

- a [コントロール パネル]から [ネットワーク接続]を選択します。
- **b** [ワイヤレス ネットワーク接続] を右クリックして [プロパティ] を選択します。
- c [ワイヤレス ネットワーク] タブを選択します。
- d [Windows でワイヤレス ネットワークの設定を構成する] のチェックボックスが選択されていることを 確認します。
- e [詳細設定] をクリックします。
- f プリンターはアドホックモードまたはインフラモードのいずれかに設定できます。
- アドホックモードの場合:

[コンピュータ相互 (ad hoc)のネットワークのみ]を選択してダイアログボックスを閉じます。

• インフラモードの場合:

[**アクセス ポイント (インフラストラクチャ)のネットワークのみ**]を選択してダイアログボックスを閉じます。

- g [追加]をクリックして [ワイヤレス ネットワークのプロパティ]を表示します。
- h プリンターに送信する設定を入力して [OK] をクリックします。
- i [上へ]をクリックして、設定を一覧の最上部に移動します。
- j [OK] をクリックして [ワイヤレス ネットワーク接続のプロパティ] ダイアログボックスを閉じます。

Windows Vista の場合:

- a [コントロール パネル] を表示します。
- **b** [ネットワークとインターネット] を選択します。
- **c** [ネットワークと共有センター] を選択します。
- d [**ネットワークに接続**]を選択します。
- e ネットワークを選択して [接続] をクリックします。
- f 接続に問題がないことを確認してからダイアログボックスの [**閉じる**] をクリックします。 Windows Server 2008 の場合:
- a [コントロール パネル]を表示します。
- **b** [ネットワークとインターネット] を選択します。
- **c** [ネットワークと共有センター] を選択します。
- d [ネットワークに接続]を選択します。
- e ネットワークを選択して [接続] をクリックします。
- f 接続に問題がないことを確認してからダイアログボックスの [**閉じる**] をクリックします。 Windows Server 2008 R2 および Windows 7 の場合:
- a [コントロール パネル]を表示します。
- **b** [ネットワークとインターネット] を選択します。
- **c** [ネットワークと共有センター]を選択します。
- d [ネットワークに接続] を選択します。
- e ネットワークを選択して [接続] をクリックします。

# ■共有印刷を設定する

プリンターに付属している EPSON ソフトウェアディスクを使用すると、新しいプリンターをネットワーク上の 他のコンピューターで使用できます。付属の EPSON ソフトウェアディスクを使用すると、ステータスモニター などのソフトウェアを一緒にインストールできるので便利です。

次の説明は、EPSON ソフトウェアディスクを使用せずにネットワーク上のプリンターを共有する手順を示します。

ネットワーク上のプリンターを共有するには、プリンターのネットワーク共有設定を行い、ネットワーク上のすべてのコンピューターに対応プリンタードライバーをインストールしてください。

## 補足:

• プリンターをイーサネット環境に接続して共有印刷を行う場合は別途イーサネットケーブルをお買い求めください。

## ネットワーク共有を設定する

## ●Windows XP、Windows XP 64-bit Edition、Windows Server 2003、 Windows Server 2003 x64 Edition の場合

- **1** [スタート] → [プリンタと FAX] をクリックします。
- 2 プリンターのアイコンを右クリックして [プロパティ] を選択します。
- 3 [共有] タブから [このプリンタを共有する] を選択して、[共有名] テキストボックスに名前を入力します。
- 4 [追加ドライバー]をクリックして、このプリンターを使用するすべてのネットワーククライアントの OS を 選択します。
- 5 [OK] をクリックします。 ご使用のコンピューターにファイルがない場合は、サーバー OS の CD を挿入するよう求められます。
- **6** [適用] をクリックしてから、[OK] をクリックします。

## ●Windows Vista および Windows Vista 64-bit Edition の場合

- **1** [スタート] → [コントロール パネル] → [ハードウェアとサウンド] → [プリンタ] をクリックします。
- 2 プリンターのアイコンを右クリックして [共有] を選択します。
- 3 [共有オプションの変更] ボタンをクリックします。
- 4 「続行するにはあなたの許可が必要です」と表示されます。
- 5 [続行] ボタンをクリックします。
- 6 [このプリンタを共有する]チェックボックスを選択して、[共有名]テキストボックスに名前を入力します。
- 7 [追加ドライバ]を選択して、このプリンターを使用するすべてのネットワーククライアントの OS を選択します。
- 8 [OK] をクリックします。
- 9 [適用]をクリックしてから、[OK]をクリックします。

## ●Windows Server 2008 および Windows Server 2008 64-bit Edition の場合

- **1** [スタート] → [コントロール パネル] → [ハードウェアとサウンド] → [プリンタ] をクリックします。
- 2 プリンターのアイコンを右クリックして [共有] を選択します。
- 3 [このプリンタを共有する]チェックボックスを選択して、[共有名]テキストボックスに名前を入力します。
- 4 [追加ドライバー]をクリックして、このプリンターを使用するすべてのネットワーククライアントの OS を 選択します。
- **5 [OK**] をクリックします。
- 6 [適用] をクリックしてから、[OK] をクリックします。

## ●Windows 7、Windows 7 64-bit Edition、Windows Server 2008 R2 の場合

- **1** [**スタート**] → [**デバイスとプリンター**] をクリックします。
- 2 プリンターのアイコンを右クリックして [プリンターのプロパティ] を選択します。
- 3 [共有] タブで [このプリンタを共有する] チェックボックスを選択して、[共有名] テキストボックスに名 前を入力します。
- 4 [追加ドライバー]をクリックして、このプリンターを使用するすべてのネットワーククライアントの OS を 選択します。
- **5** [**OK**] をクリックします。
- **6** [適用] をクリックしてから、[OK] をクリックします。

プリンターが共有されていることを確認するには:

- [プリンタ]、[プリンタと FAX] または [デバイスとプリンター] フォルダーのプリンターが共有されてい ることを確認します。プリンターアイコンの下に共有アイコンが表示されていれば共有されています。
- [ネットワーク] または [マイ ネットワーク] を開き、サーバーのホスト名を確認してプリンターに割り当 てた共有名が表示されているかどうかを確認します。

## プリンタードライバーをインストールする

プリンターの共有設定が完了したので、Windows の 2 つの機能のいずれかを使って共有印刷のためにプリン タードライバーをインストールします。

## ●Point and Print を使用する

Point and Print は、ネットワーク上の共有プリンターに必要なプリンタードライバーを自動的にダウンロードしてインストールする Microsoft Windows のテクノロジーです。

Windows XP、Windows XP 64-bit Edition、Windows Server 2003、Windows Server 2003 x64 Edition の場合

- 1 クライアントコンピューターの Windows デスクトップ上で [マイ ネットワーク] をダブルクリックします。
- 2 サーバーコンピューターのホスト名を探し、ホスト名をダブルクリックします。
- 3 共有プリンターの名前を右クリックして [接続] をクリックします。

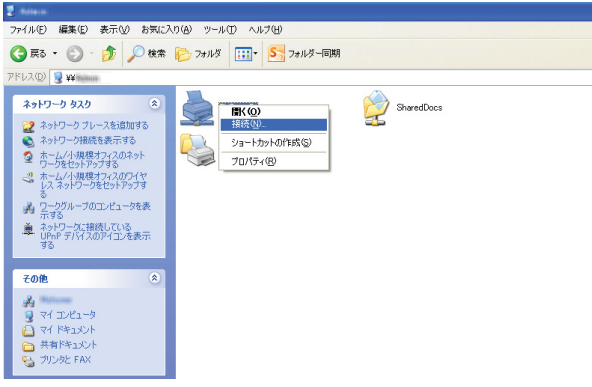

サーバーからクライアントコンピューターにドライバーがコピーされるまで待ってください。新しいプリン ターが [**プリンタと FAX**] フォルダーに追加されます。この作業にかかる時間はネットワークのトラフィッ ク量によって異なります。

[マイ ネットワーク] を閉じます。

- 4 テストページを印刷してインストールを検証します。
  - a [スタート] → [プリンタと FAX] をクリックします。
  - **b** インストールしたプリンターを選択します。
  - **c** [**ファイル**] → [**プロパティ**] をクリックします。
  - d [全般] タブで [テスト ページの印刷] をクリックします。 テストページが問題なく印刷されていればインストールは完了です。

Windows Vista および Windows Vista 64-bit Edition の場合

- **1** [**スタート**] → [**ネットワーク**] をクリックします。
- 2 サーバーコンピューターのホスト名を探してダブルクリックします。
- 3 共有プリンターの名前を右クリックして [接続] をクリックします。
- **4** [**インストール**] をクリックします。
- 5 [ユーザーアカウント制御]ダイアログボックスで [続行]をクリックします。 サーバーからクライアントコンピューターにドライバーがコピーされるまで待ってください。新しいプリン ターが [プリンタ]フォルダーに追加されます。この作業にかかる時間はネットワークのトラフィック量に よって異なります。
- 6 テストページを印刷してインストールを検証します。
  - a [スタート] → [コントロール パネル] → [ハードウェアとサウンド] をクリックします。
  - **b** [**プリンタ**] を選択します。
  - c 作成したプリンターを右クリックして [プロパティ] を選択します。
  - d [全般] タブで [**テスト ページの印刷**] をクリックします。 テストページが問題なく印刷されていればインストールは完了です。

#### Windows Server 2008 および Windows Server 2008 64-bit Edition の場合

- **1** [**スタート**] → [**ネットワーク**] をクリックします。
- 2 サーバーコンピューターのホスト名を探し、ホスト名をダブルクリックします。
- 3 共有プリンターの名前を右クリックして [接続] をクリックします。
- **4** [**インストール**] をクリックします。
- 5 サーバーからクライアントコンピューターにドライバーがコピーされるまで待ってください。新しいプリン ターが [プリンタ] フォルダーに追加されます。この作業にかかる時間はネットワークのトラフィック量に よって異なります。
- **6** テストページを印刷してインストールを検証します。
  - a [スタート] → [コントロール パネル] をクリックします。
  - **b** [ハードウェアとサウンド] を選択します。
  - **c** [プリンタ] を選択します。
  - d 作成したプリンターを右クリックして [プロパティ]を選択します。
  - e [全般] タブで [テスト ページの印刷] をクリックします。 テストページが問題なく印刷されていればインストールは完了です。

Windows 7、Windows 7 64-bit Edition、Windows Server 2008 R2 の場合

- **1** [**スタート**] → [**コンピューター**] → [**ネットワーク**] をクリックします。
- 2 サーバーコンピューターのホスト名を探し、ホスト名をダブルクリックします。
- 3 共有プリンターの名前を右クリックして [接続] をクリックします。

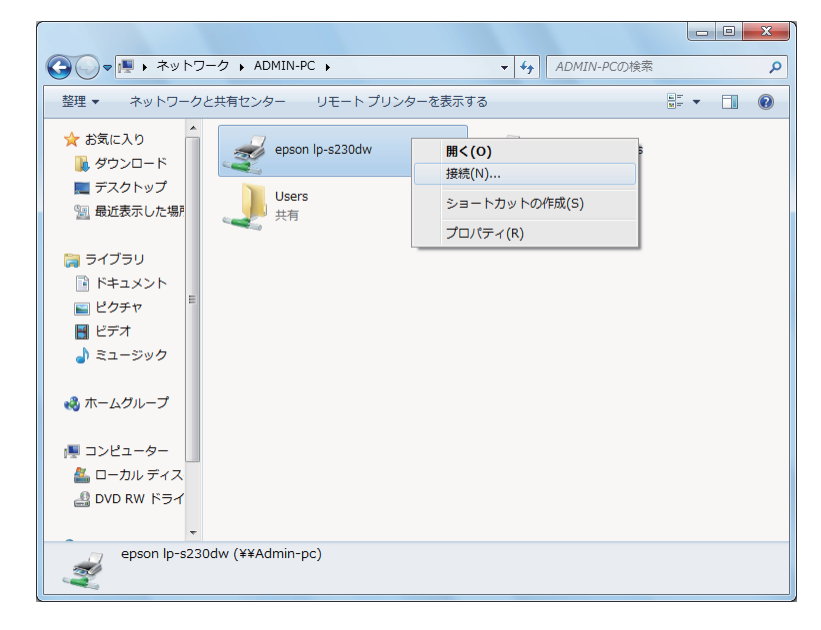

- **4** [**インストール**] をクリックします。
- 5 サーバーからクライアントコンピューターにドライバーがコピーされるまで待ってください。新しいプリン ターが [デバイスとプリンター] フォルダーに追加されます。この作業にかかる時間はネットワークのトラ フィック量によって異なります。
- **6** テストページを印刷してインストールを検証します。
  - a [スタート] → [デバイスとプリンター] をクリックします。
  - b 作成したプリンターを右クリックして [プリンターのプロパティ]を選択します。
  - c [全般] タブで [**テスト ページの印刷**] をクリックします。 テストページが問題なく印刷されていればインストールは完了です。

## ●ピアツーピアを使用する

ピアツーピアを用いる場合は、プリンタードライバーをインストールする共有プリンターを指定する必要がありま す。

Windows XP、Windows XP 64-bit Edition、Windows Server 2003、Windows Server 2003 x64 Edition の場合

- **1** [**スタート**] → [**プリンタと FAX**] をクリックします。
- [プリンタのインストール] (Windows Server 2003/Windows Server 2003 x64 Edition の場合は [プリンタの追加])をクリックして [プリンタの追加ウィザード] を起動します。
- 3 [次へ] をクリックします。
- 4 [ネットワーク プリンタ、またはほかのコンピュータに接続されているプリンタ]を選択し、[次へ]をクリックします。
- 5 [プリンタを参照する]をクリックしてから、[次へ]をクリックします。
- 6 プリンターを選択して、[次へ]をクリックします。プリンターが一覧に表示されない場合は、[戻る]をクリックしてテキストボックスにプリンターのパスを入力します。

| プリンタの追加ウィザード                                                                                                    |
|----------------------------------------------------------------------------------------------------|
| プリンタの指定<br>プリンタの名前またはアドレスが不明な場合は、プリンタを検索することができます。                                                                                                    |
| 接続するプリンタを指定してください。<br>つ プリンタを参照する(W)<br>③ 指定したプロ・ルタロ 接続する、(プロ・ルタを参照するにつけつ パオプションを選択して じたへ) をクリック)(©):<br>名前: ¥¥server¥printer<br>例: ¥¥server¥printer<br>例: ¥¥server¥printer<br>例: ¥¥server¥printer<br>例: http://serve (printers/myprinter/.printer |
|                                                                                                    |

Ⅰ 例:¥¥< サーバーホスト名 >¥< 共有プリンター名 >

サーバーホスト名とは、ネットワークに識別されるサーバーコンピューターの名前です。共有プリンター名 とは、サーバーのインストールプロセスで割り当てられた名前です。

新しいプリンターの場合は、プリンタードライバーのインストールを求められることがあります。利用可能 なシステムドライバーがない場合は、ドライバーがある場所を指定してください。

- 7 このプリンターを通常使うプリンターとして設定する場合は [はい]を選択し、次に [次へ] をクリックします。
- 8 [完了] をクリックします。

#### Windows Vista および Windows Vista 64-bit Edition の場合

- **1** [スタート] → [コントロール パネル] → [ハードウェアとサウンド] → [プリンタ] をクリックします。
- 2 [プリンターの追加]をクリックして [プリンターの追加] ウィザードを起動します。
- 3 [ネットワーク、ワイヤレスまたは Bluetooth プリンタを追加します]を選択します。プリンターが一覧に 表示されていれば、プリンターを選択して [次へ] をクリックします。一覧に表示されていない場合、[探し ているプリンタはこの一覧にはありません]を選択して [共有プリンタを名前で選択する] テキストボック スにプリンターのパスを入力し、[次へ] をクリックしてください。

| 🚱 🖶 プリンタの追加                                                                                           | ×                                                            |
|----------------------------------------------------------------------------------------------------|--------------------------------------------------------------|
| プリンタ名または TCP/IP アド                                                                                    | レスでプリンタを検索                                                   |
| ◎ プリンタを参照する( <u>W</u> )                                                                               |                                                              |
| <ul> <li>         ・「右ブリンタを名前で選択する()          ¥¥server¥printer         ・         ・         ・</li></ul> | 。)<br>名また(は http://computername/printers/printername/printer |
| ◎ TCP/IP アドレスまたはホスト名:                                                                                 | (使ってブリンタを追加する(1)                                             |
|                                                                                                    |                                                              |
|                                                                                                    | 次へ(N) キャンセル                                                  |

Ⅰ 例:¥¥< サーバーホスト名 >¥< 共有プリンター名 >

サーバーホスト名とは、ネットワーク上で識別されるサーバーコンピューターの名前です。共有プリンター 名とは、サーバーのインストールプロセスで割り当てられた名前です。

新しいプリンターの場合は、プリンタードライバーのインストールを求められることがあります。利用可能 なシステムドライバーがない場合は、ドライバーがある場所を指定してください。

- 4 プリンター名を確認してから、このプリンターを通常使うプリンターとして使用するかどうかを選択し、[次へ]をクリックします。
- 5 インストールを検証する場合は [テスト ページの印刷] をクリックします。
- 6 [完了]をクリックします。 テストページが問題なく印刷されていればインストールは完了です。

#### Windows Server 2008 および Windows Server 2008 64-bit Edition の場合

- **1** [スタート] → [コントロール パネル] → [ハードウェアとサウンド] → [プリンタ] をクリックします。
- 2 [プリンターの追加]をクリックして [プリンターの追加] ウィザードを起動します。
- 3 [ネットワーク、ワイヤレスまたは Bluetooth プリンタを追加します]を選択します。プリンターが一覧に 表示されていれば、プリンターを選択して [次へ]をクリックします。一覧に表示されていない場合、[探し ているプリンタはこの一覧にはありません]を選択して [共有プリンタを名前で選択する] テキストボック スにプリンターのパスを入力し、[次へ]をクリックしてください。
   例:¥¥< サーバーホスト名 >¥< 共有プリンター名 >

サーバーホスト名とは、ネットワーク上で識別されるサーバーコンピューターの名前です。共有プリンター 名とは、サーバーのインストールプロセスで割り当てられた名前です。

新しいプリンターの場合は、プリンタードライバーのインストールを求められることがあります。利用可能 なシステムドライバーがない場合は、ドライバーがある場所を指定してください。

- 4 プリンター名を確認してから、このプリンターを通常使うプリンターとして使用するかどうかを選択し、[次へ]をクリックします。
- 5 プリンターを共有するかどうかを選択します。
- 6 インストールを検証する場合は [テスト ページの印刷] をクリックします。
- 7 [完了]をクリックします。 テストページが問題なく印刷されていればインストールは完了です。

#### Windows 7、Windows 7 64-bit Edition、Windows Server 2008 R2 の場合

- **1** [スタート] → [デバイスとプリンター] をクリックします。
- 2 [プリンターの追加]をクリックして [プリンターの追加] ウィザードを起動します。
- 3 [ネットワーク、ワイヤレスまたは Bluetooth プリンタを追加します]を選択します。プリンターが一覧表示されていれば、プリンターを選択して [次へ] をクリックします。一覧に表示されていない場合、[探しているプリンタはこの一覧にはありません]を選択してください。[共有プリンターを名前で選択する] をクリックしてテキストボックスにプリンターのパスを入力し、[次へ] をクリックしてください。

| 🚱 🖶 プリンターの追加                                                                                                    |                                                                                            |       | ×              |
|----------------------------------------------------------------------------------------------------|--------------------------------------------------------------------------------------------|-------|----------------|
| プリンター名または TCP/IP ア<br>◎ カルターを参照する( <u>W</u> )<br>◎ 共有カルターを久部で選択する<br><u>¥¥server¥printer</u><br>例:¥¥< <u>コンビューター名</u><br>http://<コンビューター名<br>)<br>で TCP/IP アドレスまたはホストを | ペトレスでプリンターを検索<br>(/S)<br>¥<プリンター省> または<br>/printers/<プリンター名>/.printer<br>を使ってプリンターを追加する(1) |       | 参照( <u>B</u> ) |
|                                                                                                    |                                                                                            | 次へ(N) | キャンセル          |

例:¥¥<サーバーホスト名>¥<共有プリンター名>

サーバーホスト名とは、ネットワークに識別されるサーバーコンピューターの名前です。共有プリンター名 とは、サーバーのインストールプロセスで割り当てられた名前です。

新しいプリンターの場合は、プリンタードライバーのインストールを求められることがあります。利用可能 なシステムドライバーがない場合は、利用可能なドライバーのパスを指定してください。

- 4 プリンター名を確認して、[次へ]をクリックします。
- 5 プリンターを通常使うプリンターとして使用するかどうかを選択します。
- 6 インストールを検証する場合は [テスト ページの印刷] をクリックします。
- 7 [完了]をクリックします。 テストページが問題なく印刷されていればインストールは完了です。

# プリンタードライバーをインストールする (Mac OS X)

ここには下記の項目を記載します:

- ・「Mac OS X でワイヤレス設定を行う」(84 ページ)
- ・「ワイヤレス設定を行う(LP-S230DW のみ)」(85 ページ)
- 「ドライバーおよびソフトウェアをインストールする」(93ページ)

# ■Mac OS X でワイヤレス設定を行う

Mac OS X でワイヤレスの設定を行います。 ここでは、Mac OS X 10.6 の場合を例に説明します。 接続状態を確認して、次の手順に従います。

| 00                                    | ネットワーク                                                                                                    |
|---------------------------------------|----------------------------------------------------------------------------------------------------|
| ▲ ▶ すべてを表示                            | Q                                                                                                    |
| ネットワーク                                | 7環境: 自動 🛟                                                                                                    |
| ● Ethernet<br>接続<br>● FireWire<br>未接続 | 状況: 接続<br>Ethernet は現在使用中で、IP アドレス が設<br>定されています。                                                                                                    |
| ● AirMac<br>切<br>+ - &-               | IPv4 の構成:       手入力         IP アドレス:       1000 1000 1000         サブネットマスク:       1000 1000 1000         ルーター:       1000 1000 1000         DNS サーバ:       1000 1000 1000         検索ドメイン:       1000 1000 1000         詳細       ? |
| 変更できないようにする(                          | こはカギをクリックします。 アシスタント 元に戻す 適用                                                                                                    |
| AirMac (                              | <ul> <li>ワイヤレス LAN (Wi-Fi) 接続が利用可能です。「手動セットアップ」(85 ページ)または「アクセスポイントを使用して自動セットアップする」(86 ページ)を参照してください。</li> </ul>                                                                                                    |
| (                                     | ワイヤレス LAN(アドホック)接続が利用可能です。「操作パネルでアドホック<br>を設定をする」(88 ページ)を参照してください。                                                                                                    |
| Ethernet                              | 有線 LAN 接続が利用可能です。「IP アドレスを設定する」(38 ページ)を参照し<br>てください。                                                                                                    |
| (                                     | ネットワーク接続が利用できません。Mac のネットワーク環境を設定する必要が<br>あります。                                                                                                    |

# ■ ワイヤレス設定を行う(LP-S230DW のみ)

## ここには下記の項目を記載します:

- ・「手動セットアップ」(85ページ)
- ・「アクセスポイントを使用して自動セットアップする」(86ページ)
- ・「操作パネルでアドホックを設定をする」(88ページ)
- ・「コンピューターでアドホックを設定する」(89ページ)

## 手動セットアップ

ワイヤレス設定を手動で構成し、アクセスポイント(インフラストラクチャー)を使用したネットワークまたはコ ンピューター相互(アドホック)のネットワークにプリンターを接続できます。

## ●アクセスポイントネットワークに接続する

ワイヤレスルーターなどのアクセスポイントからワイヤレス設定を行うには:

- 1 操作パネルで (■(メニュー) ボタンを押します。
- 2 カンリシャ セッテイを選択し、(ox)ボタンを押します。
- 3 ネットワーク セッテイを選択し、()・ボタンを押します。
- 4 Atv LAN tvテイを選択し、(ox)ボタンを押します。
- 5 接続したいアクセスポイント(SSID)を選択し、のボタンを押します。 接続したいアクセスポイント(SSID)が一覧に表示されていない場合は、下記の手順で手動で SSID と暗号 化タイプを設定します。
  - a シュドウ セッテイを選択し、ox ボタンを押します。
  - b SSID を入力し、○■ボタンを押します。
     ▲または▼ボタンを使用して任意の値を入力し、
     ▲または▼ボタンを使用して任意の値を入力し、
  - c Infrastructure を選択し、 (M)ボタンを押します。
  - d 暗号化のタイプを選択し、 ox ボタンを押します。

#### 注記:

- ネットワークトラフィックを保護するため、必ずサポートされている暗号化方式を使用してください。
- 6 WEP キーまたはパスフレーズを入力して ボタンを押します。
   ▲または▼ボタンを使用して任意の値を入力し、
   ■または▼ボタンを使用して任意の値を入力し、
   ■または▶ボタンを押してカーソルを移動します。
   暗号化のタイプに WEP を選択した場合は、WEP キーの入力後に送信キーを選択してください。
- 7 プリンターが再起動し、ワイヤレスネットワークが確立するまで数分待ちます。
- 操作パネルから System Settings ページを印刷します。
   「System Settings ページを印刷する」(127 ページ)を参照してください。
- 9 System Settings ページで「Link Quality」に「Good」、「Acceptable」または「Low」と表示されている ことを確認します。

## 補足:

「Link Quality」が「No Reception」の場合、ワイヤレス設定が正しく構成されているか確認してください。

## アクセスポイントを使用して自動セットアップする

ワイヤレスルーターなどのアクセスポイントが WPS をサポートしている場合は、セキュリティー設定を自動的に することができます。

## •WPS-PBC

補足:

- WPS-PBCは、ワイヤレスルーターからアクセスポイントのボタンを押し、操作パネル上でWPS-PBC設定を実行することによってワイヤレス設定に必要なデバイスを認証、登録する方法です。この設定は、アクセスポイントがWPSに対応している場合にのみ利用できます。
- 1 操作パネルで (メニュー) ボタンを押します。
- 2 カンリシャ セッテイを選択し、 (ox)ボタンを押します。
- 3 ネットワーク セッテイを選択し、 ()・ボタンを押します。
- 4 WPS セッテイを選択し、 ox ボタンを押します。
- 5 PBC(プッシュボタン)を選択し、(ox)ボタンを押します。
- **6** スタートを選択し、(ox)ボタンを押します。
- 7 アクセスポイントの WPS ボタンを数秒間押したままにします。
- 8 プリンターが再起動し、ワイヤレスネットワークが確立するまで数分待ちます。
- 9 操作パネルから System Settings ページを印刷します。
   「System Settings ページを印刷する」(127 ページ)を参照してください。
- System Settings ページで「Link Quality」に「Good」、「Acceptable」または「Low」と表示されている ことを確認します。

## 補足:

・「Link Quality」が「No Reception」の場合、ワイヤレス設定が正しく構成されているか確認してください。

## **WPS-PIN**

補足:

- WPS-PIN は、プリンターおよびコンピューターに割り当てられた PIN を入力してワイヤレス設定に必要なデバイスを認証、 登録する方法です。この設定(アクセスポイントから実行)は、ご使用のワイヤレスルーターのアクセスポイントが WPS に対応している場合にのみ利用できます。
- WPS-PIN を始める前に、ワイヤレスアクセスポイントのウェブページで PIN を入力する必要があります。詳細については、 アクセスポイントのマニュアルを参照してください。
- 1 操作パネルで (メニュー) ボタンを押します。
- 2 カンリシャ セッテイを選択し、 () ボタンを押します。
- 3 ネットワーク セッテイを選択し、 ()・ボタンを押します。
- 4 WPS セッテイを選択し、 (ox ボタンを押します。
- 5 PIN コードを選択し、 (ox ボタンを押します。
- 6 操作パネルに表示された PIN を書きとどめます。
- 7 セッテイ カイシを選択し、 ()・ボタンを押します。
- 8 SSID 選択画面が表示されたら、SSID を選択し、(ox)ボタンを押します。
- 9 ワイヤレスアクセスポイントのウェブページに PIN を入力します。
- 10 プリンターが再起動し、ワイヤレスネットワークが確立するまで数分待ちます。
- 操作パネルから System Settings ページを印刷します。
   「System Settings ページを印刷する」(127 ページ)を参照してください。
- **12** System Settings ページで「Link Quality」に「Good」、「Acceptable」または「Low」と表示されている ことを確認します。

#### 補足:

・「Link Quality」が「No Reception」の場合、ワイヤレス設定が正しく構成されているか確認してください。

## 操作パネルでアドホックを設定をする

アクセスポイントを介さず、プリンターとコンピューターを直接ワイヤレス通信させるアドホック接続のワイヤレ ス設定を行うには:

- 1 操作パネルで (メニュー) ボタンを押します。
- 2 カンリシャ セッティを選択し、の ボタンを押します。
- 3 ネットワーク セッテイを選択し、 ()・ボタンを押します。
- 4 Atv LAN tyテイを選択し、 (ox)ボタンを押します。
- 5 接続したいアクセスポイント(SSID)を選択し、 「ボタンを押します。 接続したいアクセスポイント(SSID)が一覧に表示されていない場合は、下記の手順で手動で SSID と暗号 化タイプを設定します。
  - a シュドウ セッテイを選択し、 (ox ボタンを押します。
  - b SSID を入力し、()・ボタンを押します。 ▲または▼ボタンを使用して任意の値を入力し、▲または▶ボタンを押してカーソルを移動します。
  - c Ad-hoc を選択し、() ボタンを押します。
  - d 暗号化のタイプを選択し、()K ボタンを押します。

注記:

- ネットワークトラフィックを保護するため、必ずサポートされている暗号化方式を使用してください。
- 6 WEP キーを入力して (■)ボタンを押します。
   ▲または▼ボタンを使用して任意の値を入力し、
   ▲または▼ボタンを使用して任意の値を入力し、
- 7 送信キーを選択します。
- 8 プリンターが再起動し、ワイヤレスネットワークが確立するまで数分待ちます。

# コンピューターでアドホックを設定する

1 [AirMac]を選択して、[AirMac を入にする]をクリックします。

| 0 0                | ネットワーク                                    |                                                                                |
|--------------------|-------------------------------------------|--------------------------------------------------------------------------------|
| ▲ ▶ すべてを表示         |                                           | ٩                                                                              |
| ネットワーク環            | ∦境: 〔自動                                   | •                                                                              |
| ● Ethernet 《··》    | 状況: <b>切</b>                              | (AirMac を入にする)                                                                 |
| ● FireWire<br>未接続  |                                           |                                                                                |
| e AirMac ⑦         | ネットワーク名: AirMac:切                         | *                                                                              |
|                    | ✓ 新しいネット<br>成知のネットワ<br>ワークに接続で<br>る前に確認メッ | トワークに接続することを確認<br>ークに自動的に接続されます。 尻知のネット<br>きない場合は、新しいネットワークに接続す<br>セージが表示されます。 |
| + - 0-             | ☑ メニューバーに AirMac の状況≀                     | を表示 詳細 ?                                                                       |
| 2010 変更できないようにするには | ホギをクリックします。 アシスタン                         | ・ト) 元に戻す 適用                                                                    |

**2** [ネットワーク名] リストから、[ネットワークを作成] を選択します。

| ● ● ●<br>▲   ▶   「すべてを表                                           | 示        | ネット             | ワーク                                                                                                    | Q                                                |          |
|-------------------------------------------------------------------|----------|-----------------|----------------------------------------------------------------------------------------------------|--------------------------------------------------|----------|
| ネッ                                                                | トワーク環境:  | 自動              | ;                                                                                                    |                                                  |          |
| <ul> <li>● Ethernet<br/>接続</li> <li>● FireWire<br/>未接続</li> </ul> |          | 状況:             | <b>入</b><br>AirMac は入になっていますが<br>ていません。                                                                                                    | AirMac を切にす<br>、ネットワークには接着                       | る<br>売され |
| ● AirMac<br>入                                                     |          | ネットワーク名:        | イネットワークが選択され<br>00344554000007~0<br>0034455000007~0<br>0034455000000<br>0034455000000<br>0034455000000<br>0034455000000<br>003445500000<br>003445500000<br>003445500000<br>003445500000<br>00344550000<br>00344550000<br>00344550000<br>00344550000<br>00344550000<br>00344550000<br>00344550000<br>00344550000<br>00344550000<br>0034455000<br>0034455000<br>0034455000<br>0034455000<br>0034455000<br>0034455000<br>0034455000<br>0034455000<br>0034455000<br>0034455000<br>0034455000<br>0034455000<br>0034455000<br>0034455000<br>0034455000<br>0034455000<br>0034455000<br>0034455000<br>0034455000<br>0034455000<br>0034455000<br>003455000<br>003455000<br>003455000<br>003455000<br>003455000<br>003455000<br>003455000<br>003455000<br>003455000<br>00345500<br>00345500<br>00345500<br>00345500<br>00345500<br>00345500<br>00345500<br>00345500<br>00345500<br>00345500<br>00345500<br>00345500<br>00345500<br>00345500<br>00345500<br>00345500<br>00345500<br>00345500<br>00345500<br>00345500<br>00345500<br>00345500<br>00345500<br>00345500<br>0034500<br>0034500<br>003500<br>003500<br>003500<br>003500<br>003500<br>003500<br>003500<br>003500<br>00000000 | ていません<br>(*) (*) (*) (*) (*) (*) (*) (*) (*) (*) | ノ売す      |
| + - *-                                                            |          | <b>ヹ</b> メニューバー | にものう…とローカに位<br>ネットワークを作成…<br>- Annac シャルルをなか                                                                                                    | <u>ل</u>                                         | ?        |
| 20 変更できないよう                                                       | うにするにはカギ | をクリックします。       | · (アシスタント)                                                                                                    | 元に戻す 適                                           | 用        |

3 ネットワーク名を入力して、[**パスワードを要求**] チェックボックスを選択します。

| 000                                                    |                            | ネットワーク                                                                                                    |                                                                                                  |
|--------------------------------------------------------|----------------------------|----------------------------------------------------------------------------------------------------|--------------------------------------------------------------------------------------------------|
| <ul> <li>◄ ► ज़ैぺ२</li> </ul>                          | を表示                        |                                                                                                    | ٩                                                                                                |
| ● Ethernet<br>接続<br>● FireWire<br>未接続<br>● AirMac<br>入 | でで<br>作作<br>入<br>名<br>チャンネ | コンピュータとコンピュータ"ネットワークを作成<br>成したい"コンピュータとコンピュータ"ネットワーク名を<br>カしてください。<br>前: Administrator's iMac<br>いル: 自動 (11) | を切にする<br>-クには接続され<br>・<br>・<br>ことを確認<br>す。<br>ぶのネット<br>*<br>*<br>*<br>*<br>*<br>*<br>*<br>*<br>* |
| + - ☆・<br>1<br>変更できない                                  | ようにするには対                   | <ul> <li>✓ メニューバーに AirMac の状況を表示</li> <li>biギをクリックします。</li> </ul>                                            | 詳細 ? 元に戻す 適用                                                                                     |

補足:

- 今後の使用に備えて、ネットワーク名とパスワードをメモしておいてください。
- **4** パスワードを入力して、[**OK**] をクリックします。

| 000                                                    | ネットワーク                                                                                                    |                                                                                                    |
|--------------------------------------------------------|----------------------------------------------------------------------------------------------------|----------------------------------------------------------------------------------------------------|
| ▲ ► すべて                                                | を表示                                                                                                    | ٩                                                                                                    |
| ● Ethernet<br>接続<br>● FireWire<br>未接続<br>● AirMac<br>入 | <ul> <li>*コンビュータとコンビュータ"ネット</li> <li>作成したい*コンビュータとコンビュータ*ネ</li> <li>入力してください。</li> <li>名前: Administrator's iMac</li> <li>チャンネル: 自動 (11)</li> <li>✓ パスワードを要求</li> <li>パスワードは、ASCII 文字でちょう</li> <li>16 進数でちょうど 10 桁でなけれ</li> <li>パスワード:</li> <li>確認:</li> <li>セキュリティ: 40 ビット WEP (互換性重視)</li> </ul> | <ul> <li>・ワークを作成</li> <li>・ットワーク名を</li> <li>・を切にする<br/>ークには接続され</li> <li>・とち文字、または<br/>ばなりません。</li> <li>・とを確認</li> <li>・す。尿知のネット<br/>トワークに接続す</li> </ul> |
|                                                        | (?) (キャンセル)                                                                                                    |                                                                                                    |
| + - *-                                                 | ☑ メニューバーに AirMac の状況                                                                                                    | 兄を表示 詳細 ?                                                                                                    |
| 2000 変更できない                                            | いようにするにはカギをクリックします。 アシスタ                                                                                                    | ント) 元に戻す 適用                                                                                                    |

5 [詳細] をクリックします。

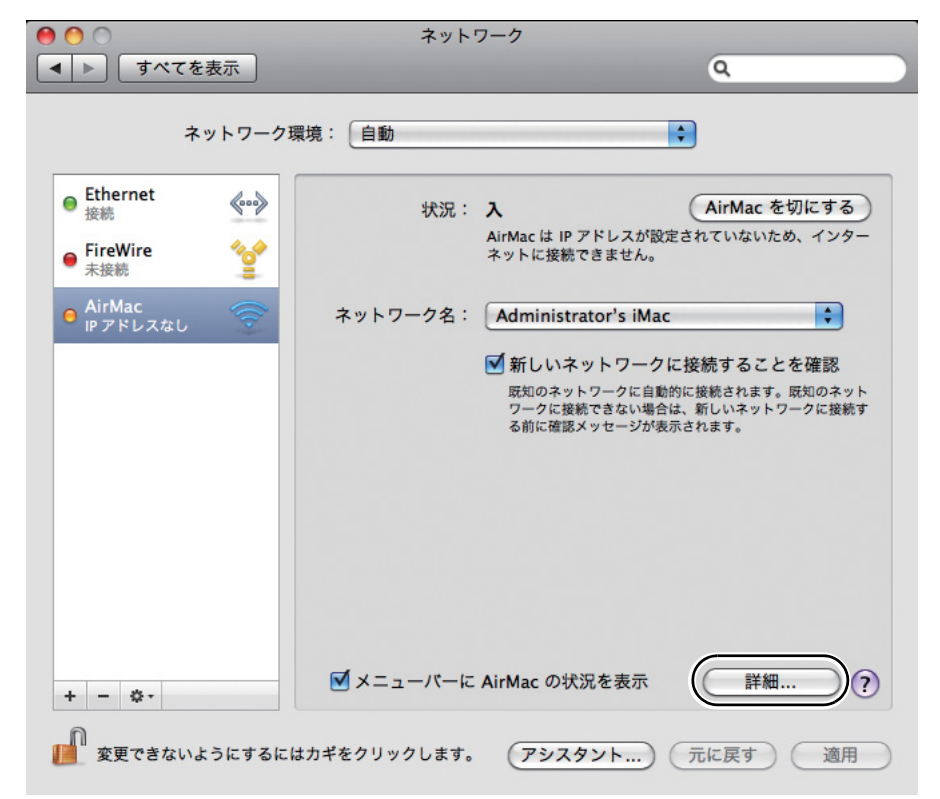

**6** [TCP/IP] をクリックします。

| 000        | ネットワーク                      |                  |
|------------|-----------------------------|------------------|
| ▲ ▶ すべてを表示 |                             | ٩                |
| 🤿 AirMac   | -288: (AB                   | - <b>a</b> - 1   |
| AirMac     | TCP/IP DNS WINS 802.1X プロキシ | Ethernet         |
| IPv4 の構成:  | DHCP サーバを使用 🛟               | (ArMac & UK 7 6) |
| IPv4 アドレス: |                             | DHCP リースを更新      |
| サブネットマスク:  | DHCP クライアント ID:             |                  |
| ルーター:      |                             | (必要な場合)          |
| IPv6 の構成:  | 自動                          | CONSTRUCT STREET |
| ルーター:      |                             |                  |
| IPv6 アドレス: |                             |                  |
| プレフィックス長:  |                             |                  |
|            |                             |                  |
|            |                             |                  |
| 0          | (**                         | ·>セル) (OK)       |
|            |                             |                  |

7 [IPv4 の構成] リストから [DHCP サーバを使用] を選択して、[OK] をクリックします。

| IPv4 の構成:  | DHCPサーバを使用     | A             |
|------------|----------------|---------------|
| IPv4 アドレス: |                | L DHCP リースを更新 |
| サブネットマスク:  | DHCP クライアント ID | :             |
| ルーター:      |                | (必要な場合)       |
| IPv6 の構成:  | 自動             | •             |
| ルーター:      |                |               |
| IPv6 アドレス: |                |               |
| プレフィックス長:  |                |               |

8 [適用] をクリックします。

| <ul> <li>● ○</li> <li>● ○</li> <li>● ○<th>ネットワーク</th><th>٩</th></li></ul> | ネットワーク                                                                       | ٩                                                                                                   |
|----------------------------------------------------------------------------------------------------|------------------------------------------------------------------------------|----------------------------------------------------------------------------------------------------|
| ネットワーク                                                                                                    | 環境: 〔自動                                                                      | •                                                                                                   |
| ● Ethernet 《●》<br>接続 《●》<br>● FireWire ☆                                                                                                    | 状況: 入<br>AirMac は IP<br>ネットに接続                                               | AirMac を切にする<br>アドレスが設定されていないため、インター<br>できません。                                                      |
| ● AirMac<br>IPアドレスなし                                                                                                    | ネットワーク名: Administr<br>✓ 新しいネ<br><sup>反1</sup> 新しいネ<br><sup>フークに接</sup> る前に確認 | ator's iMac<br>ットワークに接続することを確認<br>トワークに自動的に接続されます。既知のネット<br>続できない場合は、新しいネットワークに接続す<br>メッセージが表示されます。 |
| + - *-                                                                                                    | ☑ メニューバーに AirMac の状                                                          | 況を表示 詳細 ?                                                                                           |
| 2010 変更できないようにするに                                                                                                    | はカギをクリックします。 アシス                                                             | タント) 元に戻す 適用                                                                                        |

- 9 操作パネルから System Settings ページを印刷します。
   「System Settings ページを印刷する」(127 ページ)を参照してください。
- System Settings ページで「Link Quality」に「Good」、「Acceptable」または「Low」と表示されている ことを確認します。

## 補足:

「Link Quality」が「No Reception」の場合、ワイヤレス設定が正しく構成されているか確認してください。

# ■ドライバーおよびソフトウェアをインストールする

Mac OS X にプリンタードライバーおよびソフトウェアをインストールする方法について詳しくは、PS プリン タードライバーインストールガイドを参照してください。

## プリンターの接続とソフトウェアのインストール 94

# 5

# 印刷の基本操作

本章には下記の項目を記載します:

- ・「用紙について」(96ページ)
- •「対応用紙」(99ページ)
- ・「用紙をセットする」(102ページ)
- ・「用紙のサイズと種類を設定する」(114 ページ)
- 「印刷する」(115ページ)
- ・「Web Services on Devices (WSD) で印刷する」(130 ページ)

適正でない用紙を使用した場合、紙づまりや紙しわ、印刷品質の低下、故障、および装置破損の原因になることが あります。プリンターのパフォーマンスを最大限に引き出すため、ここに記載した用紙を使用してください。 推奨用紙以外の用紙を使用する場合は、エプソンサービスコールセンターまたは販売店にお問い合わせください。 ここには次の項目を記載します:

- ・「用紙の使用ガイドライン」(96 ページ)
- ・「使用できない用紙」(97 ページ)
- ・「用紙の保管ガイドライン」(98ページ)

# ■用紙の使用ガイドライン

プリンターの用紙トレイはさまざまな用紙サイズ、用紙種類、特殊用紙に対応しています。トレイに用紙をセット する際はこれらのガイドラインに従ってください。

- 大量の用紙を購入する前にサンプルを試してみることをお勧めします。
- 60~135 g/m<sup>2</sup>の用紙の場合は、紙の繊維が用紙のたて方向に走っているたて目の用紙をお勧めします。 135 g/m<sup>2</sup>を超える用紙の場合は、紙繊維が用紙のよこ方向に走っているよこ目の用紙の使用をお勧めします。
- ・ 封筒は用紙トレイと用紙トレイ(PSI)から給紙することができます。
- 用紙トレイにセットする前に用紙や特殊用紙をよくさばいてください。
- ・ 台紙からラベルをはがした状態のラベル紙に印刷しないでください。
- 必ず紙の封筒を使用し、窓、金属クリップ、開封部に糊のついた封筒は使用しないでください。
- 封筒は必ず片面印刷してください。
- 封筒印刷時にしわやエンボスができることがあります。
- 用紙トレイに用紙をセットするときは、用紙ガイド(サイドガイド)にある用紙上限線を超える量をセット しないでください。
- 用紙サイズに合わせて用紙ガイド(サイドガイド)を調整してください。
- 紙づまりや紙しわが頻発する場合、新しい用紙を使用してください。
- 吸湿し波打っている用紙は、紙づまりや紙しわの原因になることがあります。

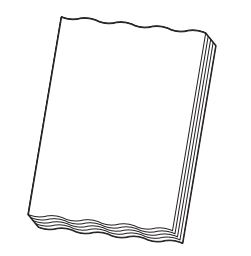

## <u> (</u> 警告:

電気を通しやすい紙(折り紙 / カーボン紙 / 導電性コーティングを施された紙など)を使用しないでください。ショートして火災の原因となるおそれがあります。

参照:

- ・「用紙トレイに用紙をセットする」(103ページ)
- ・「用紙トレイに封筒をセットする」(106ページ)
- 「用紙トレイ (PSI) に用紙をセットする」(109ページ)
- 「用紙トレイ(PSI)に封筒をセットする」(111ページ)
- ・「ユーザー定義用紙に印刷する」(125ページ)

# ■使用できない用紙

本機は、さまざまな種類の用紙に対応しています。ただし、用紙によっては印刷品質の低下や紙づまり、本機の損 傷の原因となるものがあります。

使用できない用紙は次のとおりです。

- 厚すぎるまたは薄すぎる用紙(坪量が 60 g/m<sup>2</sup> 未満または 163 g/m<sup>2</sup> を超える)
- わら半紙
- OHP フィルム
- フォトペーパー
- トレーシングペーパー
- 電飾フィルム
- ・インクジェット専用紙、インクジェット用 OHP フィルム、インクジェット用郵便はがき
- 静電気で密着している用紙
- 貼り合わせた用紙、のり付けされた用紙
- 紙の表面が特殊コーティングされた用紙
- 表面加工したカラー用紙
- 感熱紙
- 感光紙
- カーボン紙またはノンカーボン紙
- 和紙、ざら紙、繊維質の用紙など、表面がなめらかでない用紙
- 凹凸や止め金、窓、剥離紙つきののりのある封筒
- 中身が封入された封筒またはクッション入りの封筒
- タックフィルム
- 水転写紙
- 布地転写紙
- ミシン目のある紙
- ・ レザック紙(凹凸処理を施した紙)
- 折り紙やカーボン含有紙などの導電性をもつ紙
- しわや折れ、破れのある用紙
- 湿った、または濡れた用紙
- ・ 波打っている用紙、反っている(カールしている)用紙
- ホチキス、クリップ、リボン、テープなどがついた用紙
- 一度使用した後(一部のラベルを剥がした後)のラベル紙
- 他のプリンターやコピー機で一度印刷された用紙
- ベタのうら紙(うら面全体に印刷されている用紙)

## 

電気を通しやすい紙(折り紙 / カーボン紙 / 導電性コーティングを施された紙など)を使用しないでください。 ショートし て火災の原因となるおそれがあります。

# ■用紙の保管ガイドライン

いつもきれいな印刷ができるようにするため、用紙を適切に保管してください。

- 用紙は比較的湿度が少ない冷暗所に保管してください。一般的に、用紙は紫外線(UV)や可視光線により傷みやすいため、太陽や蛍光灯の光にあたらない場所に保管してください。
- 温度および相対湿度を一定に保ってください。
- 屋根裏、キッチン、ガレージ、地下室は印刷用紙の保管場所に適しません。
- ・ 用紙はパレット、カートン、棚、キャビネットなどに平らに置いて保管してください。
- 用紙を保管、取り扱いする場所では飲食を控えてください。
- 用紙はプリンターにセットするときまで開封せず、開封後に余った用紙は、もとの包装紙に包んで保管して ください。一般に市販されている用紙は、用紙を湿度変化から守るために包装紙に内張りが施されています。
   特殊用紙には、ファスナーの付いたビニール袋に入っているものがあります。

# 対応用紙

プリンターに合わない用紙を使用すると、紙づまり、紙しわ、印刷品質の低下、プリンターの故障や損傷の原因と なる場合があります。プリンターの機能を有効に利用していただくため、ここに示す推奨用紙を使用してくださ い。

注記:

• 水、雨、蒸気などの水分により、印刷面の画像がはがれることがあります。

# ■使用できる用紙

本機でご利用いただける用紙種類は次のとおりです。

# 用紙トレイ

| 用紙サイズ | A4 たて (210×297mm)                  |
|-------|------------------------------------|
|       | B5 たて (182×257mm)                  |
|       | A5 たて (148×210mm)                  |
|       | 8.5×11" たて(レター)                    |
|       | 7.25×10.5" たて                      |
|       | 8.5×13" たて                         |
|       | 8.5×14" たて(リーガル)                   |
|       | 5.5×8.5" たて                        |
|       | 封筒 #10 たて(105×241mm)               |
|       | 封筒モナーク たて(98×191mm)                |
|       | 封筒モナーク よこ(191×98mm) <sup>*</sup>   |
|       | 封筒 DL たて (110×220mm)               |
|       | 封筒 DL よこ (220×110mm) <sup>*</sup>  |
|       | 封筒 C5 たて (162×229mm)               |
|       | はがき (100×148mm)                    |
|       | 往復はがき (148×200mm)                  |
|       | 封筒洋形2号 たて (114×162mm)              |
|       | 封筒洋形2号 よこ (162×114mm) <sup>*</sup> |
|       | 封筒洋形 3 号 たて (98×148mm)             |
|       | 封筒洋形3号 よこ (148×98mm) <sup>*</sup>  |
|       | 封筒洋形 4 号 (105×235mm)               |
|       | 封筒洋形 6 号 (98×190mm)                |
|       | 封筒洋長形 3 号 (120×235mm)              |
|       | 封筒長形 3 号 (120×235mm)               |
|       | 封筒長形 4 号 (90×205mm)                |
|       | 封筒角形 3 号 (216×277mm)               |
|       | ユーザー定義:                            |
|       | 幅:76.2 ~ 215.9mm(3 ~ 8.5 インチ)      |
|       | 長さ:127 ~ 355.6mm(5 ~ 14 インチ)       |
| 用紙種類  | 普通紙(60 ~ 105 g/m <sup>2</sup> )    |
|       | 厚紙(106~163 g/m <sup>2</sup> )      |
|       | ラベル紙                               |
|       | 封筒                                 |
|       | 再生紙                                |
|       | 郵便はがき                              |
| 用紙容量  | 標準紙 250 枚                          |
| 用紙厚   | $60 \sim 163 \text{ g/m}^2$        |

# 用紙トレイ (PSI)

| 用紙サイズ | A4 たて (210×297mm)               |
|-------|---------------------------------|
|       | B5 たて (182×257mm)               |
|       | A5 たて (148×210mm)               |
|       | 8.5×11" たて(レター)                 |
|       | 7.25×10.5" たて                   |
|       | 8.5×13" たて                      |
|       | 8.5×14" たて(リーガル)                |
|       | 5.5×8.5" たて                     |
|       | 封筒 #10 たて(105×241mm)            |
|       | 封筒 DL たて (110×220mm)            |
|       | 封筒 C5 たて (162×229mm)            |
|       | 封筒洋形 4 号 (105×235mm)            |
|       | 封筒洋長形 3 号 (120×235mm)           |
|       | 封筒長形 3 号 (120×235mm)            |
|       | 封筒角形 3 号 (216×277mm)            |
|       | ユーザー定義:                         |
|       | 幅:76.2 ~ 215.9mm(3.0 ~ 8.5 インチ) |
|       | 長さ:210 ~ 355.6mm(8.2 ~ 14 インチ)  |
| 用紙種類  | 普通紙(60 ~ 105 g/m <sup>2</sup> ) |
|       | 厚紙(106 ~ 163 g/m <sup>2</sup> ) |
|       | ラベル紙                            |
|       | 封筒                              |
|       | 再生紙                             |
| 用紙容量  | 普通紙 10 枚/その他 1 枚                |

補足:

• たて、よこは用紙送り方向を示し、たては短辺方向送り、よこは長辺方向送りを意味します。

• 本機では必ずレーザープリント用紙を使用し、インクジェットプリント用紙は使用しないでください。

参照:

- ・「用紙トレイに用紙をセットする」(103ページ)
- ・「用紙トレイに封筒をセットする」(106ページ)
- ・「用紙トレイ(PSI)に用紙をセットする」(109ページ)
- ・「用紙トレイ(PSI)に封筒をセットする」(111ページ)

プリンタードライバーで選択した用紙サイズ、用紙種類と異なる用紙を使用すると、紙づまりの原因となります。 印刷が正しく行われるよう、正しい用紙サイズ、用紙種類を選択してください。

# 用紙をセットする

用紙を正しくセットすることは紙づまりの防止につながります。 用紙をセットする前に、用紙の推奨印刷面を確認してください。通常、この情報は用紙のパッケージに記載されて います。

## 補足:

トレイに用紙をセットしたら、操作パネルで同じ用紙種類を指定してください。

# ■容量

用紙トレイの容量は次のとおりです。

- •標準紙 250 枚
- 厚紙 27.5mm(1.08 インチ)の高さまで
- はがき 27.5mm(1.08 インチ)の高さまで
- 封筒 10 枚
- ラベル紙 20枚
- 用紙トレイ(PSI)の容量は次のとおりです。
  - 普通紙 10 枚またはその他の用紙 1 枚

## ■用紙の寸法

用紙トレイでは、下記寸法におさまる用紙が利用可能です。

- ・幅:76.2~215.9mm(3.00~8.50インチ)
- 長さ:127.0~355.6mm (5.00~14.00 インチ)
- 用紙トレイ(PSI)では、下記寸法におさまる用紙が利用可能です。
  - ・ 幅:76.2 ~ 215.9mm(3.00 ~ 8.50 インチ)
  - 長さ:210.0~355.6mm(8.20~14.00インチ)

# ■用紙トレイに用紙をセットする

## 補足:

- A5 より小さい用紙に印刷する場合は、必ず用紙トレイに用紙をセットしてください。
- 紙づまり防止のため、印刷中には用紙トレイを取り外さないでください。
- 本機では必ずレーザープリント用紙を使用し、インクジェットプリント用紙は使用しないでください。
- 手動で両面印刷を行う場合の用紙セット方法については、「手動両面印刷(PS プリンタードライバーを除く)」(117 ページ)を参照してください。
- 給紙不良の原因になりますので、薄紅色のグリスは拭き取らないでください。

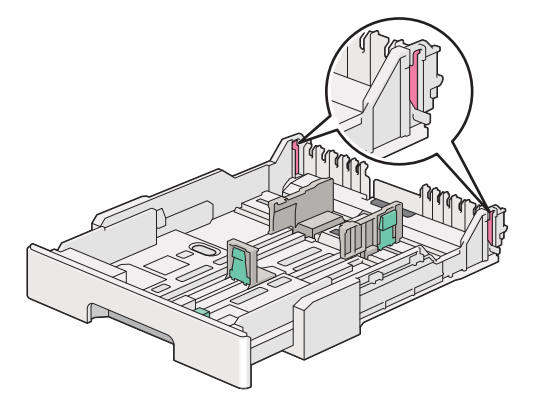

1 用紙トレイをプリンターから約 200mm 引き出します。両手でトレイを持ち、プリンターから取り外します。 用紙トレイから用紙トレイカバーを取り外します。

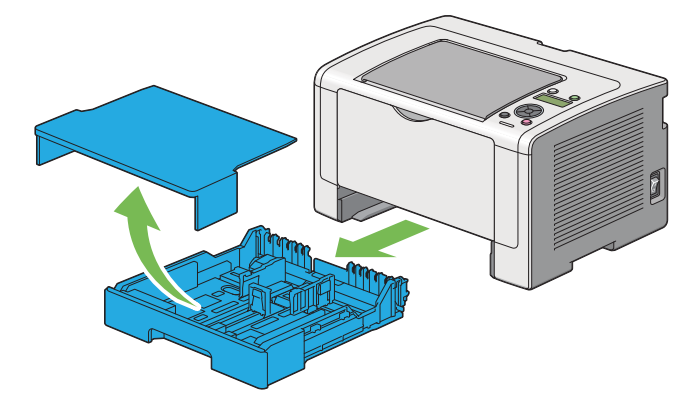

2 用紙トレイの端を片手で持ち、用紙トレイ延長レバーをもう片方の手で押しながら、目的の長さまでトレイ を引き伸ばします。

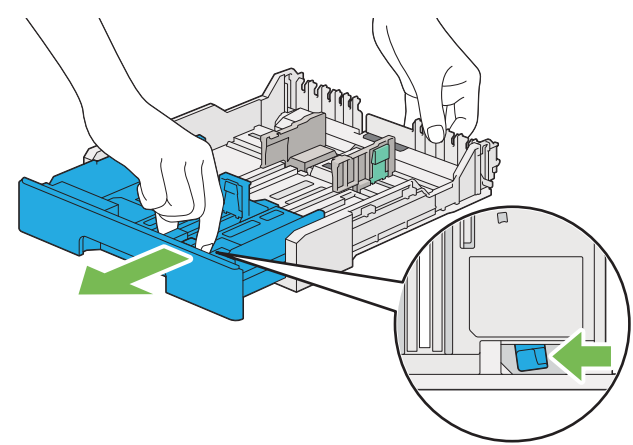

補足:

 用紙トレイは工場出荷時は A5 の用紙をセットする状態になっています。2 段階で長さを調整でき、A4 用紙 をセットする場合は、用紙トレイを中間の長さまで伸ばします。それより長い用紙をセットする場合は、 用紙トレイを一番長くなるまで伸ばします。

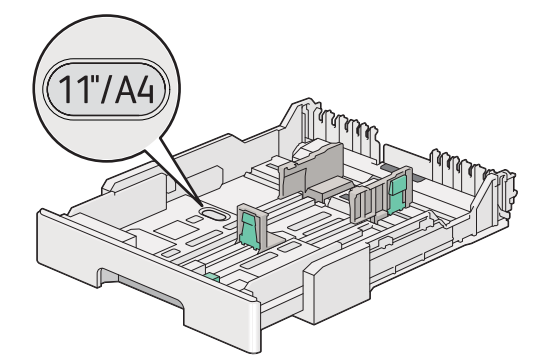

3 用紙ガイド(サイドガイド)と用紙ガイド(エンドガイド)を最大の位置までスライドします。

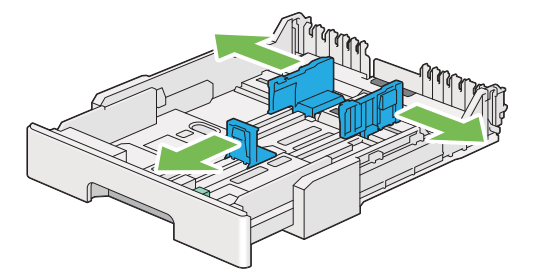

4 用紙をセットする前に、用紙を前後にほぐし、よくさばいてください。平らな面で用紙の四辺を整えます。

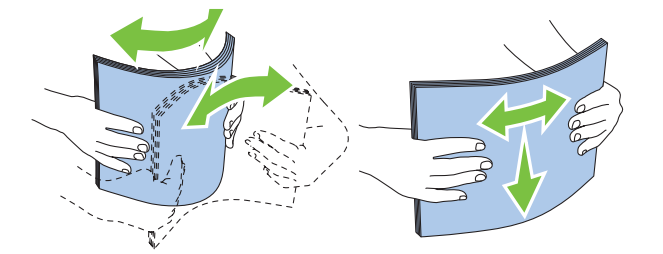

5 用紙は、推奨印刷面を上にした状態で用紙トレイにセットします。

## 補足:

- 用紙ガイド(サイドガイド)にある用紙上限線を超える量の用紙をセットしないでください。紙づまりの 恐れがあります。
- 6 まず用紙ガイド(サイドガイド)を、次に用紙ガイド(エンドガイド)を内側にスライドし、用紙の辺にあ わせて軽く当たるよう調節します。

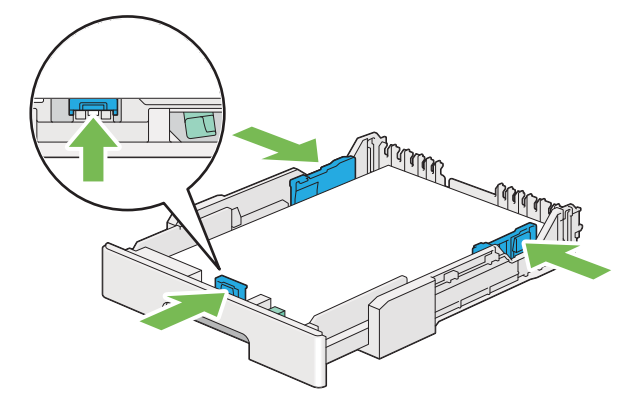

7 用紙トレイカバーを用紙トレイに戻します。

補足:

• 用紙トレイカバーをセットすることで、埃の侵入や用紙の吸湿を低減することができます。

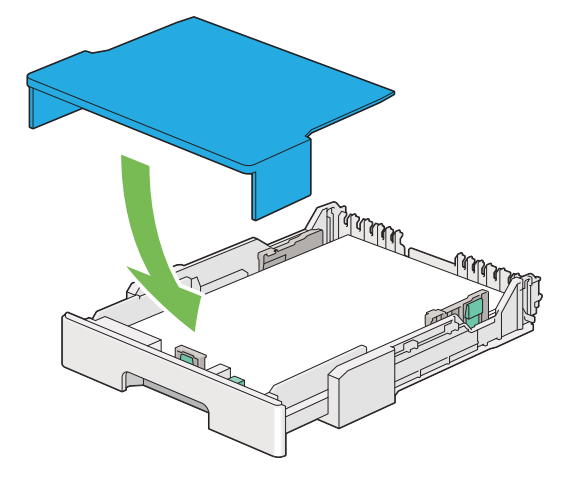

8 両手で用紙トレイを持ち、カチッと音がするまでプリンターに押し込みます。

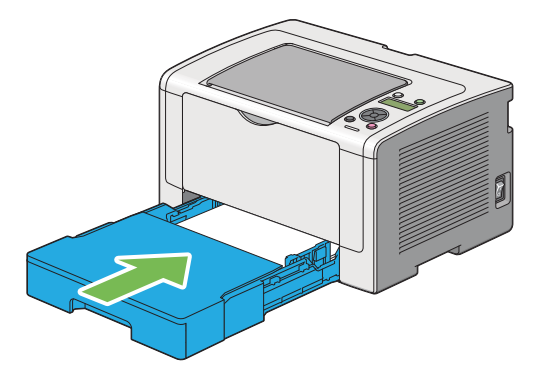

9 排出延長トレイを開きます。

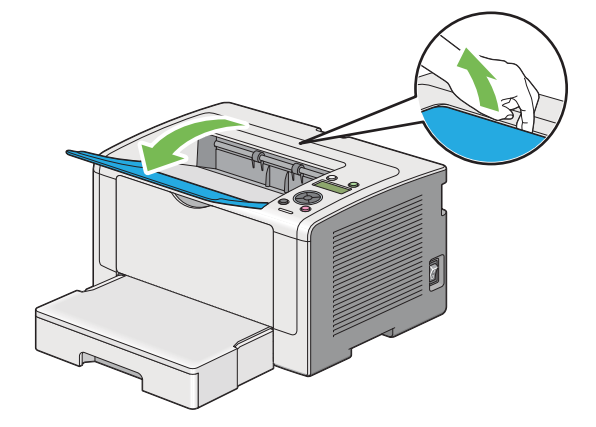

10 セットした用紙が標準の普通紙ではない場合は、プリンタードライバーで用紙種類を選択します。ユーザー 定義用紙を用紙トレイにセットした場合は、プリンタードライバーで用紙サイズを指定する必要があります。

補足:

プリンタードライバーでの用紙サイズ、種類の設定の詳細についてはプリンタードライバーのヘルプを参照してください。

# 用紙トレイに封筒をセットする

次の指示に従って用紙トレイに封筒をセットしてください。

#### 補足:

- 封筒に印刷する場合は、必ずプリンタードライバーで封筒設定を指定してください。指定しないと、印刷画像が180度回転します。
- パッケージから封筒を取り出してすぐに用紙トレイにセットしないと、封筒が膨らむことがあります。紙づまりを防止するため、次のように封筒を平らにしてから用紙トレイにセットしてください。

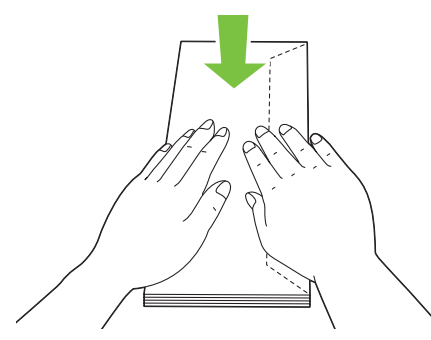

それでも封筒が正しく給紙されない場合は、下図のように封筒のフラップを少し曲げてみてください。
 曲げる量は 5mm(0.20 インチ)以内とします。

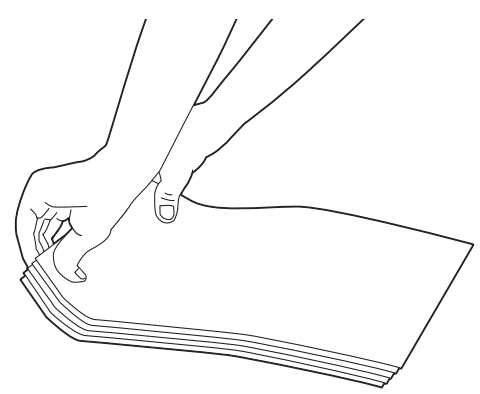

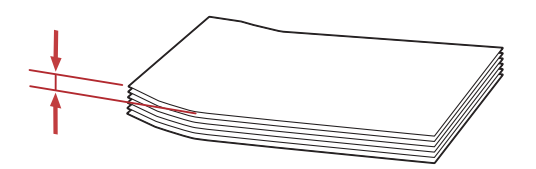

注記:

窓付きの封筒や裏地がコーティングされた封筒は使用しないでください。紙づまりや本機の損傷の原因となる恐れがあります。

## ●封筒 #10、封筒洋形 4/6 号、封筒洋長形 3 号をセットする場合

フラップを折り、印刷面が上、封筒のフラップ側が下を向き、フラップが右側になるよう封筒をセットします。

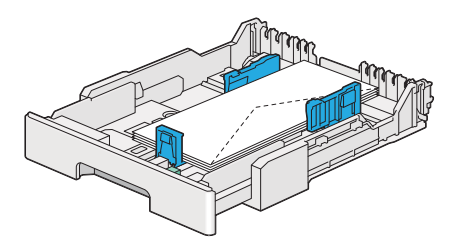

## ●封筒モナーク、封筒 DL、封筒洋形 2/3 号をセットする場合

次のいずれかの方法で封筒モナーク、封筒 DL、封筒洋形 2/3 号をセットできます。

たて:フラップを折り、印刷面が上、封筒のフラップ側が下を向き、フラップが右側になるよう封筒をセットしま す。

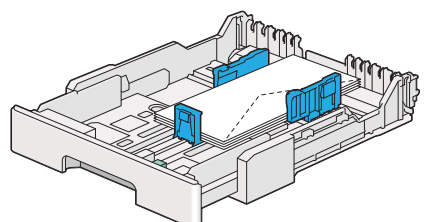

よこ:印刷面が上、フラップは開いた状態で手前を向くように封筒をセットします。

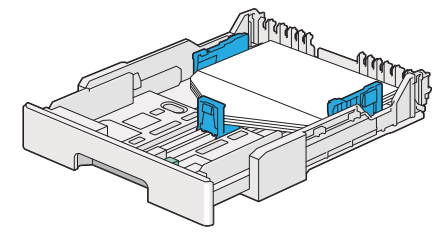

補足:

- 封筒を長辺送り方向にセットする場合は、必ずプリンタードライバーでよこ置きを指定してください。
- 封筒などの正しい給紙方向を確認するには、プリンタードライバーの[封筒/用紙セットナビ]ダイアログボックスの内容 を参照してください。

## ●封筒 C5、封筒長形 3/4 号、封筒角形 3 号をセットする場合

フラップを折り、印刷面が上、封筒のフラップ側が下を向き、フラップがプリンターの奥側になるよう封筒をセットします。

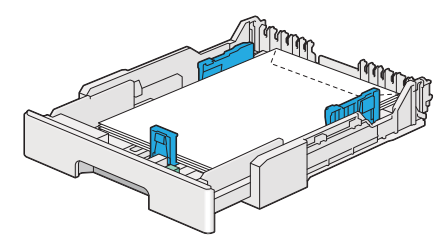
# 用紙トレイにはがきをセットする

## 補足:

- はがきに印刷する場合は、最適な印刷結果を得るため、必ずプリンタードライバーではがき設定を指定してください。
- はがきは、用紙トレイからのみ給紙できます。

## ●はがきをセットする場合

はがきをセットする前に、はがきを前後左右にほぐし、よくさばいてください。

平らな面で用紙の四辺を整えます。

印刷面を上にして、上辺が先に入るようにはがきをセットします。

## 補足:

• 表面の印刷ではがきがカールした場合は、カールを矯正してから裏面の印刷をしてください。

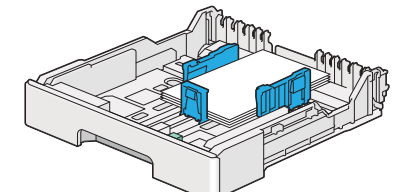

はがきがうまく給紙できないときは、イラストを参照して以下を試してみてください。

はがきがカールしているときは、平らになるよう矯正する

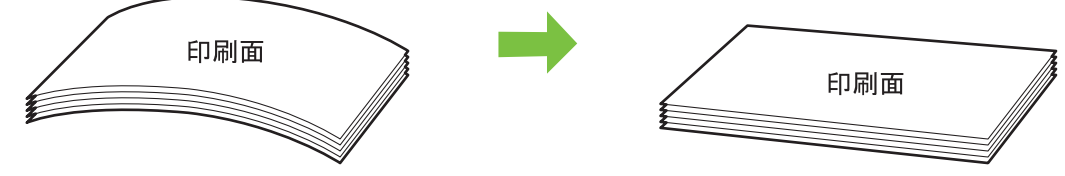

はがきのセット枚数を5枚以下にする

## ●往復はがきをセットする場合

往復はがきをセットする前に、往復はがきを前後左右にほぐし、よくさばいてください。 平らな面で用紙の四辺を整えます。

印刷面を上にして、左辺が先に入るように往復はがきをセットします。

## 補足:

• 表面の印刷ではがきがカールした場合は、カールを矯正してから裏面の印刷をしてください。

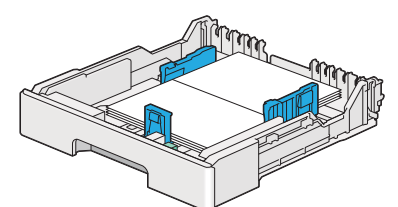

はがきがうまく給紙できないときは、イラストを参照して以下を試してみてください。

• はがきがカールしているときは、平らになるよう矯正する

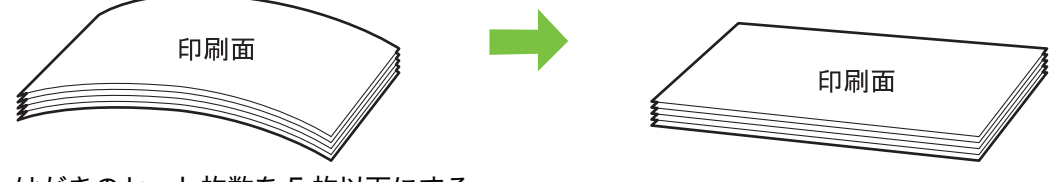

はがきのセット枚数を5枚以下にする

#### 補足:

はがきなどの正しい給紙方向を確認するには、プリンタードライバーの[封筒/用紙セットナビ]ダイアログボックスの内容を参照してください。

# ■用紙トレイ (PSI) に用紙をセットする

## 補足:

- 用紙トレイ(PSI)を使用する前に、用紙トレイがプリンターにしっかりと挿入されていることを確認してください。
- 本機では必ずレーザープリント用紙を使用し、インクジェットプリント用紙は使用しないでください。
- はがきは、用紙トレイからのみ給紙できます。
- 手動で両面印刷を行う場合の用紙セット方法については、「手動両面印刷(PS プリンタードライバーを除く)」(117 ページ)を参照してください。
- 1 フロントカバーを開きます。

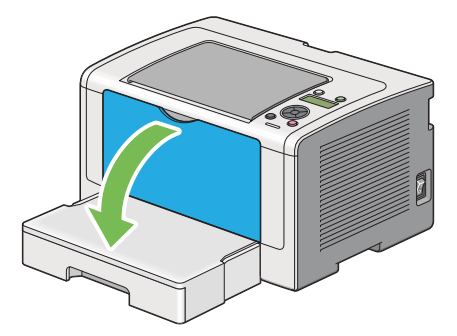

2 用紙ガイド(サイドガイド)を最大幅にスライドします。

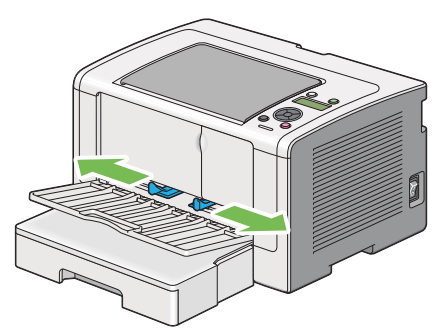

3 用紙をセットする前に、用紙を前後にほぐし、よくさばいてください。平らな面で用紙の四辺を整えます。

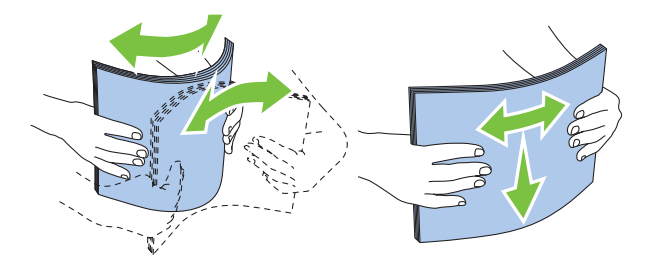

4 用紙は、推奨印刷面を上にした状態で上辺から先に用紙トレイ(PSI)にセットしてください。

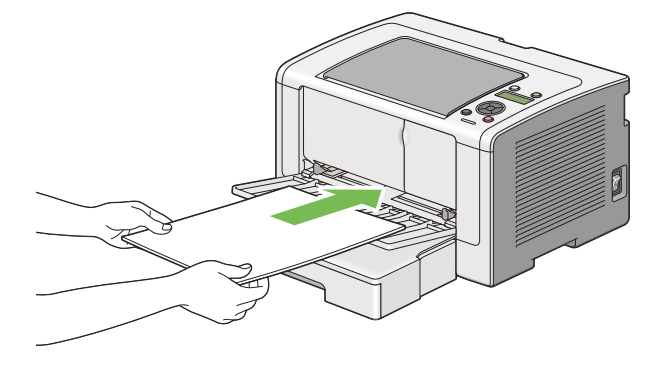

5 用紙ガイド(サイドガイド)を内側にスライドし、用紙の辺にあわせて軽く当たるよう、調節します。

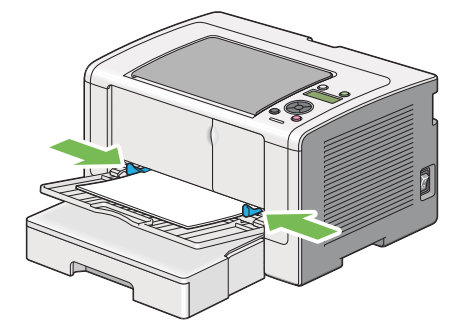

6 排出延長トレイを開きます。

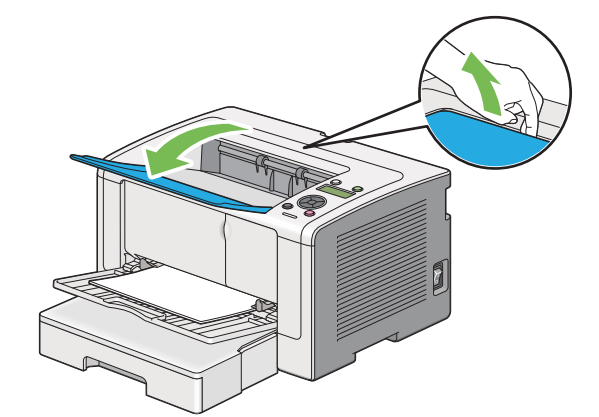

7 セットした用紙が普通紙ではない場合は、プリンタードライバーで用紙種類を選択します。ユーザー定義用紙を用紙トレイ (PSI) にセットした場合は、プリンタードライバーを使用して用紙サイズ設定を指定する必要があります。

#### 補足:

プリンタードライバーでの用紙サイズ、種類の設定の詳細についてはプリンタードライバーのヘルプを参照してください。

# 用紙トレイ(PSI)に封筒をセットする

補足:

- 封筒は最後まで完全に挿入してください。最後まで完全に挿入していない場合、用紙トレイにセットされている用紙が給紙 されます。
- 封筒に印刷する場合は、必ずプリンタードライバーで封筒設定を指定してください。指定しないと、印刷画像が180度回転します。
- パッケージから封筒を取り出してすぐに用紙トレイ(PSI)にセットしないと、封筒が膨らむことがあります。紙づまりを 防止するため、次のように封筒を平らにしてから用紙トレイ(PSI)にセットしてください。

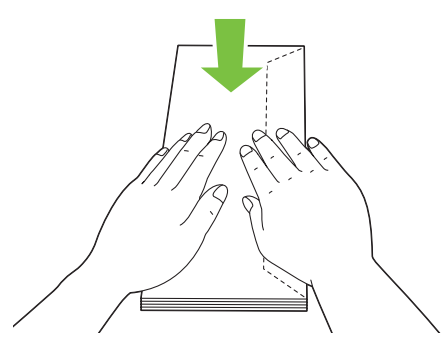

それでも封筒が正しく給紙されない場合は、下図のように封筒のフラップを少し曲げてみてください。
 曲げる量は 5mm(0.20 インチ)以内とします。

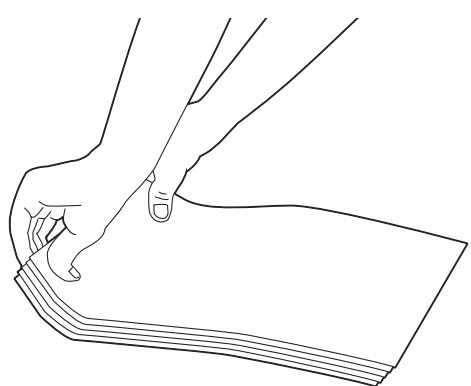

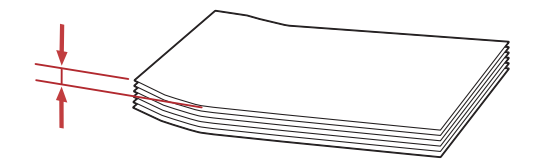

注記:

窓付きの封筒や裏地がコーティングされた封筒は使用しないでください。紙づまりや本機の損傷の原因となる恐れがあります。

# ●封筒 #10、封筒 DL、封筒洋形 4 号、封筒洋長形 3 号をセットする場合

フラップを折り、印刷面が上、封筒のフラップ側が下を向き、フラップが右側になるよう封筒をセットします。

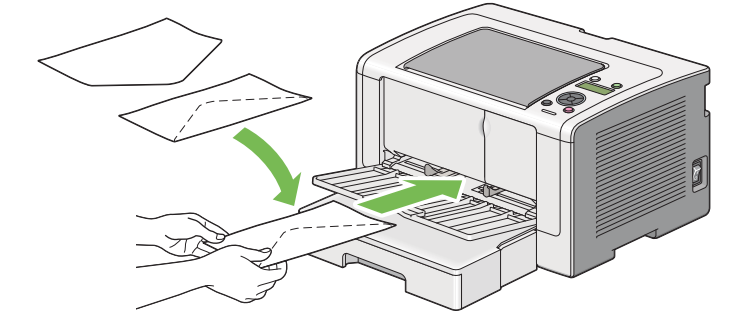

# ●封筒 C5、封筒長形 3 号、封筒角形 3 号をセットする場合

印刷面が上、フラップは開いた状態で手前を向くように封筒をセットします。

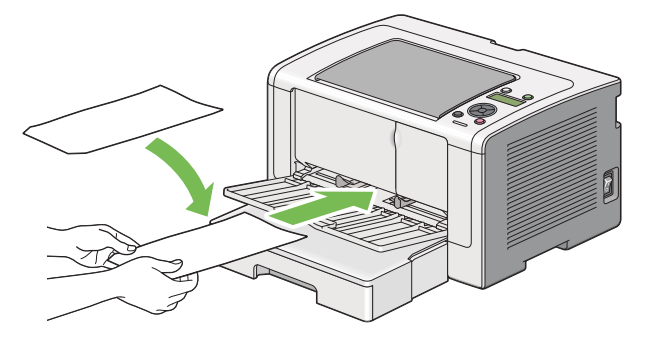

# ■排出延長トレイの使い方

排出延長トレイは、印刷の完了後に用紙がプリンターから落ちないように設計されています。 長い文書を印刷する際は、事前に排出延長トレイを開いてください。

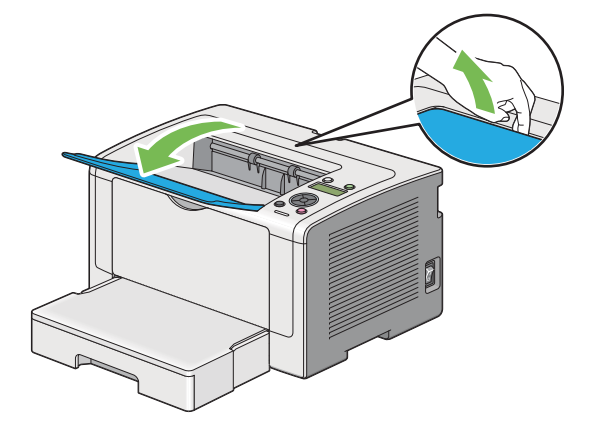

# 用紙のサイズと種類を設定する

用紙をセットする際は、印刷の前に操作パネルで用紙のサイズと種類を設定してください。 ここでは、操作パネルで用紙のサイズと種類を設定する方法を説明します。

## 参照:

- ・「操作パネルの使い方」(133 ページ)
- ここには下記の項目を記載します:
  - ・「用紙サイズを設定する」(114ページ)
  - •「用紙種類を設定する」(114ページ)

# ■用紙サイズを設定する

- 1 / (メニュー)ボタンを押します。
- 2 ヨウシトレイ セッティを選択し、 (の)ボタンを押します。
- 3 **トレイ**を選択し、()・ボタンを押します。
- 4 3ウシ サイズを選択し、(ox)ボタンを押します。
- 5 セットした用紙に合った正しい用紙サイズを選択し、(ox)ボタンを押します。

# ■用紙種類を設定する

注記:

- 用紙種類の設定は実際にトレイにセットされている用紙のものと一致しなければなりません。一致していない場合、印刷品 質の問題が発生するおそれがあります。
- 1 /≡(メニュー)ボタンを押します。
- 2 ヨウシトレイ セッティを選択し、()・・、ボタンを押します。
- 3 **トレイ**を選択し、 (ox)ボタンを押します。
- **4 ヨウシ シュルイ**を選択し、(の)ボタンを押します。
- 5 セットした用紙に合った正しい用紙種類を選択し、(ox)ボタンを押します。

ここでは、プリンターから文書を印刷する方法およびジョブを中止する方法を説明します。

- ここには次の項目を記載します:
  - ・「コンピューターから印刷する」(115ページ)
  - ・「印刷ジョブを中止する」(115ページ)
  - ・「両面印刷」(117ページ)
  - ・「印刷オプションを選択する」(121ページ)
  - 「ユーザー定義用紙に印刷する」(124ページ)
  - ・「印刷ジョブの状態を確認する」(126ページ)
  - ・「レポートページを印刷する」(127ページ)
  - 「プリンター設定」(128ページ)

# ■コンピューターから印刷する

プリンターの機能をすべて活用するためにプリンタードライバーをインストールしてください。アプリケーション から[印刷]を選択すると、プリンタードライバーのウィンドウが開きます。印刷するファイルに適した設定を選 択します。プリンタードライバーから選択した印刷設定は、操作パネルや設定管理ツールから選択されたデフォル ト設定よりも優先されます。

ここでは、Microsoft<sup>®</sup> Windows<sup>®</sup> 7 のワードパッドを例に手順を説明します。

[印刷]ダイアログボックスから [詳細設定]をクリックすると、印刷設定の変更ができます。プリンタードライバーウィンドウの使い方がわからない場合は、ヘルプを参照してください。

- 1 印刷するファイルを開きます。
- 2 ファイルメニューから [印刷] を選択します。
- 3 ダイアログボックスで正しいプリンターが選択されているか確認します。必要に応じて印刷設定を変更して ください(印刷対象ページや部数など)。
- 【用紙サイズ]、[用紙種類]、[用紙セット方向] など、最初の画面では変更できない印刷設定を変更する場合は、[詳細設定] をクリックします。
   [印刷設定] ダイアログボックスが表示されます。
- 5 印刷設定を行います。詳細については [ヘルプ] をクリックしてください。
- 6 [OK] をクリックして [印刷設定] ダイアログボックスを閉じます。
- 7 [印刷]をクリックして、選択したプリンターにジョブを送信します。

# ■印刷ジョブを中止する

印刷ジョブの中止にはいくつかの方法があります。

ここには次の項目を記載します:

- ・「操作パネルから中止する」(115ページ)
- ・「コンピューターからジョブを中止する(Windows)」(116ページ)

## 操作パネルから中止する

1 (プリント中止)ボタンを押します。

補足:

• 印刷が中止されるのは現在印刷しているジョブのみです。後続のジョブは引き続きすべて印刷されます。

# コンピューターからジョブを中止する (Windows)

## ●タスクバーからジョブを中止する

印刷ジョブを送信すると、小さなプリンターアイコンがタスクバーに表示されます。

- プリンターアイコンをダブルクリックします。
   印刷ジョブの一覧がプリンターウィンドウに表示されます。
- 2 中止するジョブを選択します。
- **3** Delete キーを押します。
- 4 [プリンター] ダイアログボックスで [はい] をクリックし、印刷ジョブを中止します。

## ●デスクトップからジョブを中止する

- プログラムをすべて最小化してデスクトップを表示します。
   [スタート] → [プリンタと FAX] (Windows XP の場合)をクリックします。
   [スタート] → [プリンタと FAX] (Windows Server<sup>®</sup> 2003 の場合)をクリックします。
   [スタート] → [デバイスとプリンター] (Windows 7 および Windows Server 2008 R2 の場合)をクリックします。
   [スタート] → [コントロール パネル] → [ハードウェアとサウンド] → [プリンタ] (Windows Vista<sup>®</sup> および Windows Server 2008 の場合)をクリックします。
   利用可能なプリンターの一覧が表示されます。
- ジョブ送信時に選択したプリンターをダブルクリックします。
   印刷ジョブの一覧がプリンターウィンドウに表示されます。
- 3 中止するジョブを選択します。
- **4** Delete キーを押します。
- 5 [プリンター] ダイアログボックスで [はい] をクリックし、印刷ジョブを中止します。

# ■両面印刷

両面印刷では、1 枚の用紙の両面に印刷できます。両面印刷に使用できる用紙は、A4、B5、A5、8.5 × 11" (レター)、7.25 × 10.5"、8.5 × 13"、8.5 × 14" (リーガル)です。

ここには次の項目を記載します:

- ・「自動両面印刷」(117ページ)
- ・「手動両面印刷(PS プリンタードライバーを除く)」(117 ページ)

# 自動両面印刷

ここでは、プリンタードライバーを例に手順を説明します。

[スタート] → [プリンタと FAX] (Windows XP の場合)をクリックします。
 [スタート] → [プリンタと FAX] (Windows Server 2003 の場合)をクリックします。
 [スタート] → [デバイスとプリンター] (Windows 7 および Windows Server 2008 R2 の場合)をクリックします。
 [スタート] → [コントロール パネル] → [ハードウェアとサウンド] → [プリンタ] (Windows Vista および Windows Server 2008 の場合)をクリックします。
 利用可能なプリンターの一覧が表示されます。

- プリンターアイコンを右クリックし、[印刷設定]を選択します。
   [用紙 / 出力] タブが表示されます。
- 3 [両面]から [長辺とじ] または [短辺とじ] を選択します。
- **4** [**OK**] をクリックします。

# 手動両面印刷(PS プリンタードライバーを除く)

自動両面印刷で問題が発生するときは、手動両面印刷を行うこともできます。手動両面印刷を開始する際は指示 ウィンドウが表示されます。このウィンドウは、一度閉じてしまうと再度開くことはできませんので、両面印刷が 完了するまではこのウィンドウを閉じないでください。

#### 補足:

- 反っている(カールしている)用紙に印刷する場合は、用紙を平らにしてからトレイに挿入してください。
- 文書に様々な用紙サイズが含まれている場合には両面印刷はできません。

# ●コンピューター上での操作

ここでは、Windows 7 のワードパッドを例に説明します。

補足:

- [プリンターのプロパティ] / [印刷設定] ダイアログボックスを表示する方法は、アプリケーションソフトウェアによって 異なります。対象アプリケーションソフトウェアのマニュアルを参照してください。
- 1 ファイルメニューから [印刷] を選択します。
- [プリンターの選択]の一覧ボックスからプリンターを選択し、[詳細設定]をクリックします。
   [印刷設定]ダイアログボックスの[用紙/出力]タブが表示されます。
- 3 [両面]から [短辺とじ(手動)]または [長辺とじ(手動)]のいずれかを選択して両面印刷ページの印刷方 法を決定します。

| 🖶 印刷設定                   |                                       |
|--------------------------|---------------------------------------|
| 用紙/出力 グラフィックス レイアウト スタンプ | V7オーム アドバンス                           |
| お気に入り(E):                | 部数(@):                                |
| ● ▲ <変更>標準               | ▼ 1 🚔 V→ト[1部ごと](©)                    |
| 保存(⊻) 編                  | 扁集( <u>E</u> )                        |
| 西面(2)<br>短辺とじ(手動)        | 2 2 2 2 2 2 2 2 2 2 2 2 2 2 2 2 2 2 2 |
| 3                        | 用紙サイズ(乙):                             |
|                          | A4(210 × 297 mm)                      |
|                          | 用紙種業類(P):                             |
|                          |                                       |
|                          |                                       |
|                          |                                       |
|                          | 封筒/用紙セットナビ(10)                        |
|                          |                                       |
|                          |                                       |
|                          | ブリンターの状態(U) 標準に戻す(D)                  |
|                          | OK (++>>tz// ////                     |

- 4 [用紙サイズ]から印刷する文書のサイズを選択します。
- 5 [用紙種類]から使用する用紙の種類を選択します。
- 6 [OK] をクリックして [印刷設定] ダイアログボックスを閉じます。
- 7 [印刷]ダイアログボックスで [印刷]をクリックし、印刷を開始します。

## ●用紙トレイに用紙をセットする

まず偶数ページ(うら面)から印刷します。
 6ページの文書の場合、うら面は6ページ目、4ページ目、2ページ目の順番に印刷されます。
 偶数ページの印刷が完了すると、()(プリント可)ランプが点灯し、液晶パネルに次のメッセージが表示されます。

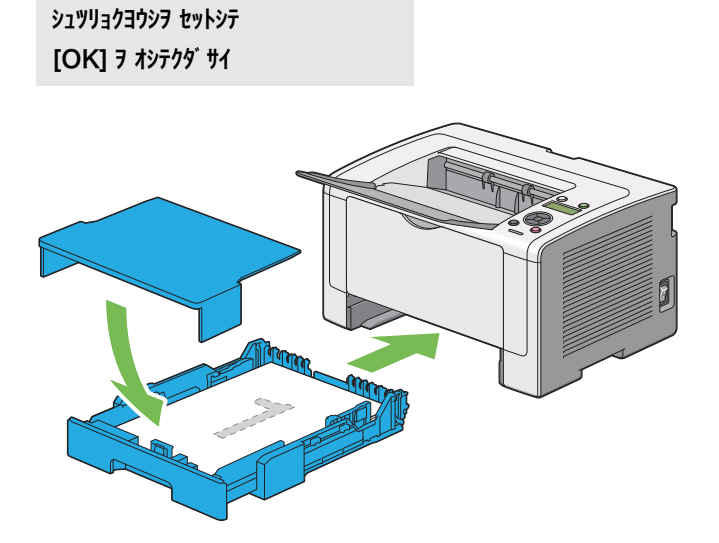

- うら面ページの印刷が終了したら、用紙トレイを引き出し、用紙トレイカバーを取り外します。
   参照:
  - ・「用紙トレイに用紙をセットする」(103 ページ)
- 3 排出トレイから印刷した用紙を取り出し、用紙トレイに白紙面を上にしてセットします。
   補足:
  - たわんだりカールした用紙は紙づまりの原因になります。セットする前にまっすぐにしてください。
- 4 用紙トレイカバーを取り付け、用紙トレイをプリンターに挿入し、∞ボタンを押します。 ページは、1ページ目(2ページ目のうら面)、3ページ目(4ページ目のうら面)、5ページ目(6ページ目 のうら面)の順番で印刷されます。

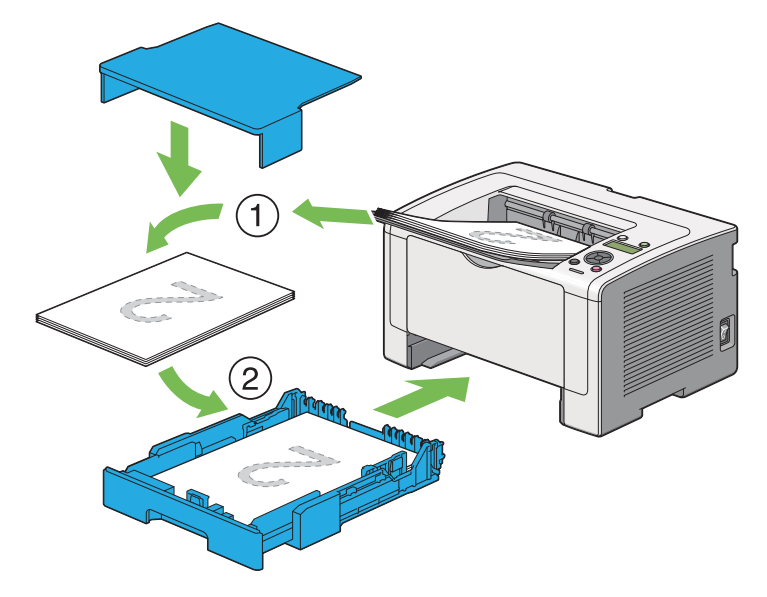

# ●用紙トレイ (PSI) に用紙をセットする

シュツリョクヨウシヲ セットシテ

まず偶数ページ(うら面)から印刷します。
 6ページの文書の場合、うら面は6ページ目、4ページ目、2ページ目の順番に印刷されます。
 偶数ページの印刷が完了すると、()(プリント可)ランプが点灯し、液晶パネルに次のメッセージが表示されます。

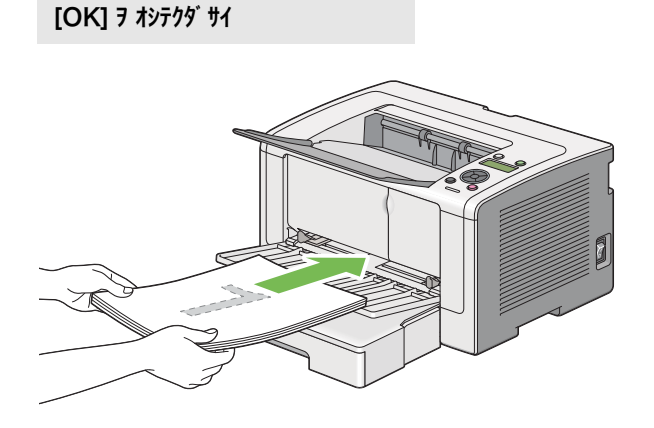

- 2 うら面ページの印刷が終了したら、排出トレイから印刷した用紙を取り出します。 補足:
  - たわんだりカールした用紙は紙づまりの原因になります。セットする前にまっすぐにしてください。
- 3 用紙トレイ (PSI) に白紙面を上にしてセットし、 (水ボタンを押します。 ページは、1ページ目(2ページ目のうら面)、3ページ目(4ページ目のうら面)、5ページ目(6ページ目のうら面)の順番で印刷されます。

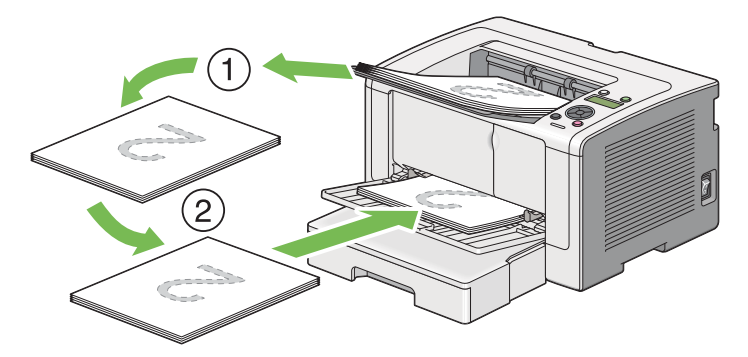

# ■印刷オプションを選択する

ここには次の項目を記載します:

- 「印刷設定を選択する (Windows)」(121 ページ)
- ・「個別ジョブにオプションを選択する (Windows)」(121 ページ)
- ・「個別ジョブにオプションを選択する (Mac OS X)」(123 ページ)

# 印刷設定を選択する (Windows)

印刷設定は、ジョブに対して特に指定し直さない限りすべての印刷ジョブに適用されます。例えば、ほとんどの ジョブに両面印刷を行う場合は、このオプションを印刷設定で設定します。

[スタート] → [プリンタと FAX] (Windows XP の場合)をクリックします。
 [スタート] → [プリンタと FAX] (Windows Server 2003 の場合)をクリックします。
 [スタート] → [デバイスとプリンター] (Windows 7 および Windows Server 2008 R2 の場合)をクリックします。
 [スタート] → [コントロール パネル] → [ハードウェアとサウンド] → [プリンタ] (Windows Vista および Windows Server 2008 の場合)をクリックします。
 利用可能なプリンターの一覧が表示されます。

- プリンターのアイコンを右クリックして[印刷設定]を選択します。
   プリンターの[印刷設定]ダイアログボックスが表示されます。
- 3 ドライバーのタブで選択を行い、[OK]をクリックして変更を保存します。

#### 補足:

Windows 版プリンタードライバーのオプションの詳細については、プリンタードライバーの各タブで [ヘルプ] をクリックしてヘルプを確認してください。

# 個別ジョブにオプションを選択する (Windows)

個別のジョブに対して特定の印刷オプションを使用する場合は、プリンターにジョブを送信する前にドライバー設 定を変更してください。例えば、画像印刷時に写真モードを使用する場合、ジョブを実行する前にドライバーでこ の設定を選択します。

- **1** アプリケーションで任意の文書または画像を開いている状態で、[**印刷**] ダイアログボックスを開きます。
- 2 プリンターを選択して [詳細設定] をクリックし、プリンタードライバーを開きます。
- **3** ドライバーのタブで選択を行います。

補足:

- Windows では、現在の印刷オプションに名前をつけて保存し、他の印刷ジョブに適用することができます。[用紙 / 出力]、[グラフィックス]、[レイアウト]、[スタンプ / フォーム]、[アドバンス] タブで選択を行い、[用紙 / 出力] タブの[お気に入り] で[保存] をクリックします。詳細については [ヘルプ] をクリックしてください。
- 4 [OK] をクリックして選択を保存します。
- 5 印刷します。

個々の印刷オプションについては次の表を参照してください。

| OS                           | ドライバータブ                     | 印刷オプション                                          |
|------------------------------|-----------------------------|--------------------------------------------------|
| Windows XP、                  | [ <b>用紙 / 出力</b> ] タブ       | • お気に入り                                          |
| Windows XP x 64bit、          |                             | • 両面                                             |
| Windows Server 2003、         |                             | <ul> <li>部数</li> </ul>                           |
| Windows Server 2003 x 64bit  |                             | • ソート [] 部ごと] *                                  |
| Windows Vista                |                             | • 用紙                                             |
|                              |                             | ・用紙サイズ                                           |
| Windows Vista x 64bit、       |                             | • 用紙種類                                           |
| Windows Server 2008、         |                             | • 用紙セット方向                                        |
| Windows Server 2008 x 64bit、 |                             | • 封筒 / 用紙セットナビ                                   |
| Windows Server 2008 R2、      |                             | <ul> <li>プリンターの状態</li> </ul>                     |
| Windows 7、                   |                             | <ul> <li>標準に戻す</li> </ul>                        |
| Windows 7 x 64bit            | [ <b>グラフィックス</b> ]タブ        | • 印刷モード                                          |
|                              |                             | ・トナー節約                                           |
|                              |                             | • イメージエンハンスメント                                   |
|                              |                             | ・スクリーン                                           |
|                              |                             | • 画質調整                                           |
|                              |                             | - 原稿全体を設定する                                      |
|                              |                             | - 原稿要素ごとに設定する                                    |
|                              |                             | - 明度                                             |
|                              |                             | - コントラスト                                         |
|                              |                             | • トーンバランス                                        |
|                              |                             | <ul> <li>標準に戻す</li> </ul>                        |
|                              | 【 <b>レイアウト</b> 】タブ          | • 原稿の向き                                          |
|                              |                             | ・まとめて1枚                                          |
|                              |                             | • 印字方向                                           |
|                              |                             | • 枠線                                             |
|                              |                             | • 製本 / ポスター / 混在原稿                               |
|                              |                             | <ul> <li>出力用紙サイズ</li> </ul>                      |
|                              |                             | <ul> <li>倍率を指定する</li> </ul>                      |
|                              |                             | <ul> <li>とじしろ / プリント位置</li> </ul>                |
|                              |                             | <ul> <li>標準に戻す</li> </ul>                        |
|                              | [ <b>スタンプ / フォーム</b> ] タブ   | ・スタンプ                                            |
|                              |                             | - 新規文字列                                          |
|                              |                             | - 新規ビットマップ                                       |
|                              |                             | - 編集                                             |
|                              |                             | - 削除                                             |
|                              |                             | - 最初のページのみ                                       |
|                              |                             |                                                  |
|                              |                             | - 使用しない                                          |
|                              |                             | - フォーム作成 / 登録                                    |
|                              |                             |                                                  |
|                              |                             | <ul> <li>ヘッター / フッター印刷</li> <li>ボルニーナ</li> </ul> |
|                              |                             | ・ 信华に天 9                                         |
|                              | L <b>アドバンス</b> 」タブ          | • 項目                                             |
|                              |                             | - すべての色を黒に変換                                     |
|                              |                             |                                                  |
|                              |                             | - 用紙サイズ / 紙質エラーの表示                               |
|                              |                             | • フォント設定                                         |
|                              |                             | <ul> <li>· 標準に戻す</li> </ul>                      |
| * 64bitOS 環境では [ スタンプ / こ    | <b>フォーム</b> ] タブ設定時にソート印刷はで | きません。                                            |

# 個別ジョブにオプションを選択する (Mac OS X)

個別のジョブに対して印刷設定を選択するには、プリンターにジョブを送信する前にドライバー設定を変更してく ださい。

- アプリケーションで文書を開いている状態で[ファイル]をクリックして、次に[プリント]をクリックします。
- 2 [プリンタ]からプリンターを選択します。
- 3 表示されたメニューおよびドロップダウンリストから任意の印刷オプションを選択します。

補足:

- Mac OS<sup>®</sup> X では、[プリセット]メニュー画面から [別名で保存] をクリックして現在の印刷設定を保存できます。 複数のプリセットを作成してそれぞれに名前と設定を保存できます。特定の印刷設定を使用して印刷するには、[プリ セット]メニューから任意の保存済みプリセットをクリックしてください。
- 4 [プリント]をクリックして印刷します。

Mac OS X 版プリンタードライバーの印刷オプション: 次の表では、Mac OS X 10.6 テキストエディットを例として使用しています。

## Mac OS X の印刷オプション

| 項目        | 印刷オプション                       |
|-----------|-------------------------------|
|           | • 部数                          |
|           | • 丁合い                         |
|           | ・ページ                          |
|           | ・用紙サイズ                        |
|           | <ul> <li>方向</li> </ul>        |
| レイアウト     | <ul> <li>ページ数/枚</li> </ul>    |
|           | ・レイアウト方向                      |
|           | • 境界線                         |
|           | • 両面                          |
|           | ・ページの方向を反転                    |
|           | <ul> <li>左右反転</li> </ul>      |
| カラー・マッチング | ColorSync                     |
|           | ・プリンタのカラー                     |
|           | ・プロファイル                       |
| 用紙処理      | <ul> <li>プリントするページ</li> </ul> |
|           | • ページの順序                      |
|           | ・用紙サイズに合わせる                   |
|           | ・出力用紙サイズ                      |
|           | • 縮小のみ                        |
| 表紙        | ・表紙をプリント                      |
|           | ・表紙のタイプ                       |
|           | • 課金情報                        |
| スケジューラ    | • 書類をプリント                     |
|           | • 優先順位                        |
| プリンタの機能   | <ul> <li>1. 詳細設定</li> </ul>   |
|           | - 解像度                         |
|           | - スクリーン                       |
|           | - トナー節約                       |
|           | - イメージエンハンスメント                |
|           | ・2. 出力の設定                     |
|           | - 両面                          |
|           | - 用紙種類                        |
|           | - 用紙サイズ / 紙質エラーの表示            |

一覧

# ■ユーザー定義用紙に印刷する

ここでは、プリンタードライバーからユーザー定義用紙に印刷する方法を説明します。 ユーザー定義用紙をセットする方法は、標準紙をセットする方法と同じです。

#### 参照:

- ・「用紙トレイに用紙をセットする」(103 ページ)
- ・「用紙トレイ(PSI)に用紙をセットする」(109ページ)
- ・「用紙のサイズと種類を設定する」(114ページ)

# ユーザー定義サイズを設定する

印刷する前に、プリンタードライバーでユーザー定義サイズを設定します。

補足:

プリンタードライバーまたは操作パネルで用紙サイズを設定する際は、必ず実際に使用する用紙と同じサイズを指定してください。異なるサイズを設定した場合、装置破損の原因になることがあります。幅の小さい用紙を使用する場合にサイズを大きく設定した場合は、特に装置破損の危険が大きくなります。

## ●Windows 版プリンタードライバーの場合

Windows 版プリンタードライバーでは、[**ユーザー定義用紙**]ダイアログボックスからユーザー定義サイズを設定します。ここでは、Windows 7 を例にこの手順を説明します。

Windows XP 以降の OS では、管理者パスワードが必要となるため、管理者権限を持ったユーザーのみが設定を 変更できます。管理者権限のないユーザーは内容の閲覧のみ許可されます。

- **1** [**スタート**] → [**デバイスとプリンター**] をクリックします。
- 2 プリンターのアイコンを右クリックして [プリンターのプロパティ]を選択します。
- 3 [初期設定] タブを選択します。
- **4** [ユーザー定義用紙] をクリックします。
- 5 [設定一覧]からユーザー定義する設定項目を選択します。
- 6 [設定の変更]で短辺、長辺の長さを指定します。直接入力または上下矢印ボタンで値を指定できます。短辺の長さは、指定範囲内であっても長辺の長さを超えることはできません。長辺の長さは、指定範囲内であっても短辺の長さを下回ることはできません。
- 7 用紙に名前を付ける場合は、[用紙名をつける]チェックボックスを選択して[用紙名]に名前を入力します。用紙名は半角14文字または全角7文字まで使用できます。
- 8 別のユーザー定義を行う場合は、手順 5 から 7 を繰り返します。
- 9 [OK] を2回クリックします。

# ユーザー定義用紙に印刷する

Windows または Mac OS X のプリンタードライバーを使用して印刷する場合は次の手順を実行してください。

## ●Windows 版プリンタードライバーの場合

ここでは、Windows 7 のワードパッドを例に手順を説明します。

#### 補足:

- [プリンターのプロパティ] / [印刷設定] ダイアログボックスを表示する方法は、アプリケーションソフトウェアによって 異なります。対象アプリケーションソフトウェアのマニュアルを参照してください。
- 1 ファイルメニューから [印刷] を選択します。
- 2 使用するプリンターを選択し、[詳細設定]をクリックします。
- 3 [用紙 / 出力] タブを選択します。
- 4 [用紙サイズ]から印刷する文書のサイズを選択します。
- 5 [用紙種類]から使用する用紙の種類を選択します。
- **6** [**レイアウト**] タブをクリックします。
- 7 [出力用紙サイズ]から定義したサイズを選択します。手順 4 で [用紙サイズ] から定義したサイズを選択した場合は、[原稿サイズと同じ]を選択してください。
- 8 [OK] をクリックします。
- 9 [印刷] ダイアログボックスで [印刷] をクリックし、印刷を開始します。

## ●Mac OS X 版プリンタードライバーの場合

ここでは、Mac OS X 10.6 のテキストエディットを例に手順を説明します。

- 1 [ファイル] メニューから [ページ設定] を選択します。
- 2 [対象プリンタ]から使用するプリンターを選択します。
- 3 [用紙サイズ]から [カスタムサイズを管理]を選択します。
- 4 [カスタム用紙サイズ]ウィンドウで[+]をクリックします。 新しく作成した設定「名称未設定」が一覧に表示されます。
- 5 「名称未設定」をダブルクリックして設定の名前を入力します。
- **6** [用紙サイズ]の[幅]および[高さ]のボックスに印刷する文書のサイズを入力します。
- 7 必要に応じて [プリントされない領域] を指定します。
- 8 [OK] をクリックします。
- 9 新しく作成した用紙サイズが [**用紙サイズ**] で選択されていることを確認し、[OK] をクリックします。
- **10** [ファイル] メニューから [プリント] を選択します。
- 11 [プリント]をクリックして印刷を開始します。

# ■印刷ジョブの状態を確認する

ここには次の項目を記載します:

- ・「状態を確認する(Windowsのみ)」(126 ページ)
- ・「EpsonNet Config で状態を確認する(Windows および Mac OS X)」(126 ページ)

# 状態を確認する (Windows のみ)

ステータスモニターでプリンターの状態を確認することができます。画面右下のタスクバーでステータスモニター プリンターアイコンをダブルクリックしてください。[プリンター選択]ウィンドウが表示され、プリンター名、 プリンター接続ポート、プリンターの状態、モデル名が表示されます。[ステータス]欄でプリンターの現在の状態を確認できます。

[設定]ボタン:[設定]ウィンドウを表示し、ステータスモニター設定を変更することができます。

[プリンター選択]ウィンドウの一覧から任意のプリンター名をクリックしてください。[プリンターの状態]ウィンドウが表示されます。プリンターの状態および印刷ジョブの状態を確認することができます。

ステータスモニターの詳細についてはヘルプを参照してください。ここでは、Windows 7を例に説明します。

- [スタート] → [すべてのプログラム] → [EPSON] → ご使用のプリンター → [ステータスモニターを起動 する] をクリックします。
   [プリンター選択] ウィンドウが表示されます。
- 一覧から任意のプリンター名をクリックしてください。
   [プリンターの状態] ウィンドウが表示されます。
- **3** [**ヘルプ**] をクリックします。

## 参照:

• 「ステータスモニター (Windows のみ)」(31 ページ)

# EpsonNet Config で状態を確認する(Windows および Mac OS X)

プリンターに送信した印刷ジョブの状態は EpsonNet Config の [ジョブ] タブで確認できます。

## 参照:

・「EpsonNet Config」(29ページ)

# ■レポートページを印刷する

プリンターから、様々なレポートやリストを印刷することができます。各レポートやリストについて詳しくは、 「レポート / リスト」(134 ページ)を参照してください。 ここでは、System Settings ページを例に、レポートページを印刷するための 2 つの方法について説明します。

# System Settings ページを印刷する

詳細なプリンター設定を確認するには、System Settings ページを印刷してください。

# ●操作パネル

補足:

• レポート / リストは、英語で印刷されます。

- 1 → (メニュー)ボタンを押します。
- 2 レポート / リストを選択し、 (┉)ボタンを押します。
- 3 システム セッテイ リストを選択し、 ◎ ボタンを押します。 System Settings ページが印刷されます。

## ●設定管理ツール(Windows のみ)

ここでは、Windows 7 を例に説明します。

## 補足:

- レポート / リストは、英語で印刷されます。
- **1** [スタート] → [すべてのプログラム] → [EPSON] → ご使用のプリンター → [設定管理ツール] をクリッ クします。

## 補足:

 複数のプリンタードライバーがコンピューターにインストールされている場合は、プリンターを選択するウィンドウ が表示されます。この場合、[プリンター名]に一覧表示されているプリンターから任意の名称をクリックしてください。

設定管理ツールが表示されます。

- 2 [設定 / レポート] タブをクリックします。
- ページ左側の一覧から [レポート / リスト] を選択します。
   [レポート / リスト] ページが表示されます。
- システム設定リスト]をクリックします。
   System Settings ページが印刷されます。

# ■プリンター設定

操作パネルや設定管理ツールから、プリンターの設定を変更できます。

# プリンター設定を変更する

## ●操作パネル

補足:

- 一つの設定値を選択すると、新しい設定値が適用されるか工場設定を復元するまで、その値が有効になります。
- ドライバーからの設定が、それ以前の設定より優先されることがあります。その場合は、プリンター設定を 変更してください。
- 1 → (メニュー)ボタンを押します。
- 2 任意のメニューを選択し、 (\*\*)ボタンを押します。
- 3 任意のメニューまたはメニュー項目を選択し、(ox)ボタンを押します。
  - メニューを選択した場合はそのメニューが開き、メニュー項目の一覧が表示されます。
  - メニュー項目を選択した場合は、そのメニュー項目のデフォルト設定値が表示されます。
  - 各メニュー項目には、メニュー項目の値一覧があります。値は以下となります。
  - 設定を示す語句
  - 変更可能な数値
  - オン・オフ設定
- 4 任意の値が表示されるまで手順3を繰り返します。
- 5 (ox)ボタンを押して設定値を有効化します。
- 6 設定の変更を続ける場合は、 (戻る)ボタンで操作パネルメニューの1つ上のメニューまで戻り、手順2から
   5 を行います。

設定を終了する場合は、液晶パネルにプ**リント デキマス**と表示されるまで、ᠳ(**戻る**)ボタンを押してください。

## ●設定管理ツール(Windows のみ)

ここでは、Windows 7 を例に説明します。

#### 補足:

- 一つの設定値を選択すると、新しい設定値が適用されるか工場設定を復元するまで、その値が有効になります。
- ドライバーからの設定が、それ以前の設定より優先されることがあります。その場合は、プリンター設定を 変更してください。
- [スタート] → [すべてのプログラム] → [EPSON] → ご使用のプリンター → [設定管理ツール] をクリックします。

補足:

複数のプリンタードライバーがコンピューターにインストールされている場合は、プリンターを選択するウィンドウが表示されます。この場合、[プリンター名]に一覧表示されているプリンターから任意の名称をクリックしてください。

設定管理ツールが表示されます。

- **2** [**メンテナンス**] タブをクリックします。
- 3 任意のメニュー項目を選択します。

各メニュー項目には、メニュー項目の値一覧があります。値は以下となります。

- 設定を示す語句
- 変更可能な数値
- オン・オフ設定
- 4 任意の値を選択してから、[新しい設定を適用]または[新しい設定を適用して本体を再起動]ボタンをク リックします。

# Web Services on Devices (WSD) で印刷する

ここでは、Web Services on Devices (WSD) によるネットワーク印刷に関する詳細を説明します。WSD と は、Web Services on Devices の略称で、Windows Vista、Windows Server 2008、Windows Server 2008 R2、Windows 7 における Microsoft の新しいプロトコルです。

ここには下記の項目を記載します:

- ・「印刷サービスの役割を追加する」(131ページ)
- 「プリンターのセットアップ」(132ページ)

# ■印刷サービスの役割を追加する

Windows Server 2008 または Windows Server 2008 R2 をご使用の場合は、印刷サービスの役割を Windows Server 2008 または Windows Server 2008 R2 クライアントに追加する必要があります。

## ●Windows Server 2008 の場合:

- **1** [スタート] → [管理ツール] → [サーバー マネージャー] をクリックします。
- 2 [操作] メニューから [役割の追加] を選択します。
- 3 [役割の追加ウィザード]の[サーバーの役割]ウィンドウで[印刷サービス]チェックボックスを選択して から、[次へ]をクリックします。
- **4** [次へ] をクリックします。
- 5 [プリント サーバー] チェックボックスを選択し、[次へ] をクリックします。
- **6** [**インストール**] をクリックします。

## ●Windows Server 2008 R2 の場合:

- **1** [スタート] → [管理ツール] → [サーバー マネージャー] をクリックします。
- 2 [操作] メニューから [役割の追加] を選択します。
- 3 [役割の追加ウィザード]の[サーバーの役割]ウィンドウで[印刷とドキュメントサービス]チェックボックスを選択してから、[次へ]をクリックします。
- **4** [次へ] をクリックします。
- 5 [プリント サーバー] チェックボックスを選択し、[次へ] をクリックします。
- **6** [**インストール**] をクリックします。

# ■プリンターのセットアップ

プリンターに付属している EPSON ソフトウェアディスクまたは[**プリンタの追加**]ウィザードを使用して、 ネットワーク上に新しいプリンターをインストールすることができます。

# [プリンタの追加] ウィザードを使用してプリンタードライバーをインストール する

- 1 [スタート] → [コントロール パネル] → [ハードウェアとサウンド] → [プリンタ] (Windows Server 2008 R2 および Windows 7 の場合は [スタート] → [デバイスとプリンター]) をクリックします。
- 2 [プリンターの追加]をクリックして [プリンタの追加] ウィザードを起動します。
- 3 [ネットワーク、ワイヤレスまたは Bluetooth プリンタを追加します]を選択します。
- 4 利用可能なプリンターの一覧から、使用するプリンターを選択して [次へ] をクリックします。

#### 補足:

- 利用可能なプリンターの一覧では、WSD プリンターは [http://IP アドレス /ws/] と表示されます。
- 一覧にWSDプリンターが表示されない場合は、手動でプリンターのIPアドレスを入力してWSDプリンターを作成して ください。プリンターの IP アドレスの手動入力を行う場合は次の手順に従ってください。Windows Server 2008 R2 の場合、WSD プリンターを作成するには管理者グループのメンバーとしてログオンする必要があります。
  - 1 [探しているプリンタはこの一覧にはありません] をクリックします。
  - 2 [TCP/IP アドレスまたはホスト名を使ってプリンタを追加する] を選択して [次へ] をクリックします。
  - 3 [デバイスの種類]から [Web サービス デバイス] を選択します。
  - 4 [ホスト名または IP アドレス] テキストボックスにプリンターの IP アドレスを入力して [次へ] をクリックします。
- Windows Server 2008 R2 または Windows 7 で [プリンタの追加] ウィザードからドライバーをインストールする 際は、事前に下記のいずれかを行ってください。
  - Windows Update がコンピューターをスキャンできるようにインターネット接続を確立する。
  - 事前にコンピューターにプリンタードライバーを追加する。
- 5 プリンタードライバーのインストールを求める画面が表示された場合は、プリンタードライバーをコン ピューターにインストールします。管理者のパスワードまたは確認を求める画面が表示された場合は、パス ワードを入力するか確認を行ってください。
- 6 ウィザードでその他の手順を行ってから、[完了]をクリックします。
- 7 テストページを印刷してプリンターのインストールを検証します。
  - a [スタート] → [コントロール パネル] → [ハードウェアとサウンド] → [プリンタ] (Windows Server 2008 R2 および Windows 7 の場合は [スタート] → [デバイスとプリンター]) をクリックし ます。
  - b インストールしたプリンターを右クリックし、[プロパティ]をクリックします(Windows Server 2008 R2 および Windows 7 の場合は [プリンターのプロパティ])。
  - c [全般] タブで [テスト ページの印刷] をクリックします。テストページが問題なく印刷されていればイ ンストールは完了です。

# 6

# 操作パネルの使い方

本章には下記の項目を記載します:

- ・「操作パネルのメニューについて」(134 ページ)
- •「パネル操作制限機能」(153 ページ)
- ・「節電モードへの移行時間を設定する」(154ページ)
- ・「工場設定にリセットする」(155ページ)
- ・「操作パネルの言語を切り替える」(156 ページ)

# 操作パネルのメニューについて

プリンターがネットワークに接続されていて複数のユーザーが利用できる場合は、**かりシャ セッテイ**メニューへのアクセスが制限されることがあります。これにより、権限のないユーザーが不注意で操作パネルを使用して管理者が設定したデフォルトのメニュー設定を変更してしまうという事態が防止されます。ただし、プリンタードライバーを使用して個別の印刷ジョブの設定を変更することは可能です。プリンタードライバーから選択した印刷設定は、操作パネルから選択したデフォルトのメニュー設定よりも優先されます。

# ■ レポ ート / リスト

レポート / リストから様々なレポートおよび一覧を印刷できます。

### 補足:

- ソウサセイゲ ン セッテイが ユウユウに設定されている場合、レポート / リストメニューに入る際にパスワードが求められます。この場合は、指定したパスワードを入力して(の)ボタンを押してください。
- レポート / リストは、英語で印刷されます。

# システム セッテイ リスト

目的:

プリンター名、シリアル番号、印刷枚数、ネットワーク設定などの情報の一覧を印刷する。

## パ ネルセッテイ リスト

目的: 操作パネルメニューのすべての設定の詳細な一覧を印刷する。

# ジョブ リレキ レポート

目的: 処理されたジョブの詳細な一覧を印刷する。一覧には最新の 50 件のジョブが記載されます。

# エラーリレキ レポ ート

目的: 紙づまりや重大なエラーの詳細な一覧を印刷する。

# PCL フォントリスト

目的: 利用可能な PCL フォントのサンプルを印刷する。

## PS 777

目的: 利用可能な PS フォントと PDF フォントのサンプルを印刷する。

# ■ X-9-

印刷したページ数の合計を確認するには、メーターを使用します。

# ■ カンリシャ セッテイ

各種プリンター機能の設定にはカンリシャセッティを使用します。

補足:

ソウサセイゲ ン セッテイがユウユウに設定されている場合、カンリシャ セッテイメニューに入る際にパスワードが求められます。この場合は、指定したパスワードを入力してのがボタンを押してください。

## ネットワーク セッテイ

ネットワーク経由でプリンターに送信されるジョブに影響するプリンター設定を変更するには、**ネットワーク セッテイ**オプ ションを使用します。

## ● イーサネット セッテイ

目的:

イーサネットの通信速度および二重設定を指定する。この変更はプリンターの再起動後に有効になります。 値:

| ジドウ*            | 自動的にイーサネット設定を検出します。   |
|-----------------|-----------------------|
| 10BASE-T Half   | 10BASE-T 半二重を使用します。   |
| 10BASE-T Full   | 10BASE-T 全二重を使用します。   |
| 100BASE-TX Half | 100BASE-TX 半二重を使用します。 |
| 100BASE-TX Full | 100BASE-TX 全二重を使用します。 |
|                 |                       |

\* 工場設定値

#### 補足:

• このメニュー項目は、プリンターが有線ネットワークに接続されている場合のみ表示されます。

## ● ムセン LAN ジョウタイ (LP-S230DW のみ)

目的:

ワイヤレス信号強度についての情報を表示する。操作パネルでワイヤレス接続の状態を改善するための変更を行う ことはできません。

値:

| リョウコウ  | 信号強度が良好であることを示します。      |
|--------|-------------------------|
| fid    | 信号強度が通信可能な状態であることを示します。 |
| 377    | 信号強度が不十分であることを示します。     |
| ツウシンフカ | 信号が受信されていないことを示します      |

補足:

• このメニュー項目は、プリンターがワイヤレスネットワークに接続されている場合のみ表示されます。

# ● ムセン LAN セッテイ (LP-S230DW のみ)

目的:

ワイヤレスネットワーク設定を行う。

値:

\_\_\_\_\_

| シュト゛ウ セッテイ | SSID           | ワイヤレスネットワークを識別する名前を、半角英数字 32 文字までを入力し<br>て指定します。工場出荷時の設定として、あらかじめ「wireless_device」が<br>指定されています。 |                                          |                                                                                               |
|------------|----------------|--------------------------------------------------------------------------------------------------|------------------------------------------|-----------------------------------------------------------------------------------------------|
|            | Infrastructure | アクセスポイントを使用してワイヤレスネットワークを設定します。                                                                  |                                          |                                                                                               |
|            |                | ን∃ሳንታተ *                                                                                         | セキュリティの暗 <sup>5</sup><br>ク設定を行います。       | 号化を使用せずにワイヤレスネットワー<br>,                                                                       |
|            |                | Mixed Mode<br>PSK                                                                                | WPA-PSK-TKIP、<br>暗号化を使用して「               | WPA-PSK-AES、WPA2-PSK-AES の<br>フイヤレスネットワークを設定します。                                              |
|            |                |                                                                                                  | パ スフレース・ノ ニュウリョク                         | 8 文字から 63 文字の半角英数字でパ<br>スフレーズを入力します。                                                          |
|            |                | WPA-PSK-TKIP                                                                                     | WPA-PSK-TKIPカ<br>トワークを設定しま               | ラ式の暗号化を使用してワイヤレスネッ<br>ます。                                                                     |
|            |                |                                                                                                  | パ スフレーズ ノ ニュウリョク                         | 8 文字から 63 文字の半角英数字でパ<br>スフレーズを入力します。                                                          |
|            |                | WPA2-PSK-<br>AES                                                                                 | WPA2-PSK-AES<br>ネットワークを設定                | 方式の暗号化を使用してワイヤレス<br>定します。                                                                     |
|            |                |                                                                                                  | パ スフレース ノ ニュウリョク                         | 8 文字から 63 文字の半角英数字でパ<br>スフレーズを入力します。                                                          |
|            |                | WEP                                                                                              | WEP 暗号化を使用<br>ます。5 文字またに<br>たは 26 文字の 16 | 引してワイヤレスネットワークを設定し<br>は 13 文字の ASCII 文字か、10 文字ま<br>5 進数で WEP キーを指定します。                        |
|            |                |                                                                                                  | WEP ‡- ፲ュウリョク                            | <b>ジドウ、WEP キー 1、WEP キー 2、</b><br>WEP <b>キー 3、WEP キー 4</b> から送信キーを<br>選択します。                   |
|            | Ad-hoc         | アクセスポイントを使用せずにワイヤレスネットワークを設定します。                                                                 |                                          |                                                                                               |
|            |                | ን∃ታንታተ *                                                                                         | セキュリティの暗号化を使用せずにワイヤレスネットワー<br>ク設定を行います。  |                                                                                               |
|            |                | WEP                                                                                              | WEP 暗号化を使用<br>ます。5 文字またに<br>たは 26 文字の 16 | してワイヤレスネットワークを設定し<br>は 13 文字の ASCII 文字か、10 文字ま<br>通数で WEP キーを指定します。                           |
|            |                | -                                                                                                | WEP ‡- ニュウリョク                            | WEP <del>1</del> 1、WEP <del>1</del> 2、WEP <del>1</del> 3、<br>WEP <del>1</del> 4 から送信キーを選択します。 |

## \* 工場設定値

## 補足:

このメニュー項目は、プリンターがワイヤレスネットワークに接続されている場合のみ表示されます。

# ●WPS セッテイ (LP-S230DW のみ)

| PBC<br>(プッシュボタン) | キャンセル *     | WPS-PBC のセキュリティ方法を無効にします。                                 |
|------------------|-------------|-----------------------------------------------------------|
|                  | スタート        | WPS-PBC のセキュリティ方法を有効にします。                                 |
| PIN コード          | セッテイ カイシ    | プリンターによって自動的に割り当てられた PIN コードを使用してワイヤレス<br>ネットワーク設定を開始します。 |
|                  | PIN コードプリント | WPS 方式の暗号化設定時にコンピューターに入力する PIN コードを印刷しま<br>す。             |
| * 工場設定値          |             |                                                           |

#### 補足:

• このメニュー項目は、プリンターがワイヤレスネットワークに接続されている場合のみ表示されます。

# ● ムセン LAN セッテイ リセット (LP-S230DW のみ)

目的:

ワイヤレスネットワーク設定を初期化する。この機能を実行してプリンターを再起動すると、すべてのワイヤレス ネットワーク設定が工場出荷時の状態に戻ります。

値:

| ሰ1 *    | ワイヤレス設定をリセットしません。 |
|---------|-------------------|
| N       | ワイヤレス設定をリセットします。  |
| * 工場設定値 |                   |

補足:

• このメニュー項目は、プリンターがワイヤレスネットワークに接続されている場合のみ表示されます。

## ●TCP/IP

目的:

TCP/IP 設定を行う。この変更はプリンターの再起動後に有効になります。

値:

| IP ኑ ሳታ <del>፣</del> -ኑ | ร์ ⊥7ルスタック *<br><br>IPv4 |               | IPv4 と IPv6 の両方を使用して IP アドレスを設定しま |
|-------------------------|--------------------------|---------------|-----------------------------------|
|                         |                          |               | <br>IPv4 を使用して IP アドレスを設定します。     |
| IPv4                    | IP アト゛レス シュトク ホウホウ       | DHCP/AutoIP * | 自動的に IP アドレスを設定します。               |
|                         |                          | BOOTP         | BOOTP を使用して IP アドレスを設定します。        |
|                         |                          | RARP          | RARP を使用して IP アドレスを設定します。         |
|                         |                          | DHCP          | DHCP を使用して IP アドレスを設定します。         |
|                         |                          | パネル           | 操作パネルで IP アドレスを入力します。             |
|                         | IP アドレス                  |               | プリンターに割り当てられた IP アドレスを入力しま<br>す。  |
|                         | <b>サ</b> ブ ネットマスク        |               | サブネットマスクを入力します。                   |
|                         | <u> </u>                 |               | ゲートウェイアドレスを入力します。                 |

\* 工場設定値

## 補足:

• IPv6 設定を行うには、EpsonNet Config を使用してください。

## ●プロトコル

目的:

各プロトコルを有効化または無効化する。この変更はプリンターの再起動後に有効になります。 値:

| LPD                  | ムコウ                 | Line Printer Daemon (LPD) ポートを無効化します。   |
|----------------------|---------------------|-----------------------------------------|
|                      | לבלב * <sup>1</sup> | LPD ポートを有効化します。                         |
| Port 9100            | ムコウ                 | Port 9100 ポートを無効化します。                   |
|                      | לבלב * <sup>1</sup> | Port 9100 ポートを有効化します。                   |
| WSD *2               | ムコウ                 | WSD ポートを無効化します。                         |
|                      | לבלב * <sup>1</sup> | WSD ポートを有効化します。                         |
| SNMP                 | ムコウ                 | 簡易ネットワーク管理プロトコル (SNMP) UDP ポートを無効化します。  |
|                      | לבלב * <sup>1</sup> | SNMP UDP ポートを有効化します。                    |
| エラーメール ツウチ           | ムコウ                 | エラーメール通知機能を無効化します。                      |
|                      | בלב * <sup>1</sup>  | エラーメール通知機能を有効化します。                      |
| Internet<br>Services | ムコウ                 | プリンター内蔵の EpsonNet Config へのアクセスを無効化します。 |
|                      | בלב * <sup>1</sup>  | プリンター内蔵の EpsonNet Config へのアクセスを有効化します。 |
|                      |                     |                                         |

| Bonjour | לבא                | Bonjour (mDNS) を無効化します。 |
|---------|--------------------|-------------------------|
| (mDNS)  | בלב * <sup>1</sup> | Bonjour (mDNS) を有効化します。 |

\*1 工場設定値

\*<sup>2</sup> WSD は Web Services on Devices の略称です。

## •IP 7119-

補足:

• IP フィルター機能は、プ INJNが LPD か Port 9100 に設定されている場合のみ利用できます。

目的:

特定の IP アドレスからネットワークを経由して受信したデータを遮断する。5 件まで IP アドレスを設定できます。この変更はプリンターの再起動後に有効になります。

値:

| 7ィルタ− n IP アドレス(n                       | は1~5)  | n 番のフィルターに IP アドレスを設定します。     |
|-----------------------------------------|--------|-------------------------------|
| フィルター n サブネットマスク(                       | nは1~5) | n 番のフィルターにサブネットマスクを設定します。     |
| <b>フィルター n IP ドウサモート</b><br>(n は 1 ~ 5) | オフ *   | n 番のフィルターの IP フィルター機能を無効にします。 |
|                                         | 43L ZN | 指定した IP アドレスからの接続を拒否します。      |
|                                         | キョカ スル | 指定した IP アドレスからの接続を許可します。      |

\* 工場設定値

## ●NV メモリー ショキカ

目的:

不揮発性メモリー (NVM) に保存されている有線ネットワークデータを初期化する。この機能を実行してプリン ターを再起動すると、すべての有線ネットワーク設定が工場設定にリセットされます。

値:

| <u>N1</u> | NVM に保存されている有線ネットワークデータを初期化します。  |
|-----------|----------------------------------|
| 11I *     | NVM に保存されている有線ネットワークデータを初期化しません。 |
|           |                                  |

\* 工場設定値

## ●PS データ フォーマット

目的:

PS データ通信プロトコルを設定する。この変更はプリンターの再起動後に有効になります。 値:

| ジ ト` ウ * | PS データ通信プロトコルを自動で設定します。     |
|----------|-----------------------------|
| ヒョウジュン   | PS データ通信プロトコルを標準に設定します。     |
| BCP      | PS データ通信プロトコルを BCP に設定します。  |
| ТВСР     | PS データ通信プロトコルを TBCP に設定します。 |
|          |                             |

システム セッテイ

各種プリンター機能の設定にはシステム セッテイメニューを使用します。

● セツデ ンイコウ ジ カン

目的:

節電モードへ移行する時間を指定する。

值:

| テイデ ンリョク タイマー | 1 7ט *          | 工場出荷時の設定では、最後のジョブが完了してから1分間休止状態                                   |
|---------------|-----------------|-------------------------------------------------------------------|
|               | 1 7א ~ 45 7א    | ── が続くと、プリンターは低電力モードに移行します。テイデンリョク タイマー<br>設定け 1 ~ 45 分の範囲で恋更できます |
|               |                 | 改定は1-45万の範囲で交更でとよう。                                               |
| スリープ モート゛タイマー | 6 7ン *          | 工場出荷時の設定では、低電力モードに移行してから6分間経過する                                   |
|               | $67v \sim 117v$ | と、プリンターはスリープモードに移行します。 <b>スリープモード タイマー</b> 設定                     |
|               |                 | は6~ 11 分の範囲で変更できます。                                               |

\* 工場設定値

プリンターが部屋の照明と電源回路を共有しており、照明のちらつきがある場合は、テ<mark>イデンリョク タイマーで 1 フ</mark>ン(工場 設定値)を選択してください。頻繁に利用する場合は、大きな値を選択すると短いウォームアップ時間で利用でき ます。

コンピューターから印刷ジョブを受信すると、プリンターは自動的に節電モードから復帰します。②(節電)ボタンを押して、手動で待機モードに戻ることもできます。プリンターが低電力モードまたはスリープモードになっていると、プリンターが待機モードに復帰するまで約 25 秒かかります。

## ● オートリセット

目的:

変更しようとしている設定が完了していないとき、現在のメニュー項目をデフォルト設定に戻し、待機モードに戻 るまでの時間を指定する。

值:

| 45 ビョウ * |
|----------|
| 1 7۷     |
| 2 7ン     |
| 3 7>     |
| 4 7ン     |
|          |

## ● エラータイムアウト

目的:

異常停止したジョブが中止されるまでの時間を指定する。タイムアウトするとすべてのジョブが中止されます。 値:

|                 | エフーダイムアリト機能を無効にします。               |
|-----------------|-----------------------------------|
| 60 ビョウ *        | 工場出荷時の設定では、異常停止が 60 秒間続くとプリンターはジョ |
| 3 ビョウ ~ 300 ビョウ | 「ブを中止します。設定は 3 ~ 300 秒の範囲で変更できます。 |
|                 | 60 ビョウ *<br>3 ビョウ ~ 300 ビョウ       |

## ●ジョブタイムアウト

## 目的:

コンピューターからデータを受信するまでプリンターが待機する時間を指定する。タイムアウトするとすべての印 刷ジョブが中止されます。

値:

| オフ |                   | ジョブタイムアウト機能を無効にします。             |
|----|-------------------|---------------------------------|
| オン | 30ビョウ*            | 工場出荷時の設定では、コンピューターからデータを受信するまでプ |
|    | 5 ° 37 ~ 300 ° 37 | ます。                             |

\* 工場設定値

# •mm / inch

目的:

操作パネルに表示される数値の単位を指定する。

値:

| Ę | (mm) * |
|---|--------|
| 1 | F (")  |
| * | 工場設定値  |

## ●トナーザ ンリョウ ケイコク

目的:

トナー残量が少なくなったときに警告メッセージを表示するかどうかを指定する。

値:

| 77   | トナー残量が少なくなったときに警告メッセージを表示しません。 |
|------|--------------------------------|
| オン * | トナー残量が少なくなったときに警告メッセージを表示します。  |

# メンテナンス

用紙種類ごとの印刷設定調整、不揮発性メモリー (NVM)の初期化、トナーカートリッジ設定の変更には**メンテナンス**メニューを使用します。

●ファームウェアバージョン

目的:

コントローラーのバージョンを表示する。

## ● BTR デ ンアツ チョウセイ

目的:

印刷に適した転写ロール (BTR) 電圧を用紙種類ごとに指定する。電圧を下げるにはマイナスの値を、上げるには プラスの値を指定します。

工場設定は必ずしもすべての用紙種類について最適な出力結果を生みません。出力した印刷に斑紋が見られた場合 は電圧を上げ、白点がある場合は電圧を下げてみてください。

## 補足:

• 印刷品質はここで選択した値によって変化します。

値:

| <b>フツウ</b> シ | 0 *    |
|--------------|--------|
|              | -3 ~ 3 |
| アツカ゛ミ        | 0 *    |
|              | -3 ~ 3 |
| ラヘ・ルシ        | 0 *    |
|              | -3 ~ 3 |
| 7ሳኑሳ         | 0 *    |
|              | -3 ~ 3 |
| ካイセイシ        | 0 *    |
|              | -3 ~ 3 |
| ለታ           | 0 *    |
|              | -3 ~ 3 |
|              |        |

\* 工場設定値

## ● テイチャクオント゛チョウセイ

目的:

印刷に適した定着装置温度を用紙種類ごとに指定する。温度を下げるにはマイナスの値を、上げるにはプラスの値 を指定します。

工場設定は必ずしもすべての用紙種類について最適な出力結果を生みません。印刷した紙がカールしている場合は 温度を下げ、紙に正しくトナーが定着していない場合は温度を上げてください。

#### 補足:

• 印刷品質はここで選択した値によって変化します。

值:

| フツウシ  | 0 *    |  |
|-------|--------|--|
|       | -3 ~ 3 |  |
| アツカ゛ミ | 0 *    |  |
|       | -3 ~ 3 |  |
| ラヘ・ルシ | 0 *    |  |
|       | -3 ~ 3 |  |
| 7ሳኑሳ  | 0 *    |  |
|       | -3 ~ 3 |  |

| サイセイシ | 0 *    |  |
|-------|--------|--|
|       | -3 ~ 3 |  |
| ハカ゛キ  | 0 *    |  |
|       | -3 ~ 3 |  |

\* 工場設定値

## ●ノウト チョウセイ

目的:

印刷濃度レベルを-3~3の範囲で調整する。工場出荷時のメニュー設定は0です。

## ●ケ ンゾ ウキ クリーニング

目的:

モーターを回転させてトナーカートリッジ内のトナーを攪拌する。

値:

|       | 新しいトナーカートリッジ内のトナーを攪拌します。  |
|-------|---------------------------|
| 11I * | 新しいトナーカートリッジ内のトナーを攪拌しません。 |

\* 工場設定値

# ●トナー タイデ ンジ ョキョ

目的:

寿命がくる前にトナーカートリッジを交換する必要がある場合は、トナーを使い切るか、新しいトナーカートリッジ内のトナーを攪拌する。

値:

| フ゛ラック | M     | トナーカートリッジ内のトナーを除去します。  |
|-------|-------|------------------------|
|       | 11I * | トナーカートリッジ内のトナーを除去しません。 |

\* 工場設定値

## ●NV メモリー ショキカ

目的:

システム設定の不揮発性メモリー (NVM) を初期化する。この機能を実行してプリンターを再起動すると、すべてのプリンター設定が工場設定にリセットされます。

## 参照:

・「工場設定にリセットする」(155 ページ)

## 值:

| システムパ ラメーター | М            | プリンター設定を初期化します。  |
|-------------|--------------|------------------|
|             | <b>ሰ</b> ፲ * | プリンター設定を初期化しません。 |

## ● カスタムモート

目的:

非純正トナーカートリッジを使用する。

補足:

- 非純正のトナーカートリッジを使用すると、一部のプリンター機能が使用できなくなり、印刷品質、プリンターの信頼性が 低下する可能性があります。弊社は本機に新品の弊社製トナーカートリッジのみを使用することを推奨します。弊社は、非 純正のトナーカートリッジを使用した結果生じたいかなる問題に対しても保証を行いません。
- 非純正トナーカートリッジをご使用になる前には、必ずプリンターを再起動してください。

#### 值:

| <u></u> ۲- | <b>オフ</b> * | 非純正トナーカートリッジを使用しません。 |
|------------|-------------|----------------------|
|            | オン          | 非純正トナーカートリッジを使用します。  |

\* 工場設定値

## ●ヒョウコウ ホセイ

目的:

プリンター設置場所の高度を指定する。

感光体帯電の際の放電現象は気圧によって異なります。プリンター設置場所の高度を指定して調整できます。

#### 補足:

• 誤った高度調整設定を行うと、印刷品質の低下やトナー残量表示異常の原因となります。

値:

| 0m *    | プリンター設置場所の高度を指定します。 |
|---------|---------------------|
| 1000m   |                     |
| 2000m   |                     |
| 3000m   |                     |
| * 工場設定値 |                     |

## ● **マ**シン ライフ

目的:

プリンターが製品寿命を迎えたときに、印刷を継続するかどうかを指定する。

値:

.....

| ብ <b>ン</b> サツ ストップ                | 製品寿命の終了後、印刷を停止します。 |
|-----------------------------------|--------------------|
| ብンサሣ <b>ケ</b> ብሃ <sup>°</sup> ク * | 製品寿命の終了後も印刷を継続します。 |

\* 工場設定値

補足:

- 液晶パネルにエラーコード「191-310」が表示されてプリンターが動作しなくなった場合は、 (○(戻る))ボタンと ▼ボタン
   を同時に押すと、 マシン ライフ設定がインサッケイン クに変更され、プリンターを継続して使用できます。
- 設定を1ンサッ ケイゾクに変更すると製品寿命の終了後もプリンターを使用できますが、印刷品質は保証されません。
## セキュリティー セッテイ

パスワードを設定して操作パネルメニューへのアクセスを制限するには**セキュリティー セッテイ**を使用します。これにより、 不注意による設定変更が防止されます。

## ● ソウサセイケ ン

目的:

パスワードによってカンリシャ セッテイおよびレポート / リストメニューへのアクセスを制限する。

#### 参照:

• 「パネル操作制限機能」(153 ページ)

値:

| ソウサセイケ ン セッテイ                           | ሬገሳ * <sup>1</sup>         | パスワードによって <b>カンリシャ セッテイ</b> および <b>レポート/リスト</b> メニューへのアクセスを制限<br>しません。    |
|-----------------------------------------|----------------------------|---------------------------------------------------------------------------|
|                                         | לבלב                       | パスワードによって <b>カンリシャ セッテイ</b> およびレホ <b>゚ート/リスト</b> メニューへのアクセスを制限<br>します。    |
| パ スワート <sup>・</sup> セッテイ * <sup>2</sup> | 0000 * <sup>1</sup> ~ 9999 | <b>カンリシャ セッテイ</b> および <b>レポート/リスト</b> メニューにアクセスするためのパスワードを設定<br>または変更します。 |

\*<sup>1</sup> 工場設定値

\*<sup>2</sup> ソウサセイゲン セッテイをムコウに設定している場合は表示されません。

## ● ソフトウェア ダウンロード

目的:

接続したコンピューターでダウンロードして送信されたソフトウェアデータをインストールもしくは破棄する。 値:

| בלבל * | ダウンロードしたソフトウェアデータをインストールします。        |
|--------|-------------------------------------|
|        | 大にします。                              |
| לבא    | ダウンロードしたソフトウェアデータを破棄して、データのセキュリティを最 |

\* 工場設定値

## USB tyff

USB コネクターに関するプリンター設定を変更するには、USB twテイメニューを使用します。

## ●ポートノ ジョウタイ

目的:

USB インターフェイスを有効または無効にする。

值:

| לבא    | USB インターフェイスを無効にします。 |
|--------|----------------------|
| לבלב * | USB インターフェイスを有効にします。 |

\* 工場設定値

## ●PS データ フォーマット

目的:

PS データ通信プロトコルを設定する。この変更はプリンターの再起動後に有効になります。 値:

| ジ ト゛ウ * | PS データ通信プロトコルを自動で設定します。     |
|---------|-----------------------------|
| ヒョウシ゛ュン | PS データ通信プロトコルを標準に設定します。     |
| BCP     | PS データ通信プロトコルを BCP に設定します。  |
| ТВСР    | PS データ通信プロトコルを TBCP に設定します。 |
|         |                             |

## PCL typf

PCL 言語を使用するジョブに影響を与えるプリンター設定を変更するには、PCL tyデイメニューを使用します。

## ● ヨウシサイズ

目的:

デフォルトの用紙サイズを指定する。

值:

|                               | ~ *    |                  |                                                              |
|-------------------------------|--------|------------------|--------------------------------------------------------------|
| A4 (210x29                    | 97mm)  |                  |                                                              |
| A5 (148x2                     | 10mm)  |                  |                                                              |
| B5 (182x25                    | 57mm)  |                  |                                                              |
| 8.5x11"                       |        |                  |                                                              |
| 8.5x13"                       |        |                  |                                                              |
| 8.5x14"                       |        |                  |                                                              |
| 7.25x10.5"                    |        |                  |                                                              |
| 5.5x8.5"                      |        |                  |                                                              |
| フウトウ #10                      |        |                  |                                                              |
| フウトウ モナーク                     |        |                  |                                                              |
| フウトウ モナーク ヨコ                  |        |                  |                                                              |
| 7ሳኑሳ DL                       |        |                  |                                                              |
| 7ウトウ DL ヨコ                    |        |                  |                                                              |
| 7 <b>ウ</b> トウ C5              |        |                  |                                                              |
| ユウビ ン ハガ キ                    |        |                  |                                                              |
| オウフク ハガ キ                     |        |                  |                                                              |
| 7ウトウ ヨウガタ 2                   |        |                  |                                                              |
| フウトウ ヨウガ タ 2                  | 33     |                  |                                                              |
| フウトウ ヨウガタ 3                   |        |                  |                                                              |
| <u> 7ウトウ ヨウガ タ 3</u>          | 33     |                  |                                                              |
| <u></u>                       |        |                  |                                                              |
| フウトウ ヨウガ タ 6                  |        |                  |                                                              |
| フウトウ ヨウナガ 3                   |        |                  |                                                              |
| フウトウナガガタミ                     | 3      |                  |                                                              |
| フウトウ ナガ ガ タ イ                 | ł      |                  |                                                              |
| フウトウ カクガ タ 3                  |        |                  |                                                              |
| <i>ከ</i> አቃፊ サイス <sup>*</sup> | 9テ (Y) | 297*/11.7*       | ユーザー定義サイズの用紙の長さを指定します。どち                                     |
|                               |        | 127~355/         | らの設定値が表示されるかは、システム セッテイメニューの                                 |
|                               |        | 5.0 ~ 14.0       | mm / inch で選択した値によります。詳細は、「mm<br>/ inch (140 ページ) た参照」 てください |
|                               | ע) רב  | 210*/0 2*        | / IICII (140 ハーン) を参照してくたさい。                                 |
|                               | (~)    |                  |                                                              |
|                               |        | //~215/<br>30~85 | mm / inch で選択した値によります。詳細は、「mm                                |
|                               |        | 5.0 - 0.5        | / inch」(140 ページ)を参照してください。                                   |

\* 工場設定値

## ●ゲ ンコウノ ムキ

目的:

テキストと画像がページ上でどの向きになるかを指定する。

値:

| <u>9</u> 7 * | テキストと画像が用紙の短辺と平行になるように印刷します。 |
|--------------|------------------------------|
|              | テキストと画像が用紙の長辺と平行になるように印刷します。 |

●リョウメン セッテイ

目的:

紙の両面に印刷するかどうかを指定する。 値:

| リョウメン フ゜リント | <i>オ</i> フ * | 用紙の両面に印刷しません。         |
|-------------|--------------|-----------------------|
|             | オン           | 用紙の両面に印刷します。          |
| トシ゛ホウコウ     | fョウヘン トシ゛*   | 長辺で綴じるように用紙の両面に印刷します。 |
|             | タンヘ゜ン トシ゛    | 短辺で綴じるように用紙の両面に印刷します。 |

\* 工場設定値

## ● フォント

目的:

プリンターにインストールされているフォントから、デフォルトとなるフォントを選択する。 値:

| Courier *      | AlbertusMd       | ITCBookmanDb     |
|----------------|------------------|------------------|
| CGTimes        | AlbertusXb       | ITCBookmanLtlt   |
| CGTimesBd      | Arial            | ITCBookmanDblt   |
| CGTimesIt      | ArialBd          | NwCentSchlbkRmn  |
| CGTimesBdlt    | Ariallt          | NwCentSchlbkBd   |
| CGOmega        | ArialBdlt        | NwCentSchlbklt   |
| CGOmegaBd      | TimesNew         | NwCentSchlbkBdlt |
| CGOmegalt      | TimesNewBd       | Times            |
| CGOmegaBdlt    | TimesNewIt       | TimesBd          |
| Coronet        | TimesNewBdlt     | TimesIt          |
| ClarendonCd    | Helvetica        | TimesBdlt        |
| UniversMd      | HelveticaBd      | ZapfChanceryMdIt |
| UniversBd      | HelveticaOb      | Symbol           |
| UniversMdIt    | HelveticaBdOb    | SymbolPS         |
| UniversBdlt    | HelveticaNr      | Wingdings        |
| UniversMdCd    | HelveticaNrBd    | ZapfDingbats     |
| UniversBdCd    | HelveticaNrOb    | CourierBd        |
| UniversMdCdIt  | HelveticaNrBdOb  | CourierIt        |
| UniversBdCdlt  | PalatinoRmn      | CourierBdlt      |
| AntiqueOlv     | PalatinoBd       | LetterGothic     |
| AntiqueOlvBd   | Palatinolt       | LetterGothicBd   |
| AntiqueOlvIt   | PalatinoBdlt     | LetterGothicIt   |
| GarmondAntiqua | ITCAvantGardBk   | CourierPS        |
| GarmondHlb     | ITCAvantGardDb   | CourierPSBd      |
| GarmondKrsv    | ITCAvantGardBkOb | CourierPSOb      |
| GarmondKrsvHlb | ITCAvantGardDbOb | CourierPSBdOb    |
| Marigold       | ITCBookmanLt     | Line Printer     |
|                |                  |                  |

## Symbol Set

目的: 指定されたフォントのシンボルセットを指定する。 値:

| PC-8 *  | PS MATH | WINGDINGS |
|---------|---------|-----------|
| PC-8 DN | PI FONT | DNGBTSMS  |
| PC-850  | LEGAL   | ISO-L6    |
| PC-852  | ISO-4   | PC-1004   |
| PC-8 TK | ISO-6   | PC-775    |
| WIN L1  | ISO-11  | WINBALT   |
| WIN L2  | ISO-15  | UCS-2     |
| WIN L5  | ISO-17  | ROMAN-8   |
| DESKTOP | ISO-21  | ROMANEXT  |
| MC TEXT | ISO-60  | ISO-L1    |
| PS TEXT | ISO-69  | ISO-L2    |
| MS PUB  | WIN 3.0 | ISO-L5    |
| MATH-8  | SYMBOL  |           |
|         |         |           |

\* 工場設定値

## ●フォント サイズ

目的:

**4.00** から **50.00** の範囲で、大きさ変更可能な印刷フォントのフォントサイズを指定する。工場出荷時の設定値は **12.00** です。

フォントサイズは、フォントの文字の高さを表します。1 ポイントは、1 インチの約 1/72 に相当します。

補足:

• フォント サイズのメニュー項目は、印刷フォントに対してのみ表示されます。

### ●フォント ピッチ

目的:

6.00 から 24.00 の範囲で、大きさ変更可能な等幅フォントのフォントピッチを指定する。工場出荷時の設定値 は 10.00 です。

フォントピッチは、字体の水平距離において固定された文字スペースの数値を表します。不定期幅のフォントで は、ピッチは表示されますが、変更することはできません。

#### 補足:

• フォント ピッチのメニュー項目は、固定幅または等幅フォントに対してのみ表示されます。

### ●フォーム ライン

目的:

1ページ内の行数を設定する。

値:

| 72 *    | 値を1刻みで選択します。 |
|---------|--------------|
| 5~128   |              |
| * 工場設定値 |              |

補足:

プリンターは、フォーム ラインとゲンコウノ ムキ設定に従って各行間(縦線の間隔)の空き間隔を設定します。フォーム ライン設定を変更する 前に、フォーム ラインとゲンコウノ ムキ設定が正しいことを確認してください。

## ● ブ スウ

目的:

1から 999 までの範囲で、デフォルトの印刷部数を設定する。工場出荷時の設定値は1です。(特定のジョブで 必要な部数は、プリンタードライバーで設定します。プリンタードライバーで選択した値は、操作パネルで選択し た値よりも常に優先されます。)

## Image Enhancement

目的:

イメージエンハンス機能を有効にするかどうかを指定する。イメージエンハンス機能は、黒と白の境界線をなめら かにし、ギザギザを減らして視覚的な外観を向上させます。

值:

| 47 *    | イメージエンハンス機能を無効にします。 |
|---------|---------------------|
| オン      | イメージエンハンス機能を有効にします。 |
| * 工場設定値 |                     |

工場設定値

## ● h<sup>\*</sup> ラフト モー h<sup>\*</sup>

目的:

ドラフトモードで印刷してトナーを節約する。ドラフトモードで印刷すると、印刷品質が低下します。 值:

| לבט * | ドラフトモードで印刷しません。 |  |
|-------|-----------------|--|
| לבלב  | ドラフトモードで印刷します。  |  |

\* 工場設定値

## ●Line Termination

目的: 制御文字コマンドを追加する。 值:

| オフ *            | 制御文字コマンドは追加されません。          |
|-----------------|----------------------------|
|                 | CR=CR、LF=LF、FF=FF          |
| Carriage Return | CR コマンドが追加されます。            |
|                 | CR=CR、LF=CR-LF、FF=CR-FF    |
| Line Feed       | LF コマンドが追加されます。            |
|                 | CR=CR-LF、LF=LF、FF=FF       |
| CR + LF         | CR コマンドと LF コマンドが追加されます。   |
|                 | CR=CR-LF、LF=CR-LF、FF=CR-FF |
|                 |                            |

## PS tyff

PS 言語を使用するジョブに影響を与えるプリンター設定を変更するには、PS tvrfメニューを使用します。

## ●PS エラーレポート

目的:

PS 言語に関するエラーの説明を印刷するかどうか指定する。

値:

| <i><b>オ</b></i> フ | PS エラーレポートを印刷しない。 |
|-------------------|-------------------|
| オン *              | PS エラーレポートを印刷する。  |
|                   |                   |

\* 工場設定値

## ●PS ジ ョブ タイムアウト

目的:

PS 言語を使用するジョブの実行時間を指定する。

値:

| オフ *      |             | PS 言語を使用するジョブの実行時間を設定しません。 |
|-----------|-------------|----------------------------|
| オン 1 7ン * |             | PS 言語を使用するジョブの実行時間を設定します。  |
|           | עד 900 ~ עד |                            |

\* 工場設定値

## PDF セッテイ

PDF ジョブに影響を与えるプリンター設定を変更するには、PDF セッテイメニューを使用します。

## ●ブスウ

目的: 印刷部数を指定する。 値:

| ] *     | 値を1刻みで選択します。 |
|---------|--------------|
| 1~999   |              |
| * 工場設定値 |              |

## ● リョウメン

目的:

紙の両面に印刷するかどうかを指定する。

值:

| リョウメン フ゜リント | オフ *       |                       |  |
|-------------|------------|-----------------------|--|
|             | オン         | 用紙の両面に印刷します。          |  |
| トシ゛ホウコウ     | チョウヘン トシ゛* | 長辺で綴じるように用紙の両面に印刷します。 |  |
|             | タンヘ゜ン トシ゛  | 短辺で綴じるように用紙の両面に印刷します。 |  |

## ● 7<sup>°</sup> リントモート<sup>°</sup>

目的: 印刷モードを指定する。 値:

| <b>ヒョウジュン *</b> 標準サイズの文字を含む文書に使用します。 |  |
|--------------------------------------|--|
|                                      |  |
| * 工場設定値                              |  |

## ●PDF パ スワード

目的:

セキュリティ付き PDF ファイルを印刷するためのパスワードを指定する。 值:

| XXXXX | セキュリティ付き PDF ファイルを印刷するためのパスワードを、 | 32 文字まで |
|-------|----------------------------------|---------|
|       | の英数字で入力します。                      |         |

## ● 3ウシ サイズ<sup>\*</sup>

目的:

PDF ファイルの出力用紙サイズを指定する。

值:

| A  | 4 (210x297mm) * |  |  |
|----|-----------------|--|--|
| ジ  | ジドウ             |  |  |
| 8. | 8.5x11"         |  |  |
| *  | 工場設定値           |  |  |

## ●レイアウト

目的: 出力レイアウトを指定する。 値:

| ジドウ% *        |
|---------------|
| 4 <b>ア</b> ップ |
| 2 איז 2       |
| 100% (ズームシナイ) |
|               |

# ■ ヨウシトレイ セッテイ

**ヨウシトレイ セッテイ**オプションを使用して、用紙トレイにセットする用紙のサイズと種類を設定します。

## **トレイ**

目的:

用紙トレイにセットした用紙を指定する。

值:

| Jýy 412 | A4 (210x297m              | ım) *  |                      |                                                                                                    |
|---------|---------------------------|--------|----------------------|----------------------------------------------------------------------------------------------------|
|         | A5 (148x210m              | ım)    |                      |                                                                                                    |
|         | B5 (182x257m              | ım)    |                      |                                                                                                    |
|         | 8.5x11"                   |        |                      |                                                                                                    |
|         | 8.5x13"                   |        |                      |                                                                                                    |
|         | 8.5x14"                   |        |                      |                                                                                                    |
|         | 7.25x10.5"                |        |                      |                                                                                                    |
|         | 5.5x8.5"                  |        |                      |                                                                                                    |
|         | 7ሳኑሳ #10                  |        |                      |                                                                                                    |
|         | フウトウ モナーク                 |        |                      |                                                                                                    |
|         | フウトウ モナーク ヨコ              |        |                      |                                                                                                    |
|         | 7ሳኑሳ DL                   |        |                      |                                                                                                    |
|         | 7ウトウ DL ヨコ                |        |                      |                                                                                                    |
|         | 7 <b>ウ</b> トウ C5          |        |                      |                                                                                                    |
|         | ユウヒ゛ン ハカ゛キ                |        |                      |                                                                                                    |
|         | オウフク ハガ キ                 |        |                      |                                                                                                    |
|         | 7ウトウ ヨウガタ 2               |        |                      |                                                                                                    |
|         | 7ウトウ ヨウガタ 2 ヨコ            |        |                      |                                                                                                    |
|         | 7ウトウ ヨウガタ 3               |        |                      |                                                                                                    |
|         | 7ウトウ 3ウガタ 3 3コ            |        |                      |                                                                                                    |
|         | <b>フウトウ ヨウ</b> ガタ 4       |        |                      |                                                                                                    |
|         | 7ウトウ ヨウガタ 6               |        |                      |                                                                                                    |
|         | フウトウ ヨウナガ 3               |        |                      |                                                                                                    |
|         | フウトウ ナガ ガ タ 3             |        |                      |                                                                                                    |
|         | フウトウ ナガ ガ タ 4             |        |                      |                                                                                                    |
|         | 7ウトウ カクカ タ 3              |        |                      |                                                                                                    |
|         | <i>ከ</i> አዎ <b>ム サ</b> イス | 97 (Y) | 297 */11.7 *         | ユーザー定義サイズの用紙                                                                                                    |
|         |                           |        | 127 ~ 355/5.0 ~ 14.0 | <ul> <li>の長さを指定します。どちらの設定値が表示されるかは、システム セッテイメニューのmm / inch で選択した値によります。詳細は、「mm / inch」(140 ページ)を参照してください。</li> </ul>    |
|         |                           | 33 (X) | 210 */8.3 *          | ユーザー定義サイズの用紙                                                                                                    |
|         |                           |        | 77 ~ 215/3.0 ~ 8.5   | の幅を指定します。どちら<br>の設定値が表示されるかは、<br>ジステム セッテイメニューの mm /<br>inch で選択した値によりま<br>す。詳細は、「mm / inch」<br>(140 ページ)を参照して<br>ください。 |

| 977 YJH | 7ሣታ <b>シ *</b> |  |
|---------|----------------|--|
|         | アツガ ミ          |  |
|         | 7^° H>         |  |
|         | 7ሳኑሳ           |  |
|         | <u> </u>       |  |
|         | ለታ             |  |

\* 工場設定値

補足:

• 対応用紙サイズについての詳細は、「使用できる用紙」(100ページ)を参照してください。

# ■ パ ネル ゲ ンゴ

目的:

操作パネルで使用する言語を設定する。

参照:

・「操作パネルの言語を切り替える」(156 ページ)

値:

## 日本語\*

English

# パネル操作制限機能

この機能は、権限のないユーザーが操作パネルから設定を変更できないようにするものです。ただし、プリンター ドライバーを使用して個別の印刷ジョブの設定を変更することは可能です。 ここには次の項目を記載します:

- \_ こには次の項日を記載しまり.
  - ・「パネル操作制限を有効にする」(153 ページ)
- ・「パネル操作制限を無効にする」(153ページ)

# ■パネル操作制限を有効にする

- 1 → (メニュー)ボタンを押します。
- 2 カンリシャ セッティを選択し、のボタンを押します。
- 4 ソウサセイゲンを選択し、 () ボタンを押します。
- 5 ソウサセイゲン セッテイを選択し、()・ボタンを押します。
- **6 1ウコウ**を選択し、 (ox) ボタンを押します。
- 7 必要に応じてパ スワード セッテイを選択し、()・ボタンを押します。
- 8 パスワードを入力し、()・ボタンを押します。

#### 補足:

• 工場出荷時のパネルのパスワードは 0000 です。

#### 補足:

- パスワードを忘れた場合は、プリンターの電源を切ります。 (メニュー)ボタンを押しながらプリンターの電源を入れます。液晶パネルにプリントデキマスが表示されるまで、 (メニュー)ボタンを押し続けます。
- ソウサセイゲン セッテイがユウユウの状態でパスワードを変更する場合は、手順1~2を実行し、現在のパスワードを入力してのボタンを押してください。そして手順3から4を実行し、パスワードセッティを選択してのボボタンを押します。新しいパスワードを入力してのボボタンを押します。これでパスワードが変更されます。

## ■パネル操作制限を無効にする

- 1 , (メニュー) ボタンを押します。
- 2 カンリシャ セッティを選択し、 (の) ボタンを押します。
- 3 パスワードを入力し、○○ボタンを押します。
- 4 セキュリティー セッテイを選択し、()・ボタンを押します。
- 5 ソウサセイゲンを選択し、 () ボタンを押します。
- 6 ソウサセイゲン セッテイを選択し、 (ox)ボタンを押します。
- 7 ムコウを選択し、のボタンを押します。

#### 補足:

<sup>・</sup> ソウサセイゲン セッテイをユウコウからムコウに変更すると、パスワードは 0000 に戻ります。

# 節電モードへの移行時間を設定する

プリンターは動作しないまま一定時間が経過すると、節電モードに切り替わります。節電モードのどちらのモード にも、プリンターの待機時間をテイデンリョク タイマーで設定することができます。

- 1 → (メニュー) ボタンを押します。
- 2 カンリシャ セッティを選択し、() ボタンを押します。
- 3 システム セッテイを選択し、 ()・ボタンを押します。
- 4 セツデンイコウジカンを選択し、()・ボタンを押します。
- 5 テイデンリョク タイマーまたはスリープモード タイマーを選択し、 (ox)ボタンを押します。
- 6 ▲または▼ボタンを押して任意の値を選択し、 ボタンを押します。 テイデンリョク タイマーは1~45分、 スリープモード タイマーは6~11分の範囲で選択できます。

# 工場設定にリセットする

メンテナンスメニューから NV メモリー ショキカを実行してプリンターを再起動すると、すべてのプリンター設定値が工場設定 に戻ります。

- 1 → (メニュー)ボタンを押します。
- 2 カンリシャ セッティを選択し、(の)ボタンを押します。
- 3 メンテナンスを選択し、(ox)ボタンを押します。
- 4 NV メモリー ショキカを選択し、 (ox ボタンを押します。
- 5 プリンター設定値を初期化する場合はシステムパラメーターを選択し、(ox)ボタンを押します。
- Mを選択し、 (感ボタンを押します。
   プリンターが自動的に再起動して設定が適用されます。

# 操作パネルの言語を切り替える

操作パネルで異なる言語を表示するには:

# ■操作パネル

- 1 🚛 (メニュー) ボタンを押します。
- 2 パ ネル ゲンゴを選択し、() i ボタンを押します。
- 3 任意の言語を選択し、() ボタンを押します。

## ■設定管理ツール (Windows のみ)

ここでは、Microsoft<sup>®</sup> Windows<sup>®</sup> 7 を例に説明します。

**1** [**スタート**] → [**すべてのプログラム**] → [**EPSON**] → ご使用のプリンター → [**設定管理ツール**] をク リックします。

補足:

 複数のプリンタードライバーがコンピューターにインストールされている場合は、プリンターを選択するウィンドウ が表示されます。この場合、[プリンター名]に一覧表示されているプリンターから任意の名称をクリックしてください。

設定管理ツールが表示されます。

- 2 [メンテナンス] タブをクリックします。
- ページ左側の一覧から [システム設定] を選択します。
   [システム設定] ページが表示されます。
- 4 [パネル表示言語]から任意の言語を選択し、[新しい設定を適用]ボタンをクリックします。

# 7

# 困ったときには

## 本章には下記の項目を記載します:

- ・「紙づまりの処理」(158ページ)
- ・「プリンターに関する基本的な問題」(169ページ)
- ・「表示に関する問題」(170ページ)
- ・「印刷に関する問題」(171 ページ)
- ・「印刷品質に関する問題」(172ページ)
- ・「その他の問題」(180ページ)
- ・「パネルメッセージについて」(181 ページ)
- ・「エプソンサービスコールセンターへのご相談」(184ページ)
- 「情報を確認する」(185ページ)
- ・「カスタムモード」(186ページ)

# 紙づまりの処理

紙づまりは、適切な用紙を使用し正しくセットすることによって防止できます。

## 

 本書に記載の手順で紙づまりを解消できない場合は、無理に取らないでください。エプソンサービスコールセンターまた は販売店にご連絡ください。

#### 参照:

- ・「用紙について」(96 ページ)
- ・「対応用紙」(99ページ)

#### 補足:

• 大量の用紙を購入する前にサンプルを試してみることをお勧めします。

ここには次の項目を記載します:

- ・「紙づまりを防ぐために」(158 ページ)
- ・「紙づまりの位置を特定する」(159ページ)
- ・「プリンター前面の紙づまり」(160ページ)
- ・「プリンター背面の紙づまり」(164ページ)
- ・「排出トレイ付近の紙づまり」(166ページ)
- ・「用紙トレイ付近の紙づまり」(168ページ)

## ■紙づまりを防ぐために

- ・ 推奨紙をご使用ください。
- ・正しい用紙セットの方法については「用紙トレイに用紙をセットする」(103 ページ)および「用紙トレイ (PSI)に用紙をセットする」(109 ページ)を参照してください。
- 本機の電源を入れる前に用紙をセットしないでください。
- 用紙をセットしすぎないようにしてください。
- しわや折れ、湿り、カールのある用紙はセットしないでください。
- セットする前に用紙をほぐし、よくさばいて平坦にしてください。用紙がつまった場合、用紙トレイまたは 用紙トレイ(PSI)から1枚ずつ用紙を給紙してください。
- カット、トリミングした用紙は使用しないでください。
- 異なる用紙サイズ、質量、種類の用紙を混ぜて使用しないでください。
- 用紙は推奨印刷面が上を向くように用紙トレイまたは用紙トレイ(PSI)にセットしてください。
- 用紙は保管に適した環境に保管してください。
- 印刷中に用紙トレイカバーを取り外さないでください。
- ・ プリンターのケーブルがすべて正しく接続されていることを確認してください。
- 用紙ガイドを締め付けすぎると紙づまりの原因となる場合があります。

#### 参照:

- ・「用紙について」(96ページ)
- ・「対応用紙」(99ページ)
- ・「用紙の保管ガイドライン」(98ページ)

## 

 機械内部に詰まった用紙や紙片は無理に取り除かないでください。特に、定着装置やローラー部に用紙が巻き付いている ときは無理に取らないでください。ケガややけどの原因となるおそれがあります。ただちに電源スイッチを切り、エプソ ンサービスコールセンターまたは販売店にご連絡ください。

## 注記:

• 工具や器具を使用して詰まった紙を取り出さないでください。プリンターが損傷する可能性があります。

次の図に、用紙経路の中で紙づまりが発生しやすい場所を示しています。

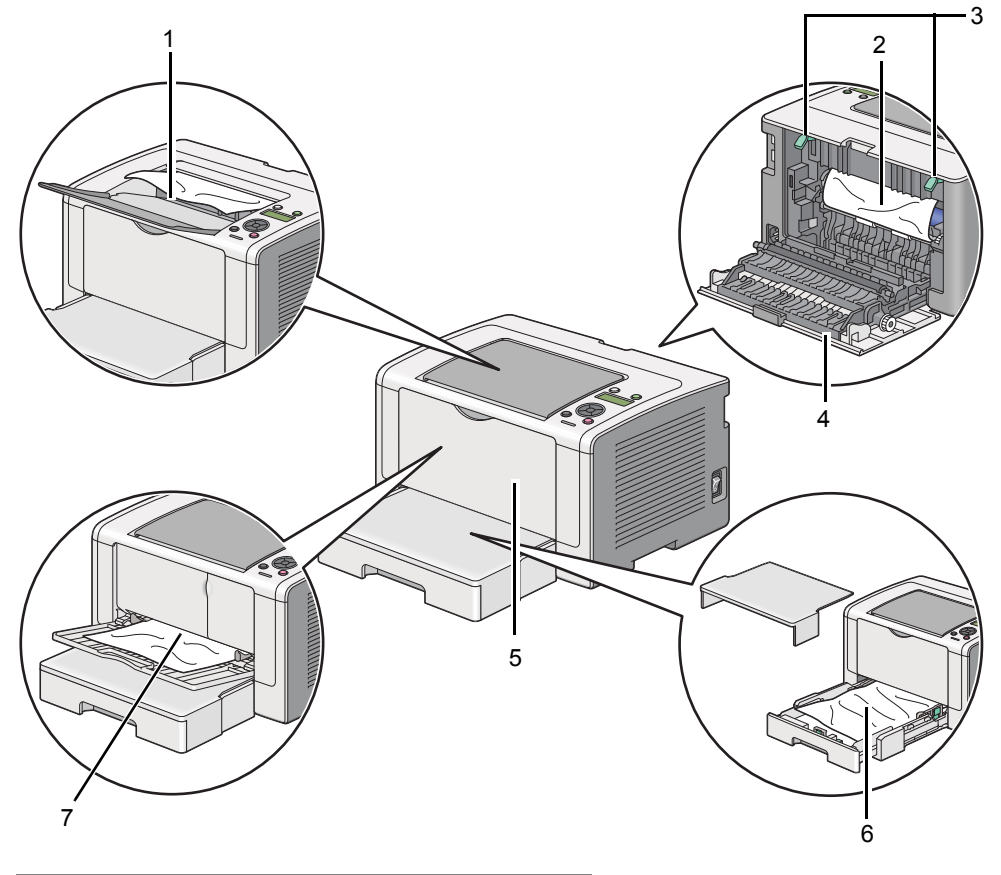

| 1 | 排出トレイ   |
|---|---------|
| 2 | 感光体ドラム  |
| 3 | レバー     |
| 4 | 背面カバー   |
| 5 | フロントカバー |
| 6 | 用紙トレイ   |
| 7 |         |

# ■プリンター前面の紙づまり

ここには次の項目を記載します:

- ・「用紙トレイの紙づまり」(160ページ)
- ・「用紙トレイ (PSI)の紙づまり」(162ページ)

## 用紙トレイの紙づまり

#### 注記:

- 感電防止のため、メンテナンス実施前に必ずプリンターの電源を切って電源コンセントから電源コードを抜いてください。
- やけど防止のため、印刷直後には詰まった紙を取り除かないでください。使用後は定着装置が非常に高温になっています。
- 感光体ドラムを強い光にさらさないでください。背面カバーが5分以上開いていると、印刷品質が低下する可能性があります。

補足:

- 液晶パネルに表示されたエラーを解決するには、用紙経路から用紙をすべて取り除く必要があります。
- 1 背面カバーのハンドルを押して背面カバーを開きます。

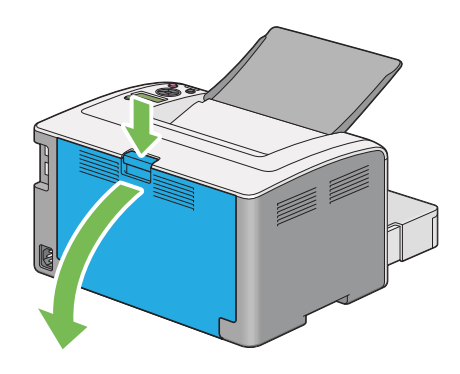

2 レバーを上げます。

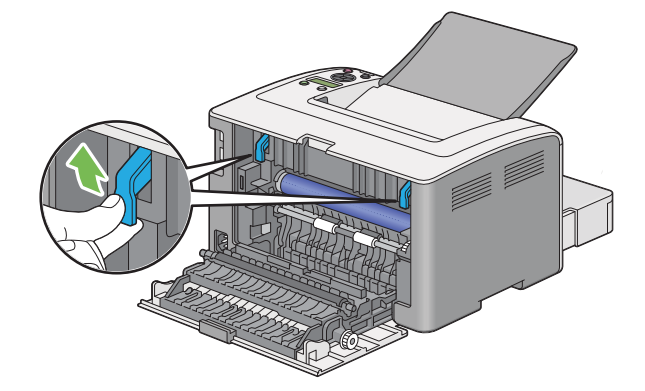

3 プリンターから用紙トレイを慎重に引き抜きます。トレイを両手で持ち前部を少し持ち上げ、プリンターから引き抜きます。用紙トレイから用紙トレイカバーを取り外します。

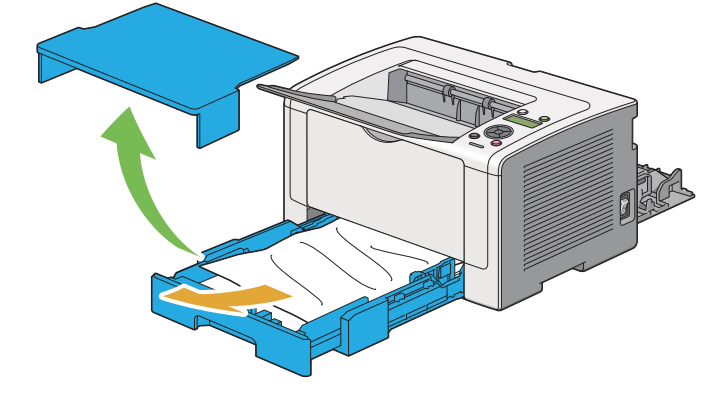

4 用紙トレイから、詰まった紙やしわになった紙を取り除きます。

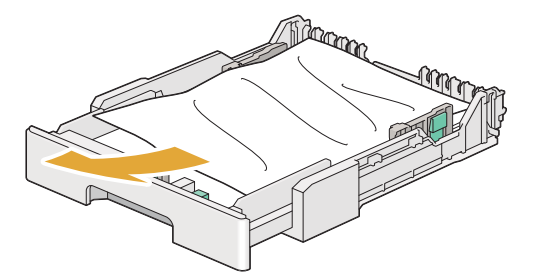

5 詰まった紙を破れないように慎重に取り除きます。

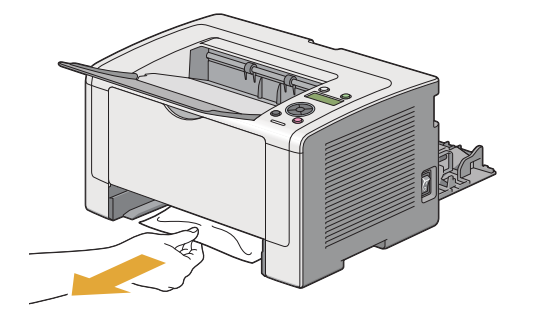

6 レバーを元の位置まで下げます。

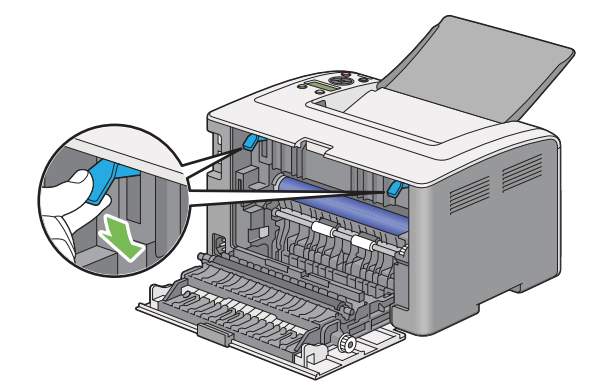

7 背面カバーを閉じます。

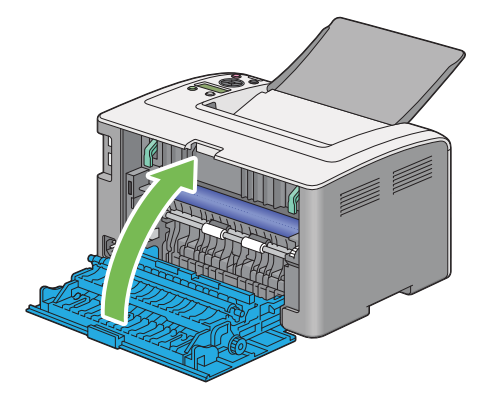

8 用紙トレイをカチッと音がするまでプリンターに押し込みます。

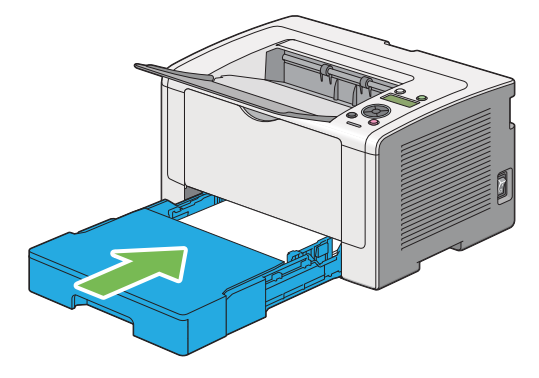

## 用紙トレイ(PSI)の紙づまり

## 注記:

- 紙づまりを取り除く際に、フロントカバーに力をかけすぎないでください。カバーが損傷する可能性があります。
- 感電防止のため、メンテナンス実施前に必ずプリンターの電源を切って電源コンセントから電源コードを抜いてください。
- やけど防止のため、印刷直後には詰まった紙を取り除かないでください。使用後は定着装置が非常に高温になっています。
- 感光体ドラムを強い光にさらさないでください。背面カバーが5分以上開いていると、印刷品質が低下する可能性があります。

## 補足:

- 液晶パネルに表示されたエラーを解決するには、用紙経路から用紙をすべて取り除く必要があります。
- 1 背面カバーのハンドルを押して背面カバーを開きます。

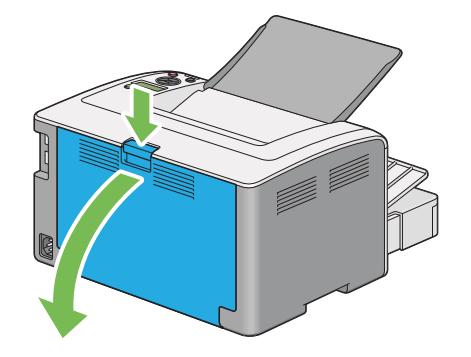

2 レバーを上げます。

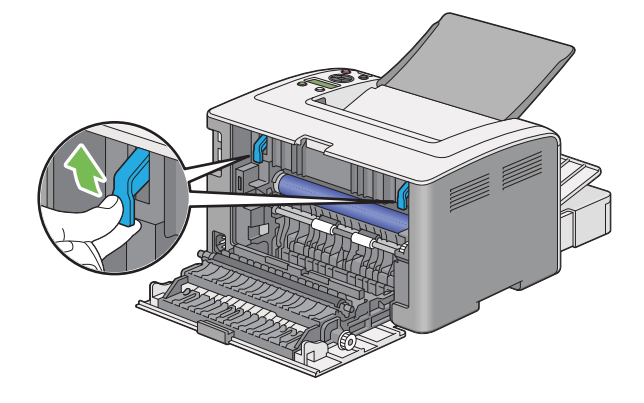

3 詰まった紙を破れないように慎重に取り除きます。

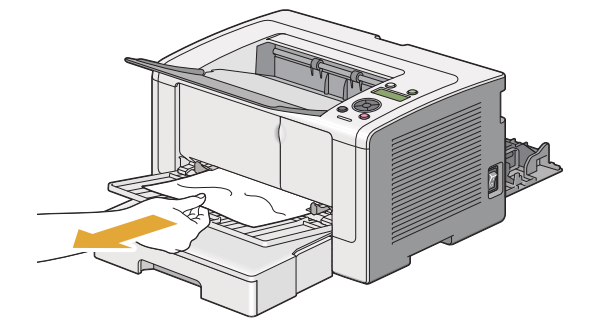

4 レバーを元の位置まで下げます。

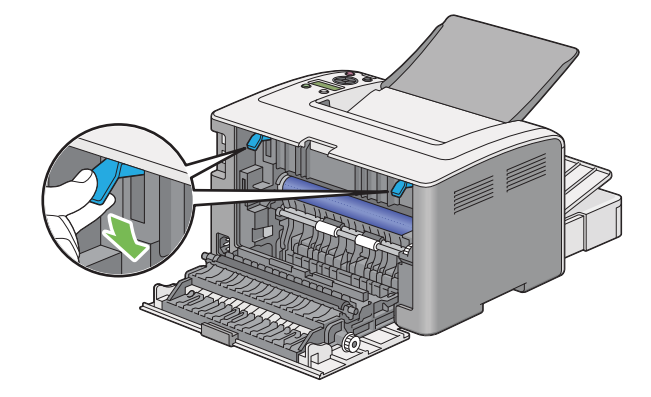

5 背面カバーを閉じます。

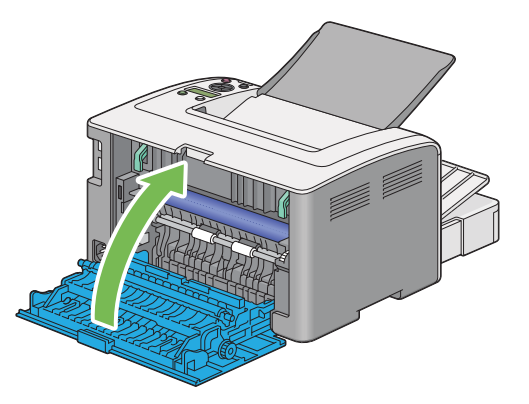

# ■プリンター背面の紙づまり

注記:

- 感電防止のため、メンテナンス実施前に必ずプリンターの電源を切って電源コンセントから電源コードを抜いてください。
- やけど防止のため、印刷直後には詰まった紙を取り除かないでください。使用後は定着装置が非常に高温になっています。
- 感光体ドラムを強い光にさらさないでください。背面カバーが5分以上開いていると、印刷品質が低下する可能性があります。

#### 補足:

- 液晶パネルに表示されたエラーを解決するには、用紙経路から用紙をすべて取り除く必要があります。
- 1 背面カバーのハンドルを押して背面カバーを開きます。

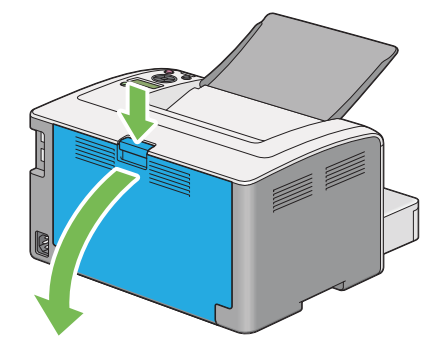

2 レバーを上げます。

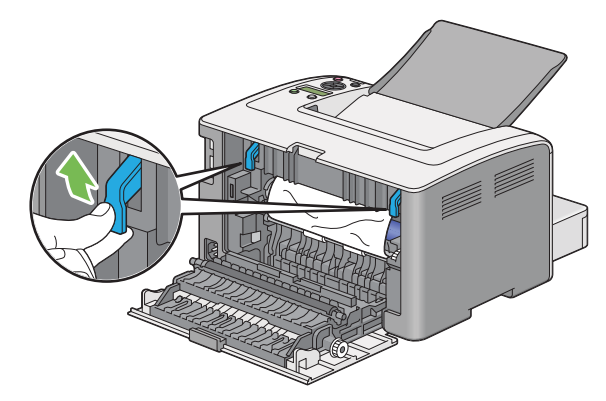

3 プリンターの背面から詰まった紙を取り除きます。

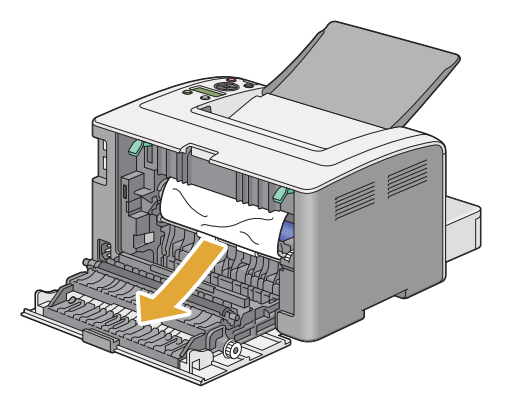

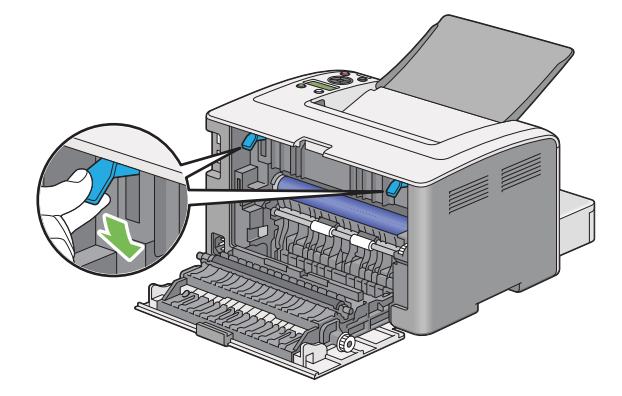

5 背面カバーを閉じます。

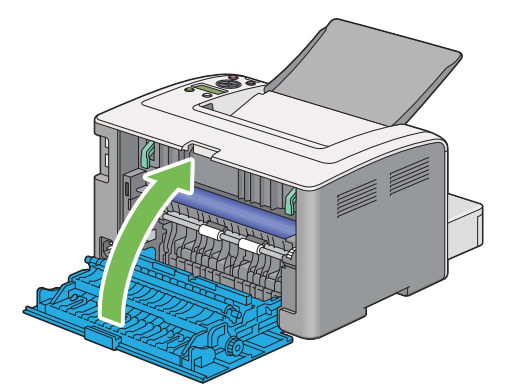

エラーが解決しない場合はプリンター内部に用紙の一部が残っている可能性があります。紙づまりを取り除 くために次の手順を実行してください。

- 6 用紙がセットされていない場合は、用紙トレイまたは用紙トレイ(PSI)に用紙をセットします。
- 7 ◎(プリント中止)ボタンを3秒以上長押しします。 用紙が給紙され、紙づまりしていた用紙が押し出されます。

# ■排出トレイ付近の紙づまり

#### 注記:

- 感電防止のため、メンテナンス実施前に必ずプリンターの電源を切って電源コンセントから電源コードを抜いてください。
- やけど防止のため、印刷直後には詰まった紙を取り除かないでください。使用後は定着装置が非常に高温になっています。
- 感光体ドラムを強い光にさらさないでください。背面カバーが5分以上開いていると、印刷品質が低下する可能性があります。

#### 補足:

- 液晶パネルに表示されたエラーを解決するには、用紙経路から用紙をすべて取り除く必要があります。
- 1 背面カバーのハンドルを押して背面カバーを開きます。

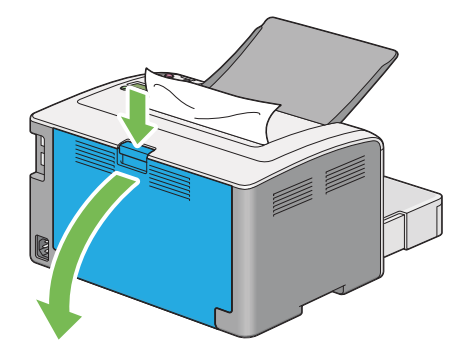

**2** レバーを上げます。

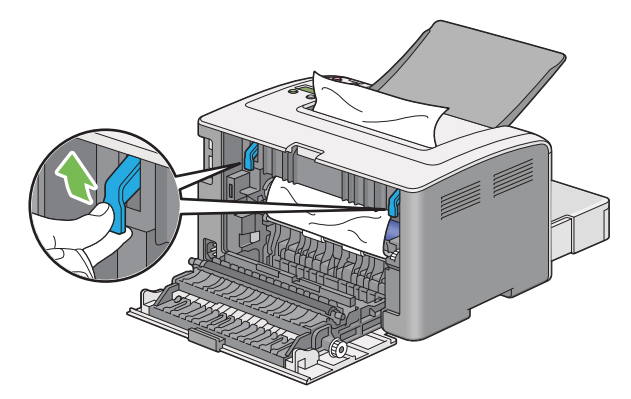

3 プリンターの背面から詰まった紙を取り除きます。用紙経路で詰まった紙が見つからない場合は、排出トレイから用紙を取り除きます。

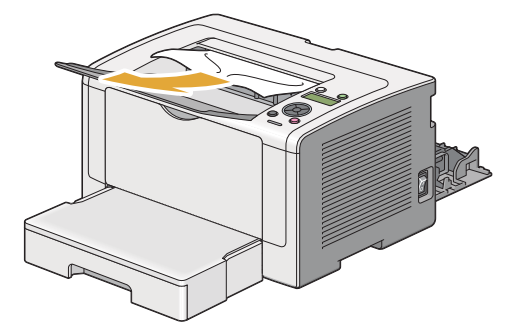

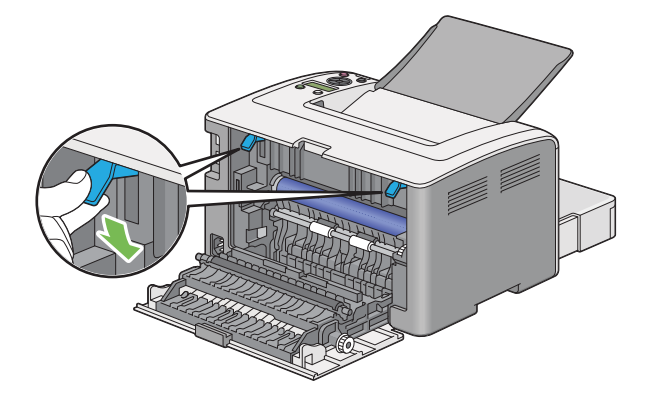

5 背面カバーを閉じます。

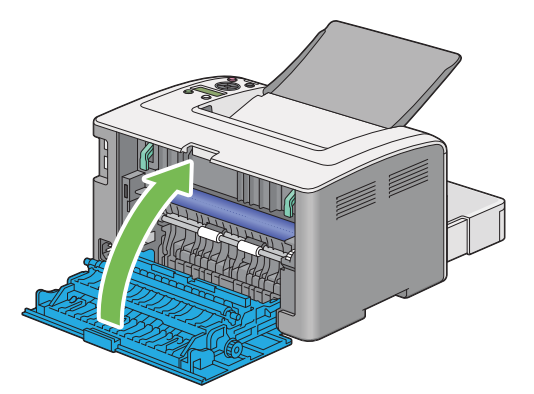

エラーが解決しない場合はプリンター内部に用紙の一部が残っている可能性があります。紙づまりを取り除 くために次の手順を実行してください。

- 6 用紙がセットされていない場合は、用紙トレイまたは用紙トレイ(PSI)に用紙をセットします。
- 7 ◎(プリント中止)ボタンを3秒以上長押しします。 用紙が給紙され、紙づまりしていた用紙が押し出されます。

# ■用紙トレイ付近の紙づまり

ここには次の項目を記載します:

- ・「用紙送り失敗による紙づまり」(168ページ)
- ・「用紙重なりによる紙づまり」(168ページ)

# 用紙送り失敗による紙づまり

|                        | 処置                                                      |
|------------------------|---------------------------------------------------------|
| 用紙トレイからの用紙送りが失<br>敗する。 | 用紙トレイ(PSI)から用紙を取り除き、用紙が正しく用紙トレイに挿入されてい<br>ることを確認してください。 |
|                        | ご使用の用紙に応じて下記の処置のいずれかを実施してください。                          |
|                        | ・厚紙の場合は 163 g/m <sup>2</sup> 以下のものを使用します。               |
|                        | ・はがきの場合は、190 g/m <sup>2</sup> までのものが利用可能です。             |
|                        | ・薄紙の場合は 60 g/m <sup>2</sup> 以上のものを使用します。                |
|                        | ・封筒の場合は「用紙トレイに封筒をセットする」(106 ページ)または「用紙ト                 |
|                        | レイ(PSI)に封筒をセットする」(111 ページ)で指示されているとおりに正                 |
|                        | しくセットされているか唯認します。                                       |
|                        | 封筒が変形している場合は、変形をなおすか別の封筒を使用してください。                      |
|                        | 手動両面印刷を行う場合、用紙がカールしていないか確認してください。                       |
|                        | 用紙をよくさばいてください。                                          |
|                        | 用紙が湿っている場合は用紙を裏返してください。                                 |
|                        | それでも問題が解決しない場合は、湿っていない用紙を使用してください。                      |

#### 補足:

上記の推奨処置を行っても問題が解決しない場合は、エプソンサービスコールセンターまたは販売店にご相談ください。

## 用紙重なりによる紙づまり

| 問題            | 処置                                                      |
|---------------|---------------------------------------------------------|
| 用紙が重なって給紙される。 | 用紙トレイ(PSI)から用紙を取り除き、用紙が正しく用紙トレイに挿入されてい<br>ることを確認してください。 |
|               | 用紙が湿っている場合は湿っていない用紙を使用してください。                           |
|               | 用紙をよくさばいてください。                                          |

#### 補足:

# プリンターに関する基本的な問題

プリンターの問題には簡単に解決できるものもあります。プリンターに問題が発生した場合は下記を確認してくだ さい。

- ・ 電源コードがプリンターに接続されており、正しく電源コンセントにつながれている。
- プリンターの電源が入っている。
- 電源コンセントのブレーカーがオンで電気が通っている。
- コンセントにつながれているその他の電気機器が作動している。
- 本機をワイヤレスネットワークでコンピューターに接続している場合(LP-S230DWのみ)、本機とネット ワーク間にイーサネットケーブルが接続されていない。

上記をすべてチェックしても問題が解決しない場合は、プリンターの電源を切って 10 秒間待ってから再度電源を 入れてください。多くの場合はこれで問題が解決します。

|                                                   | 処置                                                 |
|---------------------------------------------------|----------------------------------------------------|
| プリンターの電源を入れても<br>〇( <b>プリント可</b> ) ランプが点灯し<br>ない。 | プリンターの電源を切り、10 秒待ってから電源を入れなおしてください。                |
| 操作パネルから変更したメ<br>ニュー設定が反映されない。                     | プリンタードライバー、ユーティリティからの設定は操作パネルで行った設定よ<br>りも優先します。   |
|                                                   | 操作パネルではなくプリンタードライバー、ユーティリティのメニュー設定を変<br>更してみてください。 |

| 問題                       | 処置                                                                                                    |
|--------------------------|----------------------------------------------------------------------------------------------------|
| ジョブが印刷されない、または           | 〇( <b>プリント可</b> )ランプが点灯しているか確認してください。                                                                                                    |
| 誤った文字が印刷される。             | プリンターに用紙がセットされているか確認してください。                                                                                                    |
|                          | 正しいプリンタードライバーを使用していることを確認してください。                                                                                                    |
|                          | 正しいイーサネットケーブルまたは USB ケーブルがプリンターにしっかりと接続<br>されていることを確認してください。                                                                                                    |
|                          |                                                                                                    |
|                          | プリントスプーラーを使用している場合は、スプーラーが停止していないか確認<br>してください。                                                                                                    |
|                          | カンリシャ セッテイから本機のインターフェイスを確認してください。                                                                                                    |
|                          | 使用するホストインターフェイスを決定してください。System Settings ページ<br>を印刷して現在のインターフェイス設定が正しいことを確認します。System<br>Settings ページを印刷する方法については「System Settings ページを印刷す<br>る」(127 ページ)を参照してください。 |
| 用紙送りが失敗する、または用           | ご使用の用紙がプリンターの仕様に適合していることを確認してください。                                                                                                    |
| 紙が重なって給紙される。             | <b>参照:</b><br>・「使用できる用紙」(100 ページ)                                                                                                    |
|                          | セットする前に用紙をよくさばいてください。                                                                                                    |
|                          | 用紙が正しくセットされているか確認してください。                                                                                                    |
|                          | 用紙ガイド(サイドガイド)と用紙ガイド(エンドガイド)が正しく調整されて<br>いるか確認してください。                                                                                                    |
|                          | 用紙をセットしすぎないようにしてください。                                                                                                    |
|                          | 用紙をセットする際、用紙トレイや用紙トレイ(PSI)に無理に押し込まないよう<br>にしてください。斜めになったり曲がったりする可能性があります。                                                                                          |
|                          | 用紙が反っていない(カールしていない)か確認してください。                                                                                                    |
|                          | ご使用の用紙の推奨印刷面を正しくセットしてください。                                                                                                    |
|                          | 参照:                                                                                                    |
|                          | ・「用紙をセットする」(102 ページ)                                                                                                    |
|                          | 用紙を裏返したり方向を変えたりして、給紙が改善されるか確認してください。                                                                                                    |
|                          |                                                                                                    |
|                          | 異なるサイズの用紙を混ぜ合わせないでください。                                                                                                    |
|                          | 用紙をセットする前に、用紙束の一番上と一番下の反った(カールした)紙を取<br>り除いてください。                                                                                                    |
|                          | 用紙は必ず空になってからセットしてください。                                                                                                    |
| 印刷後、封筒が折れている。            | 「用紙トレイに封筒をセットする」(106 ページ)または「用紙トレイ(PSI)に封<br>筒をセットする」(111 ページ)の指示に従って、封筒が正しくセットされている<br>か確認してください。                                                                 |
| 予期しない場所で改ページされ<br>ている。   | 設定管理ツールの[ <b>メンテナンス</b> ]タブにある[ <b>システム設定</b> ]メニューで、<br>[ <b>ジョブタイムアウト</b> ]の値を上げてください。                                                                           |
|                          | EpsonNet Config の[ <b>プロトコル設定</b> ]メニューでタイムアウト値を上げてくだ<br>さい。                                                                                                    |
| 用紙が排出トレイにきちんと排<br>出されない。 | 用紙トレイや用紙トレイ(PSI)の用紙を裏返してください。                                                                                                    |
| プリンターが両面印刷をしない。          | プリンタードライバーの[ <b>用紙 / 出力</b> ]タブの[ <b>両面</b> ]から[ <b>短辺とじ</b> ]または<br>[ <b>長辺とじ</b> ]を選択します。                                                                        |

# 印刷品質に関する問題

## ここには次の項目を記載します:

- ・「印刷がうすい」(173ページ)
- ・「トナー汚れまたは印刷はがれがある/うら面にしみがでる」(174 ページ)
- ・「まばらな点/画像のぼやけがある」(174ページ)
- ・「何も印刷されない」(175ページ)
- 「筋がでる」(175ページ)
- 「斑紋がある」(175ページ)
- ・「ゴースト(残像)がある」(176ページ)
- ・「ぼんやりしている」(176ページ)
- •「微細な黒点がある」(177 ページ)
- ・「斜線が入る」(177 ページ)
- ・「紙が折れている/しわがある」(178ページ)
- ・「上部の余白が間違っている」(178ページ)
- ・「紙に突出/凹凸がある」(179ページ)

### 補足:

ここで説明する手順には、設定管理ツールまたはステータスモニターを使用するものがあります。設定管理ツールを使用する手順は、操作パネルからも実行可能です。

### 参照:

- ・「操作パネルのメニューについて」(134 ページ)
- 「設定管理ツール (Windows のみ)」(30 ページ)
- 「ステータスモニター (Windows のみ)」(31 ページ)

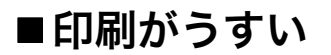

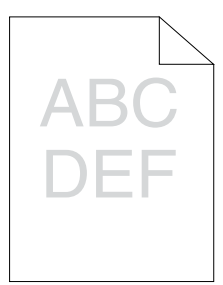

| 問題      | 処置                                                                                               |
|---------|--------------------------------------------------------------------------------------------------|
| 印刷がうすい。 | トナーカートリッジの残量が少ないか、交換の必要があることが考えられます。<br>トナーカートリッジのトナー残量を確認してください。                                |
|         | 1 ステータスモニターの[ <b>プリンターの状態</b> ]ウィンドウから、[ <b>消耗品</b> ]タブで<br>トナー残量を確認してください。                      |
|         | 2 必要に応じてトナーカートリッジを交換します。                                                                         |
|         | 用紙に湿気がないこと、正しい用紙が使用されていることを確認してください。                                                             |
|         | そうでない場合は、プリンターの推奨用紙を使用してください。                                                                    |
|         | 参照:                                                                                              |
|         | • 「使用できる用紙」(100 ページ)                                                                             |
|         | プリンタードライバーで <b>[用紙種類</b> ]の設定を変更してみてください。                                                        |
|         | 1 プリンタードライバーの[ <b>印刷設定</b> ]の[ <b>用紙 / 出力</b> ]タブで、[ <b>用紙種類</b> ]設<br>定を変更します。                  |
|         | <br>プリンタードライバーの[ <b>トナー節約</b> ]を無効化してください。                                                       |
|         | 1 プリンタードライバーの[ <b>印刷設定</b> ]の[ <b>グラフィックス</b> ]タブで、[ <b>トナー節</b><br>約]チェックボックスの選択が外れていることを確認します。 |

補足:

# ■トナー汚れまたは印刷はがれがある/うら面にしみがでる

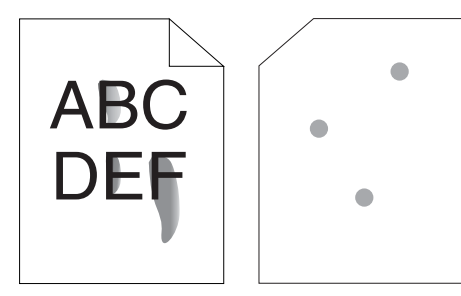

| 問題                    | 処置                                                                                                    |
|-----------------------|----------------------------------------------------------------------------------------------------|
| トナー汚れまたは印刷はがれが<br>ある。 | 用紙表面にムラがある可能性があります。プリンタードライバーで <b>[用紙種類]</b><br>の設定を変更してみてください。例えば、 <b>[普通紙]</b> を <b>[厚紙]</b> に変更します。 |
| 印刷のうら面に汚れがある。         | 1 フリンタートライバーの「印刷設定」の「用紙/出力」タノで、「用紙種類」設定を変更します。                                                         |
|                       | 正しい用紙が使用されていることを確認してください。                                                                              |
|                       | そうでない場合は、プリンターの推奨用紙を使用してください。                                                                          |
|                       | 参照:                                                                                                    |
|                       | ・「使用できる用紙」(100 ページ)                                                                                    |
|                       | 定着装置の温度を調節してください。                                                                                      |
|                       | 1 設定管理ツールを起動し、[メンテナンス] タブの [定着温度調整] をクリック<br>します。                                                      |
|                       | <mark>2</mark> ご使用の用紙に合わせて値を上げ、定着温度を調節します。                                                             |
|                       | 3 [新しい設定を適用] ボタンをクリックします。                                                                              |

#### 補足:

• 上記の推奨処置を行っても問題が解決しない場合は、エプソンサービスコールセンターまたは販売店にご相談ください。

# ■まばらな点/画像のぼやけがある

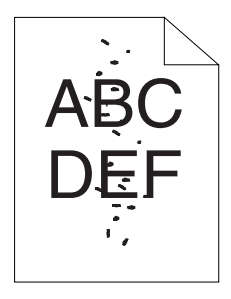

| 問題              | 処置                                                  |
|-----------------|-----------------------------------------------------|
| 印刷にまばらな点やボケがある。 | トナーカートリッジが正しくセットされているか確認してください。                     |
|                 | 参照:                                                 |
|                 | ・「トナーカートリッジを取り付ける」(193 ページ)                         |
|                 | 非純正品のトナーカートリッジをご使用の場合は、純正品のトナーカートリッジ<br>をセットしてください。 |
|                 | 定着装置を清掃してください。                                      |
|                 | 1 用紙トレイに用紙を 1 枚セットして、紙全体にベタ画像を印刷します。                |
|                 | <mark>2</mark> 印刷した用紙を印刷面を下にしてセットし、白紙の紙を印刷します。      |
|                 |                                                     |

### 補足:

# ■何も印刷されない

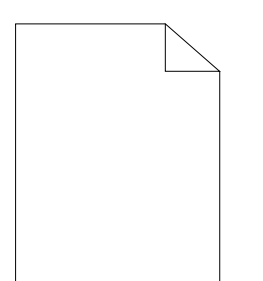

この問題については、エプソンサービスコールセンターまたは販売店にご相談ください。

■筋がでる

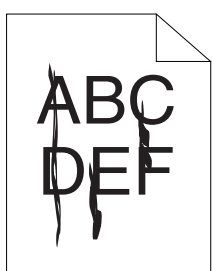

この問題については、エプソンサービスコールセンターまたは販売店にご相談ください。

# ■斑紋がある

| 問題        | 処置                                                                 |
|-----------|--------------------------------------------------------------------|
| 印刷に斑紋がある。 | 転写ロール電圧を調節してください。                                                  |
|           | 1 設定管理ツールを起動し、[ <b>メンテナンス</b> ]タブの[ <b>BTR 電圧調整</b> ]をクリッ<br>クします。 |
|           | 2 ご使用の用紙種類に合わせて設定します。                                              |
|           | <mark>3 [新しい設定を適用</mark> ] ボタンをクリックします。                            |
|           | 非推奨用紙を使用している場合は、プリンターに推奨されている用紙を使用して<br>ください。                      |

補足:

# ■ゴースト(残像)がある

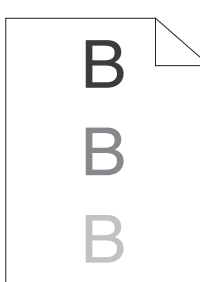

| 問題              | 処置                                                                                                    |
|-----------------|----------------------------------------------------------------------------------------------------|
| 印刷にゴースト(残像)がある。 | 用紙表面にムラがある可能性があります。プリンタードライバーで <b>[用紙種類]</b><br>の設定を変更してみてください。例えば、 <b>[普通紙]</b> を【 <b>厚紙]</b> に変更します。<br>1 プリンタードライバーの <b>[印刷設定]</b> の <b>[用紙/出力]</b> タブで、 <b>[用紙種類]</b> 設<br>定を変更します。 |
|                 | <ul> <li>転写ロール電圧を調節してください。</li> <li>1 設定管理ツールを起動し、[メンテナンス] タブの [BTR 電圧調整] をクリックします。</li> <li>2 ご使用の用紙種類に合わせて設定します。</li> <li>3 [新しい設定を適用] ボタンをクリックします。</li> </ul>                        |
|                 | <ul> <li>定着装置の温度を調節してください。</li> <li>1 設定管理ツールを起動し、[メンテナンス] タブの [定着温度調整] をクリックします。</li> <li>2 ご使用の用紙に合わせて値を上げ、定着温度を調節します。</li> <li>3 [新しい設定を適用] ボタンをクリックします。</li> </ul>                  |
|                 | 非推奨用紙を使用している場合は、プリンターに推奨されている用紙を使用して<br>ください。                                                                                                    |

## 補足:

上記の推奨処置を行っても問題が解決しない場合は、エプソンサービスコールセンターまたは販売店にご相談ください。

# ■ぼんやりしている

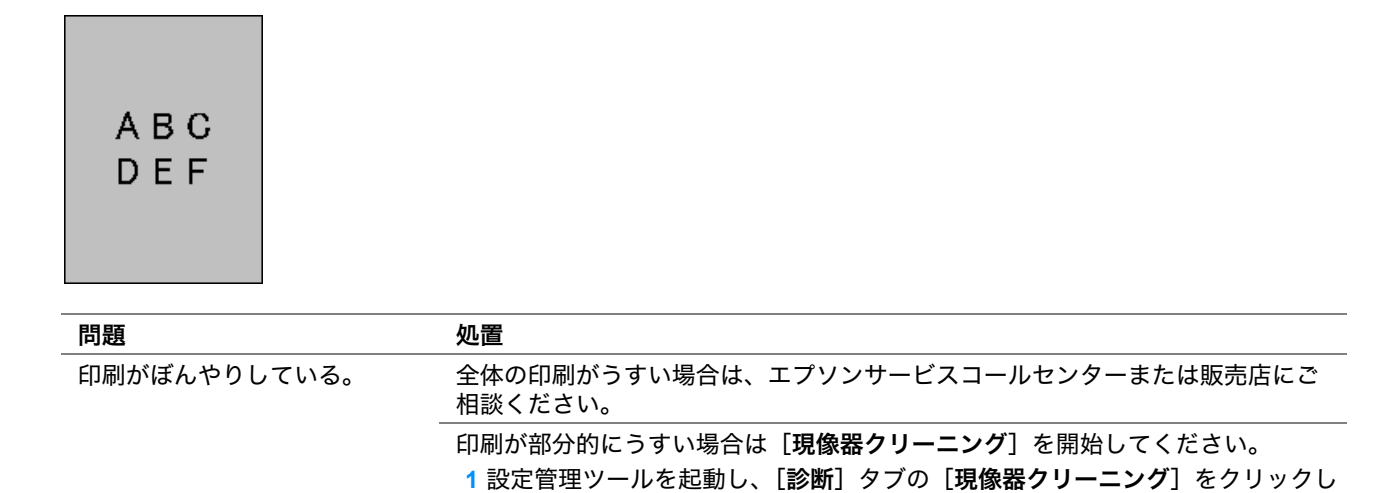

#### 補足:

• 上記の推奨処置を行っても問題が解決しない場合は、エプソンサービスコールセンターまたは販売店にご相談ください。

2 [開始] ボタンをクリックします。

ます。

# ■微細な黒点がある

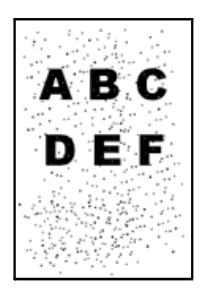

| 問題            | 処置                                              |
|---------------|-------------------------------------------------|
| 微細な黒点が発生している。 | プリンターを高地に設置する場合は、設置場所の高度を設定してください。              |
|               | 1 設定管理ツールを起動し、[メンテナンス] タブの [高度補正] をクリックしま<br>す。 |
|               | 2 プリンター設置場所の高度に近い値を選択します。                       |
|               | 3 [新しい設定を適用] ボタンをクリックします。                       |
|               |                                                 |

#### 補足:

• 上記の推奨処置を行っても問題が解決しない場合は、エプソンサービスコールセンターまたは販売店にご相談ください。

# ■斜線が入る

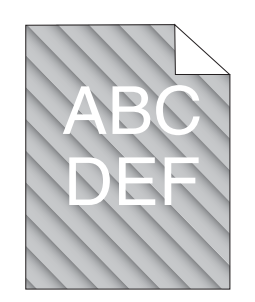

| 問題           | 処置                                                                          |
|--------------|-----------------------------------------------------------------------------|
| 印刷に斜線が入っている。 | トナーカートリッジの残量が少ないか、交換の必要があることが考えられます。<br>トナーカートリッジのトナー残量を確認してください。           |
|              | 1 ステータスモニターの[ <b>プリンターの状態</b> ]ウィンドウから、[ <b>消耗品</b> ]タブで<br>トナー残量を確認してください。 |
|              | <mark>2</mark> 必要に応じてトナーカートリッジを交換します。                                       |
|              |                                                                             |
|              | 1 設定管理ツールを起動し、[診断]タブの[現像器クリーニング]をクリックします。                                   |
|              | <mark>2 [開始</mark> ] ボタンをクリックします。                                           |

## 補足:

# ■紙が折れている/しわがある

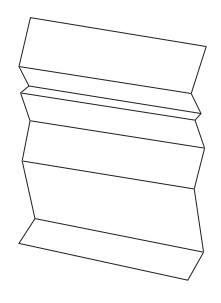

| 問題            | 処置                                                                                                    |
|---------------|----------------------------------------------------------------------------------------------------|
| 印刷した用紙が折れている。 | 正しい用紙が使用されていることを確認してください。                                                                                                    |
| 印刷した用紙にしわがある。 | そうでない場合は、プリンターの推奨用紙を使用してください。                                                                                                    |
|               | 折れ、紙しわが過度に発生する場合は、新しいパッケージから用紙を取り出し、<br>用紙トレイカバーをセットして、使用してください。                                                                               |
|               | 参照:                                                                                                    |
|               | ・「使用できる用紙」(100 ページ)                                                                                                    |
|               | <ul> <li>「用紙について」(96 ページ)</li> </ul>                                                                                                    |
|               | 封筒の場合、折れが封筒の四辺から 30mm の範囲内かどうか確認してください。                                                                                                    |
|               | 折れが封筒の四辺から 30mm の範囲内であれば正常な状態であり、プリンターに<br>異常はありません。                                                                                           |
|               | そうでない場合は、セットした封筒の種類が本機対応のものかを確認し、正しい<br>方向にセットされているかを確認してください。詳しくは「用紙トレイに封筒を<br>セットする」(106 ページ)または「用紙トレイ(PSI)に封筒をセットする」<br>(111 ページ)を参照してください。 |

## 補足:

• 上記の推奨処置を行っても問題が解決しない場合は、エプソンサービスコールセンターまたは販売店にご相談ください。

# ■上部の余白が間違っている

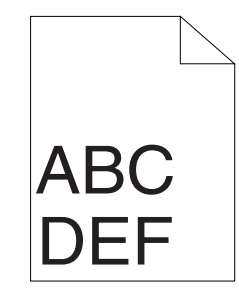

| 問題            | 処置                                   |
|---------------|--------------------------------------|
| 上部の余白が間違っている。 | ご使用のアプリケーションで余白が正しく設定されているか確認してください。 |

#### 補足:

# ■紙に突出/凹凸がある

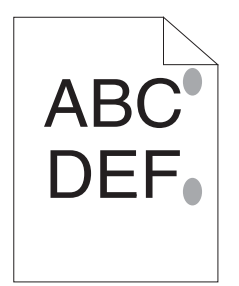

| 問題             | 処置                                                                                        |
|----------------|-------------------------------------------------------------------------------------------|
| 印刷面に突出/凹凸ができた。 | 定着装置を清掃してください。<br>1 用紙トレイに用紙を ]枚セットして、紙全体にベタ画像を印刷します。<br>2印刷した用紙を印刷面を下にしてセットし、白紙の紙を印刷します。 |

補足:
| 問題                   | 処置                                                                                                    |
|----------------------|----------------------------------------------------------------------------------------------------|
| プリンター内部で結露が発生し<br>た。 | これは通常、冬に部屋を暖めた数時間後に起こります。また、相対湿度が 85% 以<br>上の場所でプリンターを使用した場合にも起こります。湿度を調節するか、適切<br>な環境にプリンターを移動してください。 |

プリンターの液晶パネルには、本機の現在の状態を示すメッセージが表示されます。また、解決する必要がある本 機の問題も表示されます。ここでは、メッセージに含まれるエラーコードとその意味、メッセージをクリアする方 法について説明します。

#### 注記:

エラーメッセージが表示された場合、本機に残っている出力データや本機のメモリーに蓄積されている情報は安全ではありません。

| エラーコード  | 对処方法                                                                          |
|---------|-------------------------------------------------------------------------------|
| 010-397 | プリンターの電源を入れなおしてください。それでも解決しない場合は、エプソンサービスコー                                   |
| 016-501 | ~ ルセンターまたは販売店にご相談ください。<br>-                                                   |
| 016-502 | -<br>· 参照:                                                                    |
|         | ・「お問い合わせ先」(209 ページ)                                                           |
| 016-719 | Ø(プリント中止)ボタンを押して現在のジョブを中止してください。プリンターがジョブを実行していないときに再試行してください。                |
| 016-744 |                                                                               |
| 016-745 | サービスコールセンターまたは販売店にご相談ください。                                                    |
|         | <b>参照:</b><br>・「お問い合わせ先」(209 ページ)                                             |
| 016-753 |                                                                               |
| 016-755 | 「きに再試行してください。                                                                 |
| 016-920 | <ul> <li>         ・         ・         ・</li></ul>                             |
| 018-338 | プリンターの電源を入れなおしてください。それでも解決しない場合は、エプソンサービスコー                                   |
| 024-340 | ̄ ルセンターまたは販売店にご相談ください。                                                        |
| 024-360 |                                                                               |
| 024-371 | -<br>・「お問い合わせ先」(209 ページ)                                                      |
| 024-963 | 指定された用紙をセットし、(owボタンを押してください。液晶パネルに指示が表示されたらその<br>指示に従ってください。                  |
|         | はがきのセット時にこのメッセージが表示された場合は、「用紙トレイにはがきをセットする」<br>(108 ページ)の説明に従ってはがきをセットしてください。 |
|         | 参照:                                                                           |
|         | ・「用紙トレイに用紙をセットする」(103 ページ)                                                    |
|         | ・「用紙トレイ(PSI)に用紙をセットする」(109 ページ)                                               |
| 041-340 | プリンターの電源を入れなおしてください。それでも解決しない場合は、エプソンサービスコー                                   |
| 042-358 | ールセンターまたは販売店にご相談ください。<br>-                                                    |
| 061-370 | <br>● <mark>参照:</mark>                                                        |
|         | ・「お問い合わせ先」(209 ページ)                                                           |
| 091-402 | プリンターの寿命が近づいています。                                                             |
|         | 寿命到達後もプリンターの使用を続ける場合は、印刷品質を保証できません。                                           |
|         | 参照:<br>・「マシン ライフ」(143 ページ)                                                    |
| 091-441 | プリンターはすでに寿命到達しています。このままプリンターの使用を続ける場合は、印刷品質<br>を保証できません。                      |
|         | 参照:<br>・「マシン ライフ」(143 ページ)                                                    |
| 092-651 | プリンターの電源を入れなおしてください。それでも解決しない場合は、エプソンサービスコー                                   |
| 092-661 | ルセンターまたは販売店にご相談ください。                                                          |
|         | <b>参照:</b><br>・「お問い合わせ先」(209 ページ)                                             |

| エラーコード  | 対処方法                                                                          |
|---------|-------------------------------------------------------------------------------|
| 116-314 | プリンターの電源を入れなおしてください。それでも解決しない場合は、エプソンサービスコー                                   |
| 116-355 | 「ルセンターまたは販売店にご相談ください。                                                         |
|         | <b>参照:</b><br>・「お問い合わせ先」(209 ページ)                                             |
| 116-720 | ○●ボタンを押して現在のジョブを中止してください。プリンターがジョブを実行していないときに再試行してください。                       |
| 124-333 | プリンターの電源を入れなおしてください。それでも解決しない場合は、エプソンサービスコー<br>ルセンターまたは販売店にご相談ください。           |
|         | <b>参照:</b><br>・「お問い合わせ先」(209 ページ)                                             |
| 191-310 | <b>マシンライフ</b> 設定を <b>インサツストッフ</b> ゙に変更しているため、プリンターの寿命が過ぎ、プリンターの動作を停<br>止しました。 |
|         | プリンターの使用を続ける場合は、 <b>〜 ( 戻る</b> ) ボタンと▼ボタンを同時に押してください。                         |
|         | ただし、寿命到達後は印刷品質を保証できません。                                                       |
|         | <b>参照:</b><br>・「マシン ライフ」(143 ページ)                                             |

#### 補足:

• エラーコードを含まない下記のメッセージについては、下の表に記載している対処方法を参照してください。

| エラーメッセージ                           | 対処方法                                                                          |
|------------------------------------|-------------------------------------------------------------------------------|
| ヨウシヲ セットシテカラ<br>[OK] ボタンヲ オシテクタ゛サイ | 用紙経路を確認してきれいにし、指定用紙をセットしてから®ボタンを押して<br>メッセージをクリアします。                          |
|                                    | はがきのセット時にこのメッセージが表示された場合は、「用紙トレイにはがきを<br>セットする」(108 ページ)の説明に従ってはがきをセットしてください。 |
|                                    | 参照:                                                                           |
|                                    | ・「プリンター前面の紙づまり」(160 ページ)                                                      |
| タダ シイ ヨウシヲ セットシテ                   | 指定用紙をセットし、@ボタンを押してメッセージをクリアします。                                               |
| [OK] ボ タンヲ オシテクダ サイ                | 参昭:                                                                           |
| ヨウシサイス゛カ゛ チカ゛イマス                   | ・「用紙トレイに用紙をセットする」(103 ページ)                                                    |
| タダ シイ ヨウシヲ セットシテ                   | ・「用紙トレイ(PSI)に用紙をセットする」(109 ページ)                                               |
| [OK] ボ タンヲ オシテクダ サイ                |                                                                               |
| カミツ゛マリ                             | 背面カバーを開き、詰まった紙を取り除いてください。                                                     |
| ハイメンカバ ーヲ アケテ                      | 参昭:                                                                           |
| ヨウシヲ シ゛ョキョシテクタ゛サイ                  | ・「プリンター背面の紙づまり」(164 ページ)                                                      |
| カミヅ マリ                             |                                                                               |
| ハイメンカバ ーヲ アケテ                      |                                                                               |
| ミト゛リノレハ゛ーヲ アケ゛テ                    |                                                                               |
| ヨウシヲ ジョキョシテクダサイ                    |                                                                               |
| ハイメンカハ゛ーカ゛ アイテイマス                  | 背面カバーを閉じてください。                                                                |
| カバ ーヲ トシ テクタ サイ                    |                                                                               |
| トナーカートリッシ゛ノ                        | トナーの残量が少なくなっています。新しいトナーカートリッジを用意してくだ                                          |
| ヨヒ゛ヲ ヨウイ シテクタ゛サイ                   | さい。                                                                           |
|                                    | <b>参照:</b><br>・「トナーカートリッジを交換する」(189 ページ)                                      |
| トナーカ゛チカ゛イマス                        | 本機推奨の指定トナーカートリッジと交換してください。                                                    |
|                                    | <b>参照:</b><br>・「トナーカートリッジを交換する」(189 ページ)                                      |

| エラーメッセージ                                             | 対処方法                                                              |
|------------------------------------------------------|-------------------------------------------------------------------|
| トナーカートリッジ <sup>®</sup> ヲ<br>コウカンシテクタ <sup>®</sup> サイ | トナーカートリッジを新品に交換してください。トナーカートリッジを交換しな<br>い場合は印刷品質に問題が発生する可能性があります。 |
|                                                      | <b>参照:</b><br>・「トナーカートリッジを交換する」(189 ページ)                          |
| トナーカートリッシ゛ヲ                                          | 本機の電源を切り、トナーカートリッジが正しくセットされているか確認し、電                              |
| セット シテクタ゛サイ                                          | 源を入れてください。それでも解決しない場合は、エプソンサービスコールセン<br>ターまたは販売店にご相談ください。         |
|                                                      | 参照:                                                               |
|                                                      | ・「お問い合わせ先」(209 ページ)                                               |

## エプソンサービスコールセンターへのご相談

プリンターの修理点検についてお問い合わせの際は、発生している問題、または液晶パネルに表示されるエラー メッセージをお伝えください。

プリンターの機種名、シリアル番号をご用意いただく必要があります。プリンターの背面カバーのラベルをご確認 ください。

## 情報を確認する

ここには次の項目を記載します:

- ・「液晶パネルのメッセージ」(185ページ)
- 「ステータスモニターからのアラート」(185ページ)

本機には、印刷品質の維持に役立ついくつかの自動診断ツールをご用意しています。

## ■液晶パネルのメッセージ

液晶パネルには、各種情報や困ったときのヘルプが表示されます。エラーまたは警告状態が発生した場合、液晶パネルに問題を知らせるメッセージが表示されます。

参照:

・「パネルメッセージについて」(181 ページ)

## ■ステータスモニターからのアラート

ステータスモニターとは EPSON ソフトウェアディスクに収録されているツールで、印刷ジョブ送信時に自動で プリンター状態をチェックします。プリンターが印刷ジョブを実行できない場合、ステータスモニターは自動的に コンピューターの画面上にアラートを表示してプリンターに問題があることを知らせます。

## カスタムモード

トナーカートリッジのトナーがなくなると、**トナーカートリッジヲ コウカンシテクダサイ**というメッセージが液晶パネルに表示され ます。

カスタムモードでプリンターを使用する場合は、カスタムモードを有効化し、トナーカートリッジを交換してくだ さい。

注記:

 カスタムモードでプリンターを使用すると、プリンターの本来の性能が保たれないことがあり、カスタムモードの使用に よって生じる可能性のあるいかなる問題も当社品質保証の範囲外となります。カスタムモードでの使用を続けると、プリン ターが故障する原因となることがあります。この場合の修理は有償になることがありますのでご注意ください。

補足:

カスタムモードを無効にするには、操作パネルで加タムモードのトナーにわを選択するか、設定管理ツールで [メンテナンス] タブの [カスタムモード] ページで [オン] の横にあるチェックボックスの選択を解除してください。

ここには次の項目を記載します:

- 「操作パネル」(186 ページ)
- •「設定管理ツール(Windowsのみ)」(186ページ)

## ■操作パネル

補足:

- 下記の操作を開始する前に、液晶パネルにプリント デキマスが表示されていることを確認してください。
- 1 操作パネルで (メニュー) ボタンを押します。
- 2 カンリシャ セッティを選択し、(ox)ボタンを押します。
- **3 メンテナンス**を選択し、(ox)ボタンを押します。
- **4 カスタムモート**を選択し、(ox)ボタンを押します。
- **5 トナー**を選択し、(ox)ボタンを押します。
- **6 れ**を選択し、(ox)ボタンを押します。
- 7 トップ画面に戻るまで (戻る)ボタンを押します。 本機がカスタムモードに切り替わります。

#### ■設定管理ツール(Windows のみ)

ここでは、Windows 7 を例に説明します。

**1** [スタート] → [すべてのプログラム] → [EPSON] → ご使用のプリンター → [設定管理ツール] をクリッ クします。

補足:

複数のプリンタードライバーがコンピューターにインストールされている場合は、プリンターを選択するウィンドウが表示されます。この場合、[プリンター名]に一覧表示されているプリンターから任意の名称をクリックしてください。

設定管理ツールが表示されます。

- 2 [メンテナンス] タブをクリックします。
- ページ左側の一覧から [カスタムモード] を選択します。
   [カスタムモード] ページが表示されます。
- 4 [オン]の横にあるチェックボックスを選択して、[新しい設定を適用]ボタンをクリックします。

# 8

日常管理

#### 本章には下記の項目を記載します:

- ・「消耗品の管理」(188ページ)
- ・「トナーカートリッジを交換する」(189ページ)
- ・「トナーカートリッジを注文する」(196ページ)
- ・「トナーカートリッジの保管について」(197ページ)
- ・「プリンターの管理について」(198ページ)
- ・「トナーや用紙を節約する」(200ページ)
- 「ページ数を確認する」(201 ページ)
- ・「プリンターを移動するときは」(202ページ)

### ■消耗品の交換時期

以下のような現象が発生するときは、トナーカートリッジが劣化しているか消耗している可能性があります。交換 を知らせるメッセージが表示されなくても、交換することをお勧めします。

- 印刷が薄くかすれる、不鮮明
- 周期的に汚れが発生する
- 黒い点または線が印刷される

印刷が薄くかすれるときは、まずトナーカートリッジの残量が十分か、[**トナー節約**]の設定がされていないかを 確認した上でトナーカートリッジを交換してください。

#### 参照:

・「トナーや用紙を節約する」(200 ページ)

## ■保管上のご注意

- ・ 直射日光を避け、梱包された状態で、温度 -20 ~ 40 ℃、湿度 5 ~ 85%の結露しない場所に保管してください。
- 立てたり傾けた状態で保管しないでください。

### ■使用済み消耗品の処分

以下のいずれかの方法で処分してください。

• 回収

使用済みの消耗品(トナーカートリッジ)は、資源の有効活用と地球環境保全のため回収にご協力ください。

- 参照:
- ・「回収」(195ページ)
- 廃棄

ー般家庭でお使いの場合は、ポリ袋などに入れて、必ず法令や地域の条例、自治体の指示に従って廃棄して ください。事業所など業務でお使いの場合は、産業廃棄物処理業者に廃棄物処理を委託するなど、法令に 従って廃棄してください。

## トナーカートリッジを交換する

純正トナーカートリッジは弊社のみが販売しています。

本機には純正のトナーカートリッジを使用することをお勧めします。弊社は、非純正のトナーカートリッジを使用 した結果生じたいかなる問題に対しても保証を行いません。

#### 

- 消耗品(トナーカートリッジ)を、火の中に入れないでください。トナーが飛び散って発火し、火傷するおそれがあります。
- こぼれたトナーを電気掃除機で吸い取らないでください。こぼれたトナーを掃除機で吸い取ると、電気接点の火花などにより、内部に吸い込まれたトナーが粉じん発火するおそれがあります。床などにこぼれてしまったトナーは、ほうきで掃除するか中性洗剤を含ませた布などでふき取ってください。
- 製品内部の、マニュアルで指示されている箇所以外には触れないでください。感電や火傷のおそれがあります。

#### 

消耗品(トナーカートリッジ)を交換するときは、周囲に紙などを敷いてください。トナーがこぼれて、プリンターの周囲や衣服などに付いて汚れるおそれがあります。

注記:

• トナーがこぼれる可能性がありますので使用済みトナーカートリッジを振らないでください。

ここには次の項目を記載します:

- ・「概要」(190ページ)
- ・「トナーカートリッジを取り外す」(191ページ)
- ・「トナーカートリッジを取り付ける」(193ページ)
- ・「回収」(195ページ)
- ・「ベルマーク運動」(195ページ)

## ■概要

本機は1色のトナーカートリッジ(ブラック(K))を搭載します。

トナーカートリッジの交換時期が近づくと、液晶パネルに下記のメッセージが表示されます。

| メッセージ              | 残り印刷可能枚数        | プリンターの状態および処置               |
|--------------------|-----------------|-----------------------------|
| トナーカートリッシ゛ノ        | 約 500 枚         | トナーカートリッジの残量が少なくなっています。新しい  |
| 3ピ ን 3ウイ シテクタ サイ * |                 | カートリッジを用意してください。            |
| トナーカートリッシ ヲ        | _               | トナーカートリッジが空になっています。古いトナーカート |
| コウカンシテクタ゛サイ        |                 | リッジを新品と交換してください。            |
|                    | 正トナーカートリッジを使用して |                             |

注記:

- 使用済みトナーカートリッジを床やテーブルに置く際は、トナーがこぼれる可能性がありますのでトナーカートリッジの下に紙を敷いてください。
- プリンターから取り外した古いトナーカートリッジは再使用しないでください。印刷品質が損なわれます。
- 使用済みトナーカートリッジは振ったり衝撃を与えたりしないでください。残っているトナーがこぼれる可能性があります。
- トナーカートリッジはパッケージから取り出して1年以内に使い切ることをお勧めします。

## ■トナーカートリッジを取り外す

1 フロントカバーを開きます。

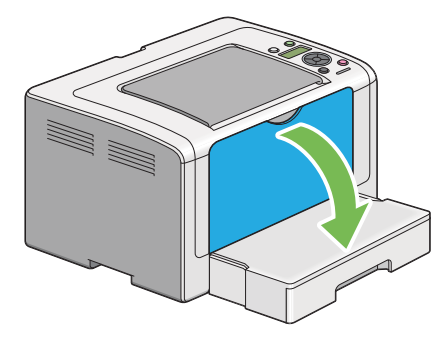

**2** トナーカバーを開きます。

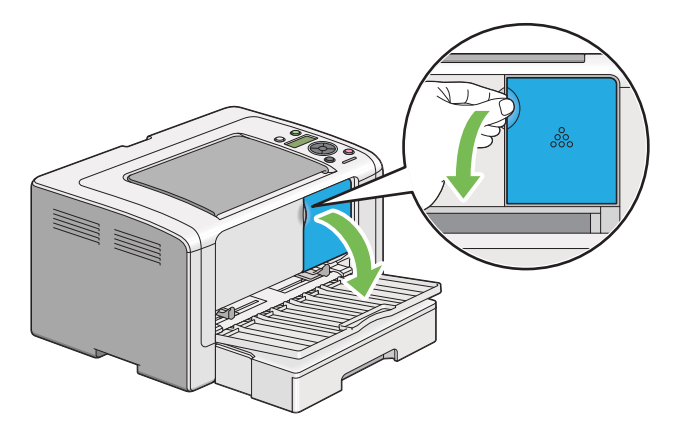

- 3 取り外したトナーカートリッジを置く床やテーブルに下敷きの紙を敷きます。
- 4 トナーカートリッジを反時計回りに回してロックを解除します。

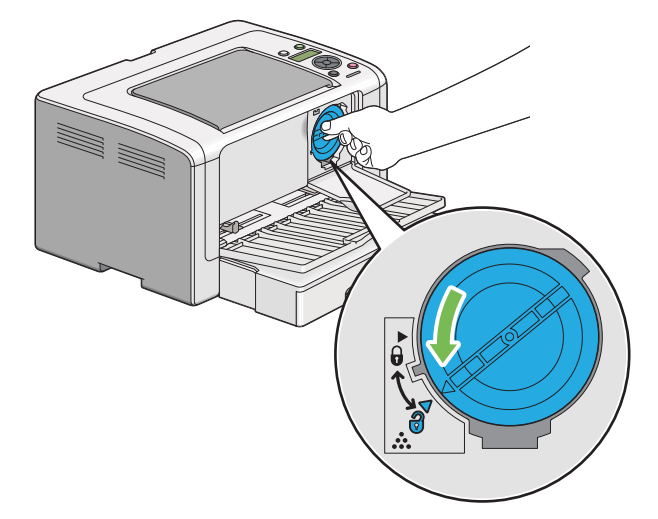

5 トナーカートリッジを引き抜きます。

#### 注記:

- 使用済みトナーカートリッジのシャッターには触らないでください。
- トナーをこぼさないよう、必ずトナーカートリッジはゆっくりと引き抜いてください。

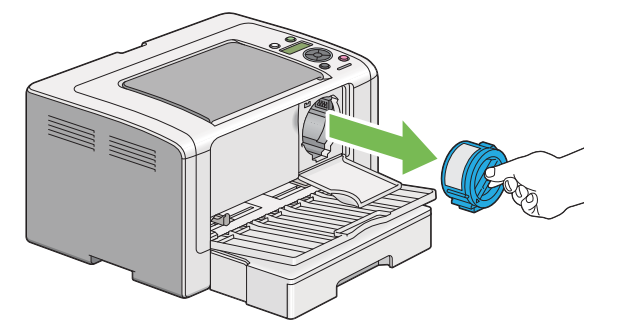

**6** 手順 **4** で敷いておいた紙の上にトナーカートリッジを置きます。

## ■トナーカートリッジを取り付ける

1 新しいトナーカートリッジを箱から取り出し、トナーが均等になるように5回振ります。

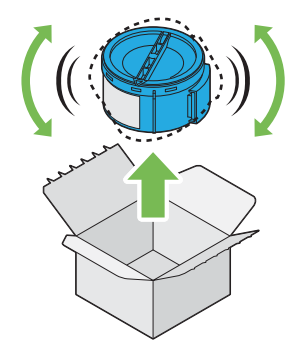

#### 補足:

- トナーがこぼれる可能性がありますのでトナーカートリッジの取り扱いには注意してください。
- 2 トナーカートリッジをカートリッジホルダーに差し込み、時計回りに回してロックマークに合わせます。

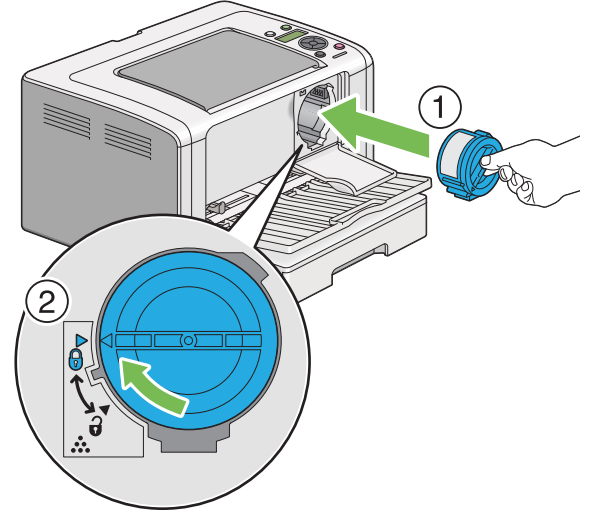

#### 注記:

- 印刷する前にトナーカートリッジがしっかりとセットされているか確認してください。不具合の原因となるおそれがあります。
- 3 カチッと音がするようトナーカバーを閉じます。

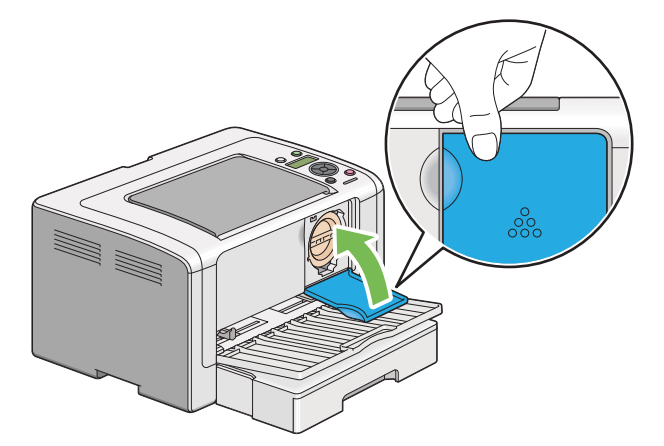

4 フロントカバーを閉じます。

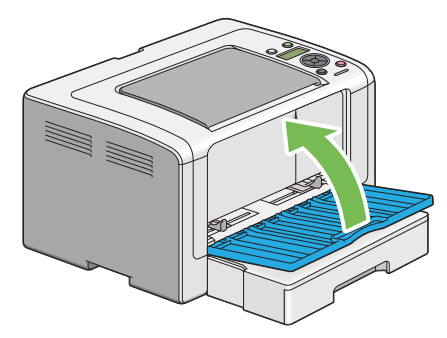

- 5 取り外したトナーカートリッジを、取り付けたトナーカートリッジが入っていた箱に入れます。
- **6** こぼれたトナーに触れないよう注意し、取り外したトナーカートリッジの下に敷いていた紙を処分します。

## ■回収

エプソンでは、カートリッジ本体だけでなく、その梱包材などすべてを再利用できるリサイクル体制を整え、資源 の有効利用と廃棄物ゼロの実現を目指しています。

環境保全のため、使用済みトナーカートリッジの回収にご協力いただきますようお願いいたします。

エプソンでは、宅配便などを利用した回収を進めています。詳細は、エプソンのホームページで確認してください。

http://www.epson.jp/recycle/

補足:

• 使用済みトナーカートリッジの梱包には、新しいカートリッジの梱包箱を使用してください。

## ■ベルマーク運動

弊社は使用済みトナーカートリッジ回収でベルマーク運動に参加しています。学校単位で使用済みトナーカート リッジを回収していただき、弊社は回収数量に応じた点数を学校へ提供するシステムになっています。この活動に より資源の有効活用と廃棄物の減少による地球環境保全を図り、さらに教育支援という社会貢献活動を行っており ます。詳細はエプソンのホームページをご覧ください。

http://www.epson.jp/bellmark/

## トナーカートリッジを注文する

トナーカートリッジは随時注文する必要があります。トナーカートリッジの箱に取り付けに関する指示がついてい ます。

ここには次の項目を記載します:

- ・「トナーカートリッジの種類」(196ページ)
- ・「トナーカートリッジを注文する時期」(196ページ)

## ■トナーカートリッジの種類

注記:

 弊社推奨品以外の消耗品を使用すると、本機の品質、性能が損なわれることがあります。必ず弊社推奨の消耗品を使用して ください。

| 製品名              | 商品コード    | 備考                         |
|------------------|----------|----------------------------|
| ET カートリッジ(S サイズ) | LPB4T16  | ET カートリッジと環境推進トナーの品質は同じです。 |
| ET カートリッジ(M サイズ) | LPB4T17  | S サイズと M サイズの違いは、トナーの容量です。 |
| 環境推進トナー(M サイズ)*  | LPB4T17V | - いずれかのトナーをご購入ください。        |

セイコーエプソン株式会社がトナーカートリッジ(容器)の所有権を保有し、「環境推進トナー使用許諾契約」に基づ き、本製品に充てんされているトナーを使い切るまでの間の使用権を許諾する消耗品です。使用後は、環境推進トナー に添付の案内書をご覧いただき、セイコーエプソン株式会社に必ずご返却ください(送料無料)。 エプソンのホームページでもご確認いただけます。 http://www.epson.jp/products/offirio/printer/kankyotoner/

#### 補足:

• トナーカートリッジの箱に取り付けに関する指示がついています。

## ■トナーカートリッジを注文する時期

トナーカートリッジの交換時期が近づくと、液晶パネルに警告が表示されます。代わりのカートリッジが手元にあ るか確認してください。印刷できない期間が発生しないよう、メッセージが最初に表示されたときにトナーカート リッジを注文するようにしてください。トナーカートリッジの交換が必要になると液晶パネルにエラーメッセージ が表示されます。

注記:

本機は、推奨トナーカートリッジを使用した際に最も安定した性能および印刷品質を発揮するよう設計されています。本機に推奨されるトナーカートリッジを使用しないと、本機の性能および印刷品質が損なわれます。また、本機が故障した際の修理も有償になることがあります。最適なプリンター性能を享受するために必ず推奨のトナーカートリッジを使用してください。

## トナーカートリッジの保管について

トナーカートリッジは使用するときまで元の梱包材に入れて保管してください。下記環境でのトナーカートリッジ の保管は避けてください。

- -20 ℃以下、40 ℃を超える温度
- 湿度 5% 以下、85% を超える環境
- 湿度または温度の変化が激しい場所
- 直射日光
- ほこりが多い場所
- 車内(長時間)
- 腐食性ガスのある場所
- 潮風の当たる場所

## プリンターの管理について

#### ここには次の項目を記載します:

- ・「EpsonNet Config でプリンターの状態を確認・管理する」(198 ページ)
- ・「ステータスモニターでプリンターの状態を確認する (Windows のみ)」(198 ページ)
- ・「電子メールでプリンターの状態を確認する」(199ページ)

## ■EpsonNet Config でプリンターの状態を確認・管理する

プリンターを TCP/IP 環境に設置する場合、ネットワークに接続したコンピューター上でウェブブラウザーを使 用してプリンター状態の確認や設定の変更ができます。また、EpsonNet Config を使用してトナーやプリンター にセットした紙の残量を確認することも可能です。

#### 補足:

 プリンターをローカルプリンターとして使用する場合は EpsonNet Config は利用できません。ローカルプリンターの状態 を確認する方法については「ステータスモニターでプリンターの状態を確認する (Windows のみ)」(198 ページ)を参照してください。

#### EpsonNet Config を起動する

下記手順に従って EpsonNet Config を起動してください。

- 1 ウェブブラウザーを起動します。
- 2 プリンターの IP アドレスをアドレスバーに入力して Enter キーを押します。 EpsonNet Config ページが表示されます。

#### ●EpsonNet Config の使い方

EpsonNet Config の各設定項目の詳細については、EPSON ソフトウェアディスク内の EpsonNet Config ヘル プを参照してください。

## ■ステータスモニターでプリンターの状態を確認する (Windows のみ)

ステータスモニターはプリンタードライバーと一緒にインストールされるツールで、印刷ジョブ送信時に自動でプ リンター状態をチェックします。トナーカートリッジの残量も確認できます。

#### ステータスモニターを起動する

タスクバーでステータスモニターアイコンをダブルクリックするか、アイコンを右クリックして [**プリンターの選** 択]を選択してください。

ステータスモニターアイコンがタスクバーに表示されていない場合は [**スタート**] メニューからステータスモニ ターを開いてください。

ここでは、Microsoft<sup>®</sup> Windows<sup>®</sup> 7 を例に説明します。

- [スタート] → [すべてのプログラム] → [EPSON] → ご使用のプリンター → [ステータスモニターを起動 する] をクリックします。
   [プリンター選択] ウィンドウが表示されます。
- 一覧から任意のプリンター名をクリックしてください。
   [プリンターの状態] ウィンドウが表示されます。

#### ステータスモニターの詳細についてはステータスモニターのヘルプを参照してください。

#### 参照:

• 「ステータスモニター (Windows のみ)」(31 ページ)

## ■電子メールでプリンターの状態を確認する

電子メールの送受信が可能なネットワーク環境に接続すれば、本機は指定電子メールアドレスに次の情報を記載した電子メールレポートを送信することができます。

- ネットワーク設定とプリンターの状態
- プリンターに発生したエラー

#### 電子メール環境を設定する

EpsonNet Config を起動し、[プロパティ] タブでご使用の電子メール環境に応じて次の表の設定を行ってくだ さい。それぞれの画面で設定を完了したら、必ず[新しい設定を適用] をクリックしてプリンターを再起動してく ださい。各項目の詳細については、EPSON ソフトウェアディスク内の EpsonNet Config ヘルプを参照してくだ さい。

| 項目                    | 設定項目                                                                                                    | 内容                                               |
|-----------------------|----------------------------------------------------------------------------------------------------|--------------------------------------------------|
| [一般設定]>[エラーメール通<br>知] | [送信先メールアドレス]                                                                                                    | プリンター状態またはエラーについて通知する電<br>子メールアドレスを2つまで設定してください。 |
|                       | [送信する通知項目]                                                                                                    | 電子メールで送信する通知内容を設定してくださ<br>い。                     |
| [ポート起動]               | [エラーメール通知]                                                                                                    | [ <b>有効</b> ] を選択してください。                         |
| 【プロトコル設定】> [E メール]    | <ul> <li>[SMTP サーバー設定]</li> <li>[本体メールアドレス]</li> <li>[SMTP サーバー アドレス]</li> <li>[SMTP サーバー アドレス]</li> <li>[SMTP ガーバー ポート番号]</li> <li>[SMTP 送信の認証方式]</li> <li>[送信時の認証方式]</li> <li>[SMTP AUTH ログイン名]</li> <li>[パスワード]</li> <li>[パスワードの確認]</li> <li>[POP3 サーバー設定]</li> <li>[POP3 サーバーテドレス]</li> <li>[POP3 サーバーホート番号]</li> <li>[SMTP AUTH ログイン名]</li> <li>[SMTP AUTH ログイン名]</li> <li>[パスワード]</li> </ul> | 電子メール送信に関する設定をしてください。                            |
|                       | ・ [パスワードの確認]                                                                                                    |                                                  |

| サプライ      | 設定                                                         | 機能                                                                                                    |
|-----------|------------------------------------------------------------|----------------------------------------------------------------------------------------------------|
| トナーカートリッジ | プリンタードライバーの<br>[ <b>グラフィックス</b> ]タブの<br>[ <b>トナー</b> 節約]   | このチェックボックスでは、トナー消費量の少ないプリント<br>モードを選択することができます。この機能を使用すると、<br>通常よりも画質が低下します。                                                                                                    |
| 用紙        | プリンタードライバーの<br>[ <b>レイアウト</b> ] タブの<br>[ <b>まとめて 1 枚</b> ] | <ol> <li>1 枚の用紙の片面に複数のページを印刷します。プリンター<br/>ドライバーが1 枚の用紙に印刷できるページ数は次のとおり<br/>です。</li> <li>Windows 版プリンタードライバー:2、4、8、16枚</li> <li>Mac OS<sup>®</sup> X 版プリンタードライバー:2、4、6、9、16<br/>ページ</li> <li>両面印刷設定と組み合わせれば、[まとめて1枚] で1枚に<br/>32ページを印刷することができます(おもてに16ページ、</li> </ol> |
|           |                                                            | JOK 101-2/0                                                                                                    |

プリンタードライバーでいくつかの設定を変更してトナーと用紙を節約することができます。

## ページ数を確認する

System Settings ページを印刷すれば合計印刷枚数を確認できます。合計印刷枚数は [Print Volume] に用紙サ イズごとに分類されて表示されます。

片面印刷([**まとめて1枚**]を含む)は1つのジョブ、両面印刷([**まとめて1枚**]を含む)は2つのジョブとしてカウントされます。両面印刷時に片面が正常に印刷された後にエラーが発生した場合は1ページとしてカウントされます。

両面印刷を行う場合は、アプリケーションの設定に応じて自動的に空白ページが挿入されます。この場合、空白 ページも1ページとしてカウントされます。ただし、奇数ページ数の両面印刷を行う場合には、最後の奇数ペー ジの後に挿入される空白ページはカウントされません。

補足:

System Settings ページを印刷する方法については「System Settings ページを印刷する」(127 ページ)を参照してください。

注記:

• プリンター使用後は、本体を立てた状態で移動や保管をしないでください。故障の原因となります。

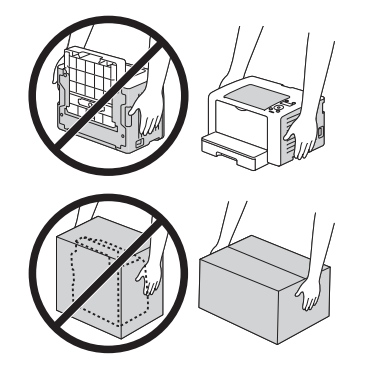

1 プリンターの電源を切ります。

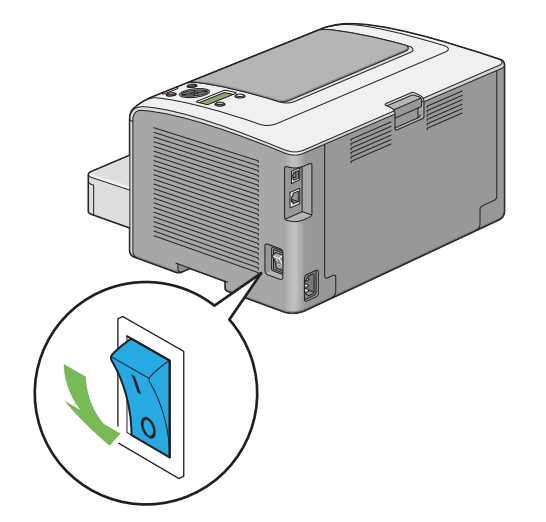

**2** 電源コード、インターフェイスケーブルなど、すべてのケーブルを抜きます。

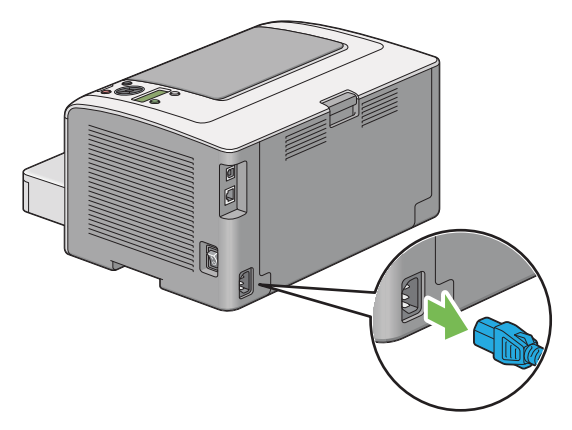

3 排出トレイに紙がある場合は取り除きます。排出延長トレイを閉じます。

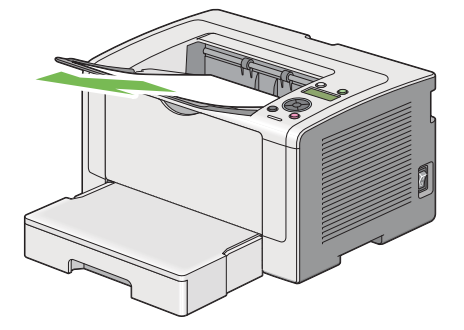

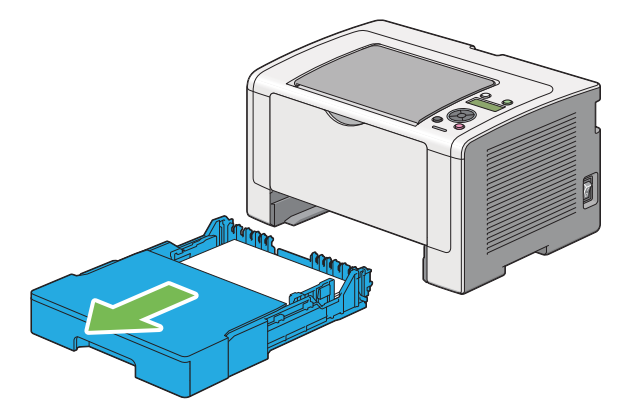

5 プリンターを持ち上げてゆっくりと移動します。

補足:

• 長い距離を移動する場合は、トナーがこぼれないようトナーカートリッジを抜き、プリンターを箱に入れてください。

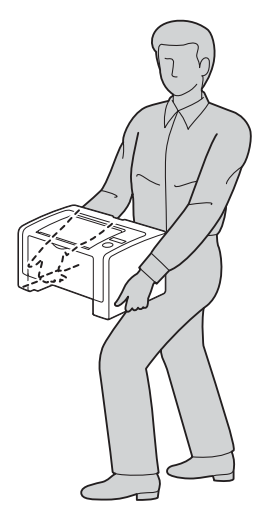

6 移動先にプリンターを置き、用紙トレイをプリンターに挿入します。

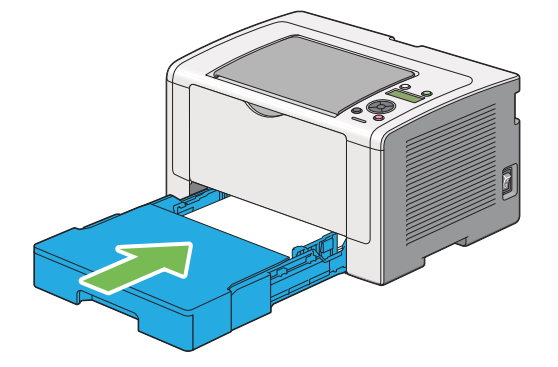

# 9

## サービス・サポートのご案内

#### 本章には下記の項目を記載します:

- ・「各種サービス・サポートについて」(206ページ)
- ・「保守サービスのご案内」(207 ページ)
- ・「お問い合わせ先」(209 ページ)

## 各種サービス・サポートについて

弊社が行っている各種サービス・サポートについては「お問い合わせ先」でご案内しています。

#### 参照:

「お問い合わせ先」(209 ページ)

#### ●マニュアルのダウンロードサービス

製品マニュアルの最新版 PDF データをダウンロードできるサービスを提供しています。 http://www.epson.jp/support/

## 保守サービスのご案内

「故障かな?」と思ったときは、あわてずに、まず以下のページをよくお読みください。そして、接続や設定に間 違いがないことを必ず確認してください。

・「困ったときには」(157 ページ)

## ■保証書について

保証期間中に、万一故障した場合には、保証書の記載内容に基づき保守サービスを行います。ご購入後は、保証書の記載事項をよくお読みください。

保証書は、製品の「保証期間」を証明するものです。「お買い上げ年月日」「販売店名」に記入漏れがないかご確認 ください。これらの記載がない場合は、保証期間内であっても、保証期間内と認められないことがあります。記載 漏れがあった場合は、お買い求めいただいた販売店までお申し出ください。

保証書は大切に保管してください。保証期間、保証事項については、保証書をご覧ください。

## ■補修用性能部品および消耗品の保有期間

本製品の補修用性能部品および消耗品の保有期間は、製品の製造終了後6年間です。 改良などにより、予告なく外観や仕様などを変更することがあります。

## ■保守サービスの受付窓口

保守サービスに関してのご相談、お申し込みは、次のいずれかで承ります。

- お買い求め頂いた販売店
- エプソンサービスコールセンター

#### 参照:

「お問い合わせ先」(209ページ)

## ■保守サービスの種類

エプソン製品を万全の状態でお使いいただくために、下記の保守サービスをご用意しております。 使用頻度や使用目的に合わせてお選びください。詳細につきましては、お買い求めの販売店、エプソンサービス コールセンターまたはエプソン修理センターまでお問い合わせください。

| 種类        | 頁    | 概要                                                                                                    | 修理                           | 代金                                             |
|-----------|------|----------------------------------------------------------------------------------------------------|------------------------------|------------------------------------------------|
|           |      |                                                                                                    | 保証期間内                        | 保証期間外                                          |
| 年間保守契約    | 出張保守 | <ul> <li>製品が故障した場合、最優先で技術者が製品の設置場所に出向き、現地で修理を行います。</li> <li>修理のつど発生する修理代・部品代*が無償になるため予算化ができて便利です。</li> <li>定期点検(別途料金)で、故障を未然に防ぐことができます。</li> </ul>               | 年間一定の保守料金                    |                                                |
|           | 持込保守 | <ul> <li>製品が故障した場合、お客様に修理品をお持ち込みまたは送付いただき、一旦お預かりして修理いたします。</li> <li>修理のつど発生する修理代・部品代*が無償になるため予算化ができて便利です。</li> <li>持込保守契約締結時に【保守契約登録票】を製品に貼付していただきます。</li> </ul> | 年間一定の保守料金                    |                                                |
| スポット出張(   | 修理   | <ul> <li>お客様からご連絡いただいて数日以内に製品の設置場所に技術者が出向き、現地で修理を行います。</li> <li>故障した製品をお持ち込みできない場合に、ご利用ください。</li> </ul>                                                          | 有償(出張料のみ)                    | 出張料 + 技術料 + 部品代<br>修理完了後そのつどお支<br>払いください。      |
| 持込/送付修理   | 里    | 故障が発生した場合、お客様に修理品をお持ち込<br>みまたは送付いただき、一旦お預かりして修理い<br>たします。                                                                                                    | 無償                           | 基本料 + 技術料 + 部品代<br>修理完了品をお届けした<br>ときにお支払いください。 |
| ドア to ドアサ | ービス  | <ul> <li>指定の運送会社がご指定の場所に修理品を引き取りにお伺いするサービスです。</li> <li>保証期間外の場合は、ドア to ドアサービス料金とは別に修理代金が必要となります。</li> </ul>                                                      | 有償<br>(ドア to ドアサービス料<br>金のみ) | 有償<br>(ドア to ドアサービス料<br>金 + 修理代)               |

\* 消耗品(トナーカートリッジ、用紙など)は保守対象外となります。

注記:

 エプソン純正品以外あるいはエプソン品質認定品以外の、オプションまたは消耗品を装着し、それが原因で トラブルが発生した場合には、保証期間内であっても責任を負いかねますのでご了承ください。ただし、この場合の修理などは有償で行います。

## ■エプソンサービスパック

エプソンサービスパックは、ハードウェア保守パックです。

エプソンサービスパック対象製品と同時にご購入の上、登録していただきますと、対象製品購入時から所定の期間 (3年、4年、5年)、安心の出張修理サービスと対象製品の取り扱いなどのお問い合わせにお答えする専用ダイヤ ルをご提供いたします。

- スピーディーな対応:スポット出張修理依頼に比べて優先的に迅速にサービスエンジニアを派遣いたします。
- もしものときの安心:万一トラブルが発生した場合は何回でもサービスエンジニアを派遣し対応いたします。
- 手続きが簡単:エプソンサービスパック登録書を FAX するだけで契約手続きなどの面倒な事務処理は一切不 要です。
- ・維持費の予算化:エプソンサービスパック規約内・期間内であれば、都度修理費用がかからず維持費の予算 化が可能です。

エプソンサービスパックは、エプソン製品ご購入販売店にてお買い求めください。

|                                                                                                    | スコールセンタ                                                                                                    | 7                                                                                                    |                                                                |
|----------------------------------------------------------------------------------------------------|----------------------------------------------------------------------------------------------------|----------------------------------------------------------------------------------------------------|----------------------------------------------------------------|
| 修理に関するお問し                                                                                                    | )合わせ·出張修理·(                                                                                                    | 保守契約のお申し込み先                                                                                                    |                                                                |
| 050-3155                                                                                                    | 5-8600                                                                                                    | 【受付時間】月~金曜日9:00~17:30(祝日、弊社指定休日を除く)                                                                                                    |                                                                |
| ◎上記電話番号を                                                                                                    | ご利用できない場                                                                                                    | 合は、042-511-2949へお問い合わせください。                                                                                                    |                                                                |
| 修理品送付・持ち                                                                                                    | 5込み依頼先 。<br><sup>5様へお持ち込みい</sup>                                                                                                    | *一部対象外機種がございます。詳しくは下記のエブソンのホームページでご確認くだな<br>ただくか、下記修理センターまで送付願います。                                                                                                    |                                                                |
| <u> </u>                                                                                                    | =002 0001 +                                                                                                    |                                                                                                    |                                                                |
| 礼院修理センター                                                                                                    | 1003-0021 ↑                                                                                                    | いたませせ、1500 エデット・ビス(株)                                                                                                    | 011-805-2886                                                   |
| 松本修理センター                                                                                                    | T390-1243 K                                                                                                    | 公本市神林1563 エノソンサーヒス(株)                                                                                                    | 050-3155-711                                                   |
| 東京修理センター                                                                                                    | 〒191-0012 身                                                                                                    | 東京都日野市日野347 エフソンサービス(株)                                                                                                    | 050-3155-712                                                   |
| 鳥取修理センター                                                                                                    | 〒689-1121 原                                                                                                    | 鳥取市南栄町26-1 エブソンリペア(株)                                                                                                    | 050-3155-714                                                   |
| 福岡修理センター                                                                                                    | 〒812-0041 裕                                                                                                    | 温岡市博多区吉塚8-5-75 初光流通センタービル3F エブソンサービス(株)                                                                                                    | 050-3155-713                                                   |
| 沖縄修理センター                                                                                                    | 〒900-0027 月                                                                                                    | 那覇市山下町5-21 沖縄通関社ビル2F エプソンサービス(株)                                                                                                    | 098-852-1420                                                   |
| ッ上記電話番号を<br>・松本修理センタ<br>・鳥取修理センタ                                                                                                    | ご利用できない場合<br>—:0263-86-70<br>…:0857-77-2;<br>ざス (ドアtoドア・                                                                                                    | ロは、「町の電話番号へん向い合わせくたさい。<br>660 ・東京修理センター:042-584-8070<br>202 ・福岡修理センター:092-622-8922<br>サービス)に関するお問い合わせ先                                                                                                    |                                                                |
| *一部対象外機種がご<br>引取修理サービス()<br>修理完了後弊社から                                                                                                    | - 入(1-7) to17)<br>ざいます。詳しくは下語<br>ドアtoドアサービス)<br>うご自宅へお届けする                                                                                                    | ク こへがに戻するのうらい「ロインビン」<br>このエブソンのホームページでご確認ください。<br>りとはお客様のご希望日に、ご指定の場所へ、指定業者が修理品をお引取りにお<br>る有償サービスです。*梱包は業者が行います。                                                                                                    | 同いし、                                                           |
| 引取修理サービス                                                                                                    | (ドアtoドアサービン                                                                                                    | ス)受付電話050-3155-7150 【受付時間】月~金曜日9:00~17:30                                                                                                    | (祝日、弊社指定休日を除く)                                                 |
| ◎上記電話番号を<br>*平日の17:30~2<br>代行いたします。<br>*21取修理サービス                                                                                                    | :ご利用できないり<br>:0:00(弊社指定休<br>! (ドアtoドアサービ <sup>*</sup>                                                                                                    | 場合は、0263-86-9995へお問い合わせください。<br>旧含む)および、土日、祝日の9:00~18:00の電話受付は0263-86-9995(3)<br>スリについて詳しくは、エブンクのホームページ http://www.epson.ip/support                                                                                                    | 85日受付可)にて日通航空で                                                 |
| ×年末年始(12/30                                                                                                    | 1/3)の受付は土                                                                                                    | いたい、彼らいですのでは、エンジンのが、ない、シールは、、、、、、、、、、、、、、、、、、、、、、、、、、、、、、、、、、、                                                                                                    |                                                                |
|                                                                                                    | エイ シー・トー                                                                                                    | · · · · · · · · · · · · · · · · · · ·                                                                                                    |                                                                |
| エプソンインフ                                                                                                    | オメーショノビ                                                                                                    | ンター 製品に関するご質問・ご相談に電話でお答えします。                                                                                                    |                                                                |
| Eプソンインフ:<br>050-3155                                                                                                    | オメーショノセン<br>-8055 【受付                                                                                                    | ンター 製品に関するご質問・ご相談に電話でお答えします。<br>付時間】月~金曜日9:00~17:30(祝日、弊社指定休日を除く)                                                                                                    |                                                                |
| エプソンインフ:<br>050-3155<br>○上記電話番号を                                                                                                    | オスーションビー<br>-8055 【受作<br>ご利用できない場                                                                                                    | ンター 製品に関するご質問・ご相談に電話でお答えします。<br>付時間】月~金曜日9:00~17:30(祝日、弊社指定休日を除く)<br>合は、042-585-8580へお問い合わせください。                                                                                                    |                                                                |
| エプソンインフ:<br>050-3155<br>③上記電話番号を<br>溝入ガイドイン:                                                                                                    | オメーションセー<br>-8055 【受作<br>ご利用できない場<br>フォメーション                                                                                                    | ンター 製品に関するご質問・ご相談に電話でお答えします。<br>付時間】月~金曜日9:00~17:30(祝日、弊社指定休日を除く)<br>合は、042-585-8580へお問い合わせください。<br>製品の購入をお考えになっている方の専用窓口です。製品の機能や仕様など、お気。                                                                                                    | 軽にお電話ください。                                                     |
| エプソンインフ:<br>050-3155<br>②上記電話番号を<br>構入ガイドイン:<br>050-3155                                                                                                    | オメーションビ<br>-8055 【受作<br>ご利用できない場<br>フォメーション<br>-8100 【受作                                                                                                    | ンター 製品に関するご質問・ご相談に電話でお答えします。<br>付時間】月~金曜日9:00~17:30(祝日、弊社指定休日を除く)<br>合は、042-585-8580へお問い合わせください。<br>製品の購入をお考えになっている方の専用窓口です。製品の機能や仕様など、お気、<br>寸時間】月~金曜日9:00~17:30(祝日、弊社指定休日を除く)                                                                                                    | 軽にお電話ください。                                                     |
| エプソンインフ<br>050-3155<br>②上記電話番号を<br>購入ガイドイン<br>050-3155<br>③上記電話番号を                                                                                                    | <ul> <li>-8055 【受作<br/>ご利用できない場</li> <li>フォメーション</li> <li>-8100 【受作<br/>ご利用できない場</li> </ul>                                                                                                    | <ul> <li>              契品に関するご質問・ご相談に電話でお答えします。          </li> <li>             付時間】月~金曜日9:00~17:30(祝日、弊社指定休日を除く)         </li> <li>             合は、042-585-8580へお問い合わせください。             製品の購入をお考えになっている方の専用窓口です。製品の機能や仕様など、お気          </li> <li>             せ時間】月~金曜日9:00~17:30(祝日、弊社指定休日を除く)         </li> <li>             さは、042-585-8444へお問い合わせください。         </li> </ul>                                                                                                    | 軽にお電話ください。                                                     |
| エプソンインフラ<br>050-3155<br>②上記電話番号を<br>構入ガイドインフ<br>050-3155<br>③上記電話番号を<br>上記の50で始<br>上記電話番号を<br>おかけください                                                                                                    | オメーションピ、<br>-8055 【受作<br>ご利用できない場<br>フォメーション<br>-8100 【受作<br>ご利用できない場<br>はる電話番号はKL<br>をご利用いただけないますようお願いいり                                                                                                    | ンター 製品に関するご質問・ご相談に電話でお答えします。 付時間】月~金曜日9:00~17:30(祝日、弊社指定休日を除く) 合は、042-585-8580へお問い合わせください。 製品の購入をお考えになっている方の専用窓口です。製品の機能や仕様など、お気、 寸時間】月~金曜日9:00~17:30(祝日、弊社指定休日を除く) 合は、042-585-8444へお問い合わせください。 DDI株式会社の電話サービスKDDI光ダイレクトを利用しています。 い場合は、携帯電話またはNTTの固定電話(一般回線)からおかけいただくか、各たします。                                                                                                    | 軽にお電話ください。<br>☆◎印の電話番号に                                        |
| <ul> <li>エプソンインフラ</li> <li>050-3155</li> <li>●上記電話番号を</li> <li>購入ガイドインゴ</li> <li>050-3155</li> <li>●上記電話番号を</li> <li>上記電話番号を</li> <li>上記電話番号を</li> <li>上記電話番号を</li> <li>ショールーム</li> <li>エプソンスクエア新</li> <li>MyEPSON</li> <li>エプソン製品をご愛わすすめ局新情報の</li> </ul> | オメーションビュ       -8055 【受作       ご利用できない場       フォメーション       -8100 【受作       ご利用できない場       はる電話番号はKE       をご利用いただけないますようお願いいい       *詳細はホームペー       宿 〒160-<br>【開館時       期の方も、お持ちて       おお届けしたりづい          | <ul> <li>ンター 製品に関するご質問・ご相談に電話でお答えします。</li> <li>付時間】月~金曜日9:00~17:30(祝日、弊社指定休日を除く)</li> <li>含は、042-585-8580へお問い合わせください。</li> <li>製品の購入をお考えになっている方の専用窓口です。製品の機能や仕様など、お気い</li> <li>寸時間】月~金曜日9:00~17:30(祝日、弊社指定休日を除く)</li> <li>含は、042-585-8444へお問い合わせください。</li> <li>DDI株式会社の電話サービスKDDI光ダイレクトを利用しています。</li> <li>れ場合は、携帯電話またはNTTの固定電話(一般回線)からおかけいただくか、各たします。</li> <li>シジでもご確認いただけます。 http://www.epson.jp/showroom/</li> <li>-8324 東京都新宿区西新宿6-24-1 西新宿三井ビル1F</li> <li>7週】月曜日~金曜日 9:30~17:30(祝日、弊社指定休日を除く)</li> <li>でない方も、エブソンに興味をお持ちの方への会員制情報提供サービスです。</li> <li>ない方も、エブソンに興味をお持ちの方への会員制情報提供サービスです。</li> </ul>      | 軽にお電話ください。<br>☆●印の電話番号に<br>69客様にピッタリの<br>登録もカンタンです。            |
| エプソンインフラ<br>050-3155<br>③上記電話番号を<br>構入ガイドインフラ<br>の50-3155<br>③上記電話番号を<br>上記の50で始<br>上記電話番号を<br>上記の50で始<br>上記電話番号で<br>おかけください<br>ショールーム<br>エプソンスクエア新<br>MyEPSON<br>エプソン製品をご愛<br>おすすめ最新情報を<br>さあ、今すぐアクセン                                                    | マスーション ビー       -8055 【受作       ご利用できない場       フォメーション       -8100 【受作       ご利用できない場       店る電話番号はKLI       をご利用いただけないますようお願いいい       *詳細はホームペー       宿 〒160-       「開館時       明の方も、お持ちび       お面信けしたきり、プレミン | <ul> <li>シター 製品に関するご質問ご相談に電話でお答えします。</li> <li>付時間】月~金曜日9:00~17:30(祝日、弊社指定休日を除く)</li> <li>含は、042-585-8580へお問い合わせください。</li> <li>製品の購入をお考えになっている方の専用窓口です。製品の機能や仕様など、お気い</li> <li>寸時間】月~金曜日9:00~17:30(祝日、弊社指定休日を除く)</li> <li>含は、042-585-8444へお問い合わせください。</li> <li>つDI株式会社の電話サービスKDDI光ダイレクトを利用しています。</li> <li>れい場合は、携帯電話またはNTTの固定電話(一般回線)からおかけいただくか、各たします。</li> <li>ージでもご確認いただけます。 http://www.epson.jp/showroom/</li> <li>-8324 東京都新宿区西新宿6-24-1 西新宿三井ビル1F</li> <li>7週】月曜日~金曜日 9:30~17:30(祝日、弊社指定休日を除く)</li> <li>でない方も、エブソンに興味をお持ちの方への会員制情報提供サービスです。</li> <li>ウンターをもっと楽しくお使いいただくお手伝いをします。製品購入後のユーザーう。</li> </ul> | 軽にお電話ください。<br>軽にお電話ください。<br>☆◎印の電話番号に<br>登録もカンタンです。<br>二 答 え て |

〒160-8324 東京都新宿区西新宿6-24-1 西新宿三井ビル24階 〒392-8502 長野県諏訪市大和3-3-5

## サービス・サポートのご案内 | 210

## 索引

#### 英数字

BTR デンアツチョウセイ 141 **EpsonNet Config** 起動する 198 プリンターを管理する 198 Image Enhancement 148 Internet Services 137 IP フィルター 138 Line Termination 148 LPD 137 mm / inch 140 NV メモリー ショキカ 142 OK ボタン 23 PCL セッテイ 145 PCL フォントリスト 134 PDF セッテイ 149 PDF パスワード 150 Point and Print 77 Port 9100 137 PS エラーレポート 149 PS ジョブタイムアウト 149 PS セッテイ 149 PS データ フォーマット 138, 144 PS フォントリスト 134 PS プリンタードライバー 46 **SNMP 137** Symbol Set 147 **TCP/IP 137** USB コネクター 22, 35 USB セッテイ 144 WPS セッテイ 136 WSD で印刷する 130

#### ア

アツガミ 141

移動する プリンター 202 印刷する 115 ユーザー定義の用紙 124 Windows 版プリンタードライバーの場 合 125 Mac OS X 版プリンタードライバーの場 合 125 印刷に関する問題 171 印刷の基本操作 95 印刷品質に関する問題 172 液晶パネル 23 液晶パネルのメッセージ 185 エプソンサービスコールセンターへのご相談 184 エプソンプリンタードライバー 46 エラータイムアウト 139 エラーメールツウチ 137 エラーメール通知 設定する 199 プリンターの状態を確認する 199 エラーランプ 23 エラーリレキ レポート 134 オートリセット 139

#### ታ 各部の名称 22 カスタムモード 143, 186 紙づまりの処理 158 排出トレイから 166 プリンターの後部 164 プリンターの前部 160 紙づまりの発生箇所 感光体ドラム 159 排出トレイ 159 背面カバー 159 フロントカバー 159 用紙トレイ 159 用紙トレイ (PSI) 159 レバー 159 紙づまりの防止 158 紙づまりの問題 168 感光体ドラム 22 管理 プリンター 198 カンリシャ セッテイ 135 起動に関する問題170 ゲンコウノ ムキ 145 ゲンゾウキ クリーニング 142 合計枚数 201 工場設定にリセットする 155 コンピューターから印刷する 115

#### サ

サイセイシ 141, 142 システム セッテイ リスト 134 仕様 17 消耗品 196 注文する時期 196 消耗品の保管について 197 消耗品を節約する 200 消耗品を注文する 196 ジョブタイムアウト 140 ジョブを中止する 115 コンピューターから116 操作パネルから 115 ステータスモニター 31 ステータスモニターアラート 185 セキュリティー セッテイ 144 接続仕様 35 接続タイプ 35 設定管理ツール 30 セツデンイコウ ジカン 139 節電移行時間 154 節電ボタン/ランプ 23 ソウサセイゲン 144 操作パネル 22 ソフトウェア ダウンロード 144 ソフトウエアのインストール 33

#### タ

テイチャクオンド チョウセイ 141 電源コネクター 22

211 索引

電源スイッチ 22 転写ロール 22 トナーカートリッジ 22, 200 トナーカートリッジを取り付ける 193 トナーカートリッジを取り外す 191 トナーカバー 22 トナーザンリョウ ケイコク 140 トナー タイデンジョキョ 142 ドラフト モード 148

**ナ** ネットワークコネクター 22, 35 ネットワーク セッテイ 135 ネットワーク接続セットアップ 49 ノウド チョウセイ 142

ハ

パーツ名 22 排出延長トレイ 22,113 排出トレイ 22 背面カバー 22 背面カバーのハンドル 22 ハガキ 141, 142 パネル ゲンゴ 152 パネルセッテイ リスト 134 パネル操作制限 153 パネルメッセージ 181 ピアツーピア80 ヒョウコウ ホセイ 143 ファームウェアバージョン 141 フウトウ 141 封筒 141 封筒をセットする 用紙トレイ 106 用紙トレイ (PSI) 111 フォーム ライン 147 フォント 146 フォント サイズ 147 フォント ピッチ 147 ブスウ148.149 フツウシ 141 プリンター 移動する 202 管理 198 プリンターソフトウェア 27 プリンタードライバー PS プリンタードライバー 46 エプソンプリンタードライバー 46 プリンタードライバーをインストールする Mac OS X 83 Windows 46 プリンタードライバーをインストールする前に 46 プリンターに関する基本的な問題 169 プリンターの状態 エラーメール通知 199 プリンターを接続する 35 プリント可ランプ23 プリント中止ボタン 23 プリントモード 150 プロトコル 137 フロントカバー 22 ポートノ ジョウタイ 144

本機の主な特長 16

#### マ

マシン ライフ 143 ムセン LAN ジョウタイ 135 ムセン LAN セッテイ 136 ムセン LAN セッテイ リセット 137 メーター 134 メニューボタン 23 戻るボタン 23

#### ヤ

有線ネットワーク NV メモリー ショキカ 138 イーサネット セッテイ 135 用紙 200 寸法 102 用紙位置合わせローラー 22 用紙送りガイド 22 用紙ガイド(サイドガイド)22,104 ヨウシサイズ 145 ヨウシ サイズ 150 用紙トレイ 22 用紙トレイカバー 22 ヨウシトレイ セッテイ 151 用紙トレイ (PSI) 22 用紙をセットする 102 用紙トレイ 103 用紙トレイ (PSI) 109

#### ラ

ラベルシ 141 ランチャー 32 リョウメン 149 両面印刷 117 リョウメン セッテイ 146 レイアウト 150 レバー 22 レポートページ 127

#### ワ

ワイヤレス設定を行う Mac OS X 85 Windows 50